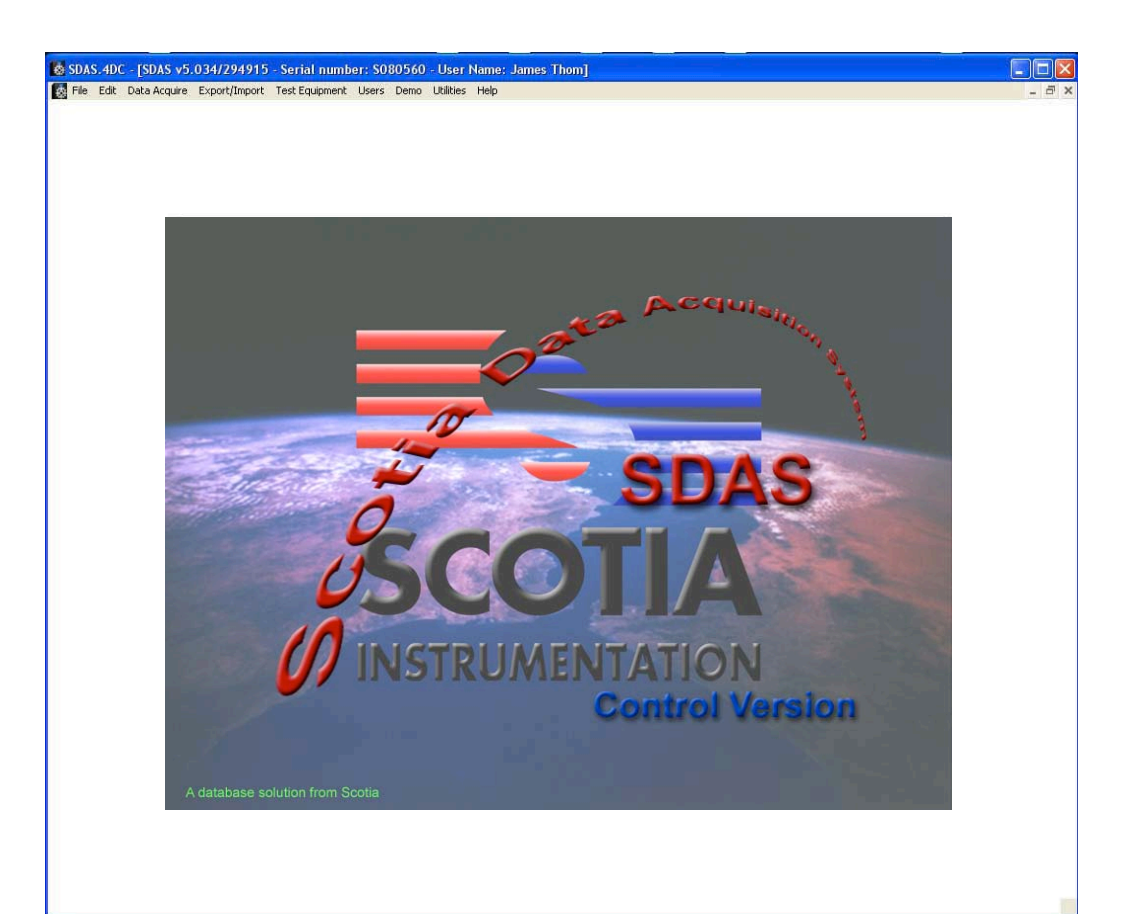

# System Operation Manual v 5.1

# **Scotia Instrumentation Ltd**

Campus 1 Aberdeen Science Park Bridge of Don Aberdeen AB22 8GT

telephone: UK+1224-222888 email: support@scotia-instrumentation.com www.scotia-instrumentation.com

# Scotia Data Acquisition System

# Index

# The SDAS System

| Introduction                           | 4  |
|----------------------------------------|----|
|                                        | 45 |
| Starting the SDAS5 unit                | 6  |
| Shutdown - closing down the SDAS unit  | 6  |
| Starting the SDAS program              | 7  |
| Closing down the SDAS program and unit | 7  |
| Data Integrity                         | 7  |
| Acquiring Data                         | 7  |
| Graphed Data                           | 8  |
| Reviewing Data                         | 8  |
| Graphics in this Manual                | 8  |
| Operation of the SDAS program          |    |
| Starting the SDAS                      | 9  |
| Menu System                            |    |
| File Menu                              |    |
| Quit                                   | 11 |
| Edit Menu                              |    |
| Edit Menu                              | 11 |
| Data Acquire Menu                      |    |
| Start Acquiring Data                   | 12 |
| Review Stored Data                     | 24 |
| Review Stored Graphs                   | 33 |
| Review Stored Certificates             | 35 |
| Show Stored Data                       | 36 |
| Delete Stored Data                     | 38 |
| Delete Stored Graphs                   | 40 |
| Delete Stored Certificates             | 41 |
| Print Stored Data                      | 42 |
| Export/Import Menu                     |    |
| Export Secure Data File                | 45 |
| Export Data as Text                    | 48 |
| Export Graph File                      | 49 |
| Export Certificate File                | 51 |
| Import Secure Data File                | 52 |
| Import Graph File                      | 54 |
| Import Certificate File                | 55 |

| Test Equipment Menu         |    |
|-----------------------------|----|
| List Equipment              | 56 |
| Create Equipment            | 57 |
| Amend Equipment             | 59 |
| Cal of A to D               | 60 |
| Get Connected Chip IDs      | 66 |
| User Menu                   |    |
| List Users                  | 67 |
| Create User                 | 68 |
| Modify Users                | 69 |
| Modify Level Access         | 70 |
| Change Current User         | 72 |
| Utilities Menu              |    |
| Set Company Name            | 73 |
| Set Customer Name           | 73 |
| Set Default Interval        | 74 |
| Set No of Channels          | 74 |
| Set Graph Limit             | 75 |
| Set Filter Sig Fig Limit    | 75 |
| Set Data Listing Limit      | 76 |
| Set Default Saving Location | 76 |
| Set Certificate Labels      | 78 |
| Set Certificate Type        | 78 |
| Set Next Data Label         | 79 |
| Print Setup                 | 80 |
| Restart Setup               | 80 |
| Set Comms Port              | 81 |
| Export Equip File           | 82 |
| Export User File            | 83 |
| Export Levels File          | 83 |
| Export Certificate File     | 83 |
| Import Equip File           | 84 |
| Import User File            | 85 |
| Import Level File           | 85 |
| Import Certificates File    | 85 |
| View System Log             | 86 |
| Set Logo                    | 86 |
| Ioggie Auto File Save       | 87 |
| Refresh the Data Lists      | 87 |
| Kestore Menu Bar            | 88 |
| which System                | 88 |

# **Other SDAS Devices**

| Starting the SDAS program on a PC | 89 |
|-----------------------------------|----|
| ScotiaLogger3                     | 90 |
| SUDS                              | 93 |

# **SDAS Options**

| Counter Options                 | 96  |
|---------------------------------|-----|
| Variable Data Rate Option       | 98  |
| Hold Period Timer Option        | 98  |
| Test Event Log Option           | 100 |
| Alarm Option                    | 103 |
| Set Filter Sig Fig Limit Option | 106 |
| Certificates Option             | 108 |
| Door Alarm Option               | 117 |

# **SDAS-5** Hardware

| SDAS Unit front             | 118 |
|-----------------------------|-----|
| SDAS Unit back              | 118 |
| SDAS3 Specification         | 121 |
| SDAS5 Specification         | 122 |
| Scotiadatabox Unit          | 123 |
| Spares and Accessories List | 124 |

# Appendix 1

| Starting the SDAS unit                    | 125 |
|-------------------------------------------|-----|
| Shutdown - Shutting down the SDAS unit    | 125 |
| SDAS - Launching the SDAS program         | 126 |
| Help - Operation manual pdf               | 126 |
| Control - Accessing the OS controls       | 128 |
| User Tab                                  | 128 |
| Printers - Selecting a printer            | 128 |
| Files - Accessing files                   | 129 |
| Technician Tab                            | 130 |
| Printers - Installing a printer driver    | 131 |
| Network - Configuring access to a network | 131 |
| Fix 4D - using the remote support program | 133 |
| File - Accessing files                    | 134 |
| Adjust Time - Setting the OS time         | 135 |
| SDAS Start Mode - Local or Network        | 136 |
| SDAS Auto Start - SDAS with start-up      | 136 |

# The SDAS System

### Introduction

The Scotia Data Acquisition System (SDAS) is available in several versions which operate with the SDAS family of products. The main device is the SDAS5 which is the 8 channel version of the SDAS devices. The SDAS3 and SDAS4 are 5 channel versions in a different product form. Screens and operation are identical with only active channels being selectable. If fewer channels are used then these disable automatically avoiding any operator confusion with dead channels.

The operating database for the SDAS also operates with the Scotialogger3 and Scotialogger4 which are both loggers with paper and visual indication, a Scotiadatabox which operates in conjunction with a PC or PC laptop gathering the data in real time and the Scotia Underwater Datalogger System (SUDS) which is a remote device which can operate as a standalone device in depths of up to 3000m. All of these devices download their data into the SDAS program running on a PC allowing all the functionality and data analysis of the main SDAS together with the security of the data link ensuring that data cannot be altered by the user in any way.

The current version of the SDAS program is version 5 and all screen captures shown in the these instructions are from SDAS-5 program running on the SDAS5 device. Variations for other members of the SDAS family are shown in the Appendices.

The SDAS5 can have up to eight 4-20mA inputs, two Pt-100 inputs, and up to three counter inputs. Rising or falling alarms can be set for each of the 4-20mA inputs. The SDAS5 can be either a stand alone unit or be part of a network of SDAS units linked by an ethernet or similar networking system to a Server unit which gathers all the data on one database and drive.

The hardware of these units have been extended with additional functions which have been developed to meet the needs of certain customers but these instructions deal with the basic SDAS5 unit. Additional functions of the other hardware units and options available on the SDAS5 are covered in the Options section. The Review version of the SDAS-5 program which is used to view and process data gathered by an SDAS and exported to a PC is also covered in this section.

### Function

The SDAS5 will gather data from 4-20mA analogue transmitters, Pt-100 temperature probes, and pulsed counters. The 4-20mA signal can be from a pressure transmitter but this can be any 4-20mA signal giving any value of units. Where 'pressure measuring' is used in the following text any measurable quantity could be substituted. The data is digitised and stored within a database together with date, time and data labels making a packet of data which can be retrieved at any future time in part or as a whole test. The data can then be viewed, exported to disk, or displayed graphically on screen or printed either graphically or as numerical data.

While gathering the data from the input devices, the program shows the data on screen both graphically and numerically. The system runs two program loops simultaneously while operating. The main primary loop gathers data from the analogue to digital part of the system and logs these values to disk. The secondary loop takes this data and displays it in real time. The secondary loop can also be used to review gathered data while the primary loop continues to gather new data. This allows the technician or inspector to examine gathered data and even print this data graphically while the primary loop continues to collect data.

Access to data can be restricted by a sophisticated password access system allowing a system administrator to control access down to the level of screen buttons.

Data cannot be altered in the database in any way other than deleting it. This gives a secure record system which gives an absolute assurance that data recalled can have been neither tampered with

# Overview

The structure script controls the input to a database using a 4th Dimension database engine. The SDAS can either be a single unit which gathers its data on to its internal drive or it can be part of a networked system which logs all the data to a central server data acquisition unit via a network system. The database filing system makes searching for stored data and recalling it a simple and reliable matter given reasonable care initially with labeling etc. Data is logged to disk within the SDAS unit and any power failure or other acquiring interruption will only affect the data event currently being gathered within the previous minute in the SDAS buffer. Previously gathered data will be safe.

With the server system, data will be logged to disk within the Server unit database and any power failure or other acquiring interruption will only affect the data event currently being gathered or data held in the individual SDAS buffer. Data from any networked SDAS can be seen by it and any other SDAS on the network or a PC on the network running a version of the SDAS-5 program. The data is shown graphically and numerically during the acquiring process and the event window can be rescaled as you require. Pressure and temperature are logged on separate graphs within the graphing screen using the same time scale. The SDAS receives the 4-20 mA signal and ranges it to match the range of the transmitter. Each transmitter and temperature probe must be registered in the system and, if the transmitter has a serial number chip fitted, it and the range are entered automatically by the system when it is used. The range can be reset by the user by numerical conversion from the transmitters calibrated range.

The time and date of the events are noted at the time of acquiring on the computer used. The graph time scale is shown as events marked by their received time.

Minimum screen depth for use is 1024 x 768 and the screen will dynamically enlarge the graphing areas as the screen size available for use increases.

The program has an on-screen help function. This brings up an info box about controls and data fields as the mouse pointer is moved over them. The box appears after a few seconds and disappears again after a few seconds. The info field appearing does not affect the operation of the buttons or fields.

### Starting the SDAS5 unit

The SDAS units are started by switching on the physical power button. The SDAS has a basic interface screen along the bottom of which is a task bar from which you can do various tasks. These include shutting down the SDAS safely, starting the main SDAS application, viewing the SDAS manual, access file functions, access printer operations, access advanced configuration, noting the operating system version, registration status and setting the current time. The following screen appears when the system starts up.

The button bar will disappear when the SDAS program is launched or you place the mouse close on it. Placing the mouse near the bottom of the screen will make it reappear.

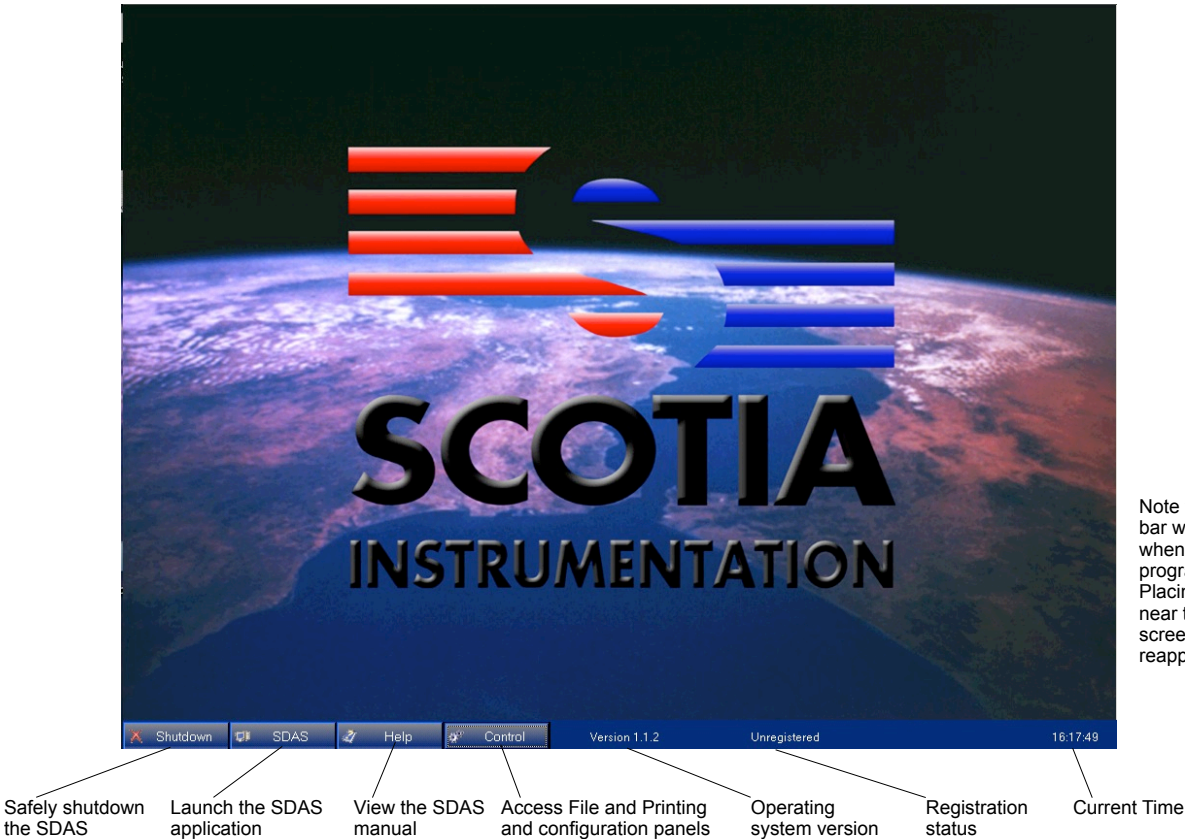

Note that the button bar will disappear when the SDAS program is launched. Placing the mouse near the bottom of the screen will make it reappear.

# Shutdown - Closing down the SDAS unit

The shutdown button safely shuts down the SDAS unit. When pressed you will receive a confirmation dialog or if the SDAS application is still running you will be prompted to shut down the SDAS application first. Once you have closed the SDAS application you will need to click the shutdown button again.

|                                 | Confirm Shutdown 🛛 🔀                           | Invalid Shutdown                                       |                                                              |
|---------------------------------|------------------------------------------------|--------------------------------------------------------|--------------------------------------------------------------|
| normal shutdown<br>confirmation | Are you sure you wish to log-off and shutdown? | Please shutdown the 4D application before logging off. | Incorrect shutdown<br>close the SDAS<br>application from the |
|                                 | Yes No                                         | ОК                                                     | file menu.                                                   |

# SDAS - Launch the SDAS program

The SDAS button will launch the SDAS application.

The other functions of this screen are covered in Appendix 1 of this manual

# Starting the SDAS program

Once launched the group login screen appears. The group user name will be '-User1' or '-User2' and the password is 'U' in both cases. Note that this is in uppercase. Each user can only be a member of one group so choosing the wrong group will result in the users name not appearing on the list for choosing on the next screen. The user chooses his or her name from the pop-up list and enters their personal password. The Scotia Data Acquisition System splash screen then appears.

### Closing down the SDAS program and unit

The SDAS-5 program should be exited by choosing quit from the file menu. This closes the system functions saving all buffered data as it does so. Once the SDAS-5 program has quit the operating system should be closed down by choosing Shutdown from the screen tab. Once the operating system has closed down then you should the physically switch off the SDAS unit. Loss of buffered data may result if this sequence is ignored.

# **Data Integrity**

The data being acquired by the program to the data file cannot be altered by the user in any way. Received and logged data is kept exactly as produced from the SDAS at the time the data was gathered.

# **Acquiring Data**

Acquiring is done to the data file at the time interval set. This file is held within the SDAS program's data file and is stored on the SDAS's hard disk and all data received by the SDAS will be buffered and saved to this disk file as it arrives, no matter what the graph indication is being asked to do. If the SDAS fails, for any reason, then all the data up to that point will have been saved to disk automatically other than possibly what is held in the 60 second memory buffer.

When acquisition is stopped, it can be restarted either to the same data file label or as a new data file label. If you restart with the same label then the time axis will not 'look' linear. The events on the graphs will be labelled with the correct receiving time but any period that the acquisition is stopped will not be reflected with a gap in the graphing time line.

Data gathered by an SDAS Server system is logged on the Server only. In the event that the network or Server system goes down then each SDAS unit on the network can have a single user form of the SDAS Program installed and this could be run to gather data locally until the Server system was restored. The network administrator can then collect the locally gathered data back into the main data file via a secure export and import system. Data imported in this way will be labelled accordingly in the main system when it is received.

Note that the SDAS-5 structure is running concurrent routines. This is not true multitasking. The computer running any other part of the program may miss acquiring if another routine is sufficiently 'distracting'. User input will capture a lot of the computer's attention. For example, holding a scroll button continuously or waiting while deciding on print settings if you are viewing data in Review may be enough to cause a data capture to be missed. If this happens the program will always advise you as soon as data has been missed but this may be small consolation when you have to stop logging and restart and miss a logging point. In SDAS Server mode holding open a menu for several seconds may cause the Server link to be dropped. This will involve restarting this SDAS unit.

Each data item received in the Scotia Data Acquisition System has saved with it;

The data label entered at data start containing the Test ID number, Serial number of the SDAS unit, the operating technician's initials and any additional label data.

The User ID label entered

The serial numbers of the transmitters and temperature probes used

The transmitter and temperatures values together with the units of these.

Any offset applied to the transmitter reading at the start of logging.

The program adds the actual computer time and date at which the data was received by the SDAS. The received events are numbered in the file in the order they are received.

If no temperature probe is being connected to the SDAS then the temperature is noted as -999. This is unlikely to be mistaken for a real temperature.

If zero mA is received on any 'on' channel then this is interpreted as -25% of the scale set as 4mA is considered zero.

### **Graphed Data**

The time axis of the displayed graphs are simply labelled with the arrival time of the data. The time line is not necessarily linear and any delay caused by interruptions or pauses will not appear as gaps in the time line. They will always be labelled correctly though.

A limit of 250 graphed events is set for the gathering data graph. After this the graph scrolls left out of the time scale.

#### **Reviewing Data**

The Review mode offers an analysis package for the data currently stored within the SDAS database. The data review can operate either while acquisition is operational or not and on data currently being acquired or on stored data with a different data label.

The graphing process uses a memory array system to store the data for the graphs. If you are operating with large amounts of data then even the fastest computers will give slow performance and older PCs may crash if the processing gets too much for it. In order to restrict the demand for large amounts of operating RAM data events numbering in excess of 10,000 items will either be divided into 10,000 item parts for Review graphing or sampled to reduce the data to within 10,000 items. This process does not change the stored data in any way.

### Graphics in this Manual

The screen captures used in the main part of this manual are taken from the SDAS-5 at version 5.03 running on an embedded version of Windows XP. The SDAS-5 program is continually evolving so screen graphics in later versions may vary slightly from this.

The screens shown may have additional parts which appear only when options are added to the basic unit. The options section will illustrate these differences.

The access level system allows user access to various parts of the SDAS routines. If your access is restricted you may be unable to use certain routines. You will be advised of this when you try to access these areas.

# Starting the SDAS

Connect all components to the SDAS prior to switch on. The SDAS system should be started by physically switching on the power to the unit. This starts the AtoD system and the main SDAS-5 operating system. Once loaded the system start screen shows like this.

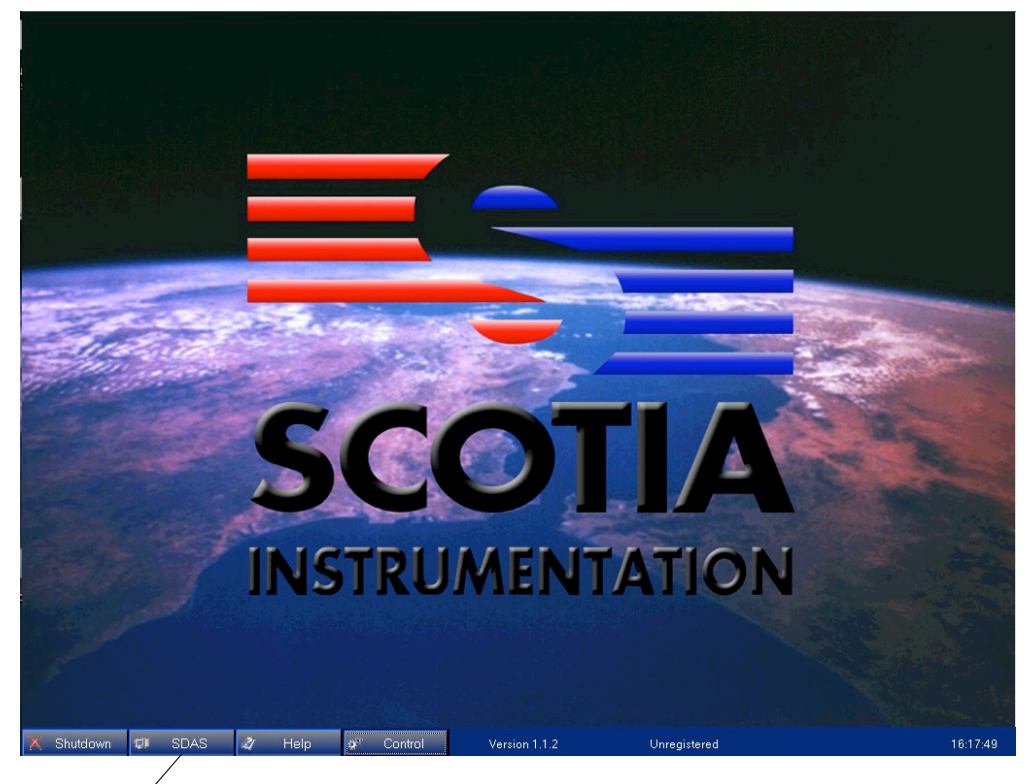

Launch the SDAS application by clicking this tab

Group Access Password Screen

Launch the SDAS-5 system by clicking the SDAS tab. The SDAS-5 program then starts and the Group Access password screen appears.

| User Identification                                                                              |                                                                                                    |
|--------------------------------------------------------------------------------------------------|----------------------------------------------------------------------------------------------------|
| User<br>Identification                                                                           |                                                                                                    |
| User List                                                                                        |                                                                                                    |
| -User1     -User2     Admistrator     Programmer     Q. A Access     Scotla     Scotla     SetUp | Choose the User C<br>access name and o<br>User Group passw<br>The default access<br>for both groups -Us<br>-User2 is 'U' (capita |
| ~                                                                                                |                                                                                                    |
| Password Remember Password                                                                       |                                                                                                    |
| Cancel Connect                                                                                   |                                                                                                    |
| Cancel quits from the C<br>SDAS system na                                                        | onfirm to proceed to user<br>ame and password entry                                                                              |

Group enter the /ord

code ser1 and al u)

If an incorrect access code is provided then the system will not proceed. Cancel is your only exit.

Successfully entering a Group Access Name and its password then leads to the individual password entry screen. Only users in the Group just entered will be offered as a choice for user name entry.

|                                    |               | User Entry                                      | System                                           |
|------------------------------------|---------------|-------------------------------------------------|--------------------------------------------------|
| Choose the user<br>name from the p | nd scrolling. | o list below by clicking a<br>ssword to log in. | Choose your name from the pop u<br>Enter your pa |
| up list here                       | V             | Choose User                                     | User Name:                                       |
| ]                                  |               | Password here                                   | Password:                                        |
|                                    | Confirm       |                                                 | uit System                                       |

The user chooses their name from the pop up list and then enters their password. The default user is Test Person with a password 'TP1'. The user proceeds by clicking Confirm. If the user does not see their name or cannot enter a valid password then they only have the option to Quit System. The SDAS splash screen appears after successful logging on and the rest of the system is accessed by the menus which follow.

Once started this banner or similar will appear at the window top

| SDAS.4DC - [SD/                     | AS v5.032/1 - Serial nun                                                                         | nber: S080560 - User                             | Name: Test Person]                             |
|-------------------------------------|--------------------------------------------------------------------------------------------------|--------------------------------------------------|------------------------------------------------|
| This shows the current SDAS version | This shows the options active in this SDAS version.                                              | This shows the serial number of the SDAS in use. | This shows the name of logged in current user. |
| 🛃 SDAS. 4DC - [SDAS v5.032/1        | - Serial number: S080560 - User Name: Test Person<br>Jimport Test Equipment Users Utilities Help |                                                  | - 5 ×                                          |
| A                                   | database solution from Scotta                                                                    | A Control Versit                                 | On                                             |
|                                     |                                                                                                  |                                                  |                                                |

This is the main screen of the SDAS-5 program. All functions are started from the menus at the top of this screen. The menu functions will be covered in the following instructions.

1

# Menu System

The SDAS system is driven from a menu system from the main splash screen. Each menu is shown and explained in order of their appearance on the screen.

# **File Menu**

# Quit

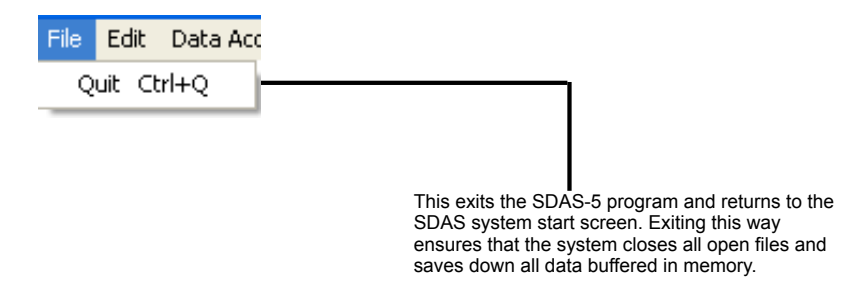

# **Edit Menu**

| Edit | Data Acquire  | Export/Im |
|------|---------------|-----------|
| Ur   | ndo           | Ctrl+Z    |
| C.   | ut            | Ctrl+X    |
| Co   | ру            | Ctrl+C    |
| Pa   | iste          | Ctrl+V    |
| Cl   | ear           |           |
| Se   | elect All     | Ctrl+A    |
| sŀ   | iow Clipboard |           |

This menu performs system functions and is not selected by the user directly

# **Data Acquire Menu**

# **Start Acquiring Data**

| Start Acquiring Data                                                                                                    | This is the routine that acquires data into the SDAS. The transmitters and temperature probes should be connected to the SDAS unit before entering this routine.                                                                                                    |
|----------------------------------------------------------------------------------------------------|----------------------------------------------------------------------------------------------------|
| Data Acquire Export/Import Te                                                                                                    |                                                                                                    |
| Start Acquiring Data                                                                                                    |                                                                                                    |
| Review Stored Data                                                                                                    |                                                                                                    |
| Review Stored Graphs                                                                                                    | Data Acquisition Set Up Select channels for scale setting or enabling/disabling by clicking here                                                                                                    |
| Review Stored Certificates                                                                                                    | Common         Ch2 = ON         Ch3 = ON         Ch4 = ON         Ch5 = ON         Ch6 = ON         Ch7 = ON         Ch8 = ON                                                                                                    |
| Show Stored Data                                                                                                    | Data Label Detail<br>Enter some data that will help identify this batch of data in a list of saved files. There is an 60 character limit for this entry                                                                                                    |
| Delete Stored Data                                                                                                    | Label Data 15001 The above will be added to the end of the Batch Identifier shown here 000826/S080560 Add to saved data                                                                                                    |
| Delete Stored Graphs                                                                                                    | User Entry Currently logged in system user Enter your reference. Limit of 20 characters for this                                                                                                    |
| Delete Stored Certificates                                                                                                    | User Name         Less Person         Your Ref         SUR003           Acquisition events rate (seconds)         0         0         0         0         0         0         0         0         0         0         0         0         0         0         0         0         0         0         0         0         0         0         0         0         0         0         0         0         0         0         0         0         0         0         0         0         0         0         0         0         0         0         0         0         0         0         0         0         0         0         0         0         0         0         0         0         0         0         0         0         0         0         0         0         0         0         0         0         0         0         0         0         0         0         0         0         0         0         0         0         0         0         0         0         0         0         0         0         0         0         0         0         0         0         0         0         0         0 |
| Print Stored Data                                                                                                    | uda receive un los quades verer secund du fun any ce saved an upapies at me mervia service in sectors, secung tris to zero un mean me<br>program un ave and graph all received data as often as possible.                                                                                                    |
| If chipped transmitters are used then those<br>channels load automatically. If not then an alert<br>is shown and the channels are switched off<br>and need to be switched back on manually.<br>You must choose the connected transmitter<br>from the pop-up serial number list. Range and<br>units are added from the data held in the<br>system. Channels with no transmitters cannot | Set Charph Schedulizate to match the pressure and temperature data if the Auto box is checked below. If unchecked the scale limits are set in the boxes show. This can also be togoled on the graph screen. The screen label for each channel can be set below.         Channel Labels         Trans1       Auto         Max       1000         Max       1000         Barg       1000         Trans3       Auto         Max       1000         Barg       1000         Trans3       Auto         Max       1000         Barg       1000         Trans5       Auto         Max       1000       1000         Barg       1000       1000         Trans5       Auto       1000       1000         Trans5       Auto       1000       1000       1000         Trans6       Auto       1000       1000       1000       1000         Trans7       Auto       1000       1000       1000       1000         Trans8       Auto       1000       1000       1000       1000         Temperature       Auto       1000       1000       1000       1000         Temperature       Auto       1000                                     |
| be left on.                                                                                                    |                                                                                                    |
|                                                                                                    | Stop                                                                                                    |
|                                                                                                    |                                                                                                    |
| This stops this routin<br>the main screen.<br>The operation of this screen has several compone                                                                                                    | This leads to the next screen                                                                                                    |
|                                                                                                    |                                                                                                    |
| Data Label Detail<br>Enter some data that will                                                                                                    | I heln identify this batch of data in a list of saved files. There is an 60 character limit for this entry                                                                                                    |
| Label Data TS001                                                                                                    |                                                                                                    |
| Th <b>e ab</b> ove will be add                                                                                                    | led to the end of the Batch Identifier shown here 000826/S080560                                                                                                    |
| When opened this entry is blank - an example<br>entry has been added for illustration. The user<br>can enter an additional data label up to a limit of<br>60 characters.                                                                                                    | This forms the first part of the data label. The first part is<br>unique to this data file and is supplied from the file as the<br>next available. The next part is the serial number of the<br>SDAS being used. These cannot be altered by the user. This allows this new data to be<br>added to the end of an existing<br>data label file. A list pops up to<br>choose the one required.                                                                                                    |
| User Entry Currently                                                                                                    | ogged in system user Enter your reference. Limit of 20 characters for this                                                                                                    |
| User                                                                                                    | ame Test Person Your Ref SUR003                                                                                                    |
|                                                                                                    |                                                                                                    |
| The current user name is given here and cann<br>this screen. The current user can be changed<br>restarting the SDAS or from the Utilities menu                                                                                                    | not be altered in<br>either by A user reference can be entered here. This is restricted to 20 characters but<br>otherwise can be any combination of alphanumerics. An existing reference can<br>be entered. Using the same reference can be used to group tests together for<br>review. A search will find them all and list them                                                                                                    |
| Acquisition events r<br>Data received will be up<br>program will save and g                                                                                                    | ate (seconds) 5<br>dated every second but 배 only be saved and graphed at the interval set here in seconds. Setting this to zero will mean the<br>raph all received data as often as possible.                                                                                                    |
|                                                                                                    |                                                                                                    |

This sets the rate in seconds that data is gathered into the database file. The digital display is updated every second but the graph and data file are updated at the rate set. The initial setting is to the default value which can be altered in the Utilities menu. Setting the rate at zero will gather data as often as possible. Currently this is 1 per second.

| Select channels for scale setting or enabling/disabling by clicking here |          |          |          |          |          |          |          |          |
|--------------------------------------------------------------------------|----------|----------|----------|----------|----------|----------|----------|----------|
| Common                                                                   | Ch1 = ON | Ch2 = ON | Ch3 = ON | Ch4 = ON | Ch5 = ON | Ch6 = ON | Ch7 = ON | Ch8 = ON |

Clicking on any of the active Ch button takes you to that channel's setting page.

|                                                                                                    | Acquisition Set Up - Transmitter Channel 1                                                                                                    |                                                                   |
|----------------------------------------------------------------------------------------------------|----------------------------------------------------------------------------------------------------|-------------------------------------------------------------------|
|                                                                                                    | Select channels for scale setting or enabling/disabling by clicking here                                                                                                    | M/han the shares                                                  |
|                                                                                                    | Common         Ch1 = ON         Ch2 = ON         Ch3 = ON         Ch4 = ON         Ch5 = ON         Ch6 = ON         Ch7 = ON         Ch8 = ON                                                                                                    | showing are not the                                               |
| This shows the screen for setting screen for Channel 1                                                                              | Data Label Detail Enter some data that will help identify this batch of data in a list of saved files. There is an 60 character limit for this entry Label Data TS001                                                                                                    | same units then a<br>percentage scale will<br>show. The scale set |
| If a chinned transmitter is used then                                                                                               | The above will be added to the end of the Batch Identifier shown here 000826/S080560                                                                                                    | here only applies                                                 |
| the serial number is loaded here<br>automatically and this field is                                                                 | Transmitter and Range<br>Chipped transmitters at these automatically taking data from the Test Equipment file of this SDAS and no changes are allowed here.<br>The unchipped transmitters the user must choose the serial number from the list of offered transmitters. The transmitter's serial number, its range and<br>its units are set on the Test Equipment menu. | displayed are all the same units.                                 |
| choose a transmitter from the pop-up                                                                                                | Transmitter Used S080558ch1 Range 0 to 500 barg '                                                                                                    |                                                                   |
| list to proceed                                                                                                    | Set Graph Scale                                                                                                    |                                                                   |
|                                                                                                    | The graphs will scale to match the transmitter value; IF the Auto box is checked below. If unchecked the scale limits are set in the boxes shown. The<br>Auto setting can also be toggled on the graph screen. The screen label for each channel can be set.                                                                                                    | The graphing scale                                                |
|                                                                                                    | The increments on the graph will be chosen automatically by the system to match the scale you set. Be sure to choose a scale that will alrow you the<br>graphing disk-the scale once set cannot be changed during logging although the Auto will always allow the graph values to be seen.                                                                              | can be set here or set to automatically                           |
| The range is entered automatically and                                                                                              |                                                                                                    | range by checking                                                 |
| range is entered from the data held by the                                                                                          | Channel Label Trans1 Auto Min D Max 500 barg                                                                                                    | the Auto box                                                      |
| system for that transmitter. The range and/or                                                                                       | Set the graph scale by entry above                                                                                                    |                                                                   |
| units can be changed in the lest Equipment section of the program.                                                                  |                                                                                                    | — When the Min or<br>Max is set here then<br>a comment is shown   |
|                                                                                                    | Temperature Probes         Temp Probe 1         S080558T1         Temp Probe 2         S080558T2         Probe 2 0ff                                                                                                    | here either accepting                                             |
| The range set for each channel in these screens determines the range for any graph                                                  |                                                                                                    | or advising on your choice                                        |
| showing any of those channels. The scale is<br>set to the largest range of the channels<br>currently showing on the graphing screen | Stop Toggle Channel On/Off Ch1= ON Return                                                                                                    |                                                                   |
| surrently showing on the graphing screen.                                                                                           | Clicking here toggles a c                                                                                                    | hannel off or on                                                  |

Any channels left as Ch?=OFF here are then off for the duration of this data session and will not appear on any chart or data file. The scale for the logging screen graph is set to automatically range from the lowest visible scale to the highest visible scale. Choose the scales to suit this at this stage as these cannot be altered during logging. Note that when channel units displaying on a graph are not the same then the range 0 to 100% of the device ranges will be used regardless of the scale chosen for any. Selecting to show just graphs of the same units will restore this function.

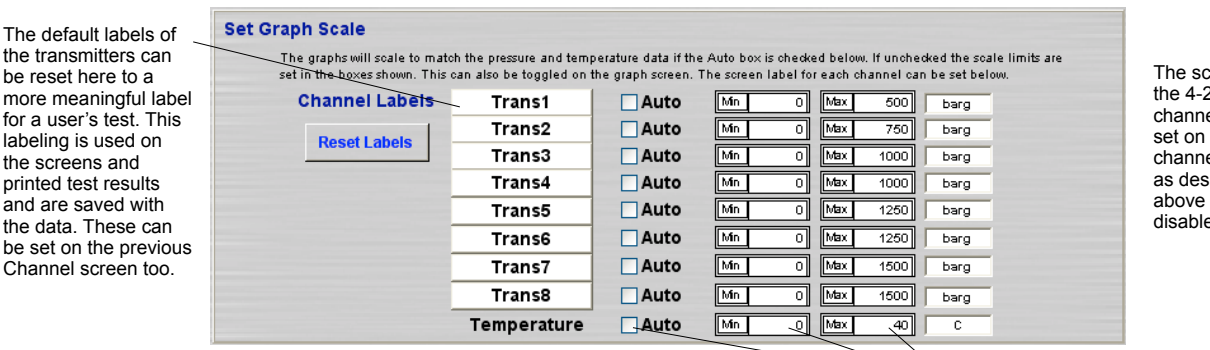

The scales of the 4-20mA channels are set on their channel screens as described above and are disabled here

# Labeling Channels

The temperature graphing scale can be set here or set to automatically range fit by checking the Auto box

|                        | Set Graph Scale                                                 |                                                     |                                           |                                          |                               |                                       |                        |
|------------------------|-----------------------------------------------------------------|-----------------------------------------------------|-------------------------------------------|------------------------------------------|-------------------------------|---------------------------------------|------------------------|
|                        | The graphs will scale to mate<br>set in the boxes shown. This o | h the pressure and temp<br>can also be toggled on t | erature data if the<br>ne graph screen. T | Auto box is checke<br>he screen label fo | ed below. If u<br>reach chann | nchecked the sc.<br>el can be set bel | ale limits are<br>low. |
|                        | Channel Labels                                                  | Line A                                              | Auto                                      | Min 0                                    | Max 4                         | 00 barg                               |                        |
| The labels can be      | Report Lobalo                                                   | Line B                                              | Auto                                      | Min 0                                    | Max 7                         | 50 barg                               |                        |
| clicking here          | - Acage Labers                                                  | Mid line C                                          | Auto                                      | Min 0                                    | Max 10                        | 00 barg                               |                        |
| 5                      |                                                                 | Mid line D                                          | Auto                                      | Min 0                                    | Max 10                        | 00 barg                               |                        |
| Como comula labelina   |                                                                 | Out line E                                          | Auto                                      | Min 0                                    | Max 12                        | 50 barg                               |                        |
| has been added here    |                                                                 | Feed F                                              | Auto                                      | Min 0                                    | Max 12                        | 50 barg                               |                        |
|                        |                                                                 | Feed G                                              | Auto                                      | Min 0                                    | Max 15                        | 00 barg                               |                        |
| The labeling is        |                                                                 | Feed H                                              | Auto                                      | Min 0                                    | Max 15                        | 00 barg                               |                        |
| retained for further   |                                                                 | Temperature                                         | Auto                                      | Min 0                                    | Max                           | 40 C                                  |                        |
| tests until the system | J                                                               |                                                     |                                           |                                          |                               |                                       |                        |
| Labels is clicked      | Temperature Probes                                              | Temp Probe 1                                        | S080558T1                                 | Temp Probe                               | 2 <b>S08</b>                  | 0558T2                                | > Probe 2 Off          |

This is the serial number of the temperature probes connected to Temp 1 and 2 input. This must be entered in the Equipment file. If not then you are advised of this and cannot proceed until you have entered it.

Note that the temperature probes graph on the same scale. If a probe is not connected then the system will give an output of -999 degC for that probe as zero would be misleading. A constant -999 will distort the shared graph in Review mode or when Auto is checked. To avoid that you can opt to have the single probe on Temp Probe 1 and then check the Probe 2 off box here. Probe 2 will then be ignored and not graphed.

When Proceed is selected in the above screen the connected transmitters are read by the system over 5 seconds and an average of those values is shown in the Zero Offset screen below. This allows any zero offset of the transmitter to be removed if required before any test starts. Any offset chosen here will be logged with the data. This allows any amount zeroed in error to be explained or corrected later.

#### **Zero Offset**

| Data Label 0008     | 26/S080560/TF    | P1/TS00 | 1           |                                   |          |               |              |
|---------------------|------------------|---------|-------------|-----------------------------------|----------|---------------|--------------|
| Line A              | S0805            | 558ch1  | Range       | 0                                 | to       | 500           | barg         |
| Line B              | S0805            | 558ch2  | Range       | 0                                 | to 🗌     | 750           | barg         |
| Mid line C          | S0805            | 558ch3  | Range       | 0                                 | to       | 1000          | barg         |
| Mid Line D          | S0805            | 558ch4  | Range       | 0                                 | to       | 1000          | barg         |
| Out line E          | S0805            | 558ch5  | Range       | 0                                 | to       | 1250          | barg         |
| Feed F              | S0805            | 558ch6  | Range       | 0                                 | to 🗌     | 1250          | barg         |
| Feed G              | S0805            | 558ch7  | Range       | 0                                 | to       | 1500          | barg         |
| Feed H              | S0805            | 558ch8  | Range       | 0                                 | to       | 1500          | barg         |
| Transmitter 1 Curre | ently Reads      | -0.     | 56667       | Offset this to th<br>0 barg value | ie       |               | <b>⊘</b> Set |
| Transmitter 2 Curre | ently Reads      | [       | -0.22       | Offset this to th<br>0 barg value | ie       |               | 🗹 Set        |
| Transmitter 3 Curre | ently Reads      | 0.      | 15667       | Offset this to th<br>0 barg value | ie       |               | 🗹 Set        |
| Transmitter 4 Curre | ently Reads      | 1       | .0367       | Offset this to th<br>0 barg value | ie       |               | 🖌 Set        |
| Transmitter 5 Curre | ently Reads      | 0.      | 49167       | Offset this to th<br>0 barg value | ie       |               | 🗹 Set        |
| Transmitter 6 Curre | ently Reads      | 0.      | 24583       | Offset this to th<br>0 barg value | ie       |               | 🔽 Set        |
| Transmitter 7 Curre | ently Reads      | <b></b> | 0.245       | Offset this to th<br>0 barg value | ie       |               | 🗹 Set        |
| Transmitter 8 Curre | ently Reads      |         | -0.115      | Offset this to th<br>0 barg value | ie       |               | 🔽 Set        |
| Transmitter         | alues shown in i | ed exce | ed the reco | mmended an                        | nount fo | r offsetting. |              |

The transmitter labels, serial numbers and range are displayed here.

The output from the transmitters are sampled for 5 readings and the averages are shown here. If the value is more than 5% of the span then this value shown in red. If the bottom range value of the transmitter is not a zero amount then this is shown in green. Red or green coloured values are deselected automatically for offsetting and you must be clear you know why if you do offset these.

If the reading from the transmitter is below 5% and the lower range value is zero then this is checked automatically. It can be checked manually. When checked the current reading will be offset from any values read from the transmitter. The operator is expected to know when this is a normal zero offset and when a 'real' value is currently on the transmitter. 'Real' values should not be reset to zero as this will give a false reading from the transmitter for this test.

This continues to the next screen without applying any suggested offset.

This applies the suggested offset if Set checked and leads to the next screen

# **Acquisition Display**

Before acquisition of data starts this screen loads with blank graph areas and transmitter value displays show Ready as no value has been read from any transmitters or temperature probes yet

| Start Acq                                                  | Run View            | Stop Acq         | Review                    | Finish        | Acquisitio        | on Display |                 |                              | Received Data  |
|------------------------------------------------------------|---------------------|------------------|---------------------------|---------------|-------------------|------------|-----------------|------------------------------|----------------|
|                                                            | Line A<br>ready     | Line B<br>ready  | Mid line C Mid<br>ready r | eady Cut line | E Feed F<br>ready | Feed G     | Feed H<br>ready |                              |                |
|                                                            | Data labelled a:    | s:               |                           | 000           | 826/S080560/TP1   | /TS001     |                 | 1                            | SUR003         |
| Awaiting<br>Selection<br>Max 1600<br>Auto<br>Man 0         |                     |                  |                           |               |                   |            |                 |                              |                |
| Temperature<br>T1 0.0 C<br>T2 0.0 C<br>Max<br>Auto<br>Mn 0 |                     |                  |                           |               |                   |            |                 |                              |                |
| Intal Vals 0                                               | 3 4 5<br>зно зно зн | 6 7<br>0 SHO SHO | SHO ON                    |               |                   |            |                 | Black Graphs<br>Fix Interval | 5 Interval 5 S |

The operation of the Acquisition Data Display screen has several components and to aid explanation the screen will be divided into parts

#### **Control buttons**

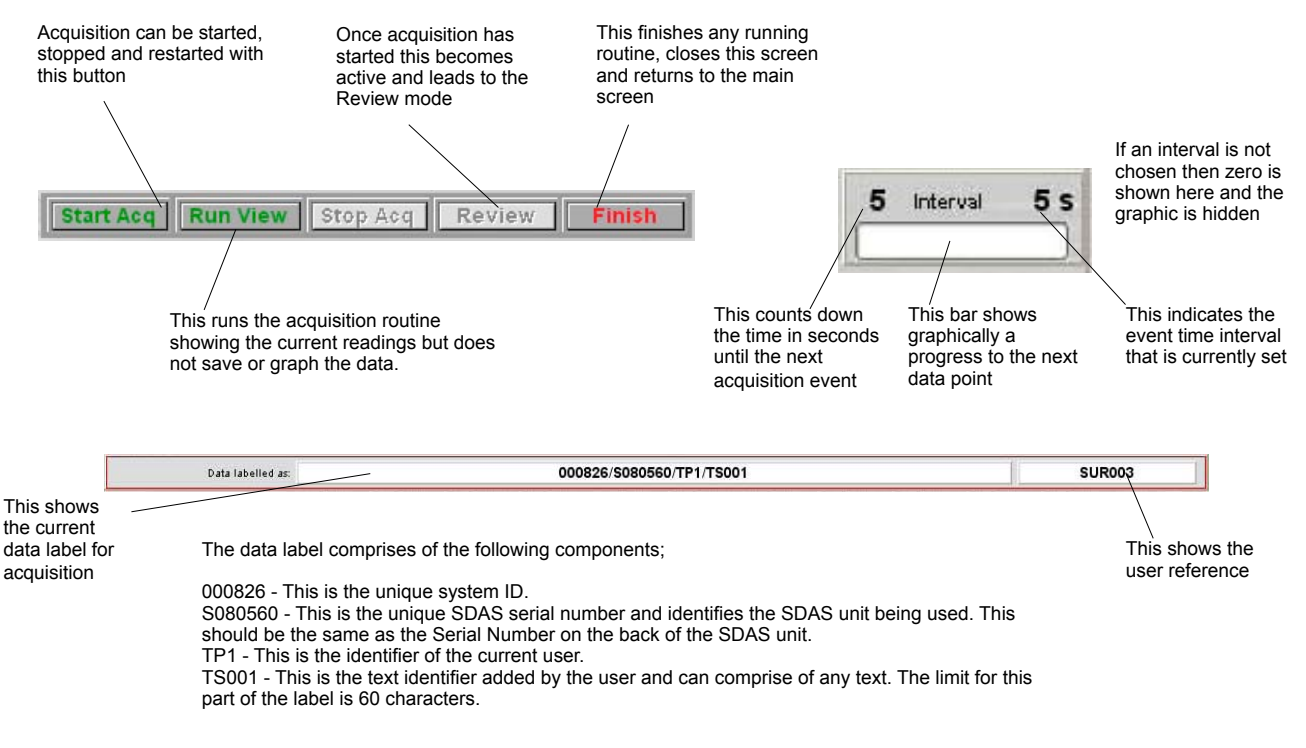

### **Transmitter Readings**

The values are labelled as set by the user

| Line A Line B Midline C Midline B Outline F Feed F Feed B Feed H |          |            | /          |            |        |        |
|------------------------------------------------------------------|----------|------------|------------|------------|--------|--------|
|                                                                  | E Feed F | Out line E | Mid Line D | Mid line C | Line B | Line A |
| ready ready ready ready ready ready ready                        | ready    | ready      | ready      | ready      | ready  | ready  |

These show the current received transmitter values and units

### Value Axis Ranging

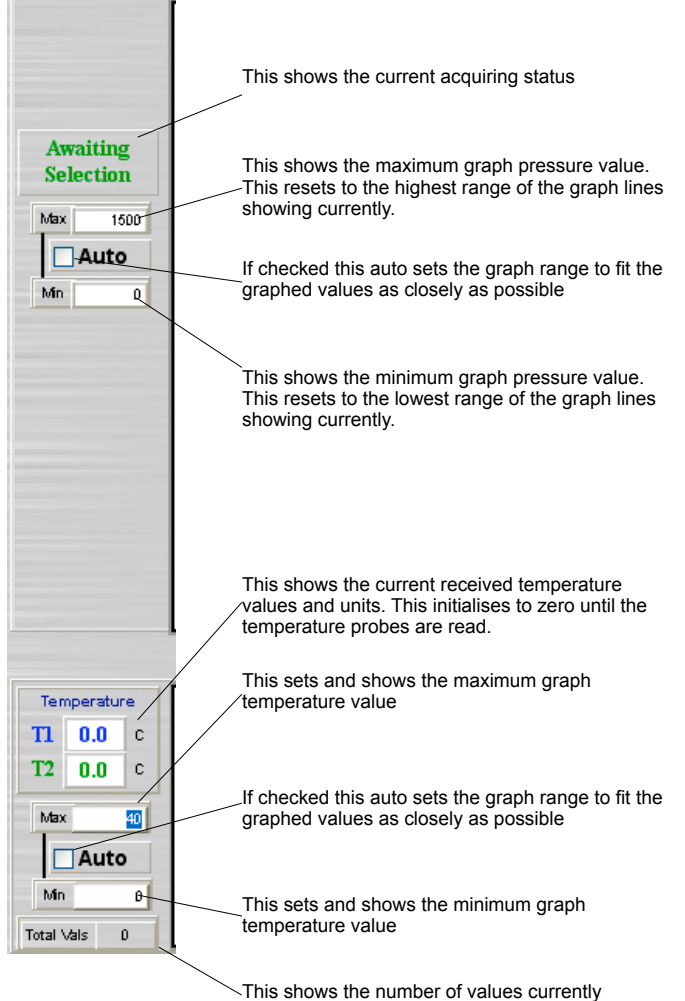

graphed

# **Channel Selection**

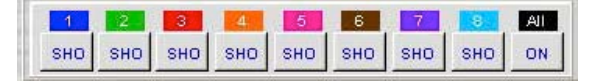

These control the channels displayed - clicking a channel control toggles it from on SHO to off HID. Any channel not selectable is shown as disabled DIS. 'All' allows all channels to be selected as on SHO. The colours on the channel labels match the colour of the graph line. Note that you cannot show no channels. If only one channel is showing and you click on it to switch it off then nothing will change. The toggle action operates to this rule: if All is ON then clicking any channel switches to just show that channel. If all the channels have been switched on by clicking on them then clicking on any one simply switches that channel off and leaves the others on. The display of the channels on the graph only changes at the next logging event when the graph updates.

### Graph appearance

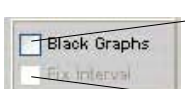

Checking Black Graphs switches the background of the graph from white to black. In certain conditions this makes the graph easier to read.

This checks to show that the graphing limit has been reached and the graph detail will scroll left as more data is graphed. The system checks this as the condition occurs. This is a visual indication that scrolling is on.

# Graphs

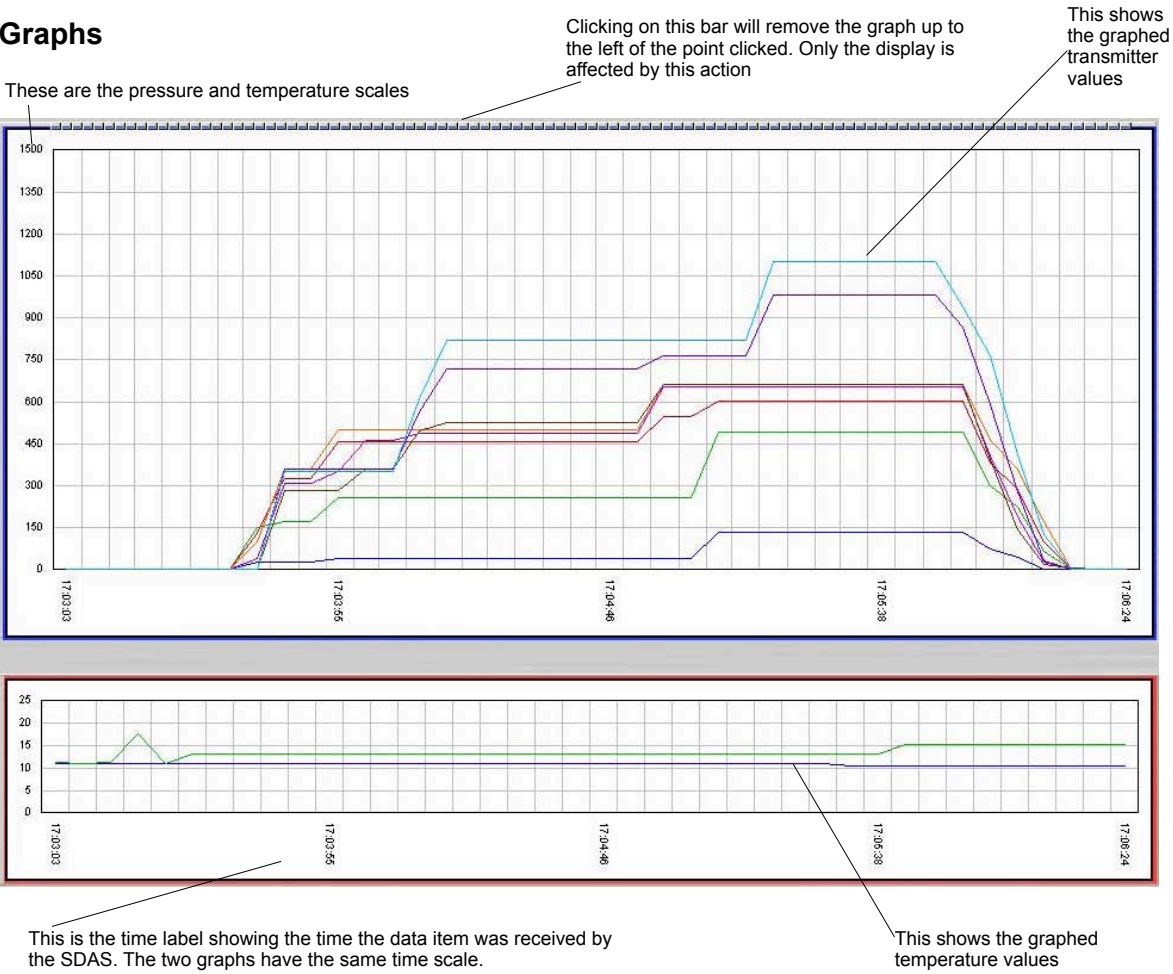

If the transmitters are not all in the same measurement units then a graph showing mixed units will show in percentage 0-100 and each scale is shown as a percentage of its range. When the channels selected for showing are all the same units the scale switches automatically to show the range of the greatest channel in the scale of the shared units.

This shows an example screen receiving data

When receiving data these buttons alter to this form. Note that Start Acq has changed to Indicate that the routine is running. Run View is no longer selectable. Stop Acq is now active as is Review and Finish. Review does not activate until eight data events have been stored. The button label indicates the countdown and is inactive. If the user access level does not allow reviewing while logging then this button will always be disabled here

These show the current received values on the transmitter channels. These are updated every second regardless of the logging interval

This shows the current time and date being stored for acquired data.

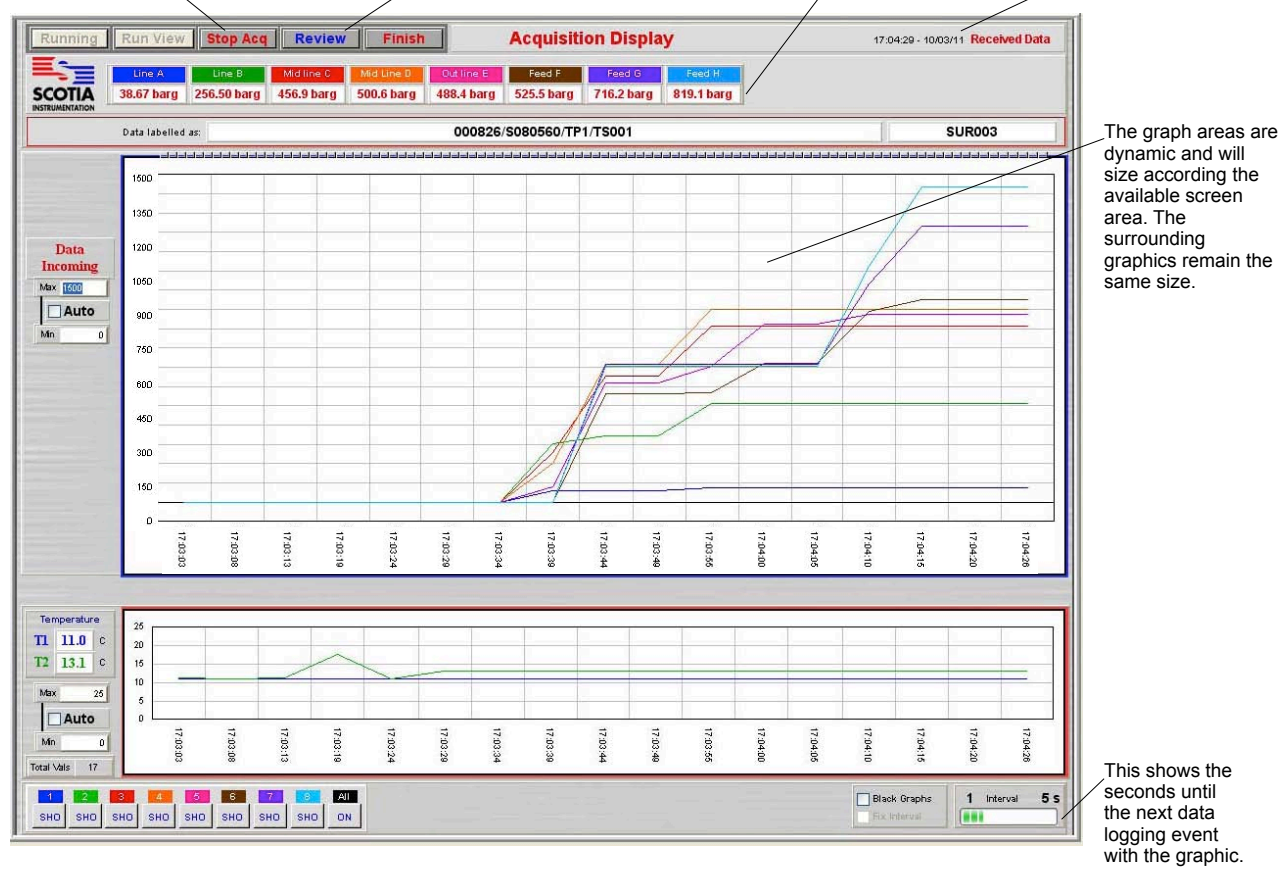

When Stop Acq is clicked these buttons change to the following. Note that Running has changed to Restart. Run View is now selectable. Stop Acq has now changed to Stopped and is inactive.

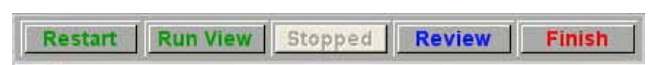

If enabled clicking Review leads to the following screen

# **Review Acquired Data**

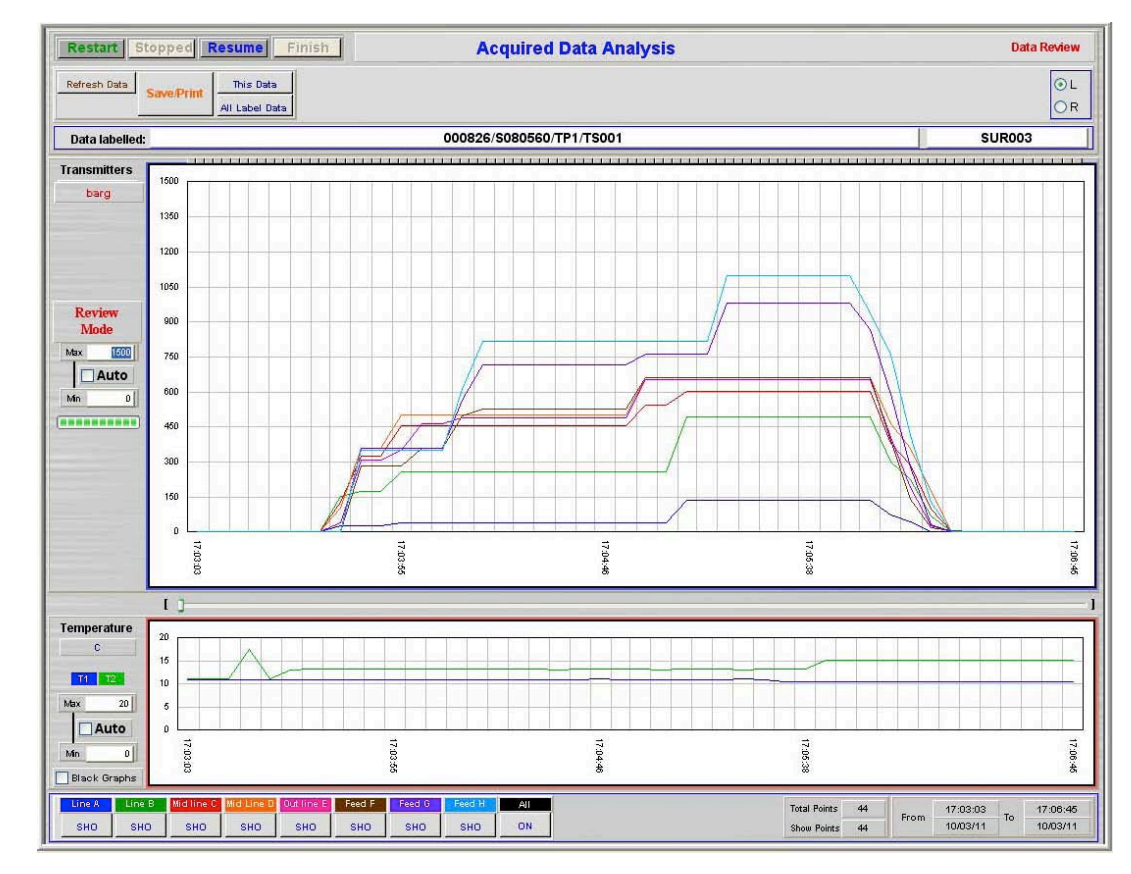

Clicking the Review button while either still acquiring or with acquiring stopped will lead to this screen.

The graphed data shown here does not update with new data when the data is still being acquired. The Refresh Data button needs to be used to manually update to the latest data.

The operation of the Acquisition Data Analysis screen has several components and to aid explanation the screen will be divided into parts

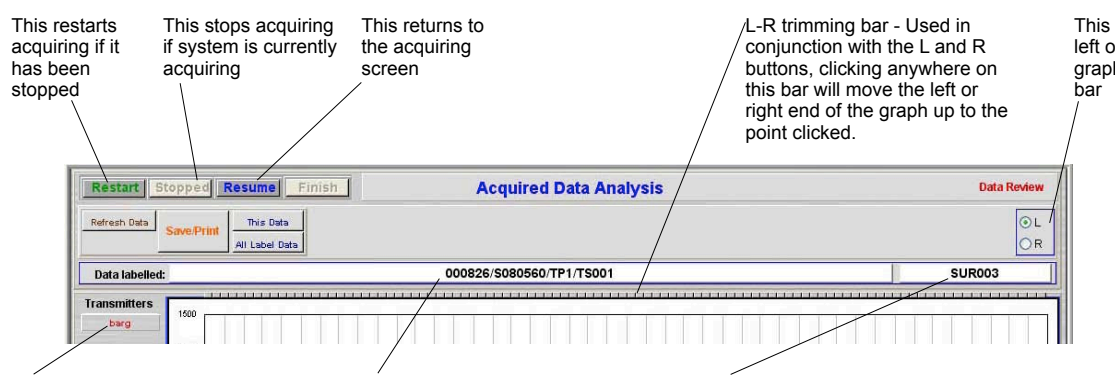

This toggles to left or right for the graph trimming bar

This shows the Transmitter units. If more than one unit is being graphed then this shows 'various' and the graph shown is in percentage

Clicking here gives a pop up list of the saved data files labels. Selecting from the list will load that file into the Review graphs below even if acquiring is continuing to the original file. Clicking here gives a pop up list of the saved User labels. Selecting from the list will load that file into the Review graphs below even if acquiring is continuing to the original file.

This resets the graph to show all the current label data stored

This is the current mode identifier

While Auto is checked the graph will autorange in the values axis to best fit all currently shown graphed values. If unchecked the graph range is set by typing values into the Max and Min boxes. Note that moving the cursor out of the range box activates the change.

This is a visual percentage indicator of the amount of data showing for the current data label.

This shows the colour coding of the graphed temperatures

While Auto is checked the graph will autorange in the values axis to best fit all currently shown graphed values. If unchecked the graph range is set by typing values into the Max and Min boxes.

If checked this sets the graph to display on a black background

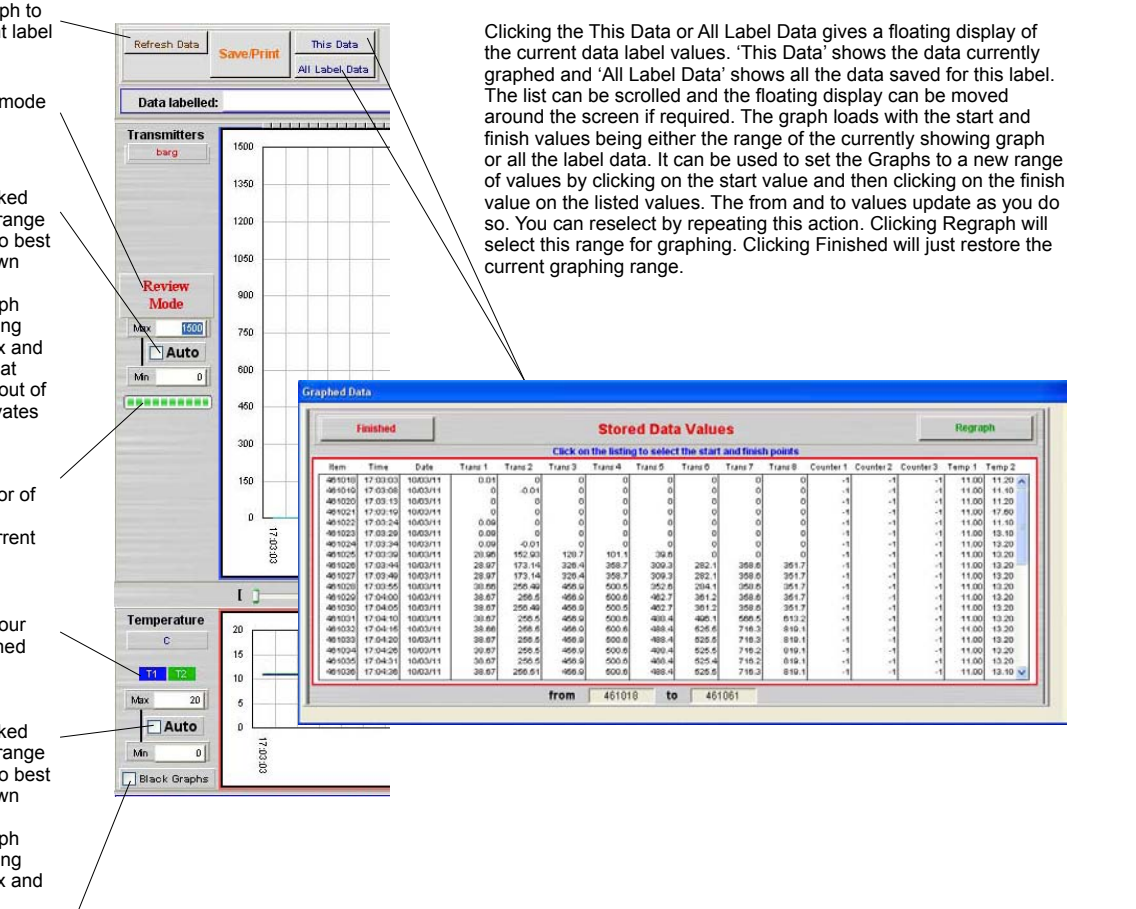

| Line A | Line B | Mid line C | Mid Line D | Out line E | Feed F | Feed G | Feed H | All |
|--------|--------|------------|------------|------------|--------|--------|--------|-----|
| SHO    | SHO    | SHO        | SHO        | SHO        | SHO    | SHO    | SHO    | ON  |

These control the channels displayed - clicking a channel control toggles it from showing SHO to hidden HID. Any channel not selectable is shown as disabled DIS and does not show on the graph. All allows all channels to be selected as showing SHO unless they are currently DIS. The colours on the channel labels match the colour of the graph line and the labels are those set by the user at setup. The toggle action operates to this rule: if All is ON then clicking any channel switches to just show that channel. If all the channels have been switched on by clicking on them then clicking on any one simply switches that channel off and leaves the others on. You cannot select to have no channels on. The last one on stays on if you choose to turn it off.

| Total Points<br>Show Points            | 44<br>44     | From   | 17:03:03<br>10/03/11 | То      | 17:06:45<br>10/03/11 |            |            |  |  |
|----------------------------------------|--------------|--------|----------------------|---------|----------------------|------------|------------|--|--|
| nese show the num                      | ber of       | graph  | Т                    | hese    | show the dat         | and time r | ange       |  |  |
| pints in total and sho<br>urrent graph | owing        | on the | 0                    | f the o | currently show       | ing graph  |            |  |  |
| Data Pointer                           | Data Pointer |        |                      |         |                      | Data P     | ointer bar |  |  |
|                                        |              |        |                      |         |                      |            |            |  |  |

The data pointer is inactive when at its fully left position. It can be activated by clicking anywhere on the bar length or dragging the Data Pointer indicator using the mouse. The indicator point can also be moved by using the ] bracket to move it one data point at a time to the right or [ bracket to move back in the time line. When the Data Pointer bar is selected by clicking on it the left and right keyboard arrows do the same as the [] brackets.

Once data pointer is moved from the fully left position the values of the channels corresponding to the position of the data pointer appear at the top of the screen. Only the channels showing on the graph display their values. The channels are coloured the same as the graph and are labelled as set by the user. Moving the Data Pointer back fully left causes this part of the display to disappear again.

| Defends Date 1 |              |                | Values on th | e graph at the |            |            |            |           |           |          |       |         |          |      |  |
|----------------|--------------|----------------|--------------|----------------|------------|------------|------------|-----------|-----------|----------|-------|---------|----------|------|--|
| Refresh Data   | Save/Print   | Inis Data      | Line A       | Line B         | Mid line C | Mid Line D | Out line E | Feed F    | Feed G    | Feed H   | Temp1 | Temp2   | 10/03/11 | UL I |  |
|                | - marine and | All Label Data | 135.77barg   | 492.93barg     | 601.9barg  | 661.7barg  | 654.6barg  | 663.5barg | 981.6barg | 1100barg | 10.5C | - 13.2C | 17:05:33 | OR   |  |
|                |              |                | _            | /              |            |            |            |           |           | /        |       |         |          |      |  |

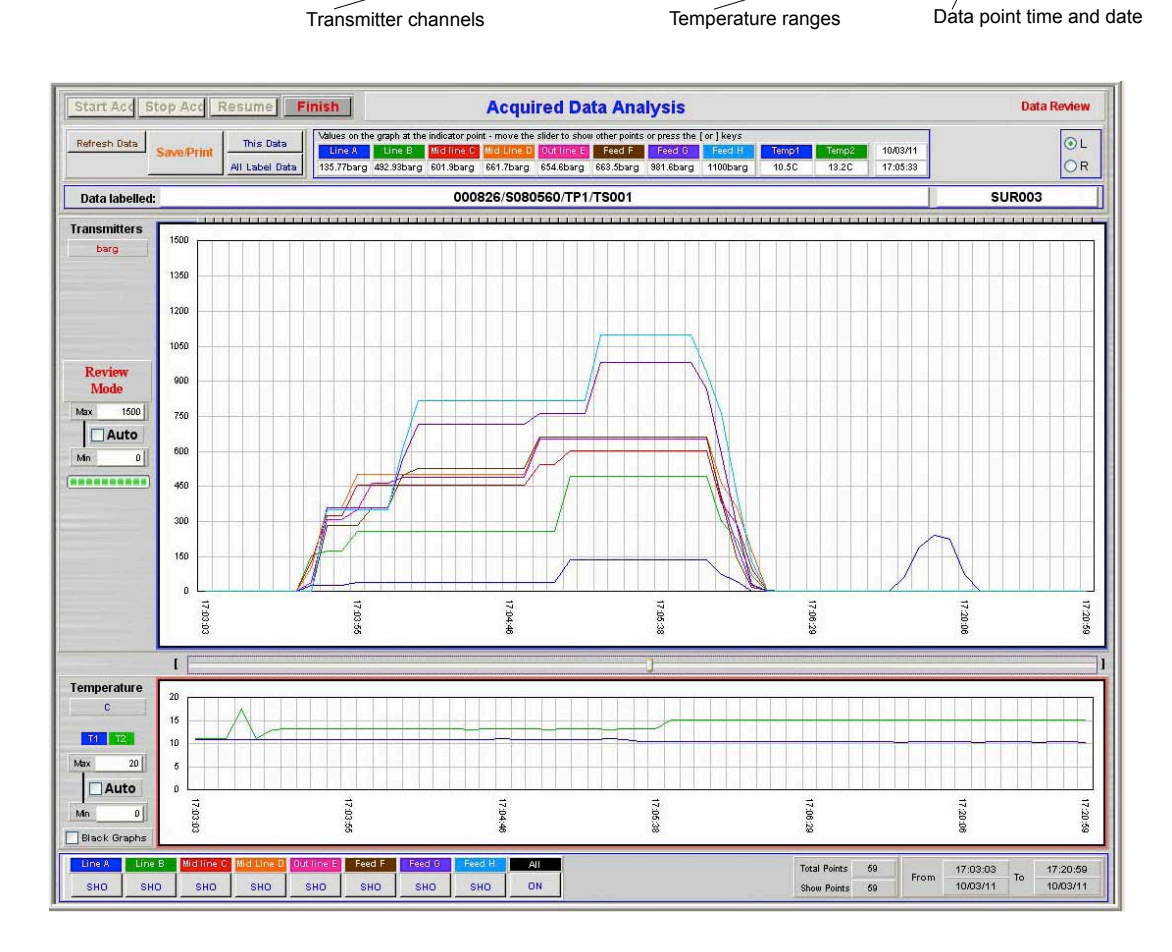

| Refresh Data |            | This Data      |
|--------------|------------|----------------|
|              | Save/Print | All Label Data |

This leads to the Saved Graph screen which allows saving and printing of the graph as a record of the test shown. The data range currently viewed and scales selected are used in the printing.

# Saved Graph Screen

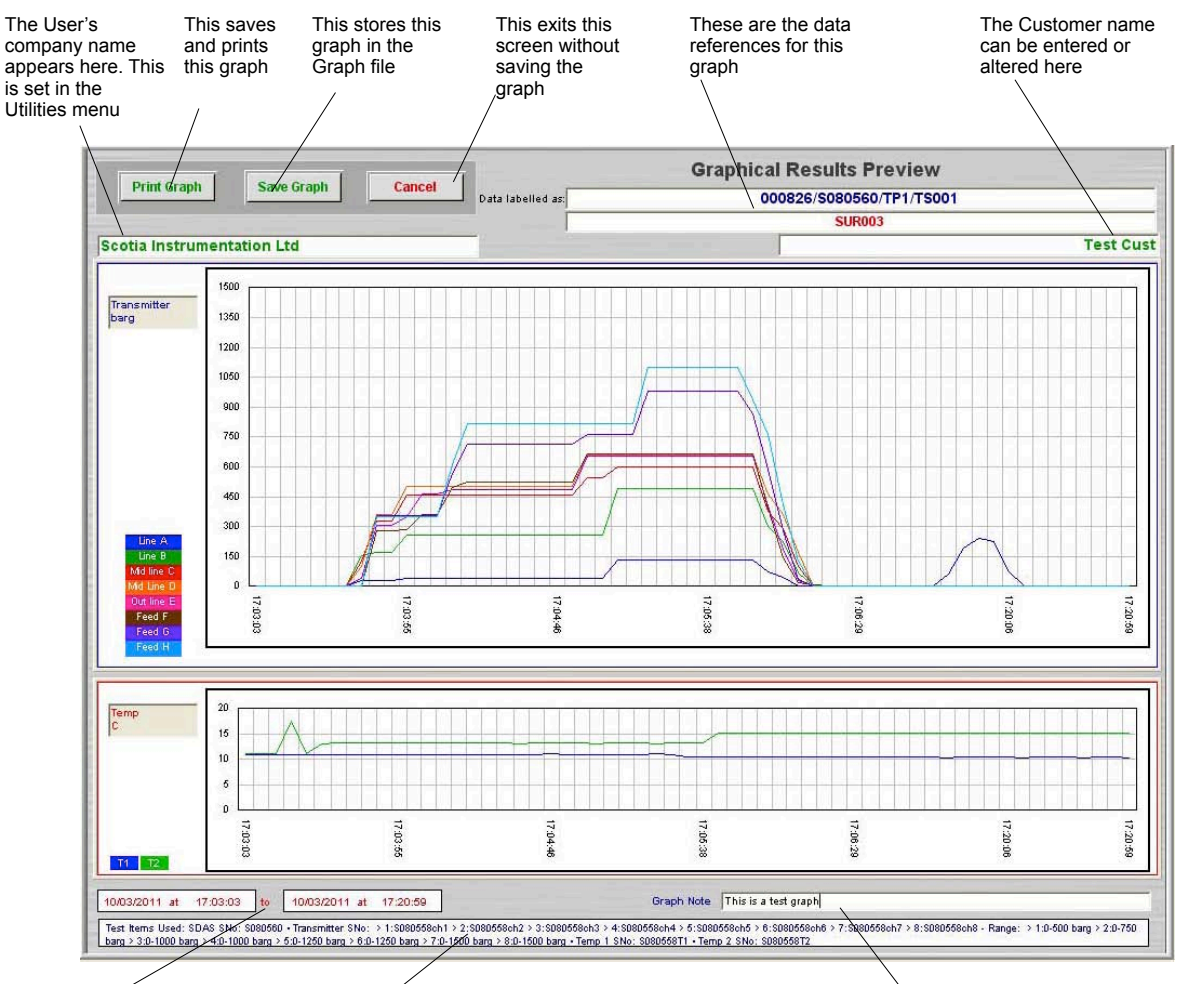

This shows the range of the graph with date and time This is the equipment used for this test, SDAS serial number, transmitters serial numbers and ranges and the serial numbers of the temperature probes

This gives an 80 character field which can be used to clarify why this graph is being saved or some other note

# **Printing Graphical Results**

Clicking Print Graph on the previously displayed graph prints the following to the selected system printer. System print dialog boxes are displayed

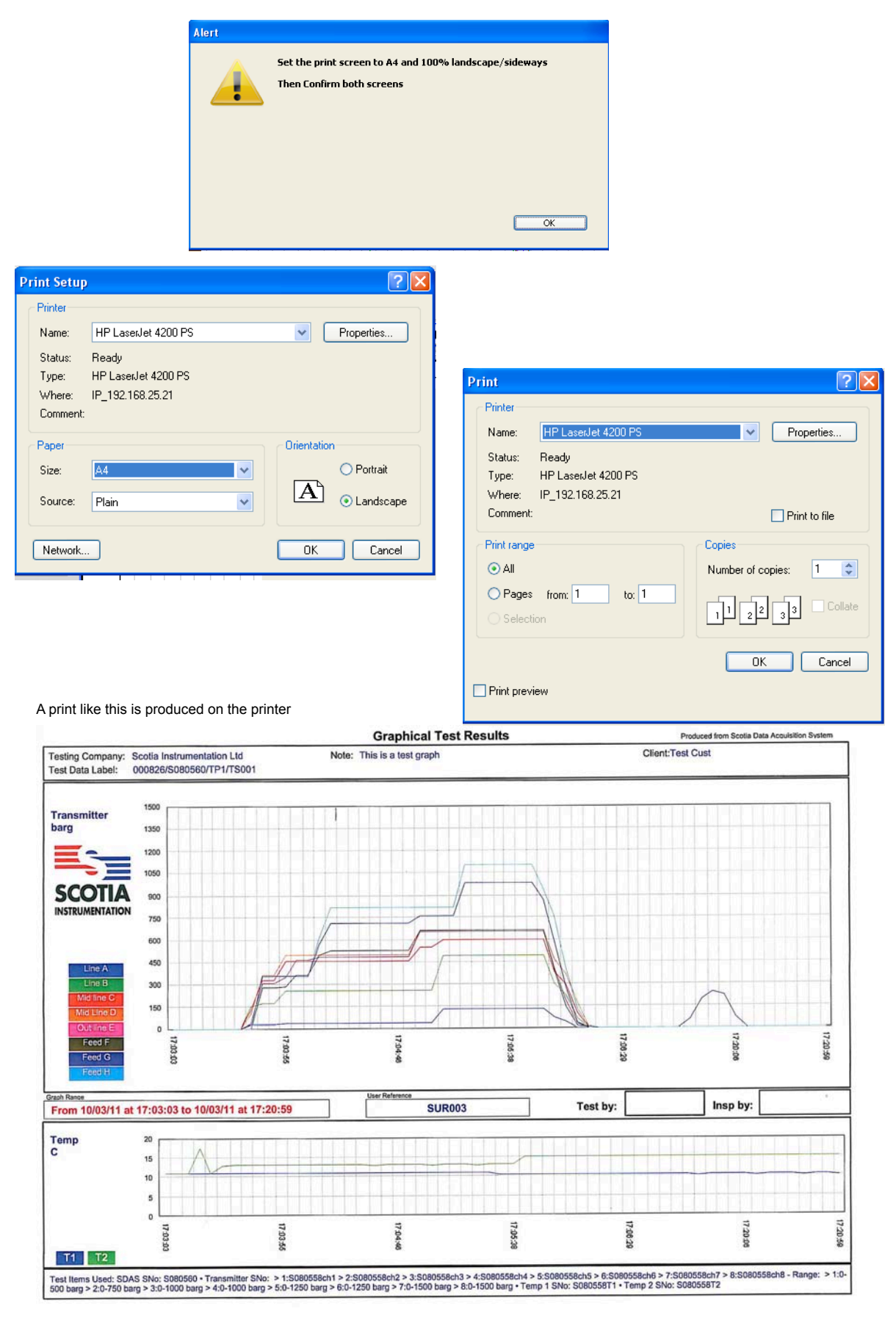

# **Review Stored Data**

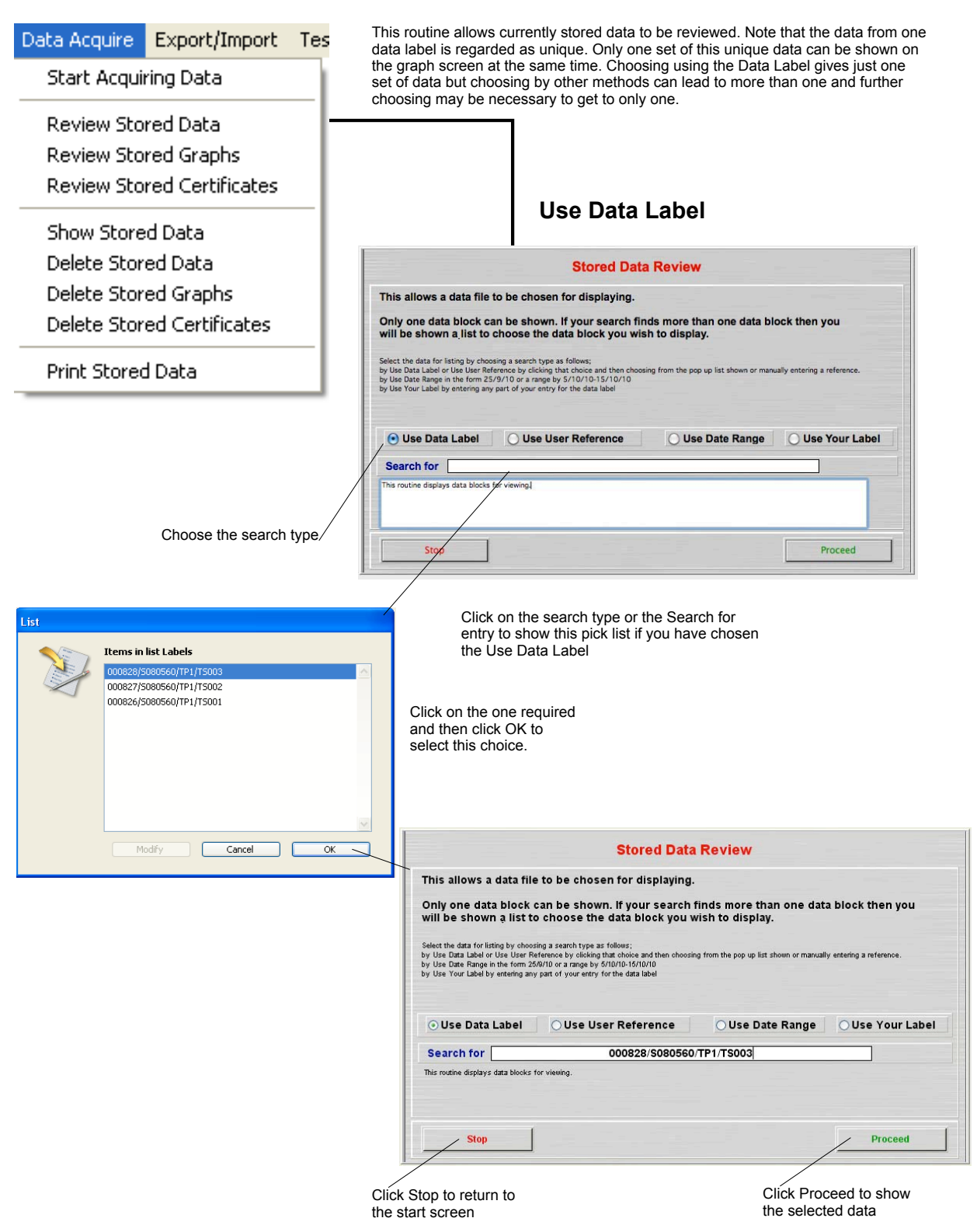

#### **Use User Reference**

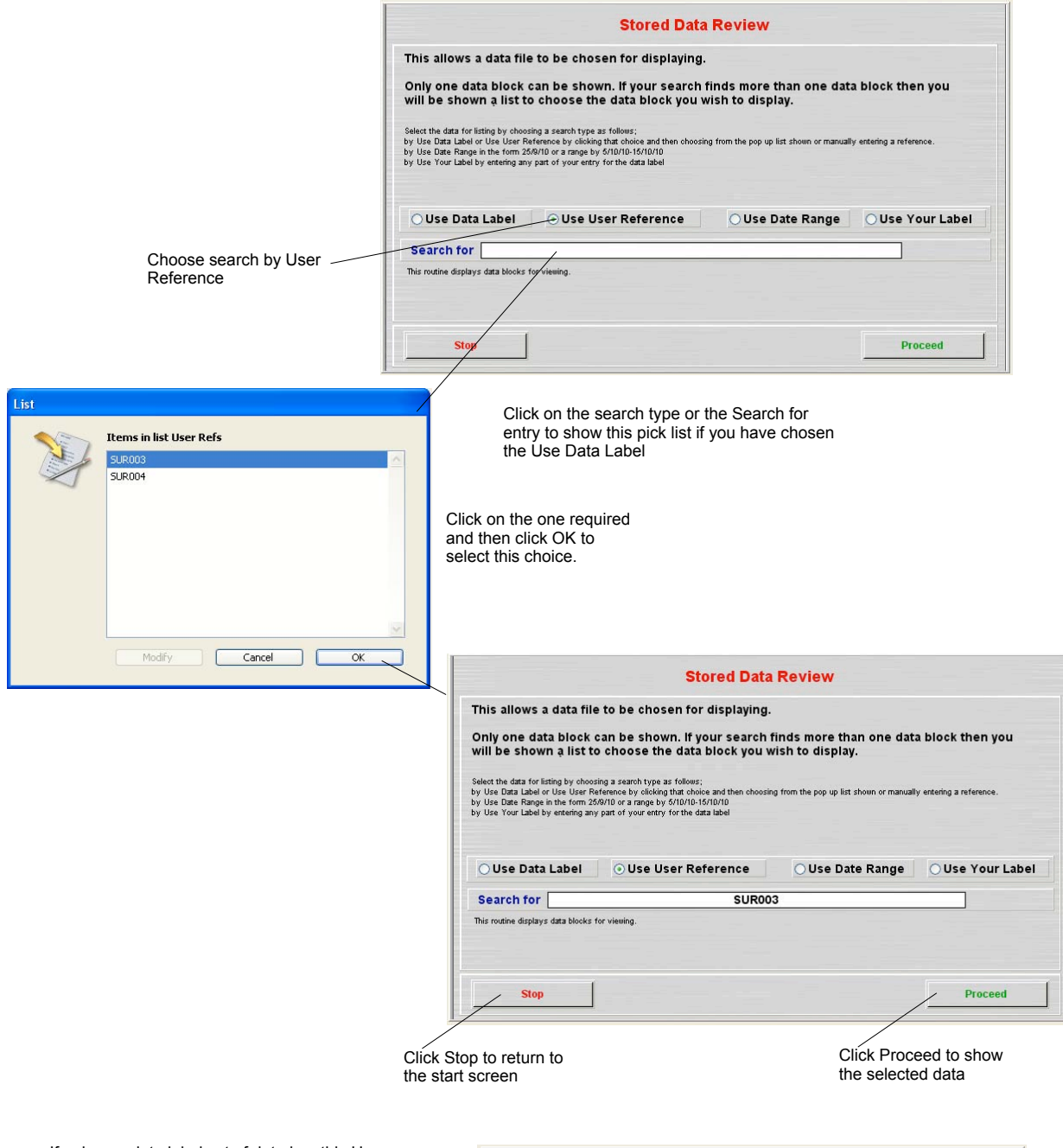

If only one data label set of data has this User Reference then the system will proceed to show this data on the Acquired Data Analysis screen. If more than one data label set of data has this User Reference then a list is shown for the user to make a selection. To aid selection data is added to the selection line. Each line has the Data Label > the User Reference > Test start date > Test start time > Test finish time

Choose from the list and then click proceed to show this data set on the Acquired Data Analysis screen

| Choose the data block to work with by highlighting it below and click Proceed                                                                      |          |
|----------------------------------------------------------------------------------------------------|----------|
|                                                                                                    |          |
| UUU826/S080560/TP1/TS001>S0R003>10/03/2011>17:03:03>10/03/2011>17:20:59                                                                            | <u>^</u> |
| 000828/S080560/TF1/TS003×SUR003×14/03/2011×11:02:03×14/03/2011×11:02:04<br>000828/S080560/TF1/TS003×SUR003×14/03/2011×11:04:01×14/03/2011×11:05:03 | _        |
|                                                                                                    |          |
|                                                                                                    |          |
|                                                                                                    |          |
|                                                                                                    |          |
|                                                                                                    |          |
|                                                                                                    |          |
|                                                                                                    |          |
|                                                                                                    |          |
|                                                                                                    |          |
|                                                                                                    |          |
|                                                                                                    |          |
|                                                                                                    |          |
|                                                                                                    | ~        |
|                                                                                                    |          |

#### **Use Date Range**

|                                                                                                    | Stored Data Review                                                                                                    |                                       |
|----------------------------------------------------------------------------------------------------|----------------------------------------------------------------------------------------------------|---------------------------------------|
|                                                                                                    | This allows a data file to be chosen for displaying.                                                                                                    |                                       |
|                                                                                                    | Only one data block can be shown. If your search finds more thar will be shown a list to choose the data block you wish to display.                                                                                                    | one data block then you               |
|                                                                                                    | Select the data for listing by choosing a search type as follows:<br>by Use Data Label or Use User Reference by clicking that choice and then choosing from the pop up list sh<br>by Use Date Range in the form 256//10 or a range by 5/10/10-15/10//10<br>by Use Your Label by entering any part of your entry for the data label                                                                     | own or manually entering a reference. |
|                                                                                                    | OUse Data Label OUse User Reference OUse Date                                                                                                    | Range OUse Your Label                 |
| Choose search by Date                                                                                                    | Search for                                                                                                    |                                       |
| Range                                                                                                    | This routine displays data blocks for viewing.                                                                                                    |                                       |
|                                                                                                    | Stop                                                                                                    | Proceed                               |
| /                                                                                                    |                                                                                                    |                                       |
| I he cursor is placed in the answer<br>field to allow the user to type the date<br>or date range required. A single date<br>is entered in the form DD/MM/YY (eg<br>14/03/11) but the system will accept    | <b>Stored Data Review</b><br>This allows a data file to be chosen for displaying.<br>Only one data block can be shown. If your search finds more than                                                                                                    | n one data block then you             |
| single numbers or extended years -<br>14/3/2011 perhaps. A range of dates<br>can be entered in the form<br>13/3/11-14/3/11 and any data labels<br>within the range of the dates entered<br>will be listed. | Will be shown a list to choose the data block you wish to display.<br>Select the data for listing by choosing a search type as follows;<br>by Use Data Label or Use User Reference by clocking that choice and then choosing from the pop up list sh<br>by Use Data Label and the model of the data block of the data label<br>by Use Your Label by entering any part of your entry for the data label | own or manually entering a reference. |
|                                                                                                    | OUse Data Label OUse User Reference OUse Date                                                                                                    | Range OUse Your Label                 |
|                                                                                                    | Search for 13/3/11-14/3/11                                                                                                    |                                       |
|                                                                                                    | This routine displays data blocks for viewing.                                                                                                    |                                       |
|                                                                                                    | Stop                                                                                                    | Proceed                               |
|                                                                                                    | Click Stop to return to                                                                                                    | Click Proceed to show                 |
|                                                                                                    | the start screen                                                                                                    |                                       |

If only one data label set of data has this date or date range then the system will proceed to show this data on the Acquired Data Analysis screen. If more than one data label set of data has the date or range of dates then a list is shown for the user to make a selection. To aid selection data is added to the selection line. Each line has the Data Label > the User Reference > Test start date > Test start time > Test finish time

Choose from the list and then click proceed to show this data set on the Acquired Data Analysis screen

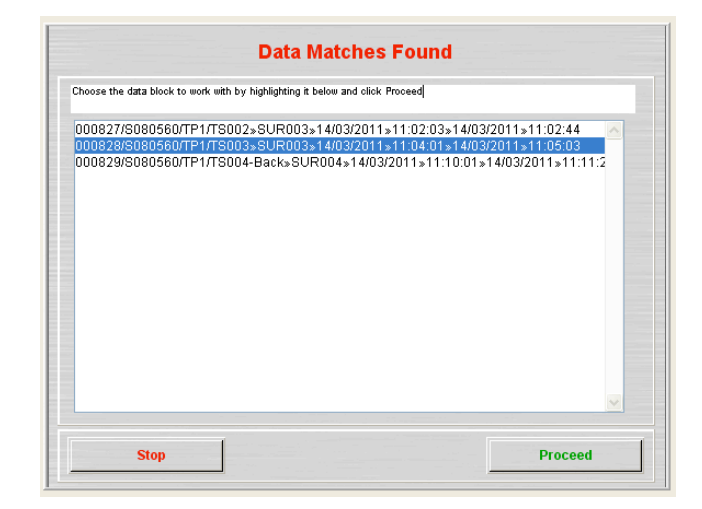

This routine searches the Label Data **Use Your Label** for any instance of the entry here. It can be used to search for a user Stored Data Review initials, the data entered by the user for the end of the label and for the This allows a data file to be chosen for displaying. serial number of the SDAS where data is stored for more than one SDAS. Only one data block can be shown. If your search finds more than one data block then you will be shown a list to choose the data block you wish to display. Select the data for listing by choosing a search type as follows; by Use Data Label or Use User Reference by clicking that choice and t by Use Date Range in the form 258/10 or a range by 570/101-15/1010by Use Your Label by entering any part of your entry for the data label osing from the pop up list shown or manually entering a ref-Choose search by Your Label OUse Data Label OUse User Reference OUse Date Range OUse Your Label Search for This routine displays data block Stop Proceed The cursor is placed in the answer **Stored Data Review** field to allow the user to type the data for the search. Any text can be entered. Any instance of the data entered will be found as a match. Be This allows a data file to be chosen for displaying. Only one data block can be shown. If your search finds more than one data block then you will be shown a list to choose the data block you wish to display. as specific as possible to avoid multiple matches. Select the data for listing by choosing a search type as follows; by Use Data Label or Use User Reference by clicking that choice and t by Use Date Range in the form 25/0/10 or a range by 5/01/01-16/10/10 by Use Your Label by entering any part of your entry for the data label choosing from the pop up list shown or manually entering a ref-OUse Data Label OUse User Reference OUse Date Range OUse Your Label Search for TP1 Stop Drocood

Click Stop to return to the start screen

Click Proceed to show the selected data

If only one data label set of data has this data then the system will proceed to show this data on the Acquired Data Analysis screen. If more than one data label set of data has the data entered then a list is shown for the user to make a selection. To aid selection data is added to the selection line. Each line has the Data Label > the User Reference > Test start date > Test start time > Test finish time

Choose from the list and then click proceed to show this data set on the Acquired Data Analysis screen

| Data Matches Found                                                                                                    |
|----------------------------------------------------------------------------------------------------|
| Choose the data block to work with by highlighting it below and click Proceed                                                                                                    |
| 000827/S080560/TP1/TS002>SUR003>14/03/2011>11:02:03+14/03/2011>11:02:44<br>0008228/S080560/TP1/TS003>SUR003>14/03/2011>11:04:01+14/03/2011>11:05:03<br>000829/S080560/TP1/TS004-Back>SUR004>14/03/2011>11:10:01>14/03/2011>11:11:2 |
| ×                                                                                                    |
| Stop Proceed                                                                                                    |

#### **Data Analysis Screen**

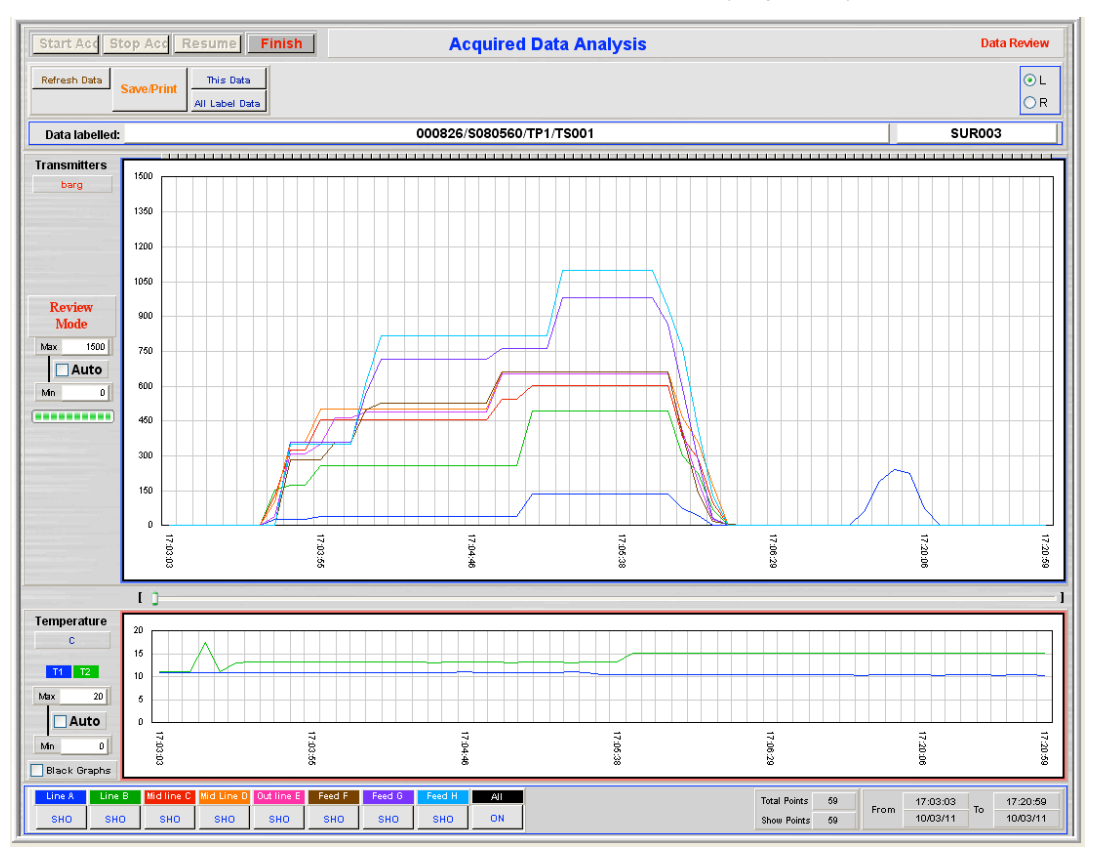

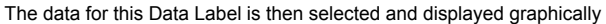

The screen above will be divided into parts in order to describe the various functions

# L-R Trimmer Bar

shown is in percentage

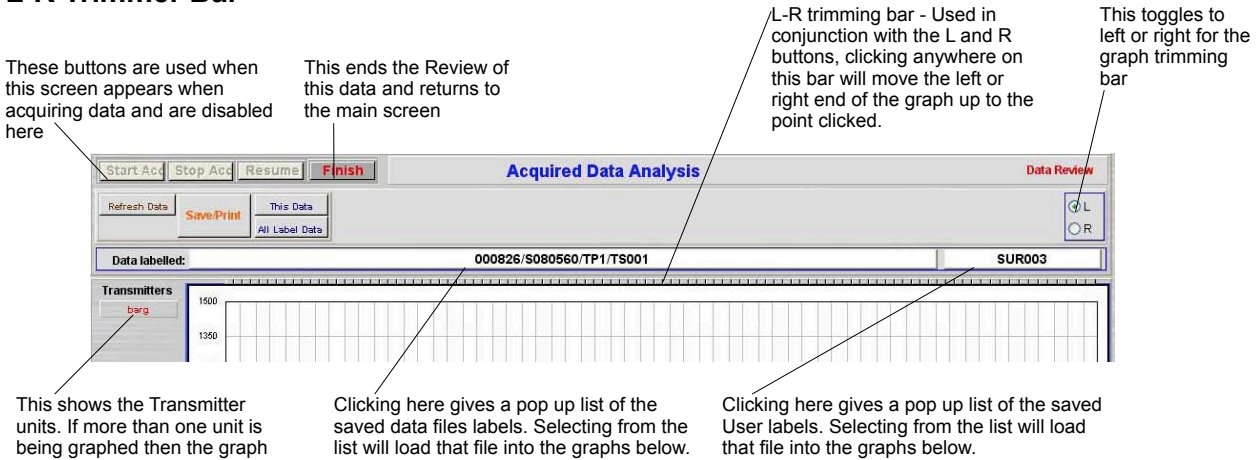

## **Stored Data Values**

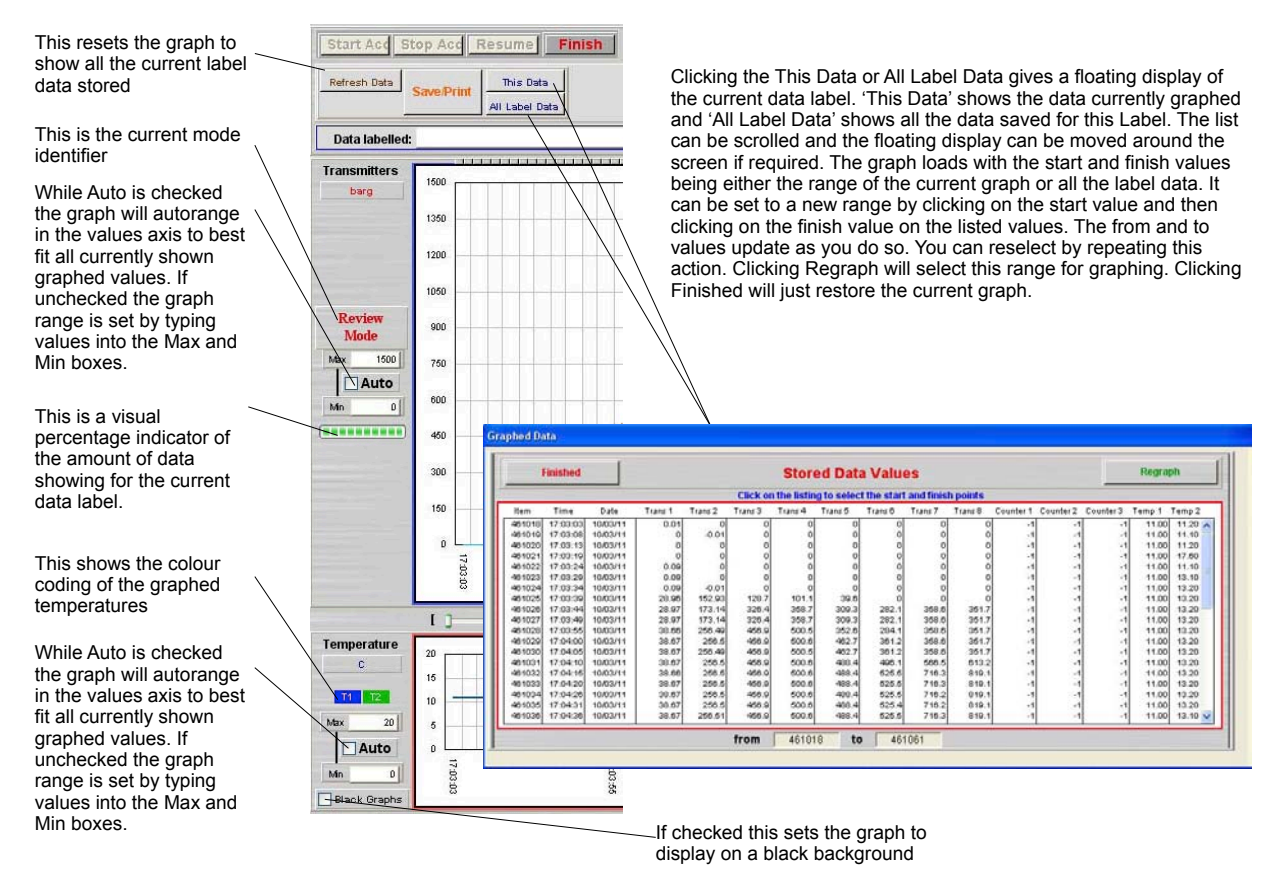

# **Channel Selection Buttons**

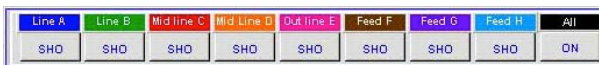

These control the channels displayed - clicking a channel control toggles it from showing SHO to hidden HID. Any channel not selectable is shown as disabled DIS and does not show on the graph. 'All' allows all channels not set to DIS to be selected as showing SHO. The colours on the channel labels match the colour of the graph line and the channel labels are those set by the user at setup.

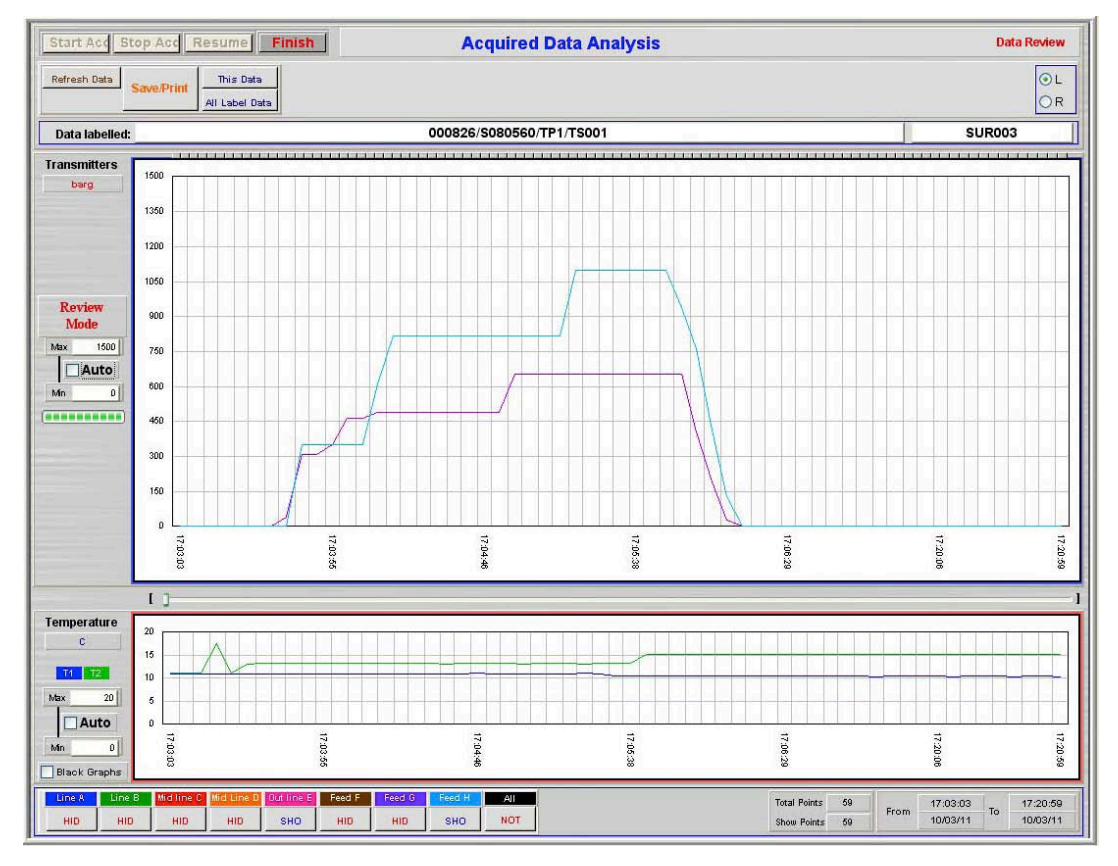

A toggling system is set up in the following way. If all channels are showing - either from just opening the screen or by clicking the All button then clicking a channel just selects that channel SHO and other active channels go HID. In all other ways clicking a channel at SHO sets it to HID and one at HID changes it to SHO. Channels 5 and 8 have been set to SHO here and only those values are showing on the graph area

The temperature channels cannot be toggled off and on. There is an option to not show temperature 2 given at start up

# **Data Pointer Bar**

Once data pointer is moved from fully left the values of the visible channels corresponding to the position of the data pointer appear at the top of the screen. Only the channels showing on the graph display their values. The channels are coloured the same as the graph and are labelled as set by the user. Moving the Data Pointer back fully left causes this part of the display to disappear again.

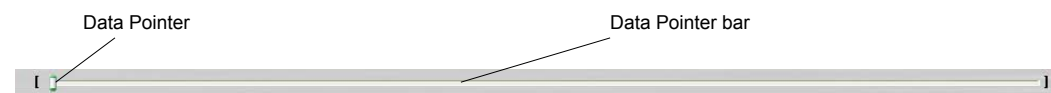

The data pointer is inactive when at its fully left position. It can be activated by clicking anywhere on the bar length or dragging the Data Pointer using the mouse. The indicator point can also be moved by using the ] bracket to move it one data point at a time to the right or [ bracket to move back on the time line. When selected by clicking on the Data Pointer the left and right keyboard arrows are the same as the [] brackets.

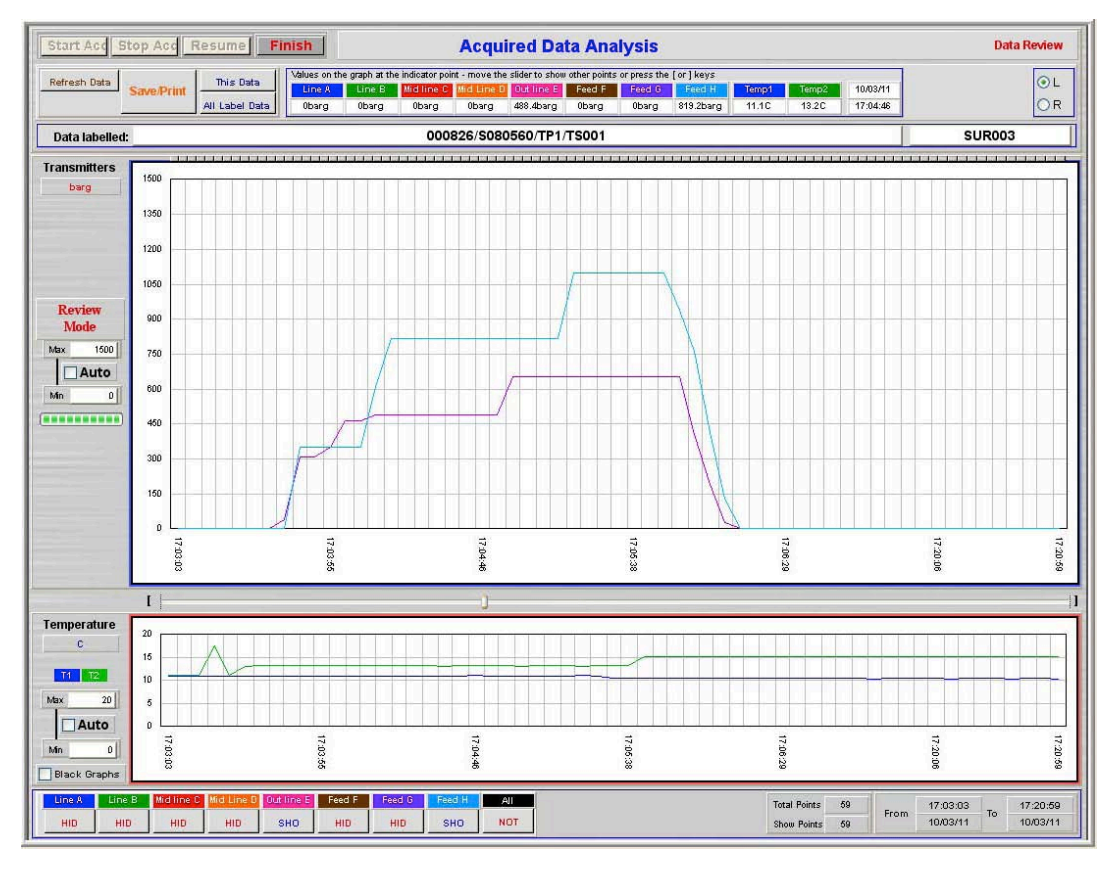

Only the channels currently showing have their values shown here

| Line A             | Line B   | Mid line C | Mid Line D | Out line E   | Feed F   | Feed G   | Feed H      | Temp1    | Temp2          | 10/03/1    |
|--------------------|----------|------------|------------|--------------|----------|----------|-------------|----------|----------------|------------|
| 0barg              | 0barg    | 0barg      | 0barg      | 488.4barg    | 0barg    | 0barg    | 819.2barg   | 11.10    | 13.2C          | 17:04:4    |
| itter channe       | els      |            |            |              |          |          | Temperature | ranges D | pata point tim | e and date |
|                    | - 1 - 1  |            |            | Total        | Points 5 | Erom     | 17:03:03    | To 17:2  | 0:59           |            |
| me Scale indicator |          | Show       | Points 5   |              | 10/03/11 | 10/0     | 3/11        |          |                |            |
|                    |          |            | 1          | current (    | graph    |          |             | graph    | ouriently she  |            |
| ave/Pri            | int butt | on         | -          | Refresh Data | Save/Pr  | All Labe | l Data      |          |                |            |

### **Saved Graph Screen**

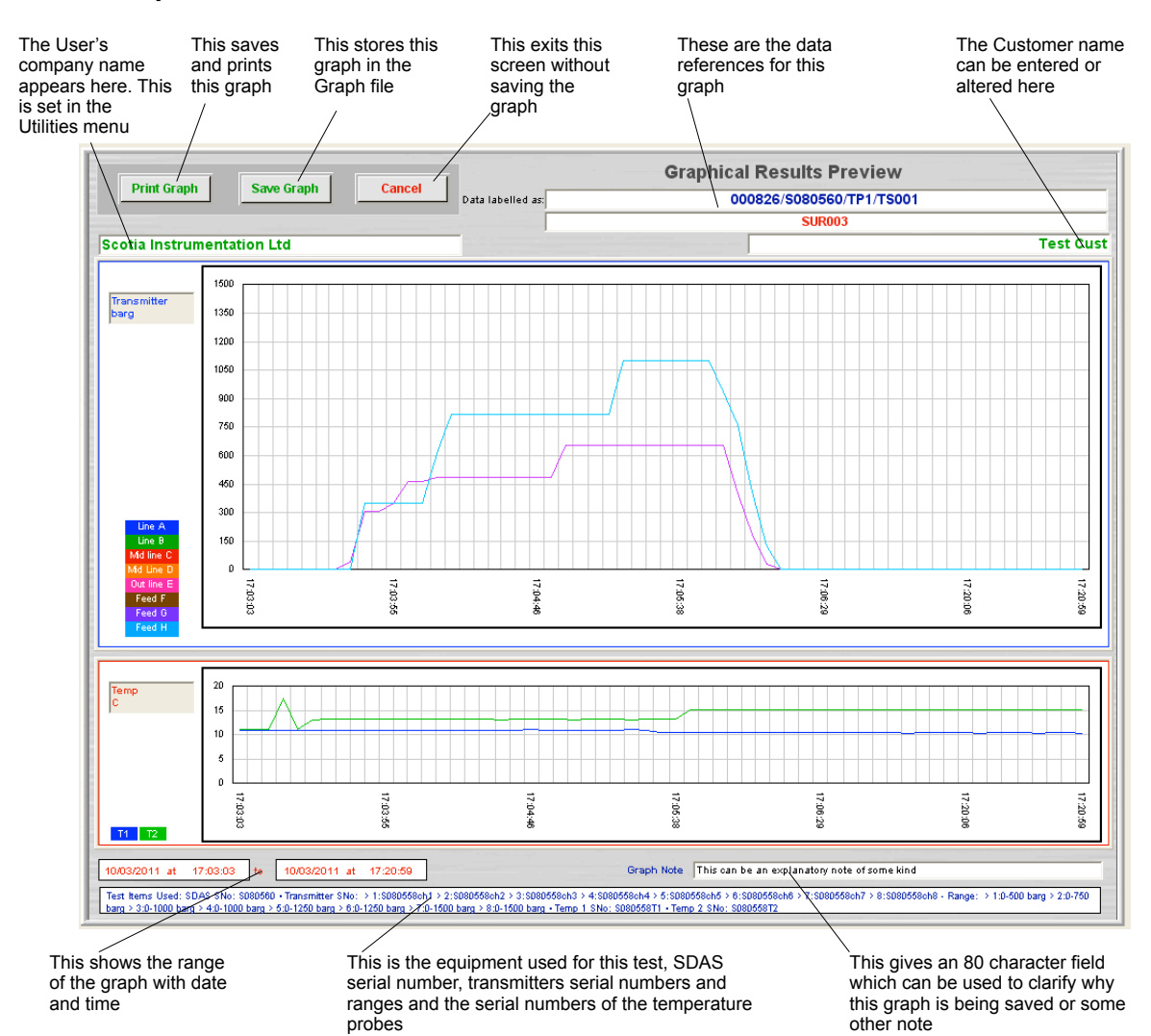

**Printing Graphical Results** 

Clicking Print Graph on the previously displayed graph prints the following to the selected system printer. System print dialog boxes are displayed

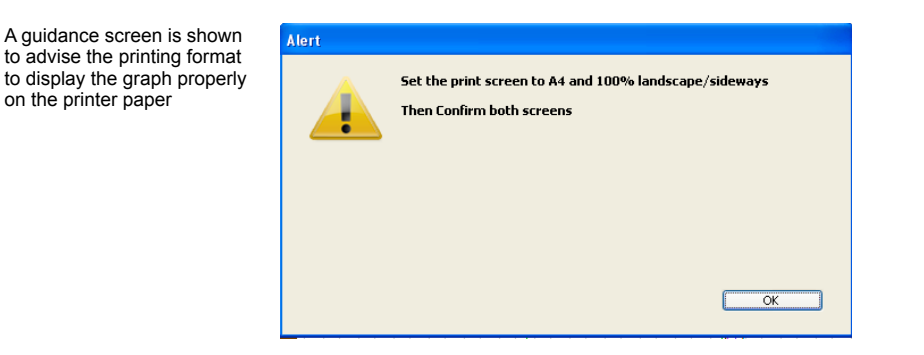

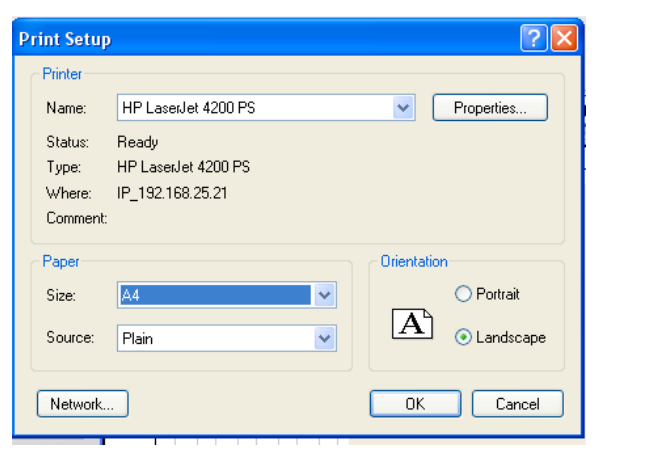

| Set the values on the<br>print settings screens<br>and confirm both.<br>Names and settings<br>may vary for different<br>printers | Print<br>Printer<br>Name: HP LaserJet 4200 PS<br>Status: Ready<br>Type: HP LaserJet 4200 PS<br>Where: IP_192.168.25.21<br>Comment: | Properties Print to file                                    |
|----------------------------------------------------------------------------------------------------|----------------------------------------------------------------------------------------------------|-------------------------------------------------------------|
|                                                                                                    | Print range  All  Pages from: 1 to: 1  Selection  Print preview                                                                    | Copies<br>Number of copies: 1<br>1 2 3 Collate<br>OK Cancel |

# **Printed Graphical Results**

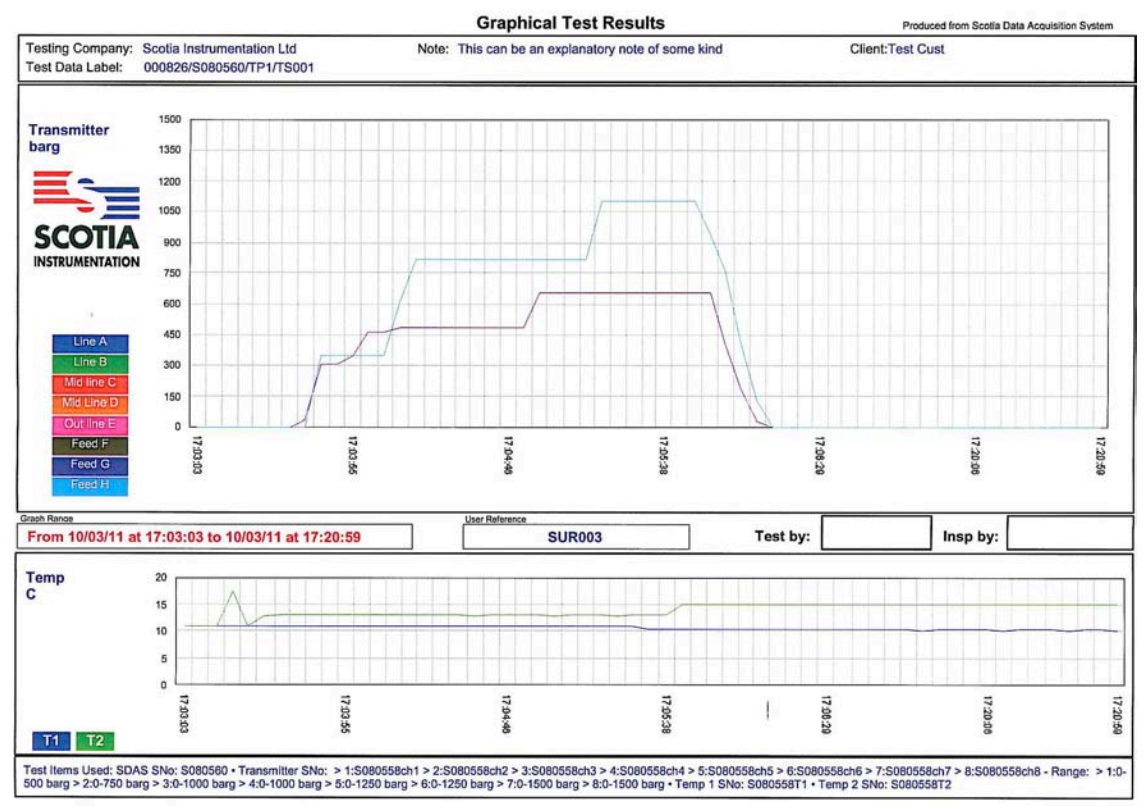

Once this is printed the user is returned to the Data Analysis screen

# **Review Stored Graphs**

| Data Acquire Export/Import Te Under filabel. It    | utine allows currently stored graphs to reviewed. Note that these are stored their data label name and several graphs can be stored from the same data f more than one match is found for the search initiated then the results are                                                             |  |  |  |
|----------------------------------------------------|----------------------------------------------------------------------------------------------------|--|--|--|
| Start Acquiring Data listed for Review Stored Data | or choosing the correct one.                                                                                                    |  |  |  |
| Review Stored Graphs                               |                                                                                                    |  |  |  |
| Review Stored Certificates                         | Use Data Label                                                                                                    |  |  |  |
| Show Stored Data                                   | Choose Graph                                                                                                    |  |  |  |
| Delete Stored Data                                 | The graph file is chosen for listing and display.                                                                                                    |  |  |  |
| Delete Stored Graphs                               | Once listed an individual graph item can be viewed in more detail by<br>double clicking on it.                                                                                                    |  |  |  |
| Delete Stored Certificates                         | Select the graph for listing by choosing a search type as follows;                                                                                                    |  |  |  |
| Print Stored Data                                  | by data label or user reference by cloking that choice and then choosing from the pop up list shown or<br>manually entering a reference.<br>by date range in the form 25/4/10 or a range by 5/1/10-15/5/10<br>by listing all the data and choosing the items required from the list then shown. |  |  |  |
| Choose the search typ                              | De Use Data Label OUse User Reference OUse Date Range                                                                                                    |  |  |  |
|                                                    | Search for                                                                                                    |  |  |  |
|                                                    | Stop Proceed                                                                                                    |  |  |  |
|                                                    | the stored graphs                                                                                                    |  |  |  |
|                                                    |                                                                                                    |  |  |  |

Click on the search type and the list of currently stored graphs Data Labels are shown. Click on the one required and then click OK to select this data label. Note that more than one graph may be stored for one label. The list is in reverse order so the most recent should be at the top. Clicking List All will show all stored Graphs.

| NE | 000829/5080560/TP1/T5004-Back |
|----|-------------------------------|
| S  | 000826/5080560/TP1/TS001      |
|    |                               |
|    |                               |
|    |                               |
|    |                               |
|    |                               |
|    |                               |

| elect the graph for listing by                                 | r choosing a search type as follows;                                                   | n the non un list shown or |
|----------------------------------------------------------------|----------------------------------------------------------------------------------------|----------------------------|
| nanually entering a reference                                  | e.<br>e.<br>1/40                                                                       | in the pop up int shown of |
| y date range in the form 26/<br>y listing all the data and cho | 4/10 or a range by 5/1/10-15/5/10<br>bosing the items required from the list then show | vn.                        |
|                                                                |                                                                                        |                            |
| ⊙ Use Data Label                                               | OUse User Reference                                                                    | ⊖Use Date Range            |
| Search for                                                     | 000826/S080560/TP1/TS001                                                               | 🗌 List All                 |
|                                                                |                                                                                        |                            |

This Label is entered as the choice. Click confirm to proceed or click on the Search For entry point to choose again.

# **Stored Graph Listing**

The stored graphs are then listed. The graphs are listed whether one is found or many.

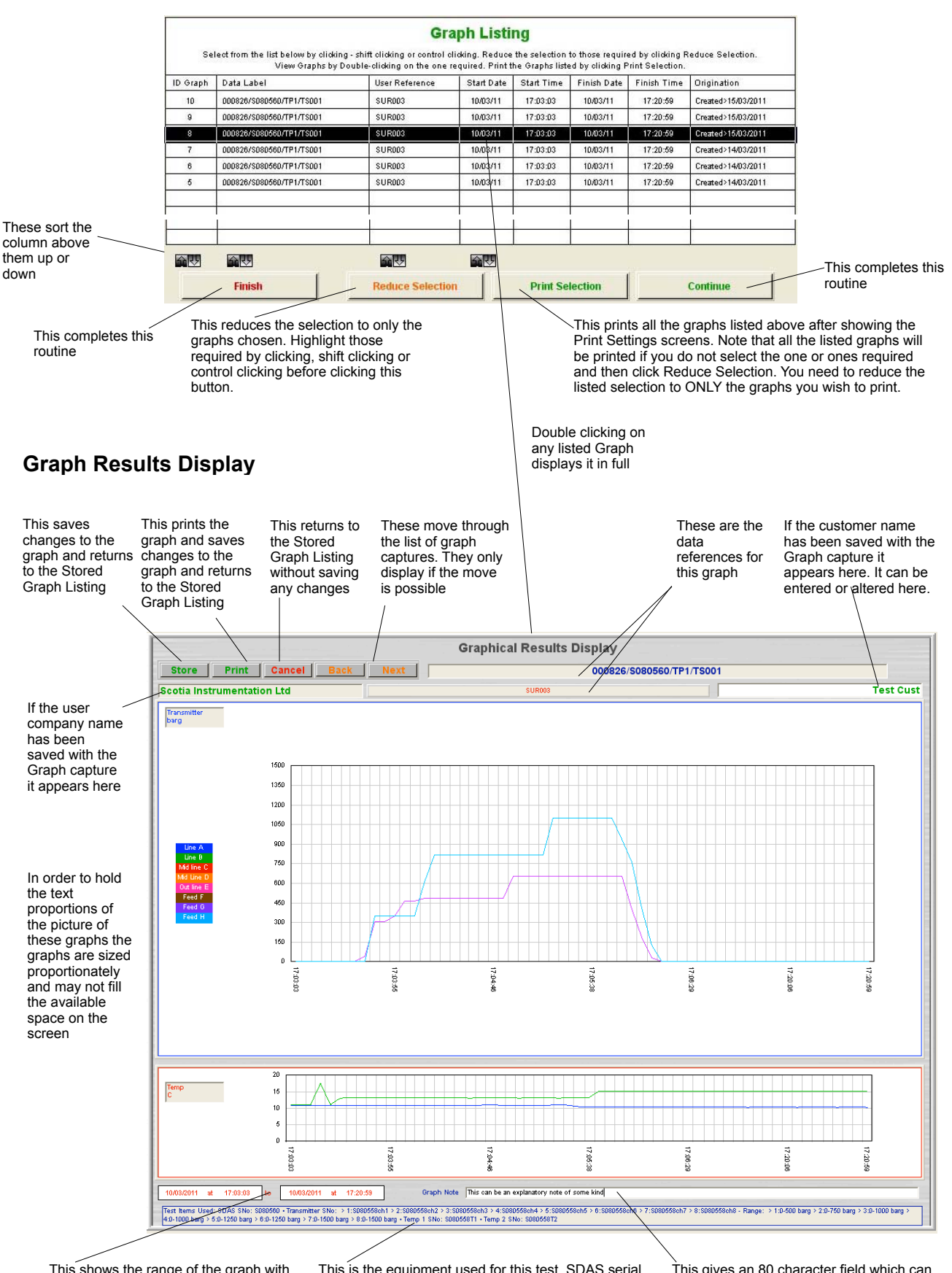

This shows the range of the graph with date and time

This is the equipment used for this test, SDAS serial number, transmitter serial numbers and ranges and the serial numbers of the temperature probes

This gives an 80 character field which can be used to clarify why this graph is being saved or some other note

# **Review Stored Certificates**

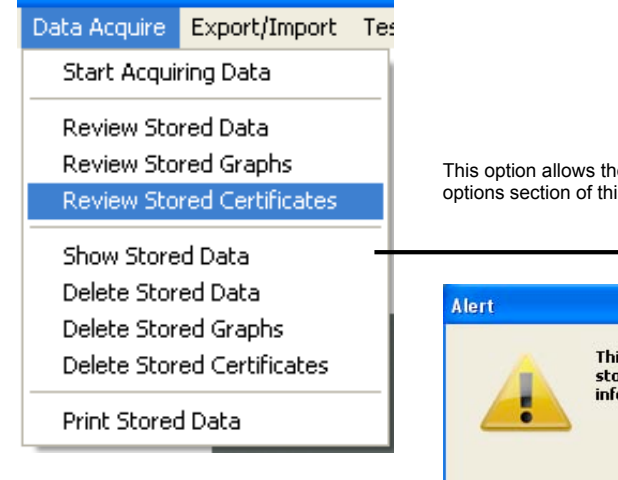

This option allows the creation of a certificate for a test. This is covered in the options section of this manual. If this is not enabled then this alert screen appears.

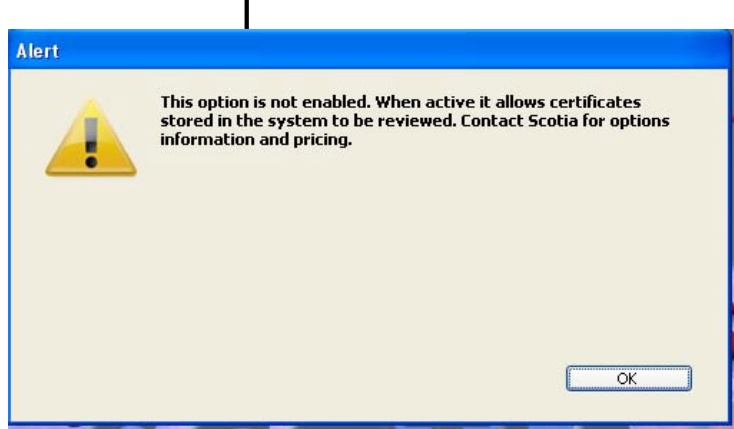
### **Show Stored Data**

| Data Acquire Export/Impo                                                                                                    | rt Tes                                                 |                                                                                                    |                                                                                |
|----------------------------------------------------------------------------------------------------|--------------------------------------------------------|----------------------------------------------------------------------------------------------------|--------------------------------------------------------------------------------|
| Start Acquiring Data                                                                                                    |                                                        |                                                                                                    |                                                                                |
| Review Stored Data                                                                                                    |                                                        |                                                                                                    |                                                                                |
| Review Stored Graphs                                                                                                    |                                                        |                                                                                                    |                                                                                |
| Review Stored Certificate                                                                                                    | S This r                                               | outine allows currently stored data values to reviewed.                                                                                                    |                                                                                |
| Show Stored Data                                                                                                    |                                                        |                                                                                                    |                                                                                |
| Delete Stored Data                                                                                                    |                                                        |                                                                                                    |                                                                                |
| Delete Stored Graphs                                                                                                    |                                                        | List Gathered Data                                                                                                    |                                                                                |
| Delete Stored Certificate:                                                                                                    | 5                                                      | The data file is chosen for listing.<br>Once listed an individual data item can be viewed in more detail by double<br>Data cannot be altered in any way in this listing.                                                                                                    | clicking on it.                                                                |
| Print Stored Data                                                                                                    |                                                        | Select the data for listing by choosing a search type as follows;<br>by Use Data Label or Use User Reference by cloking that choice and then choosing from the pop up list shown or manually<br>by Use Date Range in the form 256/H O or a range by \$/10/10/15/10/10<br>by Use Your Label by entring may part of your entry for the data label<br>by listing all the data and choosing the items required from the list then shown.                                                                                                    | entering a reference.                                                          |
|                                                                                                    |                                                        | Use Data Label OUse User Reference OUse Date Range                                                                                                    | OUse Your Label                                                                |
| Choo                                                                                                    | as the secret type                                     | Search for                                                                                                    |                                                                                |
| Choo                                                                                                    | se the search type >                                   | This routine only lists the data for viewing.                                                                                                    |                                                                                |
|                                                                                                    |                                                        |                                                                                                    |                                                                                |
| Click on the search type or the search type or the search type or the search type or the search type of the search type of the | Search for<br>have chosen                              | Stop                                                                                                    | Proceed                                                                        |
| the Use Data Label                                                                                                    |                                                        |                                                                                                    |                                                                                |
| Items in list Labels           000828/5080560/TP1/T5002           000826/5080560/TP1/T5002           000826/5080560/TP1/T5001                                                                                                    |                                                        | involve several Data Labels' data. Checking the<br>show all the stored data.<br>If the number of data items exceed the limit for d<br>is 10,000 - then the data must be displayed eithe<br>10,000 or by sampling the data to the limit of 10,<br>asked to choose which if this is the case.                                                                                                    | List All box will<br>isplaying - default<br>r in blocks of<br>000. The user is |
| Modify                                                                                                    | Cancel OK                                              | List Gathered Data                                                                                                    |                                                                                |
| Click (<br>and tr<br>select                                                                                                    | on the one required<br>len click OK to<br>this choice. | The data file is chosen for listing.<br>Once listed an individual data item can be viewed in more detail by dow<br>Data cannot be altered in any way in this listing.<br>Select the data for listing by chosing a search type as follows:<br>by Use Data Label or Use User Reference by disking that choice and than choosing from the pop up list shown or mate<br>by Use Data Label by entering any part of your entry for the data label<br>by Use Tora Label by entering any part of your entry for the asta label<br>by Use Tora Label by entering any part of your entry for the asta label<br>by User Tora Label by entering any part of your entry for the asta label | ble clicking on it.                                                            |
|                                                                                                    |                                                        | Use Data Label     Use User Reference     Use Date Range                                                                                                    | B OUse Your Label                                                              |
|                                                                                                    |                                                        | Search for 000828/S080560/TP1/TS003 This routine only lists the data for viewing.                                                                                                    | List All                                                                       |
|                                                                                                    |                                                        | Stop                                                                                                    | Proceed                                                                        |
|                                                                                                    | Clic                                                   | ck Stop to return to Click Pr<br>start screen the sele                                                                                                    | oceed to show cted data                                                        |

### Listing of Data Acquired

#### The stored data items are then listed.

|              |                                            |                                       |                                                          | Dat                            | ta Acqu                    | lired                          |                 |                          |                                       |                           | <b>1</b> 2     |
|--------------|--------------------------------------------|---------------------------------------|----------------------------------------------------------|--------------------------------|----------------------------|--------------------------------|-----------------|--------------------------|---------------------------------------|---------------------------|----------------|
|              | Select                                     | rom the list below b<br>Control-A sel | y clicking, shift-clicking,<br>ects all the data records | control-clickin<br>When the da | g and then<br>ta is listed | use Reduce a<br>in blocks then | Back and        | io leave ju<br>I Next mo | ist the records re<br>ves between blo | duired on the lis<br>cks. | L              |
|              |                                            | Data Label                            | User Reference                                           | e Data ID                      | Date                       | Time                           | Temp1           | Temp2                    |                                       | Counters                  |                |
|              | 000828/S080560/TP1/TS                      | 303<br>\$080558cb1 0                  | SUR003                                                   | 461118<br>0 bar                | 14/03/11                   | 0.barg                         | 10.40<br>0.barg | 13.70 C                  | -1 Counts                             | -1 Counts                 | -1 Counts      |
|              | 000828/S080560/TP1/TS                      | 003                                   | SUR003                                                   | 461119                         | 9 14/03/11                 | 11:04:05                       | 10.40           | 13.70 C                  | -1 Counts                             | -1 Counts                 | -1 Counts      |
|              | Data 14/03/2011 2:                         | SD8D558ch2 D.D1                       | barg D barg                                              | 0 bar                          | 9                          | 0 barg                         | 0 barg          | -                        | 0 barg                                | 0 barg                    | 0 barg         |
|              | 000828/S080560/TP1/TS                      | 003                                   | SUR003                                                   | 461120                         | 14/03/11                   | 11:04:08                       | 10.40           | 13.70 C                  | -1 Counts                             | -1 Counts                 | -1 Counts      |
|              | Data 14/03/2011 3:                         | SD8D558ch3   100.08                   | barg 203.39 barg                                         | 143 bar                        | 9 14/02/11                 | 83 barg                        | 99.2 barg       | 12 70 C                  | 96.9 barg                             | 179.1 barg                | 194.6 barg     |
|              | Data 14/03/2011 4:                         | \$080558ch4 210.83                    | barg 612.92 barg                                         | 393.9 bar                      | 9                          | 83 barg                        | 99.2 barg       | 10.10 0                  | 96.9 barg                             | 179.1 barg                | 194.6 barg     |
|              | 000828/S080560/TP1/TS                      | 003                                   | SUR003                                                   | 461122                         | 14/03/11                   | 11:04:14                       | 10.40           | 13.70 C                  | -1 Counts                             | -1 Counts                 | -1 Counts      |
|              |                                            | CUDUESONE DUDIES                      | kam £12.01 kam                                           | 202.0 km                       |                            | 07 have                        | 00 2 kana       |                          | 08 0 have                             | 170 1 have                | 104 8 have     |
|              | Data 14/03/2011 2                          | SD8D558ch2 -0.03                      | barg 34.47 barg                                          | 0 bar                          | g                          | 0.2 barg                       | 0.1 barg        |                          | 0 barg                                | 0.2 barg                  | 0 barg         |
|              | DDD828/SD80560/TP1/TS<br>Data 14/03/2011 3 | 203<br>\$080558cb3 -0.02              | barn 0.04 barn                                           | 461136<br>-0.2 bar             | 14/03/11                   | 0.1 barr                       | -0.1 barn       | 13.70 C                  | -1 Counts                             | -1 Counts                 | -1 Counts      |
|              | 000828/S080560/TP1/TS                      | 003                                   | SUR003                                                   | 461137                         | 14/03/11                   | 11:05:00                       | 10.40           | 13.70 C                  | -1 Counts                             | -1 Counts                 | -1 Counts      |
|              |                                            |                                       |                                                          |                                |                            | ÷                              |                 |                          | -1                                    |                           |                |
|              | Finish                                     | 1                                     | Ret                                                      |                                | Reduce                     | Selection                      |                 |                          | 、 T                                   | Continue                  | 1              |
| /            |                                            | _                                     |                                                          | NOTE AIL                       | Neutre                     | Selection                      |                 |                          |                                       | Commue                    |                |
|              |                                            |                                       | /                                                        |                                |                            |                                |                 |                          |                                       |                           |                |
| hese sort    | This                                       | completes                             | /                                                        | This retu                      | rns the                    | This                           | reduc           | es the                   |                                       | This cor                  | npletes        |
| ne column    | this r                                     | outine                                | /                                                        | listing to                     | the                        | seled                          | ction to        | o only                   | $\backslash$                          | this rout                 | ine            |
| bove them    |                                            |                                       | /                                                        | original li                    | st if                      | those                          | e sele          | cted.                    |                                       | $\backslash$              |                |
| p or down    |                                            |                                       | /                                                        | Reduce                         |                            | Sele                           | ct by c         | licking                  | 7 -                                   |                           |                |
| •            |                                            |                                       | /                                                        | Selection                      | n has                      | shift                          | clickin         | ig or                    | ·                                     | f the data l              | has been       |
|              |                                            |                                       | /                                                        | been use                       | ed.                        | conti                          | rol clic        | king                     | 1                                     | a une uala i              | to display in  |
|              |                                            |                                       | /                                                        |                                |                            |                                |                 | -                        |                                       | 10 000 blog               | ks then nex    |
|              |                                            |                                       | /                                                        |                                |                            |                                |                 |                          |                                       | and back b                | uttons annea   |
|              |                                            |                                       | /                                                        |                                |                            |                                |                 |                          | 1                                     | here to allo              | w moving       |
|              |                                            |                                       | /                                                        |                                |                            |                                |                 |                          |                                       | hetween h                 | ocks           |
|              |                                            |                                       | /                                                        |                                |                            |                                |                 |                          | -                                     |                           | 00110          |
| Double       | e clicking on a                            | listed item                           |                                                          | The appe                       | arance                     | of this so                     | creen           | may                      |                                       |                           |                |
| shows        | more detail. N                             | lote that data                        | i /                                                      | change w                       | lith diffe                 | erent SDA                      | AS opt          | ions                     |                                       |                           |                |
| cannot       | t be altered in                            | any way.                              | /                                                        |                                |                            |                                |                 |                          |                                       |                           |                |
|              |                                            |                                       | /                                                        |                                |                            |                                |                 |                          |                                       |                           |                |
|              |                                            | -                                     | /                                                        |                                |                            |                                |                 |                          | _ т                                   | ho oprial p               | umbor and      |
|              |                                            |                                       |                                                          | Data Ite                       | m                          |                                |                 |                          |                                       | ne sendi n                |                |
| The labelin  | n of each                                  | ID 461123                             |                                                          |                                |                            |                                |                 | /                        | le<br>tr                              | ange of the               | o<br>of the    |
| data field s | hows the                                   | Data Label                            | 000828/S080560/TP1/T                                     | \$003                          |                            |                                |                 | /                        |                                       | hannele ar                | of the         |
| type of dat  | a                                          | User Ref                              | SUR003                                                   |                                | _                          |                                | /               | /                        |                                       |                           | in each dat    |
| type of data | u                                          | Date                                  | 14/03/2011 Time 11                                       | :04:17                         |                            |                                |                 |                          | it                                    | am The ch                 | annel numb     |
|              |                                            | Transmitter S/No                      | 6:S080558ch6                                             | Ra                             | nge 6:0                    | -1250                          |                 |                          | ie                                    | shown be                  | fore each      |
|              |                                            |                                       |                                                          | Offse                          | ts                         |                                |                 |                          | 13                                    | SHOWITDE                  | iore each.     |
| The labels   | set by the 🔪                               | Line A                                | 210.83 barg                                              |                                | 0.6                        |                                |                 |                          | -                                     |                           |                |
| user at the  | start of                                   | Line B                                | 512.94 barg                                              |                                | 0.235                      |                                |                 |                          | -                                     | he zero off               | set at the sta |
| logging a te | est are                                    | Mid line C                            | 393.9 barg                                               |                                | 0                          |                                |                 |                          | 0                                     | t this test a             | re shown       |
| shown here   | е                                          | Mid Line D                            | 83 barg                                                  | -0.9                           | 1333                       | _                              |                 |                          | h                                     | ere for eac               | h channel      |
|              |                                            | Out line E                            | 99.2 barg                                                | -0.                            | 3875                       |                                |                 |                          |                                       |                           |                |
|              |                                            | Feed F                                | 96.9 barg                                                | -0.02                          | 0833                       |                                |                 |                          |                                       |                           |                |
| Medium an    | nd A/D                                     | Feed G                                | 96.9 barg                                                |                                | 0.015                      |                                |                 |                          | Į                                     | the option                | for significar |
| Label are u  | used with 📐                                | Feed H                                | 194.6 barg                                               |                                | 0.525                      |                                |                 |                          | fig                                   | gures is ac               | tive then any  |
| other option | ns                                         | Tomperature 1                         | 10.2                                                     |                                |                            |                                |                 |                          | cl                                    | hange to d                | efault is      |
|              |                                            | Temperature ?                         | 13.8                                                     |                                |                            |                                |                 |                          | st                                    | tored here                |                |
|              |                                            | Madium                                |                                                          | _                              |                            |                                |                 |                          |                                       |                           |                |
| Imported d   | ata etatua                                 | A/D lab                               | I shal nata:1                                            | _                              |                            |                                |                 | /                        | т                                     | his shows                 | the channel    |
| in lobelled  | aid SidlUS                                 | AVU Label                             | Label not set                                            | -                              |                            |                                |                 | /                        | /.                                    | ettinge 1 ie              | on and 2 an    |
| from active  |                                            | Status                                | Data 14/03/2011                                          |                                |                            |                                |                 | 1                        | 2                                     | are disahl                | on unu ∠ an    |
| nom gathe    | ieu uală                                   | Options Set                           | 262147                                                   |                                |                            | Sig Figs set                   | 5/5 7           | /                        |                                       |                           |                |
|              |                                            | Counter 1                             | -1 Counts                                                |                                |                            | Channels Set                   | 11111111        |                          |                                       |                           |                |
| This is the  | code for 🧹                                 | Counter 2                             | -1 Counts                                                |                                |                            | Temp Probe 1                   | S080558         | Г1                       |                                       |                           |                |
| the options  | set for this                               | Counter 3                             | -1 Counts                                                |                                |                            | Temp Probe 2                   | S080558         | T2                       |                                       |                           |                |
| data set     |                                            | /                                     |                                                          |                                |                            |                                |                 |                          |                                       |                           |                |
|              |                                            | Back                                  | Next                                                     |                                |                            |                                | Finis           | hed                      |                                       |                           |                |
| lf accente   |                                            |                                       |                                                          |                                |                            | _                              |                 |                          |                                       |                           |                |
| IT counters  | are active                                 |                                       |                                                          |                                |                            |                                |                 |                          |                                       |                           |                |
| their values | s snow                                     |                                       |                                                          |                                |                            |                                |                 |                          |                                       |                           |                |
| here1 is     | counter off                                |                                       |                                                          |                                |                            |                                |                 |                          |                                       |                           |                |

### **Delete Stored Data**

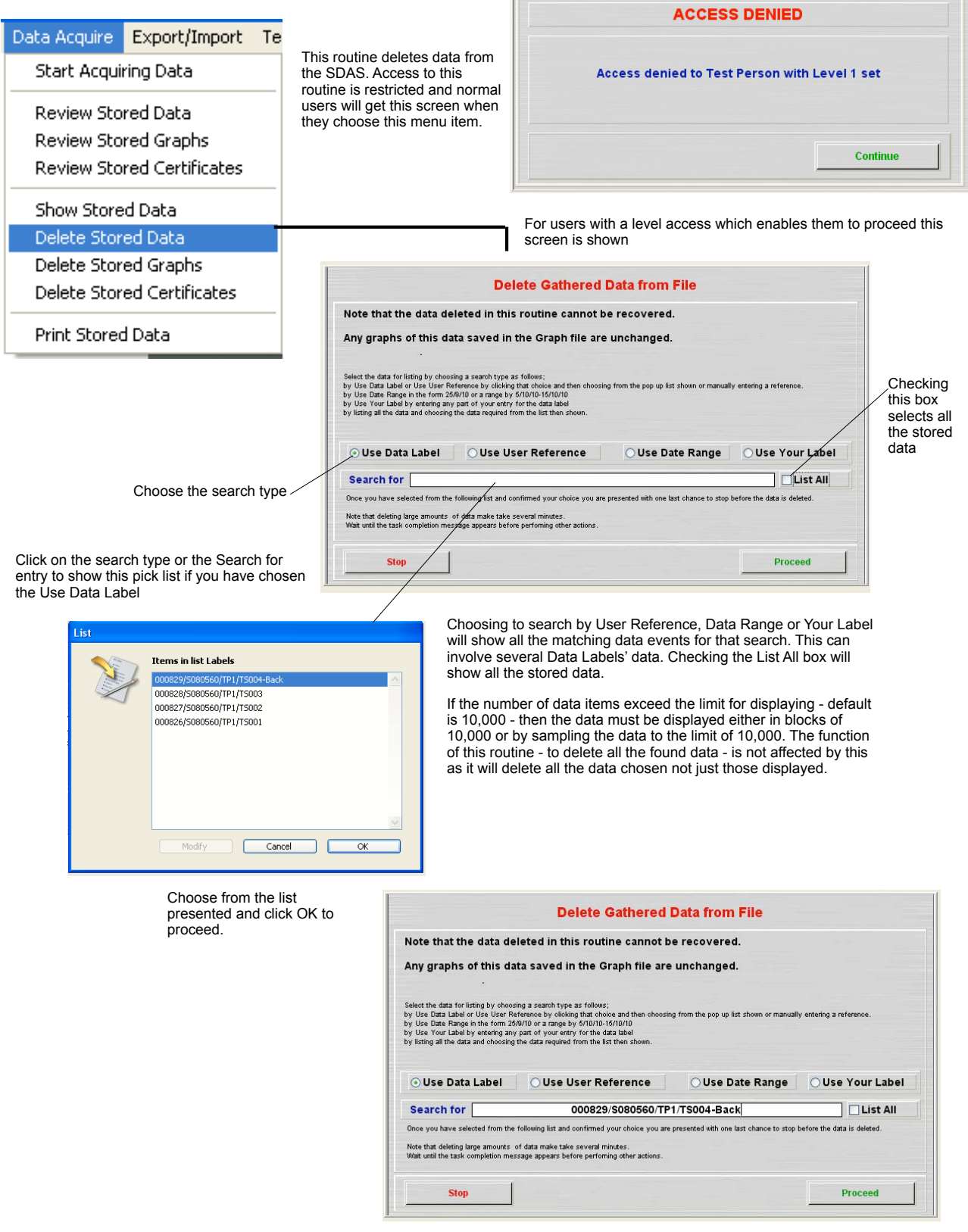

This Label is entered as the choice. Click confirm to proceed or click on the Search for entry point to choose again.

#### Listing of Data for Deletion

The stored data items are then listed.

|                                  | Decision 1     |             |                      |                          |                       |                      |                 |                         | 1                        |                  | _             |
|----------------------------------|----------------|-------------|----------------------|--------------------------|-----------------------|----------------------|-----------------|-------------------------|--------------------------|------------------|---------------|
|                                  | Data Label     |             | User Reference       | Data ID                  | Date                  | Time                 | Temp1           | Temp2                   |                          | Counters         | 10.0 200 0000 |
| 000829/\$080560/                 | P1/TSDD4-Back  | 0.01.1      | SUR004               | 461139                   | 14/03/11              | 11:10:01             | 10.40           | 13.70 C                 | -1 Count                 | s -1 Counts      | -1 Counts     |
| Data 14/03/2011                  | I:SU8U558ch1   | U.UT barg   | U barg               | U barg                   |                       | U barg               | U barg          | 10.00.0                 | U bang                   | U barg           | U barg        |
| D00829/S080560/                  | 2-0000550-b2   | 0 ham       | 0 ham                | 401140<br>0. bara        | 14/03/11              | 0 bara               | 0.6300          | 13,80 C                 | 0 ham                    | s -1 Lounts      | -1 Counts     |
| 000000/0000580/                  | TRI/TCOD4 Bask | o baig      | CUID004              | den na                   | 14/00/11              | 11,10,02             | 10.40           | 10 70 C                 | t Cauna                  | o barg           | 5 baig        |
| Data 14/02/2011                  | 2-0000660-b2   | 0.01 ham    | 0 ham                | - 401141<br>0. ham       | 14/05/11              | 0 hara               | 0.500           | 13.70 C                 | 0 have                   | 0 bara           | 0 have        |
| 000220/2020560/7                 | TR1/TS004 Back | D.D.T. Dung | SUID004              | 461142                   | 14/02/11              | 11-10-04             | 10.40           | 12 90 C                 | 1 Count                  | r 1 Countr       | 1 Counte      |
| Data 14/03/2011                  | 4:S080558cb4   | 0 ham       | 0 harr               | 0 ham                    | 1405711               | 0 harn               | 0 harn          | 13.00 C                 | 0 ham                    | 0 ham            | 0 ham         |
| 000829/\$0805607                 | TP1/TS004-Back |             | SUR004               | 461143                   | 14/03/11              | 11:10:05             | 10 30           | 13.80 C                 | -1 Court                 | s _1 Counts      | -1 Counts     |
| Data 14/03/2011                  | 5-S080558cb5   | 0 ham       | 0 barn               | 0 barr                   | 1405711               | 0 harn               | 0 bara          | 10.00 0                 | 0 ham                    | 0 barn           | 0 bara        |
| 0010 1 100120 111                | 0.000000000    | 5 5010      | 0 0010               | 0 0010                   |                       | 0.0010               | 0.0010          |                         | 00010                    | 0.0010           | 0.0010        |
| 000628/3000300/                  | F 17 LOUD-PACK |             | 300004               | 401100                   | 1400-0711             | 11.10.19             | 10.40           | 13.70 0                 | -1 Count                 | s -i counts      | -1 Counts     |
| Uata 14/03/2011                  | 2:SD8D558ch2   | 182.57 barg | 343.96 barg          | 282.4 barg               |                       | 268.8 barg           | 232.5 barg      |                         | 147.2 barg               | 1/8.9 barg       | 138.9 barg    |
| 000829/\$080560/7                | P1/TSDD4-Back  |             | SUR004               | 461157                   | 14/03/11              | 11:10:20             | 10.40           | 13.70 C                 | -1 Count                 | s -1 Counts      | -1 Counts     |
| Data 14/03/2011                  | 3:SD8D558ch3   | 182.57 barg | 343.98 barg          | 282.4 barg               | 8. 3                  | 268.8 barg           | 232.5 barg      |                         | 147.2 barg               | 178.9 barg       | 138.9 barg    |
| 000829/\$080560/                 | P1/TS004-Back  |             | SUR004               | 461158                   | 14/03/11              | 11:10:21             | 10.30           | 13.70 C                 | -1 Count                 | s -1 Counts      | -1 Counts     |
|                                  |                |             |                      |                          |                       |                      |                 |                         |                          |                  |               |
| , Finish                         | 1              |             | Restor               | e All                    | Reduce                | Selection            |                 |                         |                          | Continue         | 1             |
| nout delet                       | Ing            | list.       | control<br>finally I | clicking<br>isted wi     | l. Only<br>Il be de   | those<br>eleted.     | ar<br>to<br>ble | nd bac<br>allow<br>ocks | k buttons a<br>moving be | appear<br>etween | deletion      |
|                                  |                | Confirm     |                      |                          |                       |                      |                 |                         |                          |                  |               |
| e user is a<br>confirm th<br>ion | asked<br>is    | 4           | Confirm<br>Cancel =  | = Delete t<br>= Reconsid | he selec<br>er this a | ted records<br>ction |                 |                         |                          |                  |               |

If OK clicked then the deletion routine proceeds and the following screen confirms completion

| Alert |                                     |
|-------|-------------------------------------|
|       | Deletion complete and lists rebuilt |
|       |                                     |
|       | ОК                                  |

Page 39

# **Delete Stored Graphs**

|                                   |                                                                                                    |                                                                                     |                                                                                                    |                                                                                                    | AC                                                                                                    | CESS DENIED                                                      |                      |
|-----------------------------------|----------------------------------------------------------------------------------------------------|-------------------------------------------------------------------------------------|----------------------------------------------------------------------------------------------------|----------------------------------------------------------------------------------------------------|----------------------------------------------------------------------------------------------------|------------------------------------------------------------------|----------------------|
| Data Acquire<br>Start Acc         | e Export/Imp<br>wiring Data                                                                                                    | ort Te:                                                                             |                                                                                                    |                                                                                                    | Access denied t                                                                                                    | to Test Person with Le                                           | vel 1 set            |
|                                   |                                                                                                    |                                                                                     | This routine do<br>the SDAS, Ac                                                                         | eletes data from<br>cess to this                                                                                                    |                                                                                                    |                                                                  |                      |
| Review S                          | tored Data                                                                                                    |                                                                                     | routine is restr                                                                                        | ricted and normal                                                                                                    |                                                                                                    |                                                                  | . [                  |
| Review 5                          | tored Graphs<br>Forod Cortifica                                                                                                    | tar                                                                                 | they choose th                                                                                          | nis menu item.                                                                                                    |                                                                                                    |                                                                  | Continue             |
| Review 5                          | corea cercinca                                                                                                    |                                                                                     |                                                                                                    | ļ                                                                                                    |                                                                                                    |                                                                  |                      |
| Show Sto                          | red Data                                                                                                    |                                                                                     |                                                                                                    | For users with a le<br>proceed this scree                                                                                                    | evel access which enables the<br>en is shown                                                                                                    | hem to                                                           |                      |
| Delete St                         | ored Data                                                                                                    |                                                                                     |                                                                                                    | Alert                                                                                                    |                                                                                                    |                                                                  |                      |
| Delete St                         | ored Graphs                                                                                                    |                                                                                     |                                                                                                    | You will I                                                                                                    | e asked to choose the graphs you want to o                                                                                                    | delete.                                                          |                      |
|                                   | ored Certificat                                                                                                    | es                                                                                  |                                                                                                    | permane                                                                                                    | u make the selection and confirm - the grap<br>ently removed from the database.                                                                                                    | ons are then                                                     |                      |
| Print Stor                        | ed Data                                                                                                    |                                                                                     |                                                                                                    |                                                                                                    |                                                                                                    |                                                                  |                      |
| Click or<br>stored g<br>on the c  | the search type<br>raphs data or use<br>one required and t                                                                                                    | and the list<br>er labels ar<br>hen click (                                         | of currently<br>e listed. Click<br>DK to select                                                         |                                                                                                    | C                                                                                                    | OK                                                               |                      |
| this data<br>may be               | a label. Note that<br>stored for one lat                                                                                                    | more than<br>pel. Choos                                                             | one graph<br>ng Date                                                                                    |                                                                                                    | Choose Graphs for Delet                                                                                                    | tion                                                             |                      |
| Range a<br>or a ran<br>List All v | allows entry of a c<br>ge of dates as 14<br>will show all store                                                                                                    | late in the<br>/5/06-16/5<br>d Graphs.                                              | form 14/5/06<br>/06. Clicking                                                                           | The graph file is cl<br>Once listed an ind<br>double clicking on                                                                                           | nosen for listing and display.<br>ividual graph item can be viewe<br>it.                                                                                                    | d in more detail by                                              |                      |
|                                   | Choose                                                                                                    | the search                                                                          | type                                                                                                    | Select the graph for listing<br>by data label or user refere<br>manually entering a refere<br>by date range in the form 2<br>by listing all the data and ( | by choosing a search type as follows;<br>nee by clicking that choice and then choosing f<br>nee.<br>5/406 or a range by 5/1/06-15/5/08<br>choosing the items required from the list then sh | rom the pop up list shown or                                     | Checking<br>this box |
|                                   |                                                                                                    |                                                                                     |                                                                                                    | 🕤 Use Data Label                                                                                                    | OUse User Reference                                                                                                    | OUse Date Range                                                  | the stored           |
| Click on the                      | search type or the                                                                                                    | e Search f                                                                          | or entry to show                                                                                        | Search for                                                                                                    |                                                                                                    |                                                                  | Uala                 |
| this pick list                    | if you have chose                                                                                                    | n the Use                                                                           | Data Label                                                                                              |                                                                                                    |                                                                                                    |                                                                  |                      |
| Liet                              |                                                                                                    |                                                                                     |                                                                                                    |                                                                                                    |                                                                                                    |                                                                  |                      |
|                                   | Items in list Labels Gra                                                                                                    | phs                                                                                 |                                                                                                    | Stop                                                                                                    |                                                                                                    | Proceed                                                          |                      |
|                                   | 000829/5080560/TP1/TS0                                                                                                    | 04-Back                                                                             |                                                                                                    | 1                                                                                                    |                                                                                                    |                                                                  |                      |
| ~                                 |                                                                                                    |                                                                                     | 8                                                                                                    | Choosing to sean<br>all the matching o<br>several Data Lab<br>the saved Graphs                                                                             | ch by User Reference, or Da<br>lata events for that search. 1<br>els' data. Checking the List A<br>s.                                                                                       | ata Range will show<br>This can involve<br>All box will show all |                      |
|                                   | Modify                                                                                                    | Cancel                                                                              | ОК                                                                                                    |                                                                                                    |                                                                                                    |                                                                  |                      |
| Cho<br>OK                         | ose from the list p<br>to proceed.                                                                                                    | presented                                                                           | and click                                                                                               |                                                                                                    |                                                                                                    |                                                                  |                      |
|                                   |                                                                                                    | Choose Gi                                                                           | aphs for Deletion                                                                                       | n —                                                                                                    |                                                                                                    |                                                                  |                      |
|                                   | he graph file is cho<br>Dnce listed an indivi<br>louble clicking on it                                                                                                  | sen for listir<br>dual graph i                                                      | ig and display.<br>tem can be viewed ii                                                                 | n more detail by                                                                                                    |                                                                                                    |                                                                  |                      |
|                                   | Select the graph for listing by<br>by data label or user reference<br>nanually entering a reference<br>y date range in the form 25/4<br>by listing all the data and cho | choosing a search<br>by clicking that c<br>,06 or a range by<br>osing the items re- | type as follows;<br>noice and then choosing from 1<br>5/1/08-15/5/06<br>juired from the list then shown | the pop up list shown or                                                                                                    |                                                                                                    |                                                                  |                      |
|                                   | ⊙Use Data Label                                                                                                    | O Use L                                                                             | lser Reference                                                                                          | ⊖Use Date Range                                                                                                    |                                                                                                    |                                                                  |                      |
|                                   | Search for                                                                                                    | 000826/S                                                                            | 80560/TP1/TS001                                                                                         |                                                                                                    | <b></b>                                                                                                    |                                                                  |                      |
|                                   |                                                                                                    |                                                                                     |                                                                                                    |                                                                                                    | I his Label is er<br>to proceed or cl<br>choose again.                                                                                                    | ntered as the choice.<br>lick on the Search for                  | entry point to       |
|                                   | Stop                                                                                                    |                                                                                     |                                                                                                    | Proceed                                                                                                    |                                                                                                    |                                                                  |                      |

F.

#### Listing of Graphs for Deletion

The stored graphs are then listed.

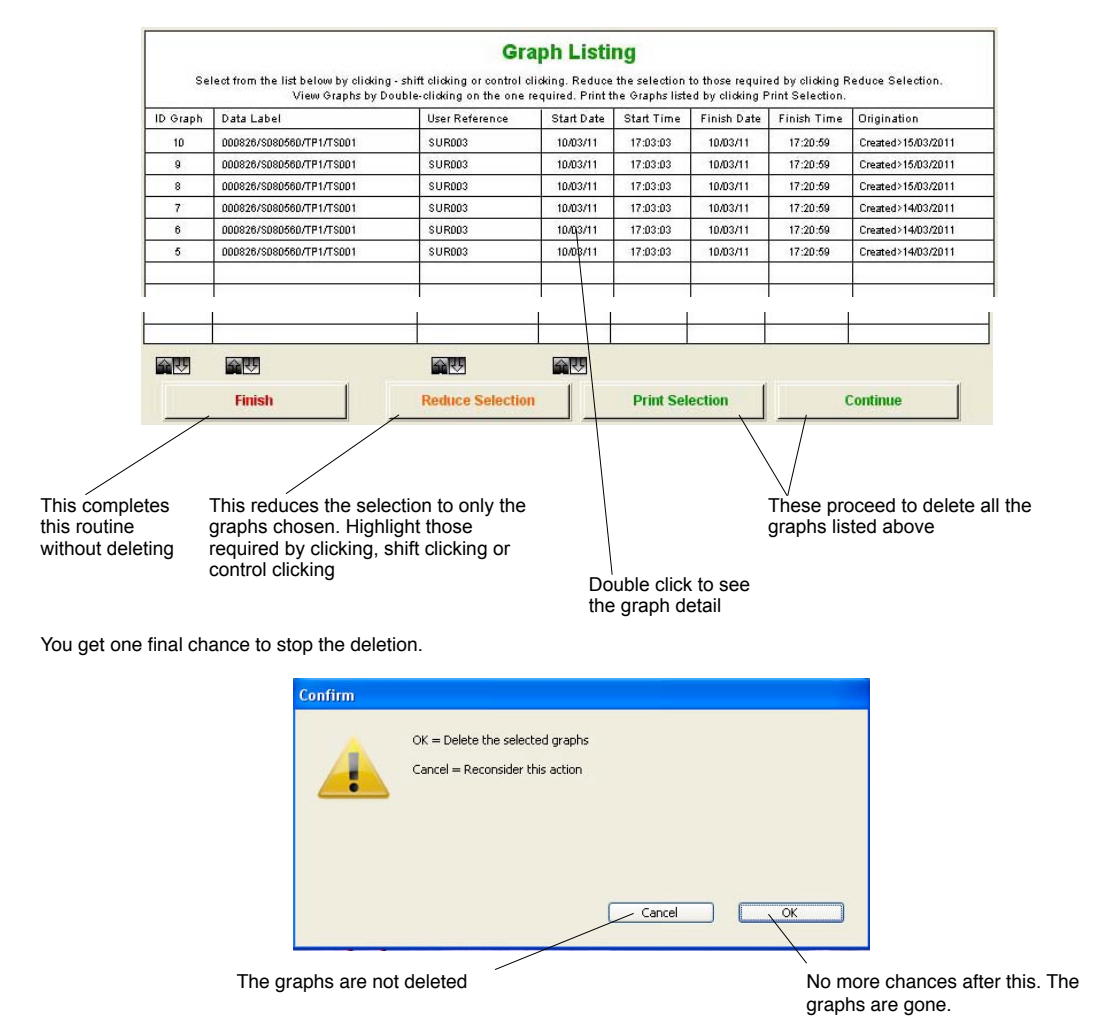

### **Delete Stored Certificates**

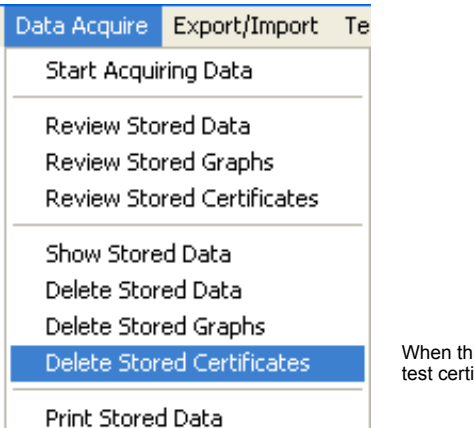

When this option is active this allows deleting of a created test certificate.

### **Print Stored Data**

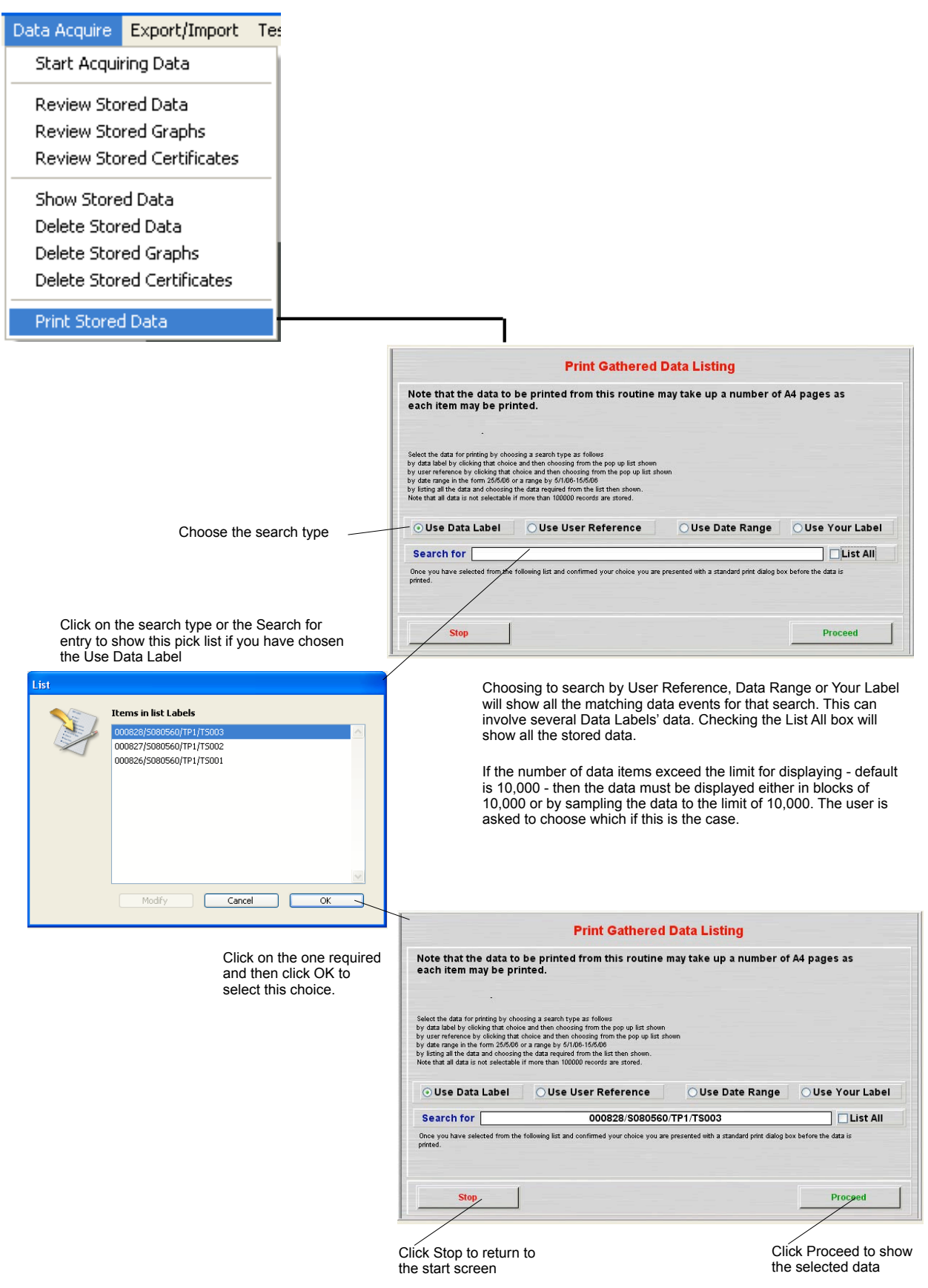

#### Listing of Data for Printing

The stored data items are then listed.

#### **Data Acquired**

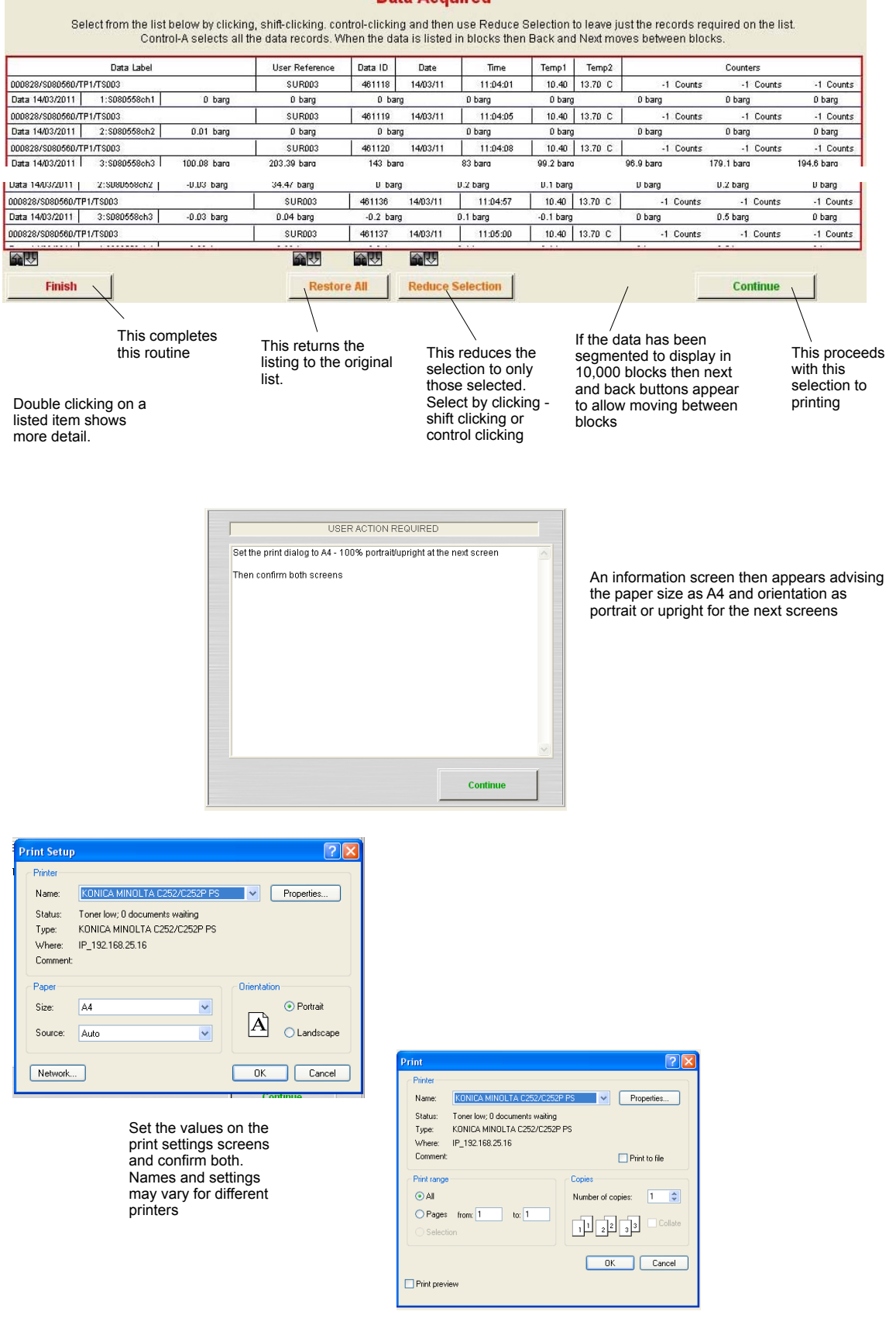

The print format is similar to this. Note that printing out the data may use a lot of paper.

|                 | Data      | Label      |        |        | Dat     | e    | Time   | 1    | 10    | )    | Temper   | ature  |
|-----------------|-----------|------------|--------|--------|---------|------|--------|------|-------|------|----------|--------|
| 000             | 828/S080  | 560/TP1/TS | 003    |        | 14/03/3 | 2011 | 11:04  | :01  | 461   | 118  | 10.40 13 | 3.70 C |
| Data 14/03/2011 | SU        | R003       |        |        | 1/      | 5    | 2/     | 6    | 5/7   | 7    | 4/       | 8      |
| Counters 1 2 3  |           |            | 1:S080 | 558ch1 | 0       | barg | 0      | barg | 0     | barg | 0        | barg   |
| -1 Counts       | -1        | Counts     | -1     | Counts | 0       | barg | 0      | barg | 0     | barg | 0        | barg   |
| 000             | 828/S080  | 560/TP1/TS | 003    |        | 14/03/2 | 2011 | 11:04  | :05  | 461   | 119  | 10.40 13 | 3.70 C |
| Data 14/03/2011 | SU        | R003       |        |        | 1/      | 5    | 2/     | 6    | 5/7   | 7    | 4/       | 8      |
| Counters 1 2 3  |           |            | 2:S080 | 558ch2 | 0.01    | barg | 0      | barg | 0     | barg | 0        | barg   |
| -1 Counts       | -1        | Counts     | -1     | Counts | 0       | barg | 0      | barg | 0     | barg | 0        | barg   |
| 000             | 828/S080  | 560/TP1/TS | 003    |        | 14/03/2 | 2011 | 11:04  | :08  | 461   | 120  | 10.40 13 | 3.70 C |
| Data 14/03/2011 | SU        | R003       |        |        | 1/      | 5    | 2/     | 6    | 5/7   | 7    | 4        | /8     |
| Counters 1 2 3  |           |            | 3:S080 | 558ch3 | 100.08  | barg | 203.39 | barg | 143   | barg | 83       | barg   |
| -1 Counts       | -1        | Counts     | -1     | Counts | 99.2    | barg | 99.2   | barg | 99.2  | barg | 99.2     | barg   |
| 000             | 828/S080  | 560/TP1/TS | 003    |        | 14/03/2 | 2011 | 11:04  | :11  | 461   | 121  | 10.40 13 | 3.70 C |
| Data 14/03/2011 | SUI       | R003       |        |        | 1/      | 5    | 2/     | 6    | 5/7   | 7    | 4/       | /8     |
| Counters 1 2 3  |           |            | 4:S080 | 558ch4 | 210.83  | barg | 512.92 | barg | 393.9 | barg | - 83     | barg   |
| -1 Counts       | -1        | Counts     | -1     | Counts | 99.2    | barg | 99.2   | barg | 99.2  | barg | 99.2     | barg   |
| 000             | 828/\$080 | 560/TP1/TS | 003    |        | 14/03/2 | 2011 | 11:04  | :14  | 461   | 122  | 10.40 13 | 3.70 C |
| Data 14/03/2011 | SU        | R003       |        |        | 1/      | 5    | 2/     | 6    | 5/7   | 7    | 4/       | 8      |
| Counters 1 2 3  |           |            | 5:S080 | 558ch5 | 210.83  | barg | 512.91 | barg | 393.9 | barg | 83       | barg   |
| -1 Counts       | -1        | Counts     | -1     | Counts | 99.2    | barg | 99.2   | barg | 99.2  | barg | 99.2     | barg   |
| 000             | 828/S080  | 560/TP1/TS | 003    |        | 14/03/  | 2011 | 11:04  | :17  | 461   | 123  | 10.30 13 | 3.80 C |
| Data 14/03/2011 | SU        | R003       |        |        | 1/      | 5    | 2/     | 6    | 5/7   | 7    | 4/       | 8      |
| Counters 1 2 3  |           |            | 6:S080 | 558ch6 | 210.83  | barg | 512.94 | barg | 393.9 | barg | 83       | barg   |
| -1 Counts       | -1        | Counts     | -1     | Counts | 99.2    | barg | 99.2   | barg | 99.2  | barg | 99.2     | barg   |
| 000             | 828/S080  | 560/TP1/TS | 003    |        | 14/03/3 | 2011 | 11:04  | :20  | 461   | 124  | 10.40 13 | 3.70 C |
| Data 14/03/2011 | SU        | R003       |        |        | 1/      | 5    | 2/     | 6    | 5/7   | 7    | 4/       | 8      |
| Counters 1 2 3  |           |            | 7:S080 | 558ch7 | 210.83  | barg | 512.95 | barg | 393.9 | barg | 83       | barg   |
| -1 Counts       | -1        | Counts     | -1     | Counts | 99.2    | barg | 99.2   | barg | 99.2  | barg | 99.2     | barg   |
| 000             | 828/S080  | 560/TP1/TS | 003    |        | 14/03/2 | 2011 | 11:04  | :23  | 461   | 125  | 10.40 13 | 3.70 C |
| Data 14/03/2011 | SU        | R003       |        |        | 1/      | 5    | 2/     | 6    | 5/7   | 7    | 4/       | 8      |
| Counters 1 2 3  |           |            | 8:S080 | 558ch8 | 210.83  | barg | 512.96 | barg | 393.9 | barg | 83       | barg   |
| -1 Counts       | -1        | Counts     | -1     | Counts | 99.2    | barg | 99.2   | barg | 99.2  | barg | 99.2     | barg   |
| 00              | 828/\$080 | 560/TP1/TS | 003    |        | 14/03/2 | 2011 | 11:04  | :26  | 461   | 126  | 10.40 13 | 3.70 C |
| Data 14/03/2011 | SU        | R003       |        |        | 1/      | 5    | 2/     | 6    | 5/7   | 7    | 4/       | 8      |
| Counters 1 2 3  |           |            | 1:S080 | 558ch1 | 210.83  | barg | 512.95 | barg | 393.9 | barg | 83       | barg   |
| -1 Counts       | -1        | Counts     | -1     | Counts | 99.2    | barg | 99.2   | barg | 99.2  | barg | 99.2     | barg   |
| 000             | 828/S080  | 560/TP1/TS | 003    |        | 14/03/3 | 2011 | 11:04  | :29  | 461   | 127  | 10.30 13 | 3.70 C |
| Data 14/03/2011 | SU        | R003       |        |        | 1/      | 5    | 2/     | 6    | 5/7   | 7    | 4/       | 8      |
| Counters 1 2 3  |           |            | 2:S080 | 558ch2 | 210.83  | barg | 512.95 | barg | 393.9 | barg | 83       | barg   |
| -1 Counts       | -1        | Counts     | -1     | Counts | 99.2    | barg | 99.2   | barg | 99.2  | barg | 99.2     | barg   |
| 000             | 828/S080  | 560/TP1/TS | 003    |        | 14/03/2 | 2011 | 11:04  | :32  | 461   | 128  | 10.40 13 | 3.70 C |
| Data 14/03/2011 | SU        | R003       | -      |        | 1/      | 5    | 2/     | 6    | 5/7   | 7    | 4/       | 8      |
| Counters 1 2 3  |           |            | 3:S080 | 558ch3 | 210.83  | barg | 512.92 | barg | 393.9 | barg | 83       | barg   |
| -1 Counts       | -1        | Counts     | -1     | Counts | 99.2    | barg | 99.2   | barg | 99.2  | barg | 99.2     | barg   |

#### Acquired Data Listing

# **Export/Import Menu**

# **Export Secure Data File**

| Export/Import                             | Test Fauinmen                                 | ł                                                   | The data                                                                                                    | file exported by this rou                                                                                                    | utine is in a                                                                                    |                                                                               |
|-------------------------------------------|-----------------------------------------------|-----------------------------------------------------|----------------------------------------------------------------------------------------------------|----------------------------------------------------------------------------------------------------|--------------------------------------------------------------------------------------------------|-------------------------------------------------------------------------------|
| Export/import                             | rescequipment                                 |                                                     | form that<br>Secure F                                                                                                    | can only be read by the<br>bata File routine and car                                                                                                    | e Import<br>anot be viewed                                                                       |                                                                               |
| <ul> <li>Export Secur</li> </ul>          | re Data File 👘                                |                                                     | or chang                                                                                                    | ed by other programs. F                                                                                                    | For the export                                                                                   |                                                                               |
| Export Data                               | as Text                                       |                                                     | of a norn<br>Data as                                                                                                    | nal text tab delineated fi<br>Text' menu item.                                                                                                    | le use 'Export                                                                                   |                                                                               |
| Export Graph                              | n File                                        |                                                     |                                                                                                    |                                                                                                    |                                                                                                  |                                                                               |
| Export Certif                             | icate File                                    |                                                     |                                                                                                    | Export Gathered Data t                                                                                                    | o Secure Disk File                                                                               |                                                                               |
| Import Secur                              | re Data File                                  |                                                     | Note that the data ex<br>System Review progr                                                                                                    | ported in this way can only be<br>am. Use the text export for im                                                                                                    | imported by a Scotia Dat<br>port to a spreadsheet.                                               | a Acquisition                                                                 |
| Import Graph                              | n File                                        |                                                     |                                                                                                    |                                                                                                    |                                                                                                  |                                                                               |
| Import Certif                             | icate File                                    | J                                                   | Select the data for listing by choosi<br>by Use Data Label or Use User Re<br>by Use Date Range in the form 26<br>by Use Your Label by entering any<br>by listing all the data and choosing: | ng a search type as follows;<br>ference by clicking that choice and then choosing<br>9/10 or a range by 5/10/10-15/10/10<br>part of your entry for the data label<br>the data required from the list then shown.                                                                                   | from the pop up list shown or manually e                                                         | ntering a reference.                                                          |
| С                                         | hoose the search ty                           | уре                                                 |                                                                                                    |                                                                                                    |                                                                                                  |                                                                               |
|                                           |                                               |                                                     | Ouse Data Label                                                                                                    | OUse User Reference                                                                                                    | OUse Date Range                                                                                  | OUse Your Label                                                               |
|                                           |                                               |                                                     | Search for<br>Once you have selected from the<br>and the sound location as you will                                                                                                    | following list and confirmed your choice you are p<br>need to know this for any importing routine.                                                                                                    | presented with a standard save dialog. No                                                        | List All                                                                      |
| entry to show this p<br>the Use Data Labe | i type or the Search<br>bick list if you have | chosen                                              | Stop                                                                                                    |                                                                                                    |                                                                                                  | Proceed                                                                       |
| 000826/                                   | 5080560/TP1/T5001                             | ×                                                   | If the number c<br>- then the data<br>the data to the<br>case. The limit                                                                                                    | of data items exceed the<br>must be displayed eithe<br>limit of 10,000. The use<br>is for display ONLY. All                                                                                                    | limit for displaying<br>er in blocks of 10,00<br>er is asked to choose<br>of the data will be e: | - default is 10,000<br>0 or by sampling<br>9 which if this is the<br>xported. |
|                                           | 10dify Cancel                                 | ОК                                                  |                                                                                                    | Export Gathered Data                                                                                                    | a to Secure Disk File                                                                            |                                                                               |
|                                           | Click or<br>and the<br>select t               | n the one required<br>In click OK to<br>his choice. | Note that the data<br>System Review pro                                                                                                    | exported in this way can only<br>bgram. Use the text export for<br>wooling a search type as follows;<br>Reference by clicking that choice and then choic<br>250400 or a range by 5/10/10-15/10/10<br>any part of your entry for the data Ibbel<br>sing the data required from the list then shown. | be imported by a Scotia E<br>import to a spreadsheet                                             | bata Acquisition                                                              |
|                                           |                                               |                                                     | ⊙ Use Data Label                                                                                                    | O Use User Reference                                                                                                    | OUse Date Range                                                                                  | OUse Your Label                                                               |
|                                           |                                               |                                                     | Search for                                                                                                    | 000828/\$08056                                                                                                    | 60/TP1/TS003                                                                                     | List All                                                                      |
|                                           |                                               |                                                     | Once you have selected from<br>and the saving location as you                                                                                                    | the following list and confirmed your choice you<br>will need to know this for any importing routine.                                                                                                    | are presented with a standard save dialog                                                        | . Note the name you enter                                                     |
|                                           |                                               |                                                     | Stop                                                                                                    |                                                                                                    |                                                                                                  | Proceed                                                                       |
|                                           |                                               |                                                     | Click Stop to retur<br>the start screen                                                                                                    | n to                                                                                                    | Click F<br>the se                                                                                | Proceed to show lected data                                                   |

Note that it is important that you label the saved data in a way that avoids confusing the files.

The stored data items are then listed.

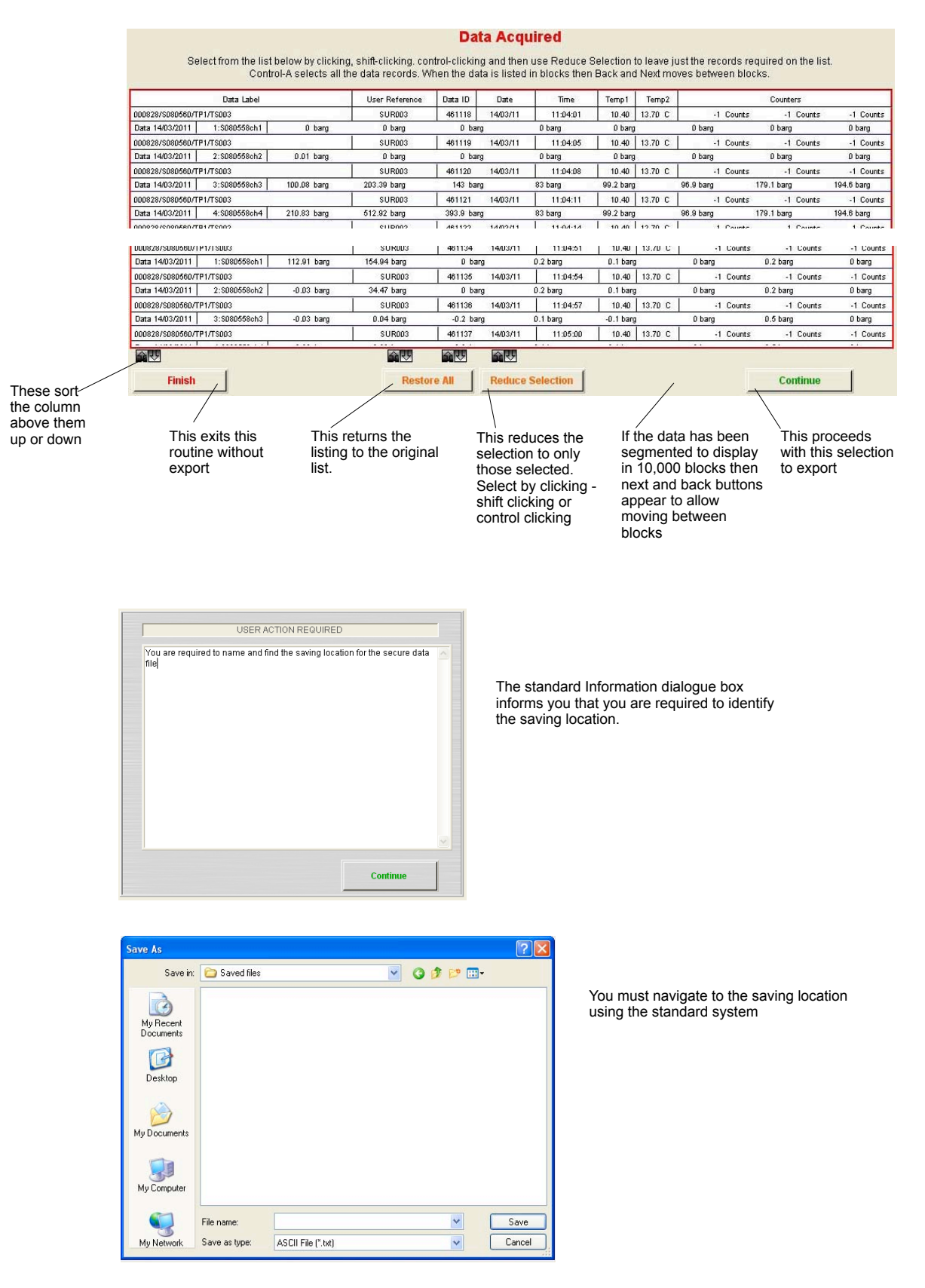

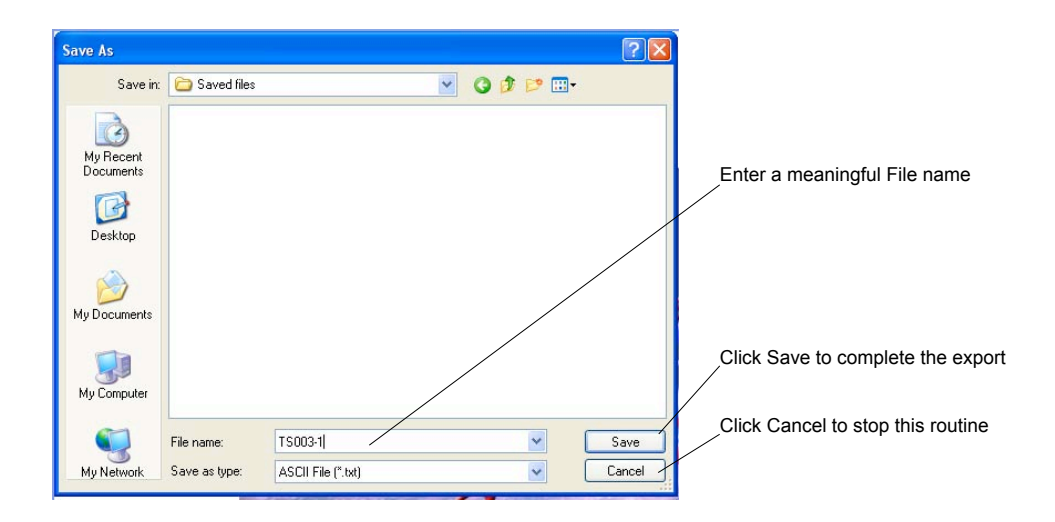

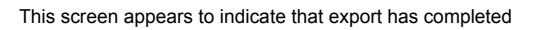

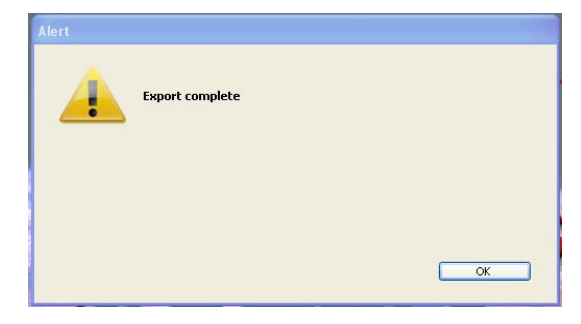

# **Export Data as Text**

| •                                                                                                    |                                                                                                    | Note that it is important that you label the saved data in a<br>way that avoids confusing the files                                                                                                    |
|----------------------------------------------------------------------------------------------------|----------------------------------------------------------------------------------------------------|----------------------------------------------------------------------------------------------------|
| Export/Import Test Equipment                                                                             |                                                                                                    |                                                                                                    |
| Export Secure Data File                                                                                  |                                                                                                    | The data file exported by this routine is in a form that can<br>only be read into spreadsheets or word processors. It                                                                                                    |
| Export Data as Text                                                                                      |                                                                                                    | cannot be read into SDAS Review software from its text<br>format. Use Export Secure Data File routine for that                                                                                                    |
| Export Graph File                                                                                        |                                                                                                    | purpose.                                                                                                    |
| Export Certificate File                                                                                  |                                                                                                    | Acquired Data - Text File Export                                                                                                    |
| Import Secure Data File                                                                                  | Select the data to expo                                                                                                    | ort by choosing a search type as follows;                                                                                                    |
| Import Graph File<br>Import Certificate File                                                             | by Use Data Label by c<br>by Use User Reference<br>by Use Date Range in t<br>by Use Your Label by e<br>by listing all the data a | licking that choice and then choosing from the pop up list shown<br>by clicking that choice and then choosing from the pop up list shown<br>he form 25/9/10 or a range by 5/10/10-15/10/10<br>ntering any part of your entry for the data label<br>nd choosing the data required from the list then shown.                                                                          |
|                                                                                                    | Use Data Label                                                                                                    | OUse User Reference OUse Date Range OUse Your Label                                                                                                    |
| Choose the search type                                                                                   | Search for                                                                                                    | List All                                                                                                    |
| Click on the search type or the Search<br>entry to show this pick list if you have<br>the Use Data Label | ch for<br>e chosen                                                                                                    | Delineator between Fields 9 Delineator end of record 13 These are preset to the acci chara to tab and carriage return. If you want for use other characters then you must replace these with the acci characters you require. Find Records These allow the user to alter the value of the data delineators - the characters that appear between items and at the end of each record |
| List Items in list Labels 000828/5080560/TP1/T5003 000827/5080560/TP1/T5002 000826/5080560/TP1/T5001     |                                                                                                    | Choosing to search by User Reference, Data Range or Your Labe<br>will show all the matching data events for that search. This can<br>involve several Data Labels' data. Checking the List All box will<br>show all the stored data.                                                                                                    |
| Modify Cancel                                                                                            | ) OK                                                                                                    | is 10,000 - then the data must be displayed either in blocks of 10,000 or by sampling the data to the limit of 10,000. The user is asked to choose which if this is the case. The limit is for display ONLY. All of the data will be exported.                                                                                                    |
| Click on the one r<br>click OK to select                                                                 | required and then this choice.                                                                                                   |                                                                                                    |

| elect the data to exp                                                                                                    | ort by choosing a search type as f                                                                                                    | ollows;                                                                                                    |                 |
|----------------------------------------------------------------------------------------------------|----------------------------------------------------------------------------------------------------|----------------------------------------------------------------------------------------------------|-----------------|
| y Use Data Label by c<br>y Use User Reference<br>y Use Date Range in t<br>y Use Your Label by e<br>y listing all the data a | licking that choice and then choos<br>e by clicking that choice and then<br>the form 25/9/10 or a range by 5/10<br>entering any part of your entry for t<br>nd choosing the data required from | sing from the pop up list shov<br>choosing from the pop up list<br>//10.15/10//10<br>he data label<br>n the list then shown. | vn<br>shown     |
| 💿 Use Data Label                                                                                                    | O Use User Reference                                                                                                    | OUse Date Range                                                                                                    | OUse Your Label |
| Search for                                                                                                    | 000828/S08056                                                                                                    | 0/TP1/TS003                                                                                                    | List All        |
| Searchilor                                                                                                    |                                                                                                    |                                                                                                    |                 |
| File Delineator:                                                                                                    |                                                                                                    |                                                                                                    |                 |
| File Delineator:                                                                                                    | Delineator between Fields 9                                                                                                    | Delineator end of record                                                                                                    | 13              |

The rest of this routine is the same as Export Secure Data File

# **Export Graph File**

| Export/Import Test Equipmen                                                                                                    | Note that it is important that you label the sa<br>data in a way that avoids confusing the files                                                                                                    | aved                                                                                                    |
|----------------------------------------------------------------------------------------------------|----------------------------------------------------------------------------------------------------|----------------------------------------------------------------------------------------------------|
| Export Secure Data File<br>Export Data as Text<br>Export Graph File                                                                                                    | The graph data file expo<br>that can only be read by<br>routine and cannot be vi<br>programs. The graph file                                                                                                    | orted by this routine is in a form<br>the SDAS Import Graph File<br>iewed or changed by other<br>a cannot be exported as text. |
| Import Secure Data File<br>Import Graph File<br>Import Certificate File                                                                                                    | Alert You will be asked to choose the graphs you want to e When you make the selection and confirm - the graph exported as a secure file to a chosen location on disk                                                                                                    | xport.<br>hs are then<br>t                                                                                                    |
|                                                                                                    | C                                                                                                    | СК                                                                                                    |
|                                                                                                    | Choose Graphs for Export<br>The graph file is chosen for listing and display.<br>Once listed an individual graph item can be viewed in<br>double clicking on it.<br>Once listed you can choose those required for export<br>Select the graph for listing by choosing a search type as follows:<br>by data label or user reference by clicking that choice and then choosing from<br>manually entering a reference.<br>By date range in the form 25/4008 or a range by 5/1/00-15/5/08<br>by listing all the data and choosing the items required from the list then shown | t<br>n more detail by<br>rt<br>the pop up list shown or<br>h.                                                                  |
| Choose the search type                                                                                                    | Ouse Data Label     Ouse User Reference     Search for                                                                                                    | Use Date Range                                                                                                    |
| Click on the search type or the Search<br>for entry to show this pick list if you<br>have chosen the Use Data Label<br>List<br>Items in list Labels Graphs<br>D000229/S000560/TP1/TS001-Back<br>D000226/S000560/TP1/TS001 | Stop<br>Choosing to search by User Refere<br>will show all the matching data ever<br>involve several Data Labels' data. C<br>show all the stored graphs.                                                                                                    | Proceed<br>nce, Data Range or Your Label<br>nts for that search. This can<br>Checking the List All box will                    |
| Modify Cancel                                                                                                    | OK                                                                                                    |                                                                                                    |
| Click on the one required and then click OK to select this choice.                                                                                                    | Choose Graphs for Exp                                                                                                    | port                                                                                                    |
|                                                                                                    | The graph file is chosen for listing and display.<br>Once listed an individual graph item can be view<br>double clicking on it.<br>Once listed you can choose those required for e<br>Select the graph for listing by choosing a search type as follows;<br>by data label or user reference by clicking that choice and then choosing<br>manually entering a reference.<br>by date range in the form 25/400 or a range by 5/1/00-15/5/00<br>by listing all the data and choosing the items required from the list then                                                   | ed in more detail by<br>xport<br>g from the pop up list shown or<br>shown.                                                     |
|                                                                                                    | Use Data Label     Use User Reference     Search for     000826/S080560/TP1/TS00                                                                                                    | Use Date Range                                                                                                    |
|                                                                                                    | Stop                                                                                                    | Proceed                                                                                                    |
| Clicit                                                                                                    | Stop to return to start screen                                                                                                    | Click Proceed to show the selected data                                                                                        |

#### **Stored Graph Listing**

The stored graphs are then listed. The graphs are listed whether there is one found or many.

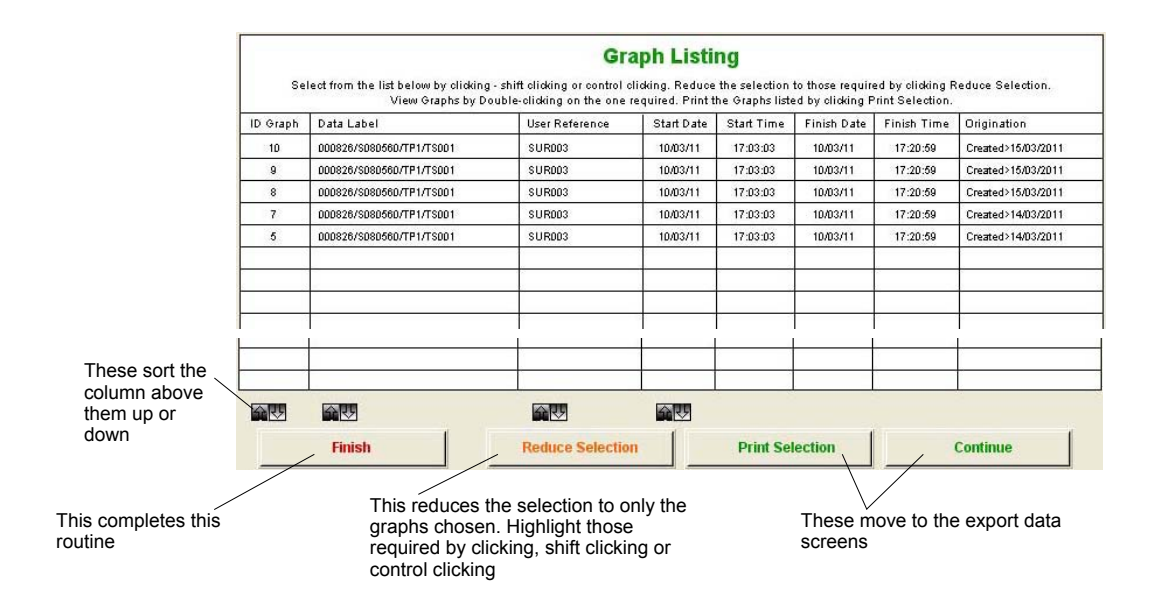

The routine will export all the graphs listed above after showing the export data screens. Note that all the listed graphs will be saved if you do not select the one or ones required and then click Reduce Selection. You need to reduce the listed selection to ONLY the graphs you wish to export.

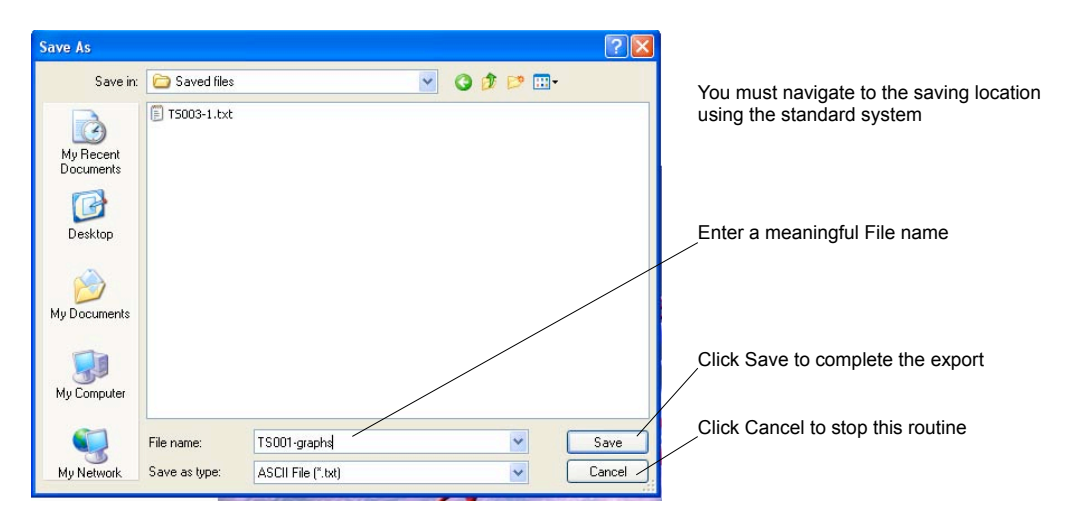

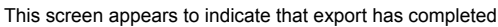

| Alert |                 |
|-------|-----------------|
|       | Export complete |
|       |                 |
|       |                 |
|       | ОК              |

### **Export Certificates File**

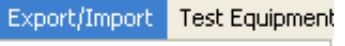

Export Secure Data File Export Data as Text Export Graph File

Export Certificate File

Import Secure Data File Import Graph File Import Certificate File This option allows the creation of a certificate for a test. This is covered in the options section of this manual. If this is not enabled then this alert screen appears. This part of the option allows these certificates to be exported.

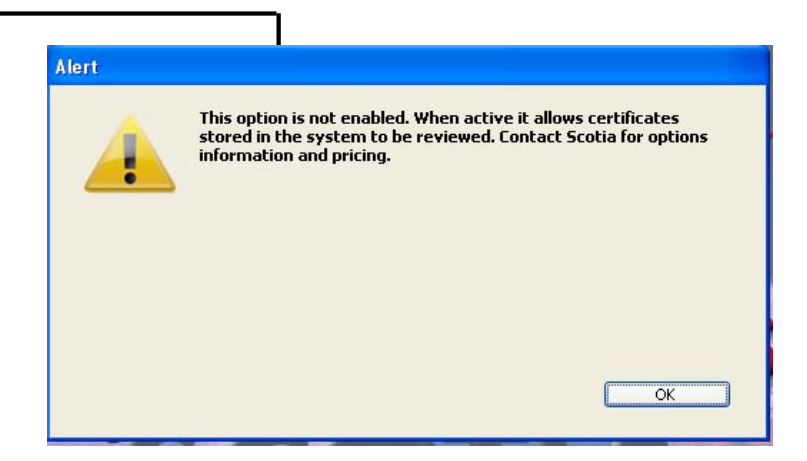

### **Import Secure Data File**

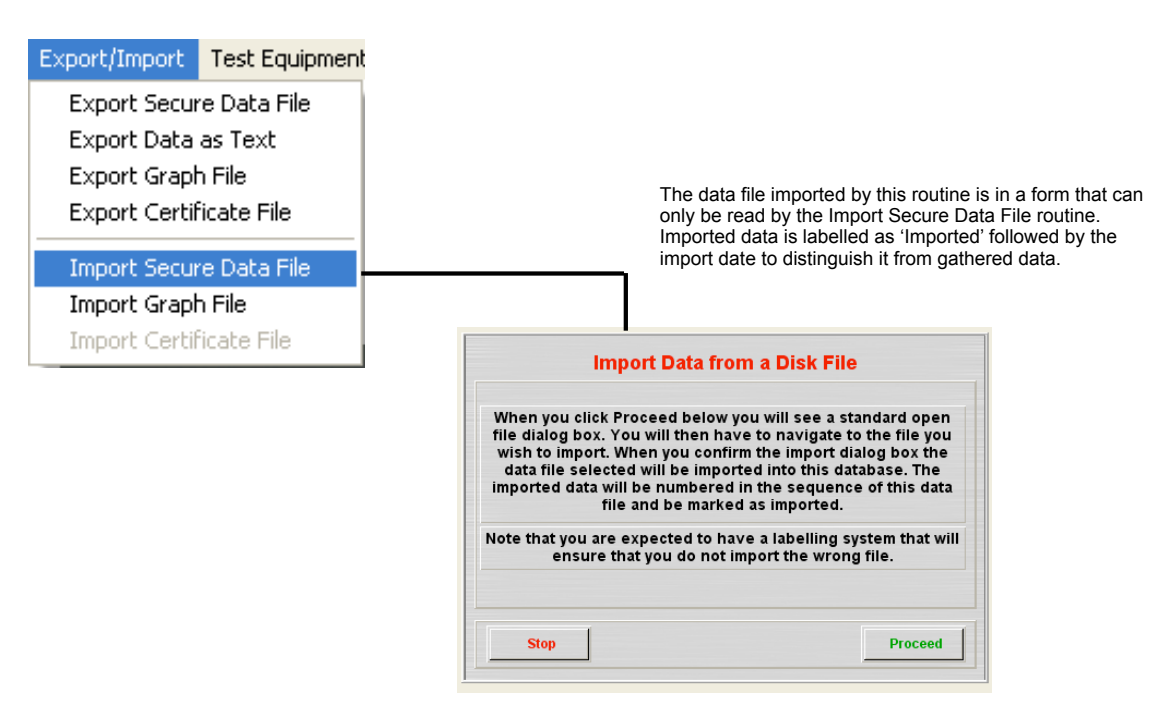

The standard import dialogue box appears to allow you to navigate to the location and find the file to be loaded. You must have a naming system that will ensure that you import the correct file. If the file header is incorrect the import will terminate.

The standard import dialog is shown for you to navigate the file location

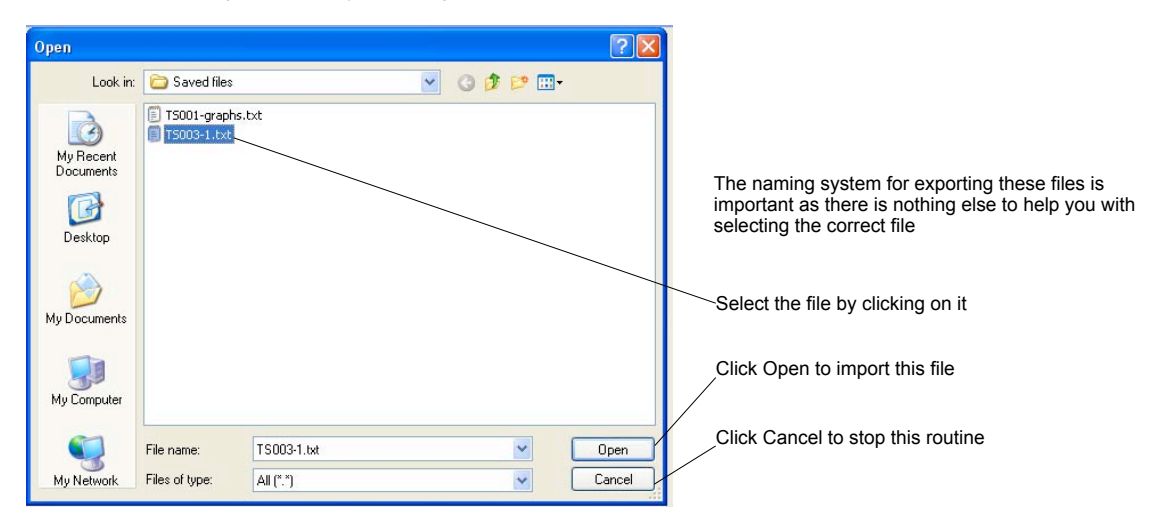

It is possible to import the same file twice either entirely or partly. The system checks the type of file at import and if the file is not marked as a data file then importing is terminated. You can select to check for duplicates or not at import. If checking is on then any duplicates will be advised and the user is asked to decide to import or not. It may be that you know you have overlapped your export data by a few records so this routine will allow you to skip these and continue when the data is not being duplicated.

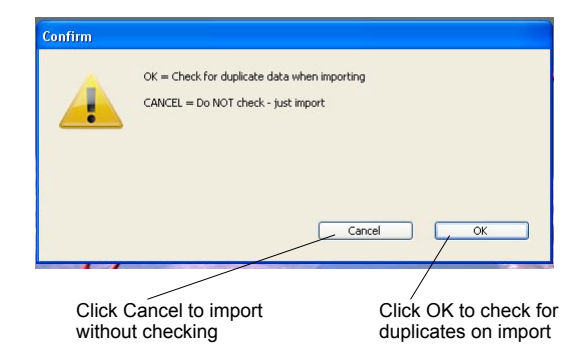

The data choice lists need to be updated to reflect the new data in the files. In large databases this may take some time to rebuild so the option is given to delay this if you have other imports to do. You must do this at the end however otherwise the imported data will not appear in the pick lists.

| Alert   | The stored lists need to be updat<br>import you can delay this routine | ed - if you have more data to<br>OK |
|---------|------------------------------------------------------------------------|-------------------------------------|
| Confirm | CONFIRM = Do the update of the lists<br>CANCEL = Do this later         | now                                 |
| Click   | Cancel to skip this                                                    | Click OK to proceed to              |

If the import is successful then these screens appear to indicate that import has completed

| A | Import complete |  |
|---|-----------------|--|
|   |                 |  |
|   |                 |  |
|   |                 |  |

### **Import Graph File**

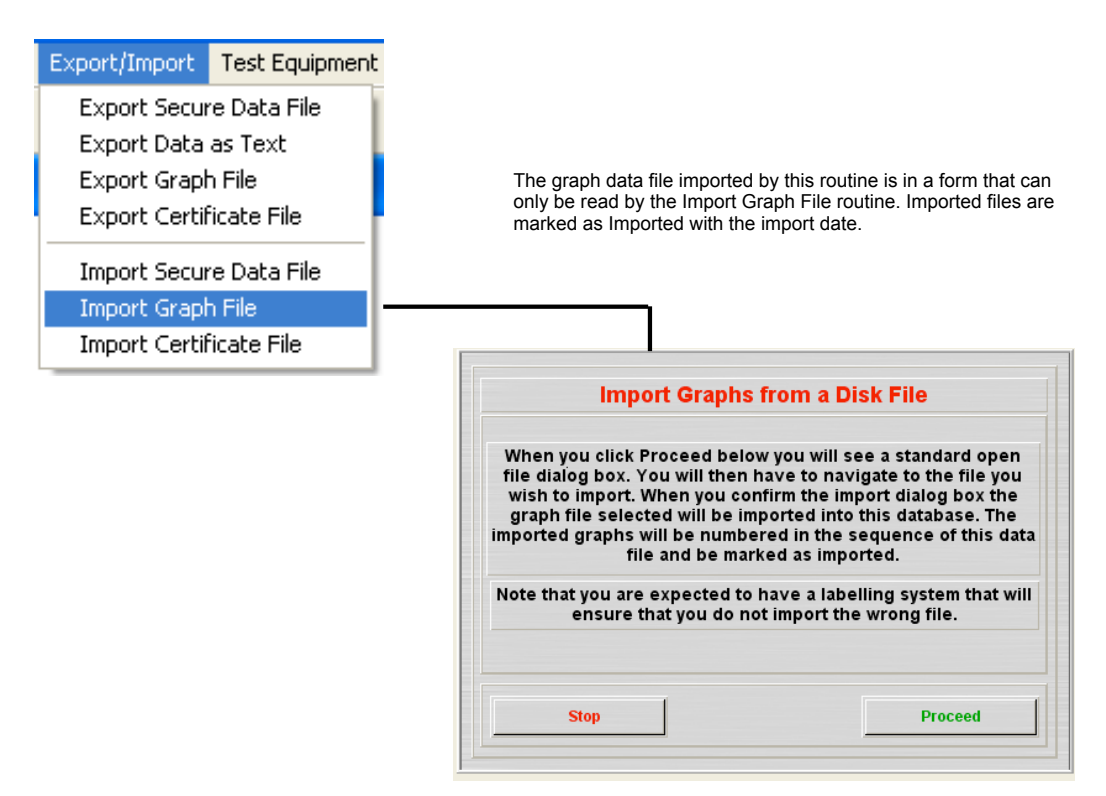

The standard import dialogue box appears to allow you to navigate to the location and name the file being loaded. You must have a naming system that will ensure that you import the correct file. If the file header is incorrect the import will terminate.

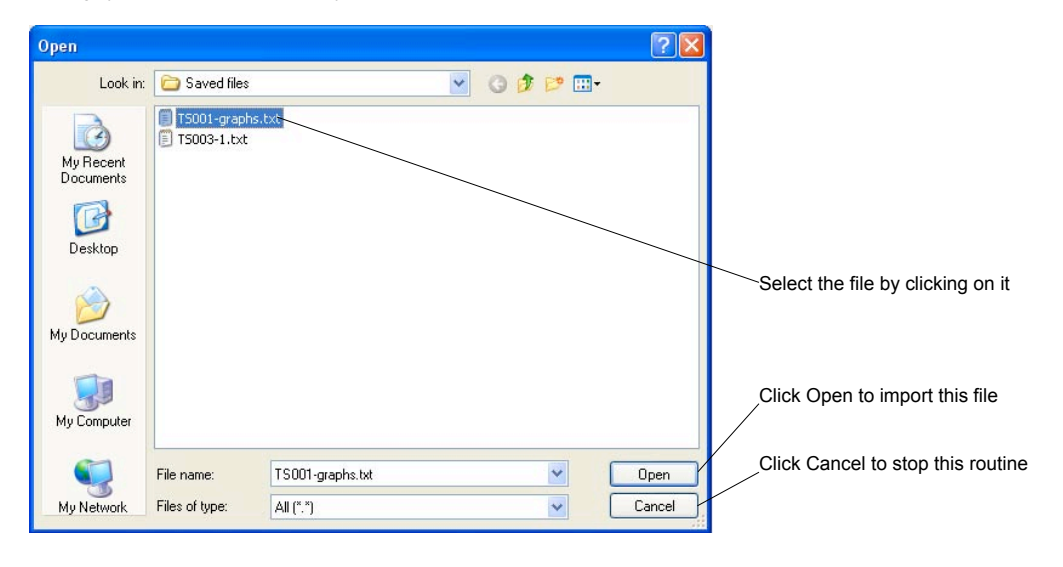

No duplicate check is applied to this import as there is no impact on generated displays.

This screen appears to indicate that import has completed

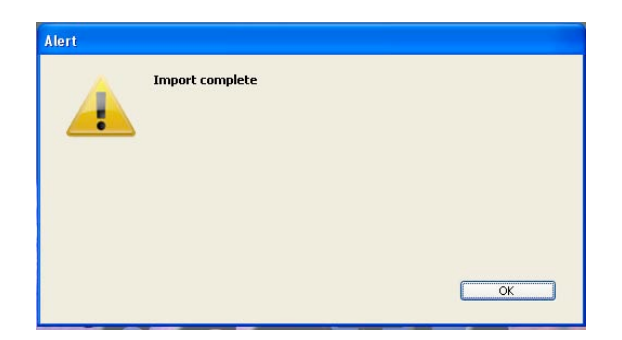

### **Import Certificates File**

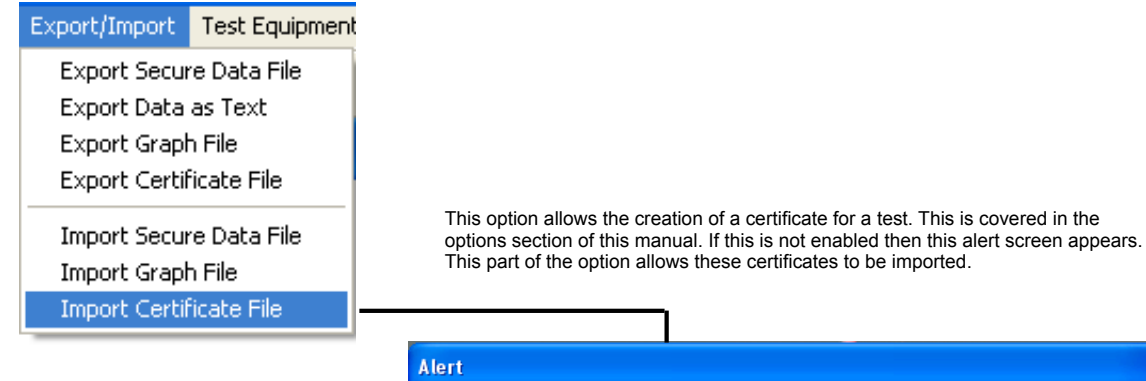

Alert

 Alert

 Image: A series of the series of the

# Test Equipment Menu

All transmitters used must be registered in the Equipment file. In Server based systems the SDAS device must also be registered in this file.

#### **List Equipment**

| List Equipment<br>Create Equipment<br>Amend Equipment |   |
|-------------------------------------------------------|---|
| Cal of A to D                                         |   |
| Get Connected Chip IDs                                | ; |

| Equip ID                           | Description                     | Туре          | Status   | Ser No      | Chip No                                                      | Range from        | Range to | Units  |
|------------------------------------|---------------------------------|---------------|----------|-------------|--------------------------------------------------------------|-------------------|----------|--------|
| 5                                  | SUDS                            | ScotiaLogger3 | Current  | SDL1        | EFC1BA4                                                      | 0                 | 10       | bar    |
| 6                                  | Channel 1                       | Transmitter   | Current  | 2643815     | 9E0571A                                                      | 0                 | 1000     | bar    |
| 7                                  | Channel 2                       | Transmitter   | Current  | 2643813     | 9DFE7E3                                                      | 0                 | 700      | bar    |
|                                    | 0                               | T             | Course . | 0640040     | oroen                                                        |                   | 4400     | P      |
| 29                                 | Ix                              | Fransmitter   | Current  | A128        | A467EF2                                                      | U                 | 12000    | psi    |
| 30                                 | T×                              | Transmitter   | Current  | A130        | A462EE1                                                      | 0                 | 15000    | psi    |
| 31                                 | Test CH1                        | Transmitter   | Current  | S080558ch1  | 14786E11                                                     | 0                 | 500      | barg   |
| 32                                 | Test CH2                        | Transmitter   | Current  | S080558ch2  | 1479B214                                                     | 0                 | 750      | barg   |
| 33                                 | Test CH3                        | Transmitter   | Current  | S080558 ch3 | 147A69C0                                                     | 0                 | 1000     | barg   |
| 34                                 | Test CH4                        | Transmitter   | Current  | S080558ch4  | 1479AF4F                                                     | 0                 | 1000     | barg   |
| 35                                 | Test CH5                        | Transmitter   | Current  | S080558ch5  | 147941D                                                      | 0                 | 1250     | barg   |
| 36                                 | Test CH6                        | Transmitter   | Current  | S080558 ch6 | 147834E4                                                     | 0                 | 1250     | barg   |
| 37                                 | Test CH7                        | Transmitter   | Current  | S080558 ch7 | 147A6E15                                                     | 0                 | 1500     | barg   |
| 38                                 | Test CH8                        | Transmitter   | Current  | S080558 ch8 | 147A6EC                                                      | 0                 | 1500     | barg   |
| 39                                 | Temp1                           | Temp Probe 1  | Current  | S080558T1   | 147A6DE2                                                     | 0                 | 100      | deg (  |
| 40                                 | Temp2                           | Temp Probe 2  | Current  | S080558T2   | 147A5FDD                                                     | 0                 | 100      | deg    |
|                                    |                                 |               |          |             |                                                              |                   |          |        |
|                                    |                                 |               |          |             | Reduce Selection                                             |                   | Continue |        |
| can be s<br>ing or de<br>mn by cli | sorted<br>scending<br>cking the |               |          |             | The list can be re<br>to those selected<br>clicking the Redu | duced<br>by<br>ce | This end | ls thi |

Double click on the item to be see more detail

| Ente                  | er the Equipment Details belo | W                                                                                                 |  |
|-----------------------|-------------------------------|---------------------------------------------------------------------------------------------------|--|
| Device Serial Number  | S080558ch1                    | Enter the equipment marked serial<br>number. This is a unique field so enter                      |  |
| Description           | Test CH1                      | something unique.<br>Enter a meaningful description                                               |  |
| Туре                  | Transmitter                   | Choose from the list offered                                                                      |  |
| Range from            | 0                             | Enter the range of the transmitters and unit                                                      |  |
| Range to              | 500                           |                                                                                                   |  |
| Units                 | barg                          | Choose from the list or enter your own units                                                      |  |
| Calibration Date      | 00/00/00                      | Enter the calibration info on the device                                                          |  |
| Calibration Reference |                               |                                                                                                   |  |
| Recalibration Date    | 00/00/00                      |                                                                                                   |  |
| Measuring Quantity    | Pressure                      | Choose from the list offered or enter your                                                        |  |
| Scotia Chip Serial No | 14786E11                      | Enter the chip ID for transmitters. This is a                                                     |  |
| Device Status         | Current                       | <ul> <li>unique field so enter something unique.</li> <li>Choose from the list offered</li> </ul> |  |

The items are labelled to indicate their meaning. The calibration detail can be used to store the traceable references for the device.

#### **Create Equipment**

| Test Equipment | Users     | Utilities |
|----------------|-----------|-----------|
| List Equipmen  | :         |           |
| Create Equipn  | nent      | ł         |
| Amend Equipn   | nent      |           |
| Cal of A to D  |           |           |
| Get Connecte   | d Chip II | Ds        |
|                |           |           |
|                |           |           |
|                |           |           |

|                       |                   | -                                                                                                 |                                   |
|-----------------------|-------------------|---------------------------------------------------------------------------------------------------|-----------------------------------|
| Ente                  | Item of equipment |                                                                                                   |                                   |
| Device Serial Number  |                   | Enter the equipment marked serial<br>number. This is a unique field so enter<br>something unique. | Item Description                  |
| Type                  |                   | Enter a meaningful description<br>Choose from the list offered                                    | Item Type                         |
| Range from            |                   | 0 Enter the range of the transmitters and unit                                                    | Item pressure range               |
| Range to              |                   | 0                                                                                                 | from - to                         |
| Units                 |                   | Choose from the list or enter your own units                                                      |                                   |
| Calibration Date      | 00/00/00          | Enter the calibration info on the device                                                          | <b>3 • • •</b>                    |
| Calibration Reference |                   |                                                                                                   | Calibration details               |
| Recalibration Date    | 00/00/00          |                                                                                                   |                                   |
| Measuring Quantity    |                   | Choose from the list offered or enter your                                                        | — Measuring quantity              |
| Scotia Chip Serial No |                   | Enter the chip ID for transmitters. This is a                                                     | Chin ID number                    |
| Device Status         |                   | Choose from the list offered                                                                      |                                   |
|                       |                   |                                                                                                   | <ul> <li>Device status</li> </ul> |
| Ston                  |                   | Confirm                                                                                           |                                   |

The serial number should be that marked on the transmitter. This entry is unique and any duplication will not be accepted.

The Description should be that of the transmitter - manufacturer, model etc.

Item type has to be chosen from the pop-up list that appears. Note: only items with type 'transmitter' will appear in the list of test equipment for choosing a transmitter.

Item pressure range. This MUST be the calibrated range of the transmitter. The SDAS unit will assume that when 4 mA is being read that the transmitter is at the lower value of the scale entered and that when 20 mA is being read that the transmitter is at full scale. Failure to comply with this will compromise the operation of the SDAS.

Units MUST be the units of the transmitter calibrated range.

Calibration Date, reference, and Recalibration date are optional. An additional module to the SDAS system can control this information warning the user of calibration becoming due etc.

Measuring quantity is the physical property being measured by the transmitter e.g. pressure. This can be chosen from the pop-up list or entered manually.

Chip ID number is the chip fitted to the transmitter. This must be correct for the transmitter to be used in the SDAS. Any detected chip that is not included in this file will not be accepted for use by the SDAS system until it has been entered in this file.

If no chip has been fitted to the transmitter then enter the item serial number. Do not leave this entry blank. This entry is unique and any duplication will not be accepted.

Device status is the current status of the transmitter. Only 'current' items will be included in any pop-up list.

Filled with sample data

| Device Serial Number       2643815       Enter the equipment maked serial number. This is a unique field so enter symmething unique.         Description       Channel 1       Enter an equipment maked serial so enter symmething unique.         Type       Transmitter       Choose from the list offered         Range from       0       Enter an equipment maked serial so enter symmetries and the series of the transmitter of the transmitter of the transmiter of the transmitter of the transmiter of | 2643815<br>Channel 1<br>Transmitter<br>0<br>1000<br>bar<br>00/00/00 | Enter the equipment marked serial<br>number. This is a unique field so enter<br>something unique.<br>Enter a meaningful description<br>Choose from the list offered<br>Enter the range of the transmitters and uni<br>Choose from the list or enter your own unit<br>Enter the calibration info on the device |
|----------------------------------------------------------------------------------------------------|---------------------------------------------------------------------|----------------------------------------------------------------------------------------------------|
| Description       Channel 1       Enter a maximitidae description         Type       Transmitter       Choose from the list offered         Range from       0       Enter the range of the transmitters and the control of the list offered         Range to       1000         Units       bar       Choose from the list offered of the list of enter the range of the transmitters and the control of the list of the list                                   | Channel 1<br>Transmitter<br>0<br>1000<br>bar<br>00/00/00            | something unique.<br>Enter a meaningful description<br>Choose from the list offered<br>Enter the range of the transmitters and uni<br>Choose from the list or enter your own unit<br>Enter the calibration info on the device                                                                                 |
| Type       Transmitter       Choose from the list offered         Range from       0       Enter the list offered         Range to       1000         Units       bar       Choose from the list or enter your own u         Calibration Date       00/00/00       Enter the calibration into on the device         Calibration Date       00/00/00       Enter the calibration into on the device         Recalibration Date       00/00/00       Enter the calibration of the device         Recalibration Date       00/00/00       Enter the calibration of the device         Scotia Chip Serial No       9E0571A       Unique field so enter something unique         Device Status       Current       Choose from the list offered                                                                                                    | Transmitter<br>0<br>1000<br>bar<br>00/00/00                         | Enter a meaning of teachquot<br>Choose from the list offered<br>Enter the range of the transmitters and uni<br>Choose from the list or enter your own unit<br>Enter the calibration info on the device                                                                                                    |
| Range from       0         Range to       1000         Units       bar       Choose from the list or enter your own u         Calibration Date       00/00/00       Enter the calibration info on the device         Calibration Date       00/00/00       Enter the calibration info on the device         Recalibration Date       00/00/00       Choose from the list offered or enter your own u         Scotia Chip Serial No       9E0571A       Enter the day 0 offered or enter your own unique fields on enter something unique         Device Status       Current       Choose from the list offered                                                                                                    | 0<br>1000<br>bar<br>00/00/00                                        | Enter the range of the transmitters and uni<br>Choose from the list or enter your own unit<br>Enter the calibration info on the device                                                                                                    |
| Range to     1000       Units     bar       Calibration Date     00/00/00       Enter the calibration info on the device       Calibration Date     00/00/00       Recalibration Date     00/00/00       Measuring Quantity     Pressure       Scotia Chip Serial No     9E0571A       Device Status     Current                                                                                                    | 1000<br>bar<br>00/00/00                                             | Choose from the list or enter your own unit<br>Enter the calibration info on the device                                                                                                    |
| Units bar Choose from the list or enter your own u Calibration Date 00/00/00 Enter the calibration into on the device Calibration Date 00/00/00 Recalibration Date 00/00/00 Measuring Quantity Pressure Choose from the list offered or enter you Scotia Chip Serial No 9E0571A Enter the chip ID for transmitters. This is unique field so enter something unique Choose from the list offered Choose from the list offered or enter you Choose from the list offered or enter you Choose from the list offered or enter you Choose from the list offered or enter you Choose from the list offered or enter you Choose from the list offered or enter you Choose from the list offered or enter you Confirm                                                                                                    | bar<br>00/00/00                                                     | Choose from the list or enter your own unit<br>Enter the calibration info on the device                                                                                                    |
| Calibration Date     00/00/00     Enter the calibration into on the device       Calibration Reference                                                                                                    | 00/00/00                                                            | Enter the calibration info on the device                                                                                                    |
| Calibration Reference                                                                                                    |                                                                     |                                                                                                    |
| Recalibration Date     00/00/00       Measuring Quantity     Pressure       Scotia Chip Serial No     9E0571A       Device Status     Current                                                                                                    |                                                                     |                                                                                                    |
| Measuring Quantity<br>Scotia Chip Serial No<br>Device Status     Pressure<br>9E0571A     Choose from the list offered or enter you<br>own measuring quantity       Device Status     Current     Choose from the list offered                                                                                                    | 00/00/00                                                            |                                                                                                    |
| Scotia Chip Serial No         9E0571A         own maximing quantity           Device Status         Current         Enter the chip ID for frammittes. This is unique field so enter something unique           Stop         Confirm                                                                                                    | Pressure                                                            | Choose from the list offered or enter your                                                                                                    |
| Device Status Current Unique field so enter something unique Choose from the list offered Stop Confirm                                                                                                    | 9E0571A                                                             | own measuring quantity<br>Enter the chip ID for transmitters. This is a                                                                                                    |
|                                                                                                    | Current                                                             | unique field so enter something unique.<br>Choose from the list offered                                                                                                    |
|                                                                                                    |                                                                     | Confirm                                                                                                    |
|                                                                                                    |                                                                     | Add this item to the                                                                                                    |
|                                                                                                    |                                                                     | 00/00/00<br>Pressure<br>9E0571A<br>Current                                                                                                    |

### **Amend Equipment**

Get Connected Chip IDs

#### This allows items of equipment to be amended in the database system. These amendments then update the transmitter pick list used when starting a test.

#### Stored Equipment Listing

| Equip ID | Description | Туре          | Status  | SerNo   | Chip No | Range from | Range to | Units |
|----------|-------------|---------------|---------|---------|---------|------------|----------|-------|
| 5        | SUDS        | ScotiaLogger3 | Current | SDL1    | EFC1BA4 | 0          | 10       | bar   |
| 6        | Channel 1   | Transmitter   | Current | 2643815 | 9E0571A | 0          | 1000     | bar   |
| 7        | Channel 2   | Transmitter   | Current | 2643813 | 9DFE7E3 | 0          | 700      | bar   |
| 8        | Channel 3   | Transmitter   | Current | 2643812 | 9E06B   | 0          | 1100     | bar   |
| 9        | Channel 4   | Transmitter   | Current | 2643814 | 9C7A08C | 0          | 400      | bar   |

| 40 | Temp2    | Temp Probe 2 | Current | S080558T2   | 147A5FDD | 0 | 100  | deg C |
|----|----------|--------------|---------|-------------|----------|---|------|-------|
| 39 | Temp1    | Temp Probe 1 | Current | S080558T1   | 147A6DE2 | 0 | 100  | deg C |
| 38 | Test CH8 | Transmitter  | Current | S080558 ch8 | 147A6EC  | 0 | 1500 | barg  |
| 37 | Test CH7 | Transmitter  | Current | S080558ch7  | 147A6E15 | 0 | 1500 | barg  |
| 36 | Test CH6 | Transmitter  | Current | S080558ch6  | 147834E4 | 0 | 1250 | barg  |
| 35 | Test CH5 | Transmitter  | Current | S080558ch5  | 147941D  | 0 | 1250 | barg  |

The list can be sorted ascending or descending by column by clicking the up or down arrow

The list can be reduced to those selected by clicking the Reduce Selection

Reduce Selection

This ends this routine

Continue

Double click on the item to be see more detail

| En                    | ter the Equipment Details belo | W                                                                            |
|-----------------------|--------------------------------|------------------------------------------------------------------------------|
| Device Serial Number  | S080558ch7                     | Enter the equipment marked serial<br>number. This is a unique field so enter |
| Description           | Test CH7                       | something unique.<br>Enter a meaningful description                          |
| Туре                  | Transmitter                    | Choose from the list offered                                                 |
| Range from            | 0                              | Enter the range of the transmitters and unit                                 |
| Range to              | 1500                           |                                                                              |
| Units                 | barg                           | Choose from the list or enter your own units                                 |
| Calibration Date      | 00/00/00                       | Enter the calibration info on the device                                     |
| Calibration Reference |                                |                                                                              |
| Recalibration Date    | 00/00/00                       |                                                                              |
| Measuring Quantity    | Pressure                       | Choose from the list offered or enter your own measuring quantity            |
| Scotia Chip Serial No | 147A6E15                       | Enter the chip ID for transmitters. This is a                                |
| Device Status         | Current                        | Chaose from the list offered                                                 |

#### Cal of A to D

NOTE THAT CONFIRMING THAT YOU HAVE THE VALUE APPLIED IN THE FOLLOWING SCREENS WHEN YOU DO NOT WILL RENDER THE OPERATION OF THE SDAS INSTRUMENT INACCURATE UNTIL YOU DO THE CALIBRATION PROPERLY. IF A CALIBRATION FAILED MESSAGE IS GIVEN AT THE END THEN YOU SHOULD NOT USE THE SDAS UNTIL AN ACCEPTABLE CALIBRATION IS DONE. ACCESS TO THIS MENU ITEM SHOULD BE SEVERELY RESTRICTED.

The routine below shows the calibration routine for a 2011 model SDAS or ScotiaDatabox using 5033 version software. The routine below is for the 8-channel model. If you have one with fewer channels then choose the routine that matches the number of channels fitted to the SDAS. You must calibrate all the channels fitted even if you use fewer than the full number available.

Note also that you must perform the calibration of both temperature inputs.

Be prepared to do this before you start this routine. Stopping the routine and aborting may result in a partial calibration.

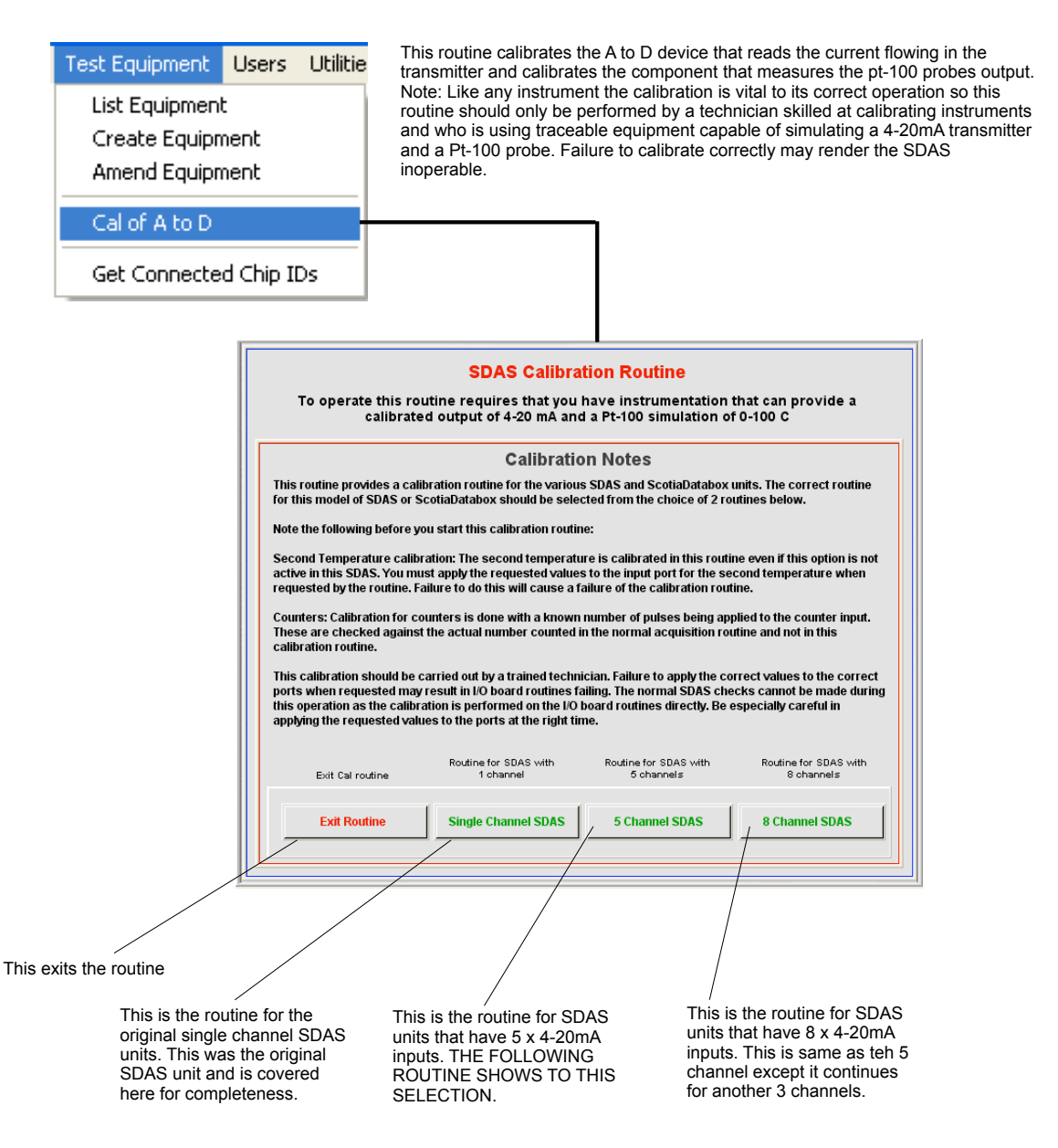

The 5 channel is illustrated here but the 8 channel routine just has different labeling and 3 more channels in the routine. The single channel SDAS stops after the temperature calibration.

This screen appears next

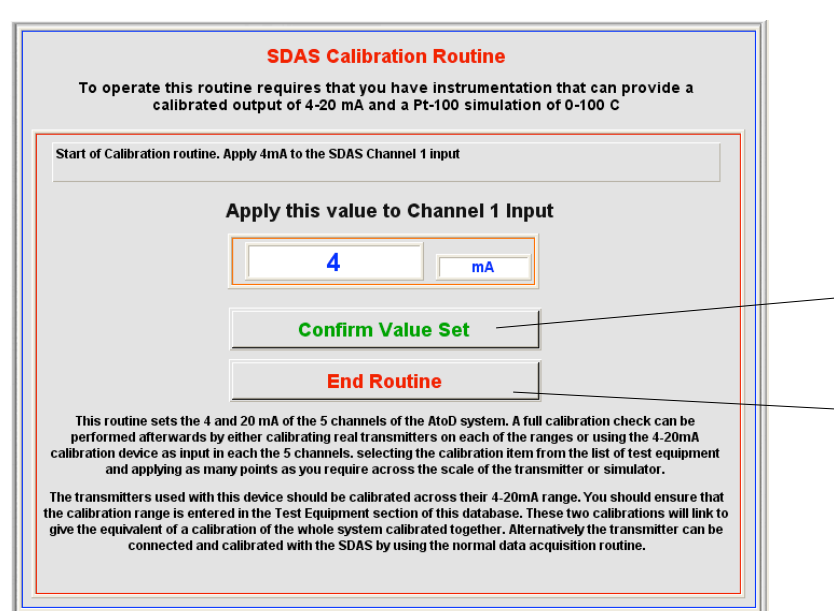

Click this when you have 4 mA set on the mA input. Check this before you click.

If you wish to abort this routine click this. Note that calibration points up to this point will still be stored in the SDAS A/D system.

This screen appears next

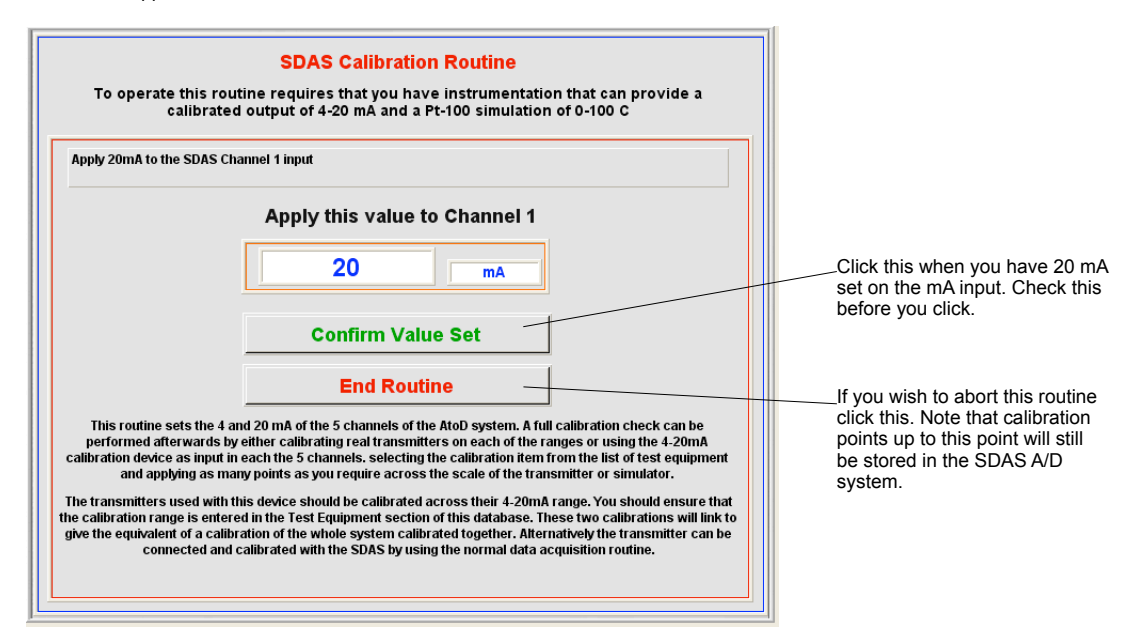

This screen appears next

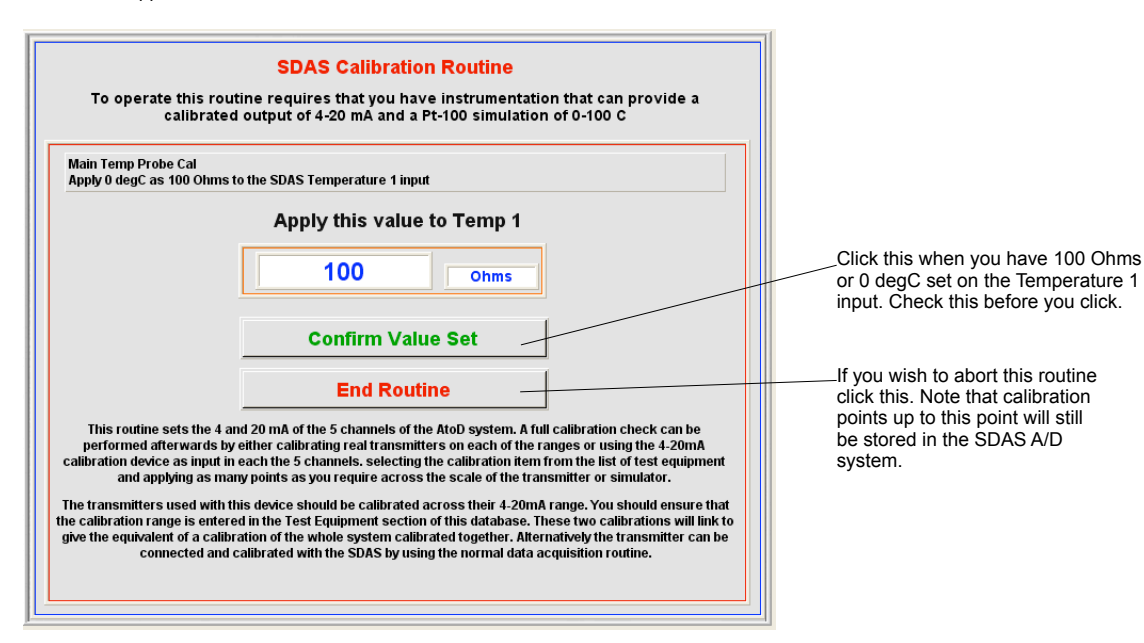

This screen appears next

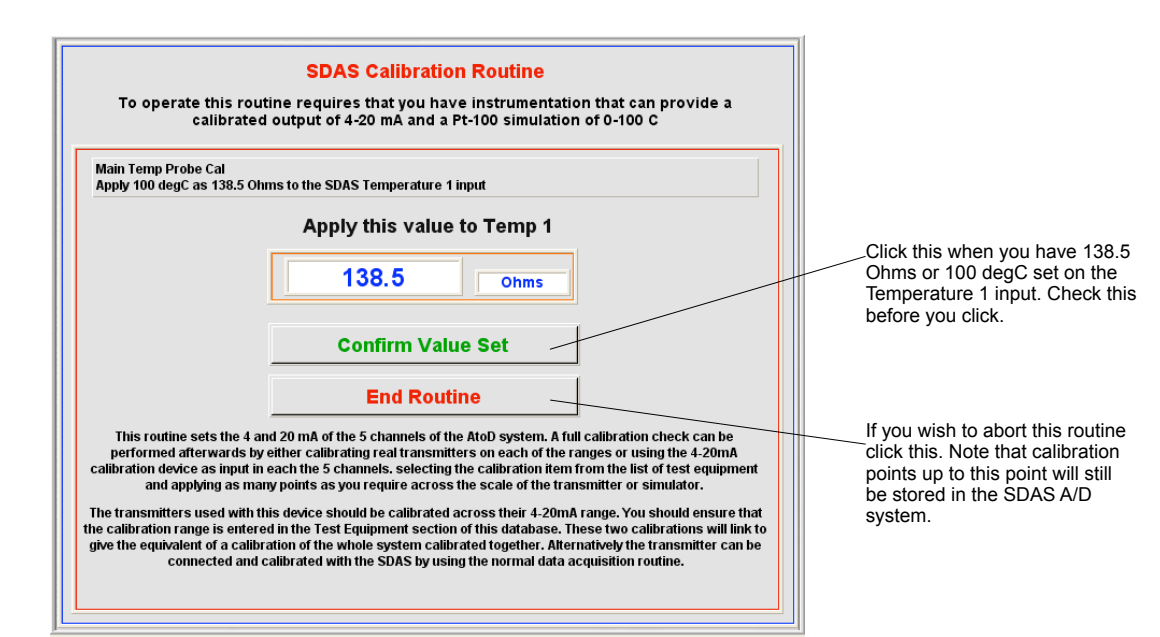

This screen appears next

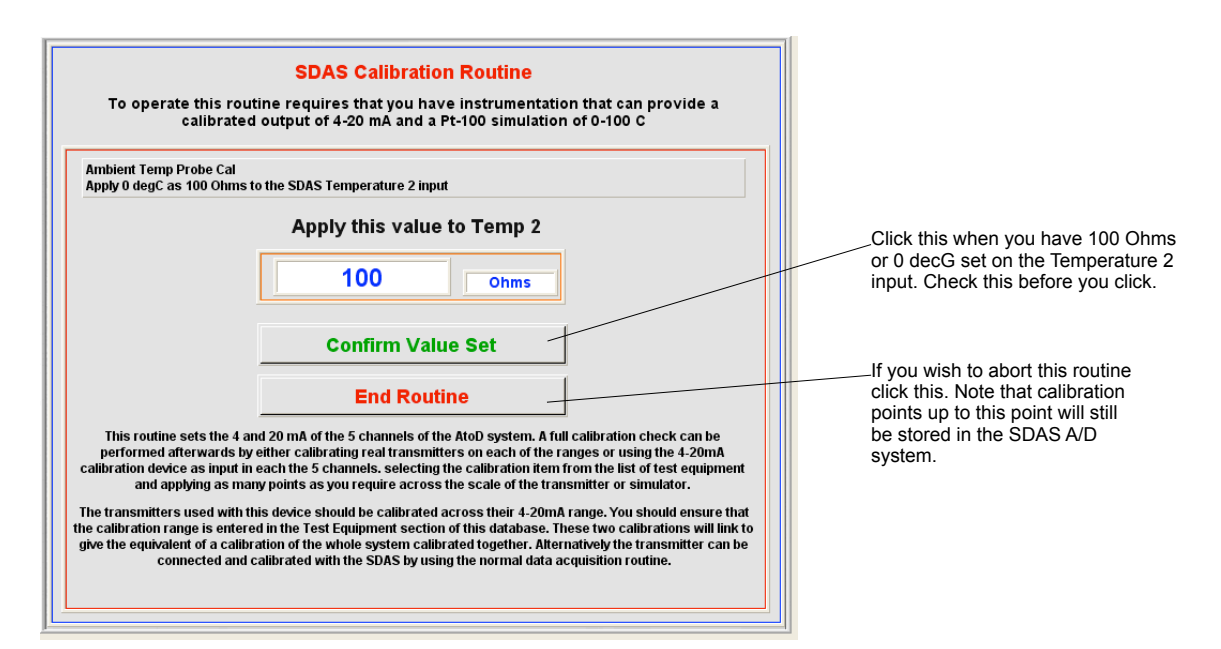

This screen appears next

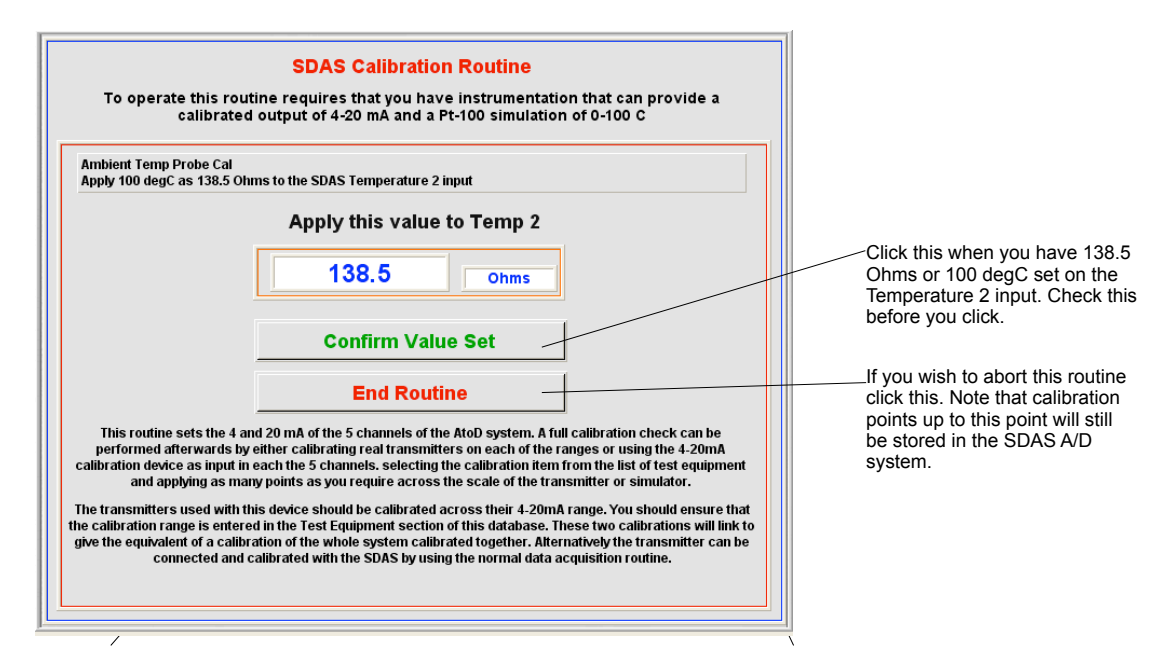

The 4-20mA calibration screen appear for each channel now in sequence.

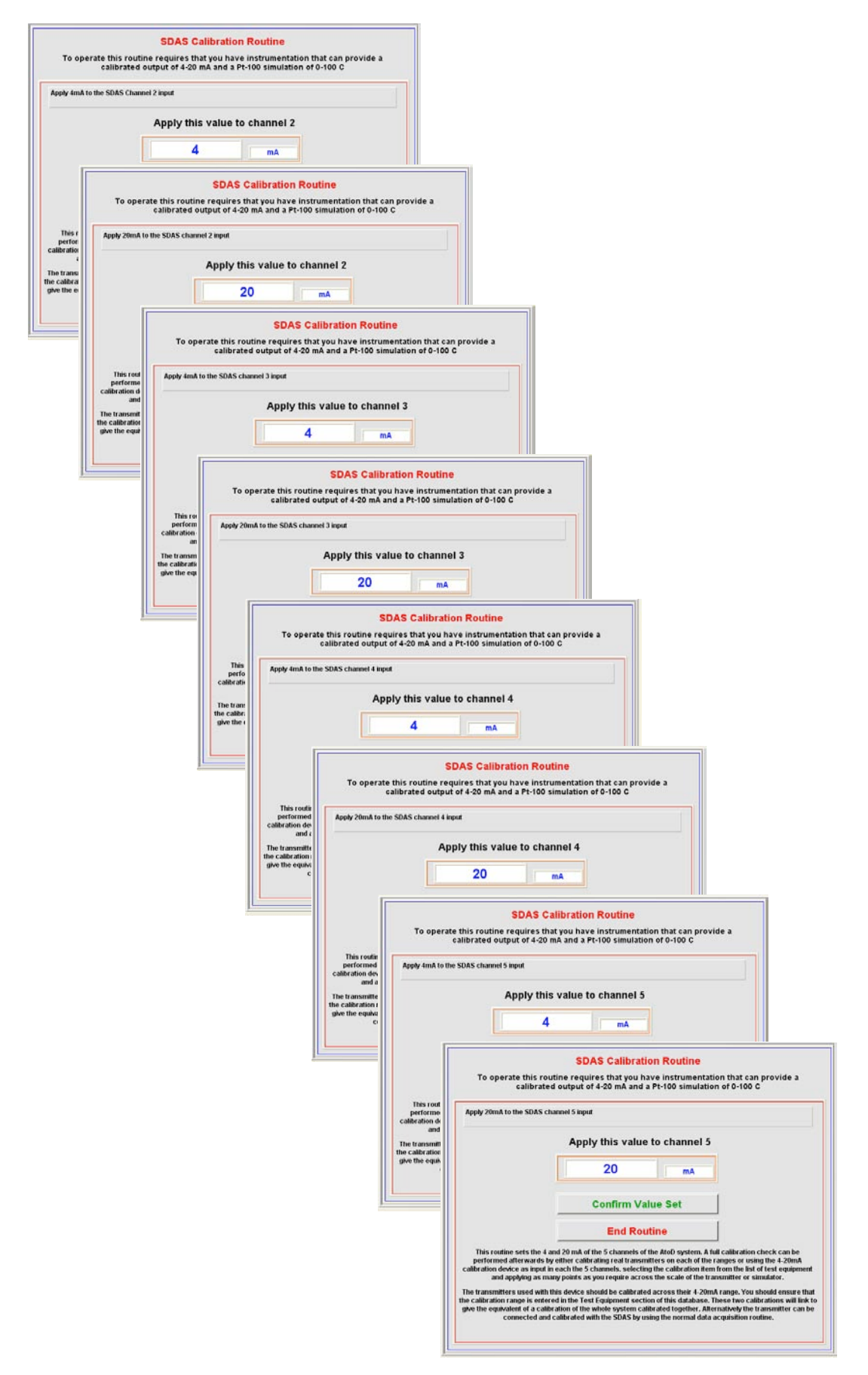

The SDAS unit I/O unit now performs a values check. If this ok then this screen appears and the unit is now calibrated.

|                                                                                                    | SDAS Calibration Routine                                                                                                    |
|----------------------------------------------------------------------------------------------------|----------------------------------------------------------------------------------------------------|
| To operate this rou<br>calibrated                                                                                                    | tine requires that you have instrumentation that can provide a<br>3 output of 4-20 mA and a Pt-100 simulation of 0-100 C                                                                                                    |
| Calibration routine compete                                                                                                    | ed click End Routine                                                                                                    |
|                                                                                                    | Cal points set - click End Routine                                                                                                    |
|                                                                                                    | 0 Finished                                                                                                    |
|                                                                                                    | Confirm Value Set                                                                                                    |
|                                                                                                    | End Routine                                                                                                    |
| This routine sets the 4 and 20<br>calibration check can be perf<br>and checking as many poi<br>The transmitters used with t<br>he calibration range is enter-<br>give the equivalent of a calib<br>connected and | In A of the AtoD system and the zero and 100 C of the temperature range(s). A full<br>iormed afterwards by selecting the calibration item from the list of test equipment<br>ints as you require of this scale using the 4-20mA calibrated source and Pt-100<br>simulator used in this routine,<br>his device should be calibrated across their 4-20mA range. You should ensure that<br>ed in the Test Equipment section of this dd/abase. These two calibrations will link to<br>ration of the whole system calibrated userber. Alternatively the transmitter can be<br>calibrated with the SDAS by using the normal data acquisition routine. |
|                                                                                                    |                                                                                                    |

Click End Routine to exit the calibration

The values over the 4-20 mA and temperature ranges can be checked by providing input over the range using the calibration equipment and noting the values in the normal data gathering mode. A calibration certificate can be produced externally from these values.

If the SDAS I/O check gives an error then this screen appears. The SDAS I/O now may fail to operate correctly until an acceptable calibration is done.

| Calibration check failed. The SDAS A/D is now inoperable. Please<br>check your equipment outputs are UK and repeat this calibration<br>routine from the start. If it fails again then contact Scotia on UK+<br>1224-222888 for advice. |
|----------------------------------------------------------------------------------------------------|
|                                                                                                    |
|                                                                                                    |
| ОК                                                                                                    |
|                                                                                                    |

#### **Get Connected Chip IDs**

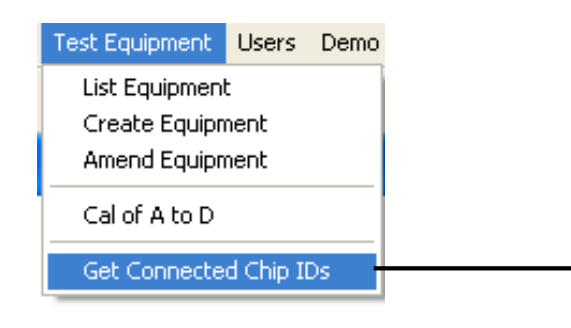

This routine gives the type and box chip ID of the SDAS unit and any connected transmitter chips in channel order. This allows the user to find the chip IDs for any Test transmitters or temperature entry.

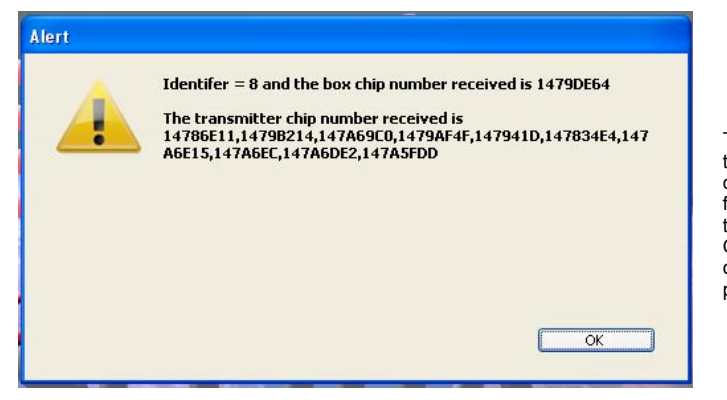

The first 8 IDs are the transmitters connected to channels 1 to 8. This is followed by the chip IDs of the temperature probes. Only the SDAS5 uses chipped temperature probes.

If any channels or temperature probes are either disconnected or do not have chipped items then this is shown as 'No Chip' as shown in the example below.

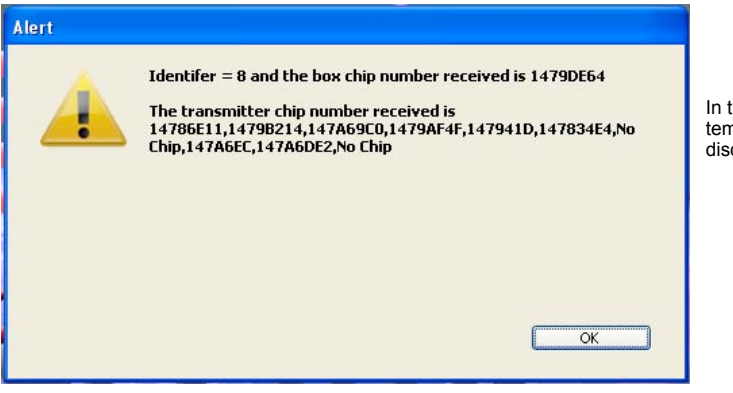

In this example channel 7 and temperature probe 2 are disconnected

### User Menu

#### List Users

| Jsers Demo  | Utilities | <u>H</u> elp |            |                  |                     |            |                                |                  |              |
|-------------|-----------|--------------|------------|------------------|---------------------|------------|--------------------------------|------------------|--------------|
| List Users  |           | ÷            |            |                  | i                   |            |                                |                  |              |
| Create Use  | r         |              |            |                  |                     |            |                                |                  |              |
| Modify User | 's        |              |            |                  |                     |            |                                |                  |              |
|             |           | — Ľ          |            |                  |                     |            |                                |                  |              |
| Modify Leve | el Access |              |            |                  |                     |            |                                |                  |              |
| Change Cur  | rent User |              |            |                  |                     |            |                                |                  |              |
|             |           |              |            |                  |                     | Syste      | em User List                   |                  |              |
|             |           |              | User ID    | First Name       | Last Name           | Initials   | Name /                         | Status           | Access Level |
|             |           |              | 6          | Administrator    | Person              | ZAP        | Administrator Person           | Current          | Level T      |
|             |           |              | 5          | Calibration      | Person              | CP1        | Calibration Person             | Current          | Level C      |
|             |           |              | 16         | Demo             | Person              | DP1        | Demo Person                    | Current          | Level 5      |
|             |           |              | 4          | QA               | Person              | QA1        | QA Person                      | Current          | Level Q      |
|             |           |              | 17         | Review           | Person              | RP1        | Review Person                  | Current          | Level 5      |
|             |           |              | 2          | Supervisor       | Person              | SP1        | Supervisor/Person              | Current          | Level 3      |
|             |           |              | 1          | Test             | Person              | TP1        | Test Person                    | Current          | Level 1      |
|             |           |              | 3          | Test             | Person2             | TP2        | Test Person2                   | Current          | Level 1      |
|             |           |              |            |                  |                     |            |                                |                  |              |
|             |           | I            |            |                  |                     |            |                                |                  |              |
|             |           | l            |            |                  | -                   |            |                                | 10               |              |
|             |           |              | -          |                  |                     |            |                                |                  |              |
|             |           |              | <u>s</u>   |                  |                     |            |                                |                  |              |
|             |           |              |            |                  |                     |            |                                | / Finishe        | d            |
|             | _         | /            |            |                  |                     |            | / 7                            | /                |              |
|             | lr<br>as  | ie list ca   | an be sor  | ted<br>ending by |                     |            | /                              |                  |              |
|             | CO        | lumn b       | y clicking | the up or        |                     | ,          | /                              |                  |              |
|             | dc        | wn arro      | ŚW         |                  |                     | /          | This e                         | nds this routine |              |
|             |           |              |            |                  |                     |            |                                |                  |              |
|             |           |              |            |                  |                     | /          |                                |                  |              |
|             |           |              |            |                  |                     | /          |                                |                  |              |
|             |           |              |            |                  |                     | /          |                                |                  |              |
|             |           |              |            | Do               | uble click on t     | he user to | view more detail               |                  |              |
|             |           |              |            |                  |                     |            |                                |                  |              |
|             |           |              |            | 1                | Sys                 | tem Use    | r Entry                        |                  |              |
|             |           |              |            | Enter the use    | r dataile balow. Th | lleer Name | ontry is how the upor will app | opr op           |              |

| First Name   | Test        |  |
|--------------|-------------|--|
| Last Name    | Person      |  |
| Initials     | TP1         |  |
| User Name    | Test Person |  |
| Password     | *****       |  |
| Access Level | Level 1     |  |
| System Group | -User1      |  |
| Status       | Current     |  |

#### **Create User**

| ers  | Demo      | Utilities | Help |
|------|-----------|-----------|------|
| List | Users     |           | 1    |
| Crea | ate User  |           | -+   |
| Mod  | ify User: | s         |      |
| Mod  | ify Leve  | Access    |      |
| 1100 | пу Leve   | I ACCOSS  |      |
| Cha  | nge Curi  | rent User |      |
|      |           |           |      |
|      |           |           |      |
|      |           |           |      |
|      |           |           | Ente |
|      |           |           |      |
|      |           |           |      |
|      |           |           |      |
|      |           |           |      |
|      |           |           |      |
|      |           |           |      |
|      |           |           |      |
|      |           |           |      |
|      |           |           |      |

The user first and last name can be entered as anything. This is copied to the User name. The user name can then be adjusted to allow for the user being 'known' as something different. The User Name is what appears on selection lists. The initials are database unique and must be entered as 3 alphanumeric characters. If these exist in the database then you are alerted and must choose other initials. These are used to identify the user in the data label system. Password can be any alphanumerics. Access Level allows this user the access set in the Access Level system. System Group is the group of users that access the system using the entry password when the SDAS is started. Status is the current status of this user. Only users with status 'Current' will appear on the selection pop-up list and be able to log in.

An example of a completed entry

| inter the u<br>the selec | ser details below. The 'U<br>tion list and the 'Initials' e | ser Name' entry is how the<br>entry is what is used as the | user will appear on<br>person identifier. |
|--------------------------|-------------------------------------------------------------|------------------------------------------------------------|-------------------------------------------|
|                          | First Name                                                  | Demo                                                       |                                           |
|                          | Last Name                                                   | Person                                                     |                                           |
|                          | Initials                                                    | DP1                                                        |                                           |
|                          | User Name                                                   | Demo Person                                                |                                           |
|                          | Password                                                    |                                                            |                                           |
|                          | Access Level                                                | Level 5                                                    |                                           |
|                          | System Group                                                | -User1                                                     |                                           |
|                          | Status                                                      | Current                                                    |                                           |

### **Modify Users**

| Users               | Demo                | Utilities | Help |  |  |  |  |  |  |
|---------------------|---------------------|-----------|------|--|--|--|--|--|--|
| List                | Users               |           |      |  |  |  |  |  |  |
| Create User         |                     |           |      |  |  |  |  |  |  |
| Modify Users        |                     |           |      |  |  |  |  |  |  |
| Modify Level Access |                     |           |      |  |  |  |  |  |  |
| Cha                 | Change Current User |           |      |  |  |  |  |  |  |

| User ID                                           | First Name                                           | Last Name | Initials | Name                 | Status         | Access Lev |
|---------------------------------------------------|------------------------------------------------------|-----------|----------|----------------------|----------------|------------|
| 6                                                 | Administrator                                        | Person    | ZAP      | Administrator Person | Current        | Level T    |
| 5                                                 | Calibration                                          | Person    | CP1      | Calibration Person   | Current        | Level C    |
| 16                                                | Demo                                                 | Person    | DP1      | Demo Person          | Current        | Level 5    |
| 4                                                 | QA                                                   | Person    | QA1      | QA Person            | Current        | Level Q    |
| 17                                                | Review                                               | Person    | RP1      | Review Person        | Current        | Level 5    |
| 2                                                 | Supervisor                                           | Person    | SP1      | Supervisor Person    | Current        | Level 3    |
| 1                                                 | Test                                                 | Person    | TP1      | Test Person          | Current        | Level 1    |
| 3                                                 | lest                                                 | Person2   | 112      | l est Person2        |                | Level 1    |
|                                                   |                                                      |           |          |                      |                |            |
|                                                   |                                                      |           |          |                      | Finish         | ed         |
| list can l<br>ending of<br>column by<br>or down a | be sorted<br>r descending<br>y clicking the<br>arrow |           |          | This end             | s this routine |            |

Double click on the user to view more detail

| 16 Syste                                                                      | m User Entry                                            |                                                 |                |
|-------------------------------------------------------------------------------|---------------------------------------------------------|-------------------------------------------------|----------------|
| Enter the user details below. The 'U<br>the selection list and the 'Initials' | ser Name' entry is how ti<br>entry is what is used as t | he user will appear on<br>he person identifier. |                |
| First Name                                                                    | Demo                                                    |                                                 |                |
| Last Name                                                                     | Person                                                  |                                                 |                |
| Initials                                                                      | DP1                                                     |                                                 |                |
| User Name                                                                     | Demo Person                                             |                                                 |                |
| Password                                                                      | ******                                                  |                                                 |                |
| Access Level                                                                  | Level 5                                                 |                                                 |                |
| System Group                                                                  | -User1                                                  |                                                 |                |
| Status                                                                        | Current                                                 |                                                 |                |
| Stop                                                                          |                                                         | Confirm                                         |                |
| not make any                                                                  |                                                         |                                                 | Confirm any ch |

### **Modify Level Access**

| Users Utilities Help<br>List Users<br>Create User<br>Modify Users |                | Access to this menu<br>item is restricted. If the<br>user does not have<br>access then this screen<br>appears |                           | Your password doe<br>menu item. | es not allow you to use this |  |
|-------------------------------------------------------------------|----------------|----------------------------------------------------------------------------------------------------|---------------------------|---------------------------------|------------------------------|--|
| Modify Level Access                                               |                |                                                                                                    |                           |                                 |                              |  |
| Change Current Use                                                | r              |                                                                                                    |                           |                                 |                              |  |
|                                                                   |                |                                                                                                    |                           |                                 | ОК                           |  |
|                                                                   |                | Set Access fo                                                                                                 | or User Levels            |                                 |                              |  |
|                                                                   | Choose the Use | r Access Level to Set:                                                                                        | Choose Level -            | <u>v</u>                        | Chasse the Assess            |  |
| Password                                                          | 4              | Require user to enter password for                                                                            | or access                 |                                 | Level to be altered from     |  |
| Deletions                                                         | 5              | Allow Delete Records                                                                                          | Allow Delete Graphs       |                                 | the pop-up list              |  |
| Equipme                                                           | nt             | Allow Amend Equipment                                                                                         | Allow List Equipment      |                                 |                              |  |
| Users                                                             |                | Allow Amend Users                                                                                             | Allow List Users          | \                               |                              |  |
| Export R                                                          | ecords         | Allow Export Data                                                                                             | Allow Export Other Data   |                                 |                              |  |
| Import Re                                                         | ecords         | Allow Import Data                                                                                             | Allow Import Other Data   |                                 |                              |  |
| Acquiring                                                         | j interval     |                                                                                                    | l per Test                |                                 |                              |  |
| While Ac                                                          | quiring        |                                                                                                    | Allow Creating Graphs     | Allow Changing Review           |                              |  |
| Reviewin                                                          | g              |                                                                                                    | Allow Reviewing Graphs    |                                 |                              |  |
| Printing                                                          | (              |                                                                                                    |                           |                                 |                              |  |
| Company                                                           | Customer       |                                                                                                    |                           |                                 |                              |  |
| Calibratio                                                        | on             | Choose the                                                                                                    | User Access Level to Set: | Level 1                         | *                            |  |
| General                                                           |                | Password                                                                                                    | Require user to enter pa  | ssword for access               |                              |  |
| System L                                                          | oq             | Deletions                                                                                                    | Allow Delete Records      | Allow Delete Graphs             |                              |  |
|                                                                   |                | Equipment                                                                                                    | Allow Amend Equipment     | t 🖌 Allow List Equipment        |                              |  |
|                                                                   | Stop           | Users                                                                                                    | Allow Amend Users         | Allow List Users                |                              |  |
|                                                                   |                | Export Records                                                                                                | Allow Export Data         | Allow Export Other Data         |                              |  |
|                                                                   |                | Import Records                                                                                                | Allow Import Data         | Allow Import Other Data         |                              |  |
|                                                                   |                | Acquiring Interval                                                                                            | Allow Amend Acquisition   | n Interval per Test             |                              |  |
| When the Access                                                   | 6              | While Acquiring                                                                                               | Allow Reviewing           | Allow Creating Graphs           | Allow Changing Review        |  |
| Level is chosen t<br>permissions set f                            | ne<br>or       | Reviewing                                                                                                    | Allow Reviewing Data      | Allow Reviewing Graphs          |                              |  |
| that level are sho<br>They can then be                            | wn.            | Printing                                                                                                    | Allow Printing Data       |                                 |                              |  |
| set or unset by                                                   |                | Company/Customer                                                                                              | Allow Setting Company     | Allow Setting Customer          |                              |  |
| beside each item                                                  |                | Calibration                                                                                                   | Allow SDAS Calibration    |                                 |                              |  |
|                                                                   |                | General                                                                                                    | Allow Default Acq Rate    | Allow Setting Comms Port        | Allow Setting Logo           |  |

Revert to the previous settings

System Log

Stop

Confirm to accept the changes made

Continue

Allow Viewing of System Logs

#### Access Levels:

Password: The user is required to enter a password to log on. If not checked the user does not require a password. Deletions: Allow the user to delete data or graphs

Equipment: Allow the user to enter or amend the testing equipment file. Allow the user to see the list of testing equipment.

Users: Allow the user to enter or amend the system user list. Allow the user to see the list of users.

Export Records: Allow the user to Export Data and Graphs. Allow the user to export other data e.g. user lists. Import Records: Allow the user to Import Data and Graphs. Allow the user to import other data e.g. user lists. Acquiring Interval: Allow the user to set the acquiring interval before each data acquisition.

While Acquiring: This limits what the user can do while actually acquiring data. Allow Reviewing allows the user to access the Review screen from the acquiring screen. Allow creating graphs - with access to the Review screen the user can create graph files. Allow changing Review - with access to the Review screen the user can choose to view another data file.

Reviewing: Allow the user to access the Review Data menu item. Allow the user to access the Review Graphs menu item.

Printing: Allow the user to print data listings.

Company/Customer: Allow the user to set the Company name. Allow the user to set the default Customer name. Calibration: Allows SDAS calibration. Restrict access to this as inexpert use of this routine may render the SDAS inoperable.

General: Allow the user to set the default acquiring interval. Allow the setting of the default Comms port - this is to allow the SDAS program to be used on a PC which may access a remote unit via another port. Restrict access to this as inexpert use of this routine may render the SDAS inoperable. Allow setting logo - allows the user to load up a new logo for appearing in the printed graphs.

System Log: Allows users to view the system log

If access is denied due to a user not having a high enough Level access for any menu items then this screen appears.

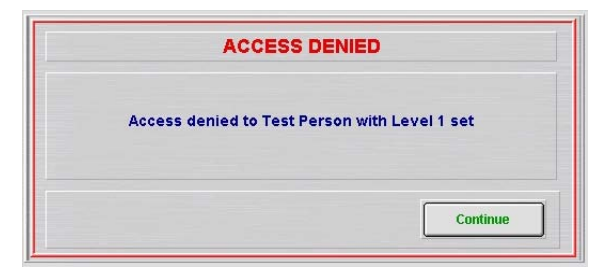

If access is denied due to a user not being in the correct log on Group for this action then this screen appears.

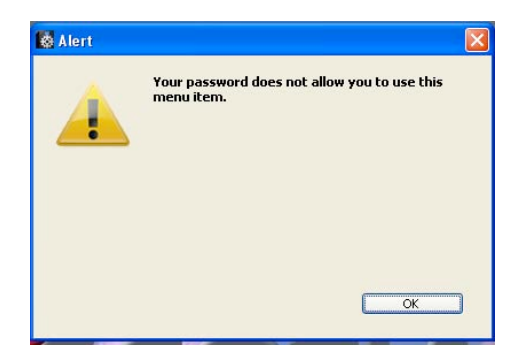
### **Change Current User**

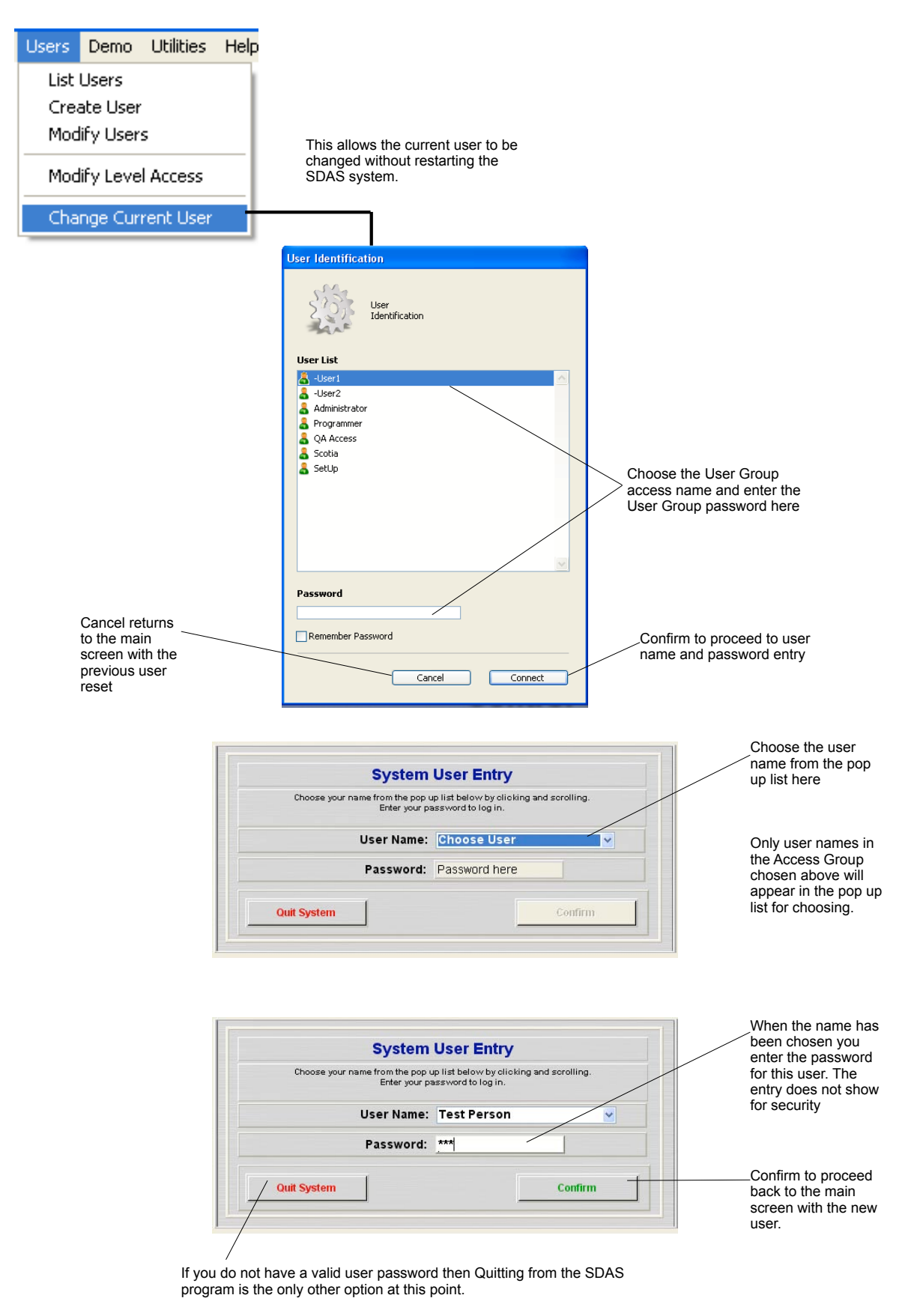

Page 72

# Utilities

### Set Company Name

| Utilities Help           |                                   |                              |                                     |
|--------------------------|-----------------------------------|------------------------------|-------------------------------------|
| Set Company Name         | This                              | sets the company name        | that appears on graph               |
| Set Customer Name        | Сари                              | are screens and prints. In   | his can only be set here.           |
| Set Default Interval     | Set                               | User Company Nan             | ne                                  |
| Set No of Channels       | This sets the name of the         | company that appears on the  | e printed graphs.                   |
| Set Graph Limit          | Enter the name exactly as         | s you want it to appear.     |                                     |
| Set Filter Sig Fig Limit |                                   |                              |                                     |
| I Tabala Suba Filateatan | Company Name                      | Company name                 | e not set                           |
| Toggle Auto File Save    |                                   |                              |                                     |
| Refresh the Data Lists   | Stop                              |                              | Confirm                             |
| Repair Data Indexes      |                                   |                              |                                     |
| Restore Menu Bar Ctrl+B  |                                   |                              |                                     |
| Which System             | This leaves the name<br>unchanged | Enter the name required here | This confirms the<br>change of name |

### Set Customer Name

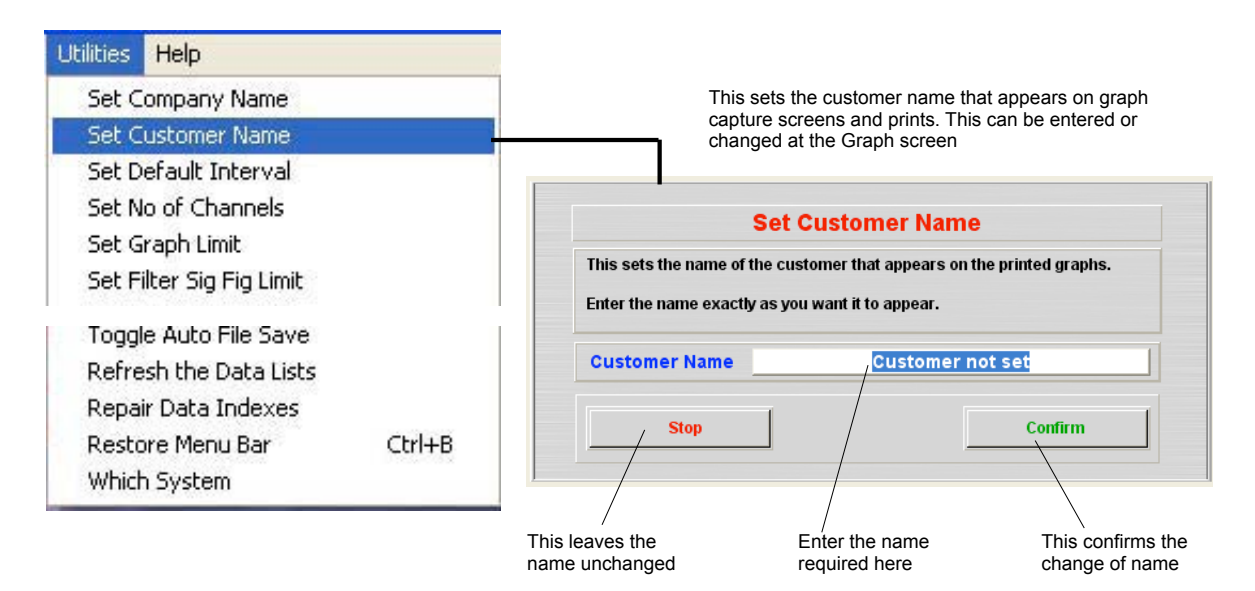

### Set Default Interval

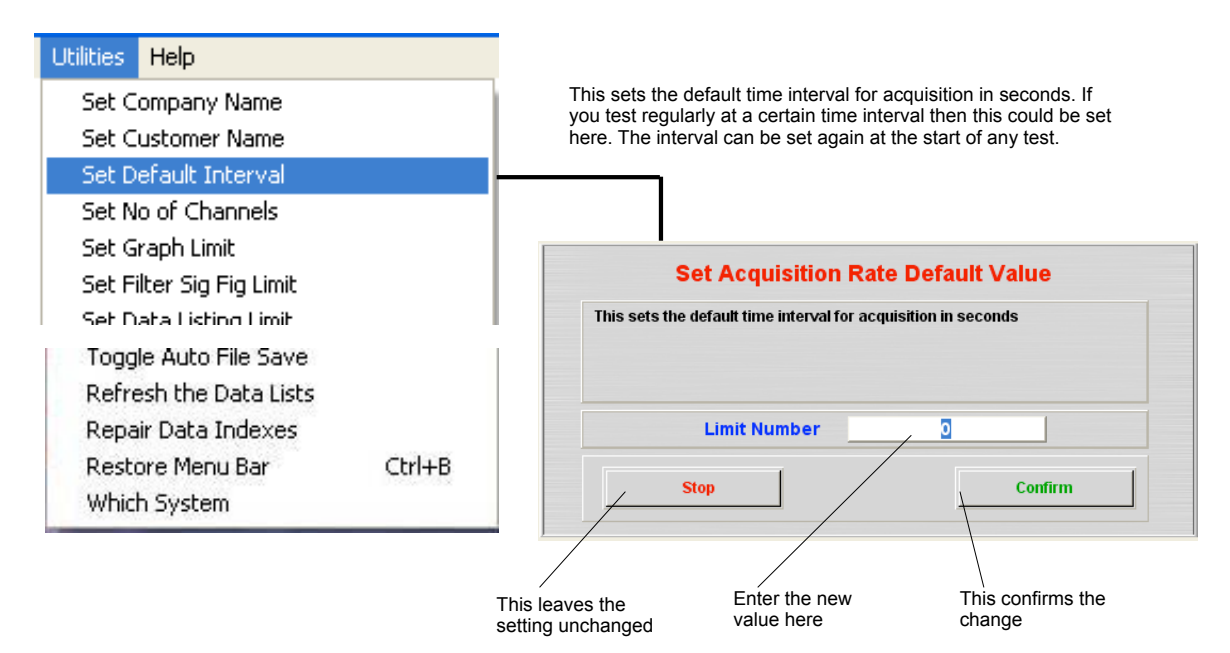

### Set No of Channels

| Utilities | Help               |                                                     |                                                                                                    |
|-----------|--------------------|-----------------------------------------------------|----------------------------------------------------------------------------------------------------|
| Set C     | ompany Name        | Access to this<br>to a user and v                   | menu item is restricted as altering this may not be obvious vill restrict the number of channels operating |
| Set C     | ustomer Name       |                                                     |                                                                                                    |
| Set D     | efault Interval    |                                                     | In multichannel SDAS units this allows the number of active channels to be set. The SDAS in multi mode can |
| Set N     | o of Channels      |                                                     | be set for up to 8 channels or 5 channels in the 5 channel                                                 |
| Set G     | raph Limit         |                                                     | channels here will prevent you having to turn those                                                        |
| Set Fi    | lter Sig Fig Limit | channels off when starting tests. Note that the act |                                                                                                    |
| Set D     | ata Listing Limit  |                                                     | channels these are always channels 1,2 and 3.                                                              |
| Toggl     | e Auto File Save   | Request                                             |                                                                                                    |
| Refre     | sh the Data Lists  |                                                     | C. Warren bereferen berefe                                                                                 |
| Repai     | r Data Indexes     | Sist                                                | Setting number or operating channels                                                                       |
| Resto     | re Menu Bar Ctrl+B | San"                                                |                                                                                                    |
| Which     | ) System           |                                                     | Cancel OK                                                                                                  |
|           |                    |                                                     |                                                                                                    |

Channels above the number set are disabled and cannot be selected or acquired from even if a transmitter is attached

### Set Graph Limit

| Utilities Help              |        |                                                             |
|-----------------------------|--------|-------------------------------------------------------------|
| Set Company Name            |        | This sets the acquisition graph limit. This is a syste      |
| Set Customer Name           |        | graphing and acquiring. It sets the number of even          |
| Set Default Interval        |        | to scroll out of the graphing display. Data acquired        |
| Set No of Channels          |        | affected in any way.                                        |
| Set Graph Limit             |        | A warning is presented here as this can affect the v        |
| Set Filter Sig Fig Limit    |        | performance of the SDAS unit.                               |
| Set Data Listing Limit      |        | Alert                                                       |
| Set Default Saving Location |        | Do not make changes here unless you know what you are doing |
| Toggle Auto File Save       |        |                                                             |
| Refresh the Data Lists      |        |                                                             |
| Renair Data Indexes         |        |                                                             |
| Restore Menu Bar C          | Ctrl+B |                                                             |
| Which System                | 100000 |                                                             |

This is the number of points that are shown in the current acquiring graph before the graph starts to scroll right. You should not start resetting this unless you really need to see more current data points and are prepared to have an occasional display glitch if the processor gets busy. This does not affect the ability of the SDAS to collect and store data.

|                                                                              |                                                                                                    | ОК                                                                                                    |                                              |
|------------------------------------------------------------------------------|----------------------------------------------------------------------------------------------------|----------------------------------------------------------------------------------------------------|----------------------------------------------|
|                                                                              | Set Graphing                                                                                                    | g Item Limit                                                                                                    |                                              |
| This sets<br>exceeded<br>low in ord<br>rate of the<br>the data r<br>must the | the number of events that ap<br>I the graph stays at that numl<br>er to reduce the chance of th<br>g graph. If the update rate of t<br>eceived rate, the graph will s<br>be reduced. | pear in the realtime graph. C<br>per by scrolling the data. This<br>ie processor exceeding the i<br>he realtime graph decrease<br>tart to switch form. This nun | nce<br>s is set<br>update<br>s below<br>1ber |
|                                                                              | Limit Number                                                                                                    | 250                                                                                                    |                                              |
|                                                                              | Stop                                                                                                    | Confirm                                                                                                    | n                                            |
| This leaves the setting unchanged                                            | Enter the new value here                                                                                                    | N This con<br>change                                                                                                    | firms the                                    |

### Set Filter Sig Fig Limit

| Utilities Help              |                                                                     |
|-----------------------------|---------------------------------------------------------------------|
| Set Company Name            |                                                                     |
| Set Customer Name           |                                                                     |
| Set Default Interval        |                                                                     |
| Set No of Channels          | When this option is active it allows setting of various display     |
| Set Graph Limit             | more details. If not activate then this screen appears.             |
| Set Filter Sig Fig Limit    |                                                                     |
| Set Data Listing Limit      |                                                                     |
| Set Default Saving Location | Alert                                                               |
| Toggle Auto File Save       | This option is not enabled. When active it allows the display value |
| Refresh the Data Lists      | Contact Scotia for options information and pricing.                 |
| Repair Data Indexes         |                                                                     |
| Restore Menu Bar Ctr        | 3                                                                   |
| Which System                |                                                                     |

OK

### Set Data Listing Limit

| Utilities Help              |                                                                                                    |
|-----------------------------|----------------------------------------------------------------------------------------------------|
| Set Company Name            | This sets the limit for acquired data listing. The option to show<br>all data is disabled after this number of records. If your search             |
| Set Customer Name           | for data events gives more that this value the list will not show.                                                                                 |
| Set Default Interval        | Sorting data and other actions like scrolling a list with more that                                                                                |
| Set No of Channels          | this number can cause memory problems. If you have a need to<br>operate with lists of more than this you can increase this                         |
| Set Graph Limit             | number but be aware that you may experience core memory<br>error messages which are quite blunt and in some cases the                              |
| Set Filter Sig Fig Limit    | system may quit.                                                                                                    |
| Set Data Listing Limit      | This is set to 100,000 by default                                                                                                    |
| Set Default Saving Location |                                                                                                    |
|                             | Set Data Listing Record Limit                                                                                                    |
| Toggle Auto File Save       | This sets the limit for the number of records which will list. Sorts etc will                                                                      |
| Refresh the Data Lists      | take up RAM memory and displaying too many records will exceed the<br>memory capacity of the device. This will give a core error which at least is |
| Repair Data Indexes         | not very friendly and at worst may be terminal.                                                                                                    |
| Restore Menu Bar Ctrl+B     | Limit Number 100000                                                                                                    |
| Which System                |                                                                                                    |
|                             | Stop Confirm                                                                                                    |
|                             |                                                                                                    |
|                             | This leaves the Enter the new This confirms the                                                                                                    |
|                             | setting unchanged value here change                                                                                                    |

## Set Default Saving Location

| Jtilities Help              |
|-----------------------------|
| Set Company Name            |
| Set Customer Name           |
| Set Default Interval        |
| Set No of Channels          |
| Set Graph Limit             |
| Set Filter Sig Fig Limit    |
| Set Data Listing Limit      |
| Set Default Saving Location |
| Set Certificate Labels      |
| Tongle Auto File Save       |
| Refresh the Data Lists      |
| Repair Data Indexes         |
| Restore Menu Bar Ctrl+B     |
| Which System                |

This gives the user the chance to escape from this routine if entered by mistake

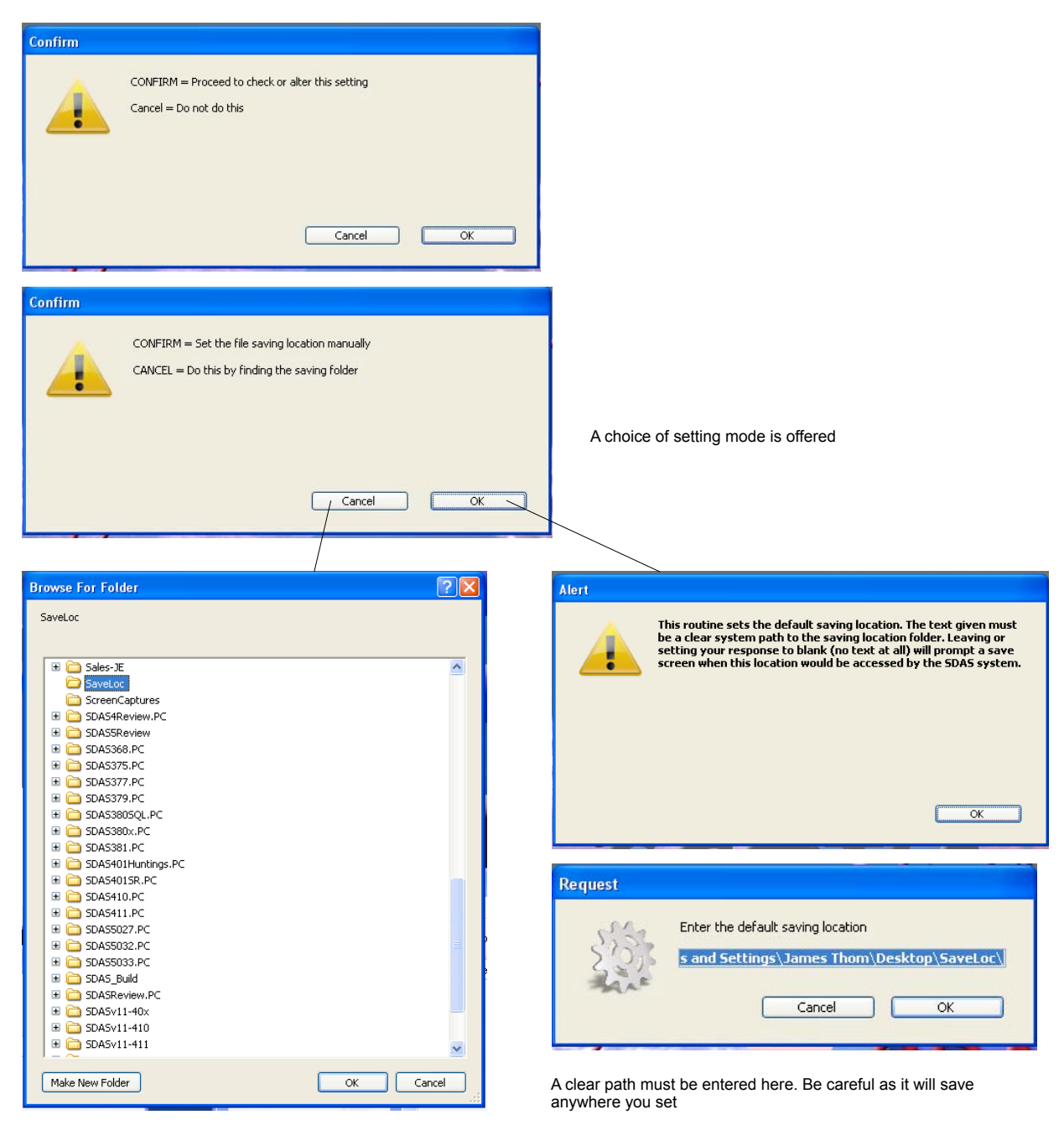

Navigate to the folder and select it by clicking on it. There is the option to create a new folder.

### Set Certificate Label

|   | Utilities                                                                     | Help                                                                                                    |        |                                                                                                    |
|---|-------------------------------------------------------------------------------|----------------------------------------------------------------------------------------------------|--------|----------------------------------------------------------------------------------------------------|
|   | Set Co<br>Set Do<br>Set No<br>Set Go<br>Set Fil<br>Set Do<br>Set Do<br>Set Co | ompany Name<br>ustomer Name<br>efault Interval<br>o of Channels<br>raph Limit<br>Iter Sig Fig Limit<br>ata Listing Limit<br>efault Saving Locatio | חנ     | This option allows the labels on the certificates to be reset by the user.<br>This is covered in the options section of this manual. If this is not enabled<br>then this alert screen appears. |
| I | Set Ce                                                                        | ertificate Type                                                                                                    |        |                                                                                                    |
| ļ | CAR NU                                                                        | ovt Doto Lobol                                                                                                    | I      | Alert                                                                                                    |
|   | Toggle<br>Refres<br>Repair<br>Restor                                          | : Auto File Save<br>In the Data Lists<br>Data Indexes<br>re Menu Bar                                                                              | Ctrl+B | This option is not enabled. When active it allows the labelling on certificates to be altered and saved for entry and printing. Contact Scotia for options information and pricing.            |
|   | Which                                                                         | System                                                                                                    | canb   |                                                                                                    |

### Set Certificate Type

| Utilities Help              |                                                                                            |
|-----------------------------|--------------------------------------------------------------------------------------------|
| Set Company Name            |                                                                                            |
| Set Customer Name           |                                                                                            |
| Set Default Interval        |                                                                                            |
| Set No of Channels          | This option allows the type of certificates to be chosen. This is covered in               |
| Set Graph Limit             | the options section of this manual. If this is not enabled then this alert screen appears. |
| Set Filter Sig Fig Limit    | · · · · · · · · · · · · · · · · · · ·                                                      |
| Set Data Listing Limit      |                                                                                            |
| Set Default Saving Location |                                                                                            |
| Set Certificate Labels      |                                                                                            |
| Set Certificate Type        |                                                                                            |
| Set Next Data Label         |                                                                                            |
|                             | Alert                                                                                      |
| Toggle Auto File Save       | This option is not enabled. When active it allows the labelling on                         |
| Refresh the Data Lists      | Contact Scotia for options information and pricing.                                        |
| Repair Data Indexes         |                                                                                            |
| Restore Menu Bar Ctrl+B     |                                                                                            |
| Which System                |                                                                                            |
|                             |                                                                                            |
|                             |                                                                                            |
|                             | OK                                                                                         |

OK

### Set Next Data Label

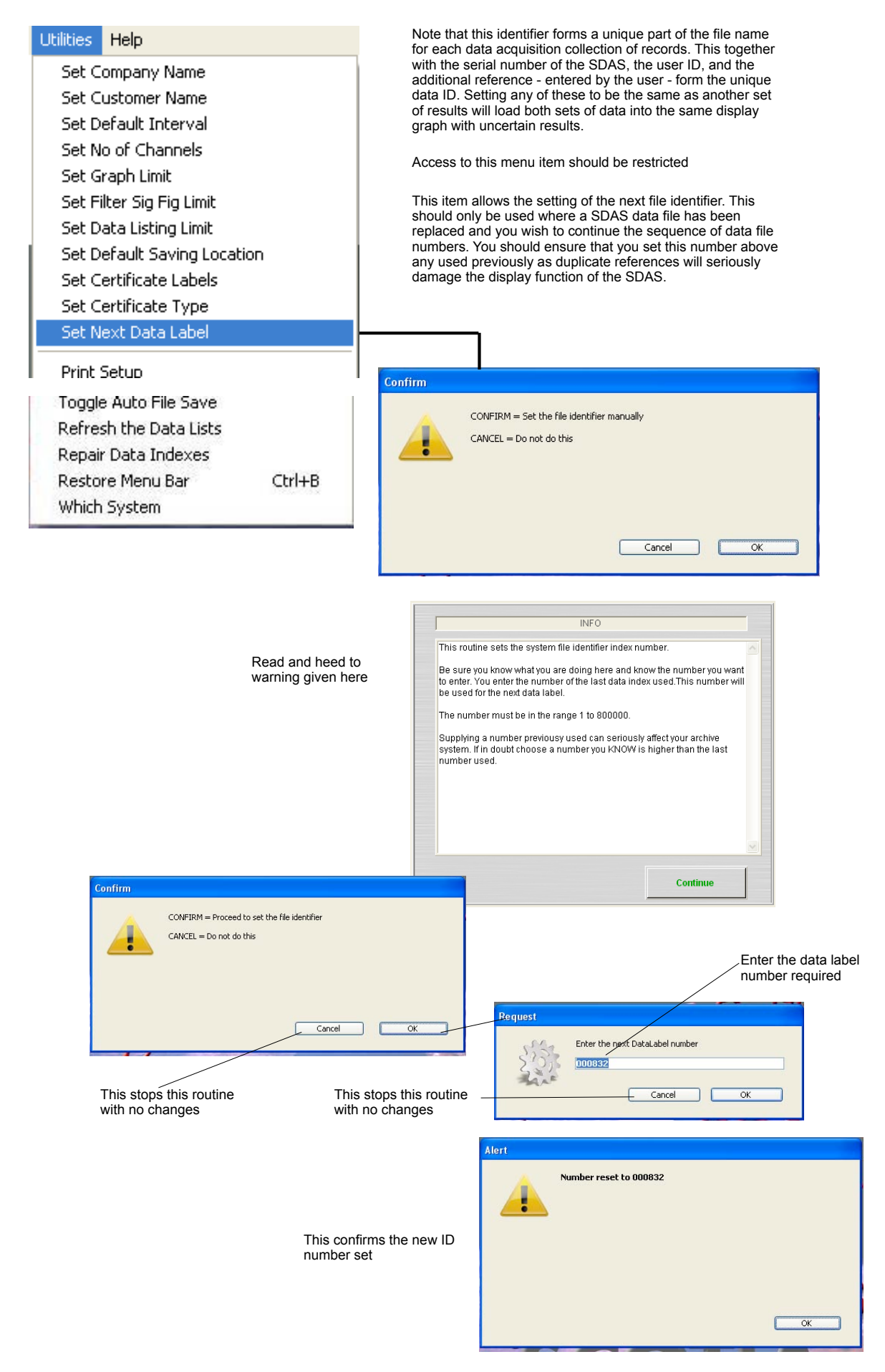

### **Print Setup**

| Utilities | Help              |        |                                                                                                    |
|-----------|-------------------|--------|----------------------------------------------------------------------------------------------------|
| Set C     | ompany Name       |        |                                                                                                    |
| Set C     | lustomer Name     |        |                                                                                                    |
| Sohr      | of sult Totorius! |        |                                                                                                    |
| ) Set (   | ertificate Labeis |        |                                                                                                    |
| Set (     | Certificate Type  |        |                                                                                                    |
| Set N     | lext Data Label   |        |                                                                                                    |
| Print     | Setup             | -      |                                                                                                    |
| Rest      | art Setup         |        |                                                                                                    |
| Set (     | Iomms Port        |        |                                                                                                    |
| E         | ar e a carecta    |        | This allows the current printer setup to be checked by displaying the standard print dialogue boxes without printing |
| кера      | air Data Indexes  |        |                                                                                                    |
| Rest      | ore Menu Bar      | Ctrl+B |                                                                                                    |
| Whic      | h System          |        |                                                                                                    |

### **Restart Setup**

| Utilities | Help              |        |                                                                                                    |
|-----------|-------------------|--------|----------------------------------------------------------------------------------------------------|
| Set C     | ompany Name       |        |                                                                                                    |
| Set C     | ustomer Name      |        |                                                                                                    |
| Set D     | of sult Totorius! |        | I                                                                                                    |
| Set O     | ertificate Type   |        |                                                                                                    |
| Set N     | ext Data Label    |        |                                                                                                    |
| Print S   | Setup             |        |                                                                                                    |
| Resta     | rt Setup          | -      |                                                                                                    |
| Set C     | omms Port         |        |                                                                                                    |
| Expor     | t Equip File      |        |                                                                                                    |
| Expor     | 't User File      |        | This runs the main setup routine of the SDAS. It is include<br>mainly for debugging purposes as it resets all the system |
| кера      | ir Data Indexes   |        | variables to their default values as if the SDAS had been                                                                |
| Resto     | ore Menu Bar      | Ctrl+B | Testalleu.                                                                                                    |
| Which     | n System          |        |                                                                                                    |

### Set Comms Port

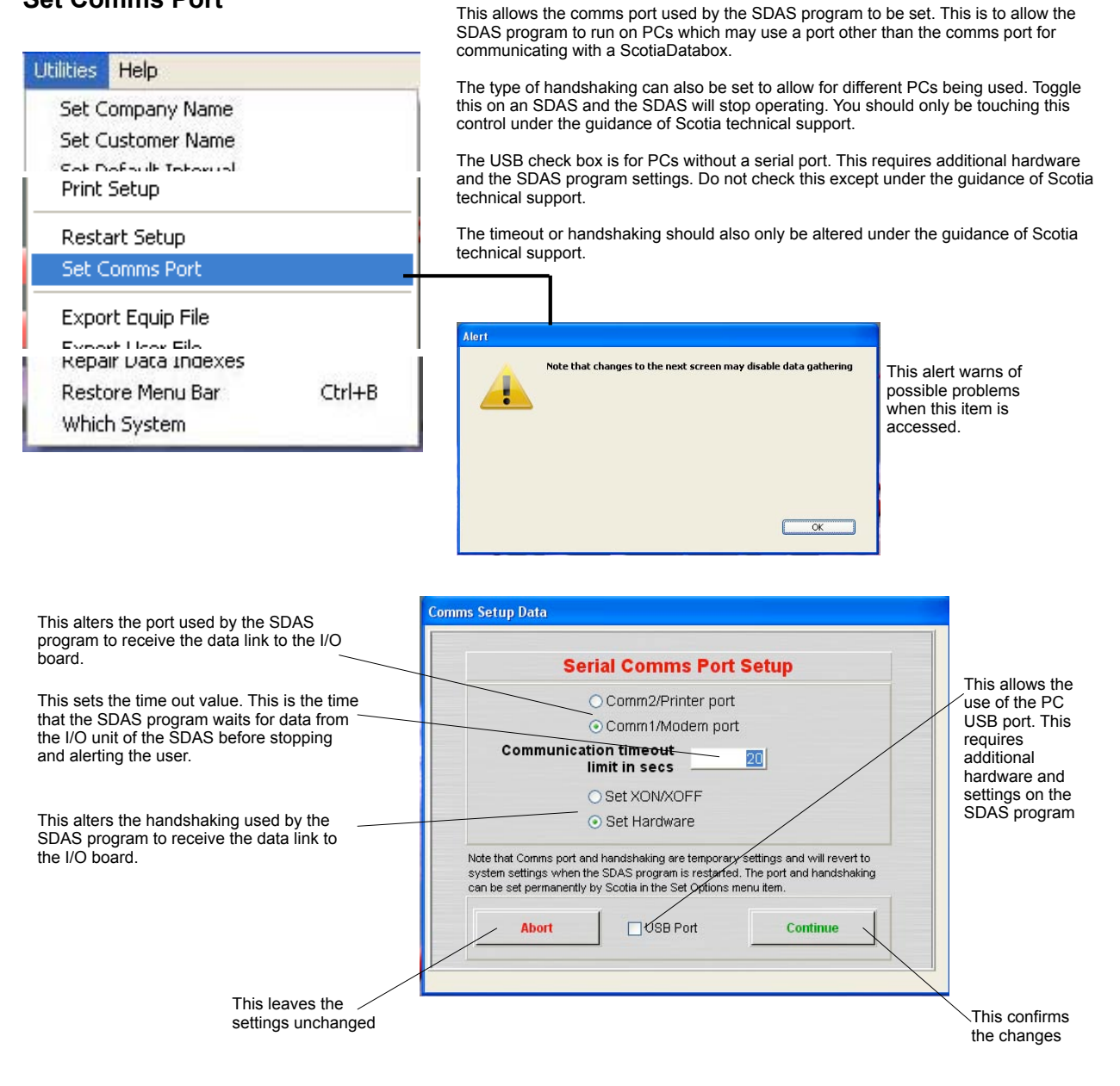

### **Export Equip File**

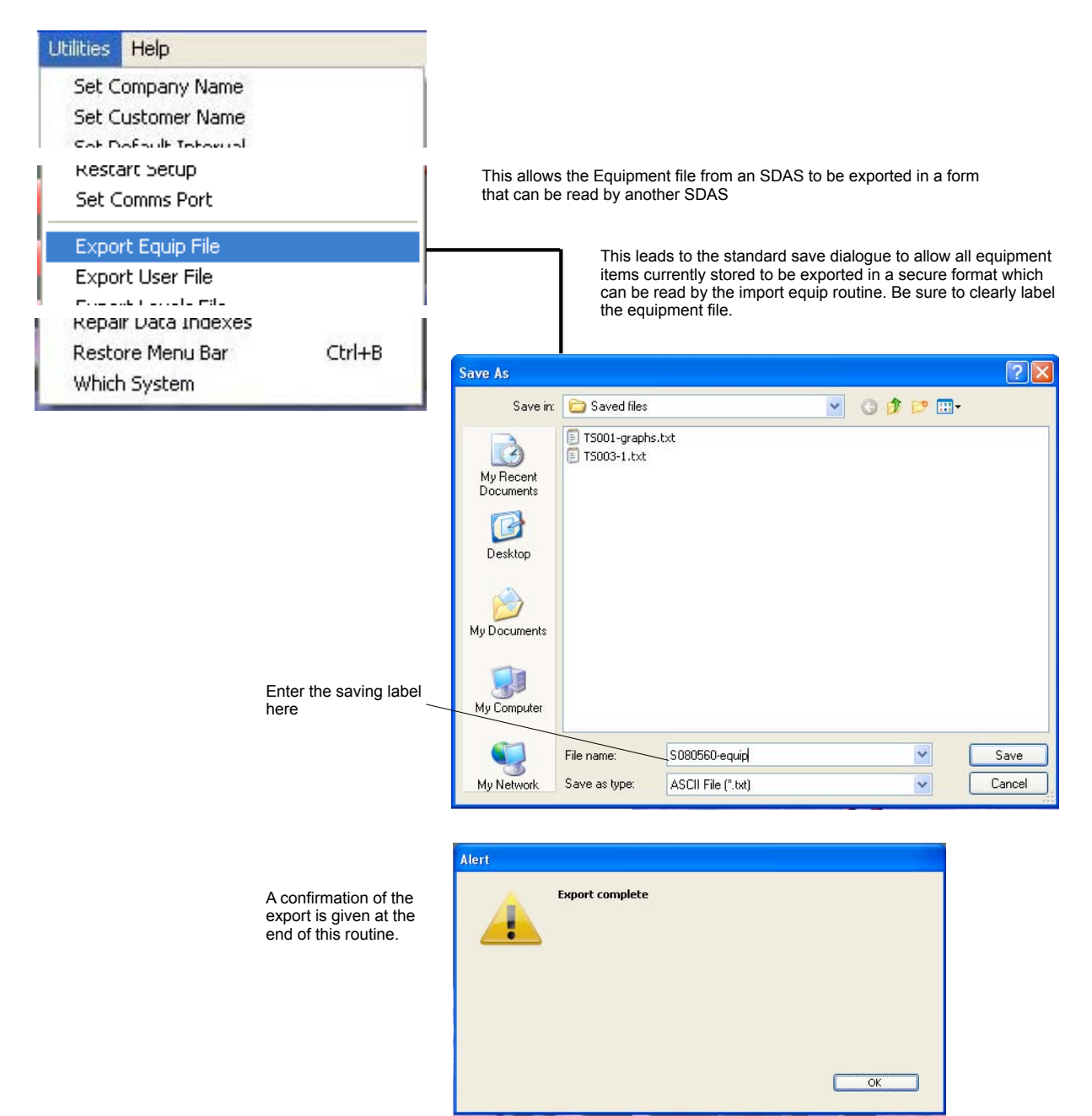

### **Export User File**

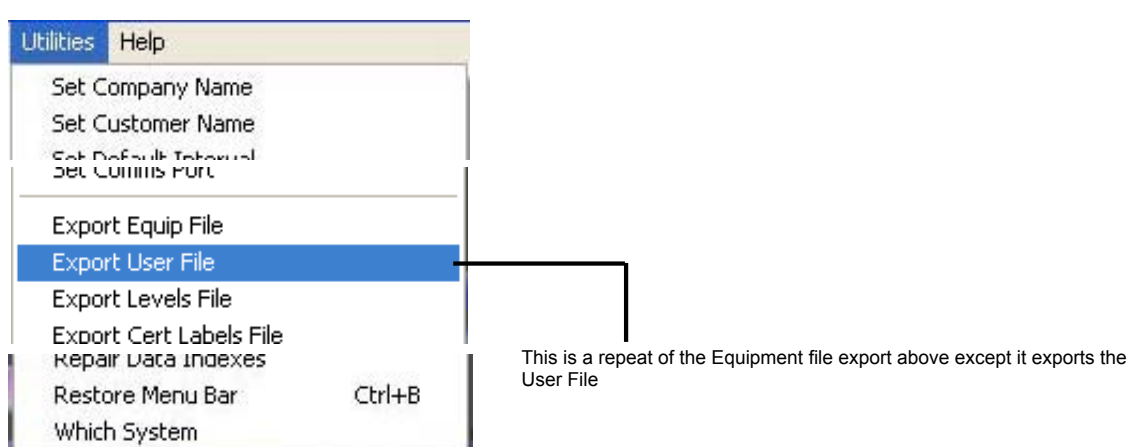

### **Export Levels File**

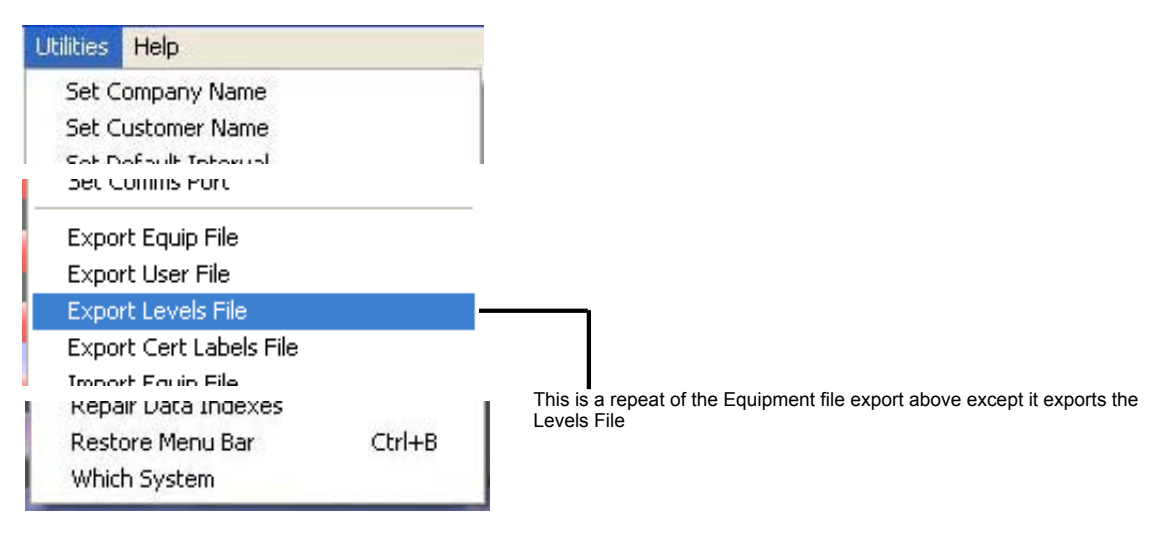

# Export Cert Labels File

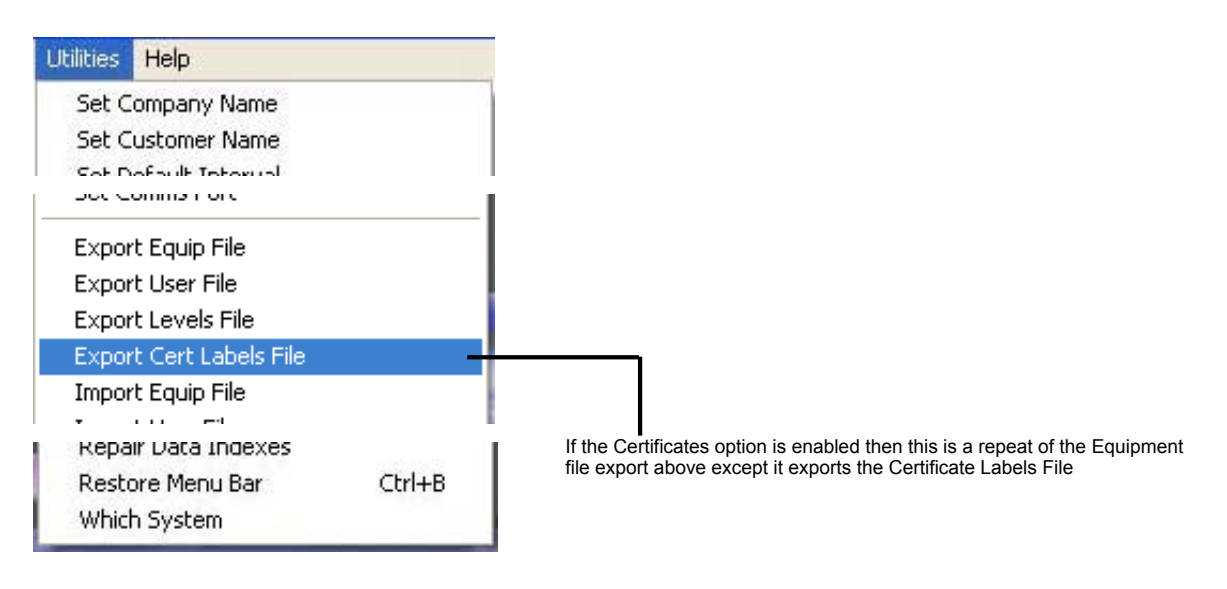

### **Import Equip File**

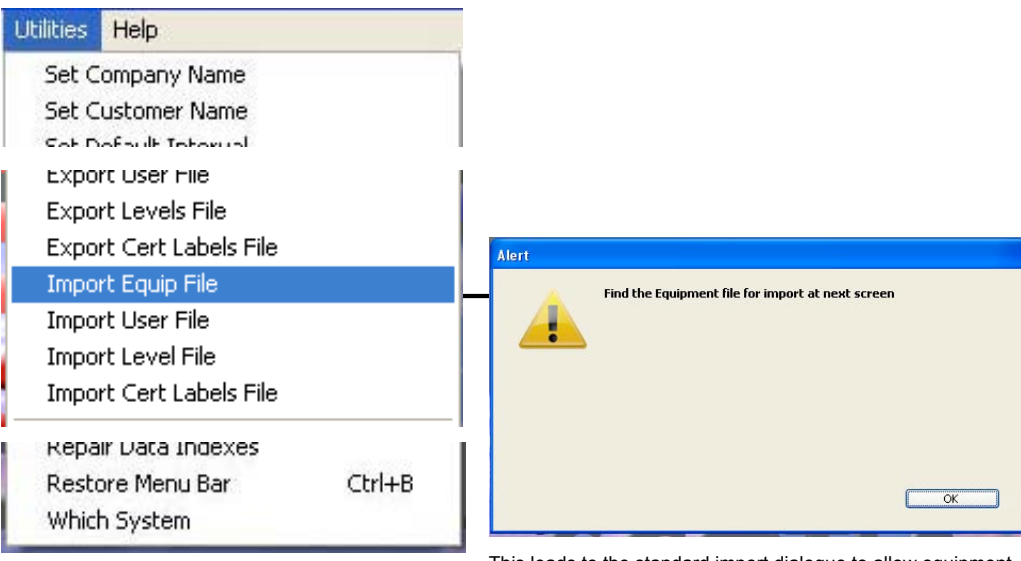

This leads to the standard import dialogue to allow equipment items to be imported.

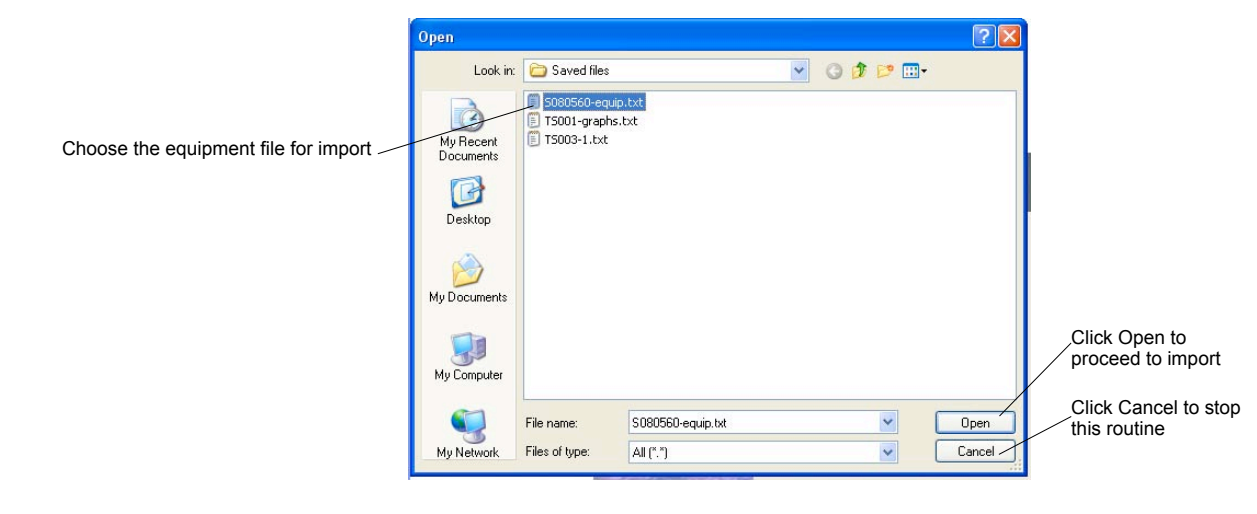

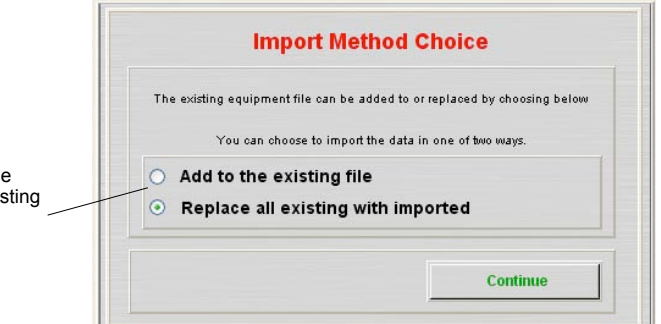

The Equipment file can be added to the existing one or used to replace the existing one. Check the method you require.

A check is applied to the file to ensure that you are importing a valid Equipment file. If the wrong header label is present then an alert appears and import stops

Since the Equipment file export is not selective - you must export all of the file - then you would only choose to add to the existing file if the transmitters etc on the exporting SDAS were additional to those currently on this SDAS. If you choose to add to the existing file then a duplicate check is applied to the data as it is imported. If any items with a matching chip ID or serial number are found then you will be alerted and this item will not be imported.

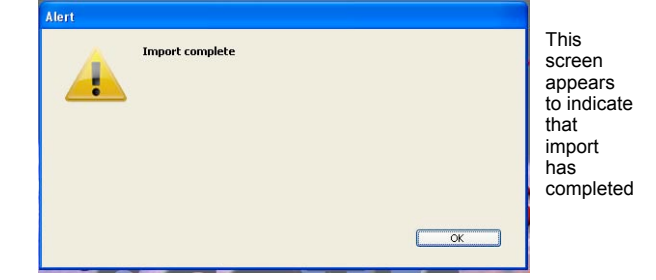

### **Import User File**

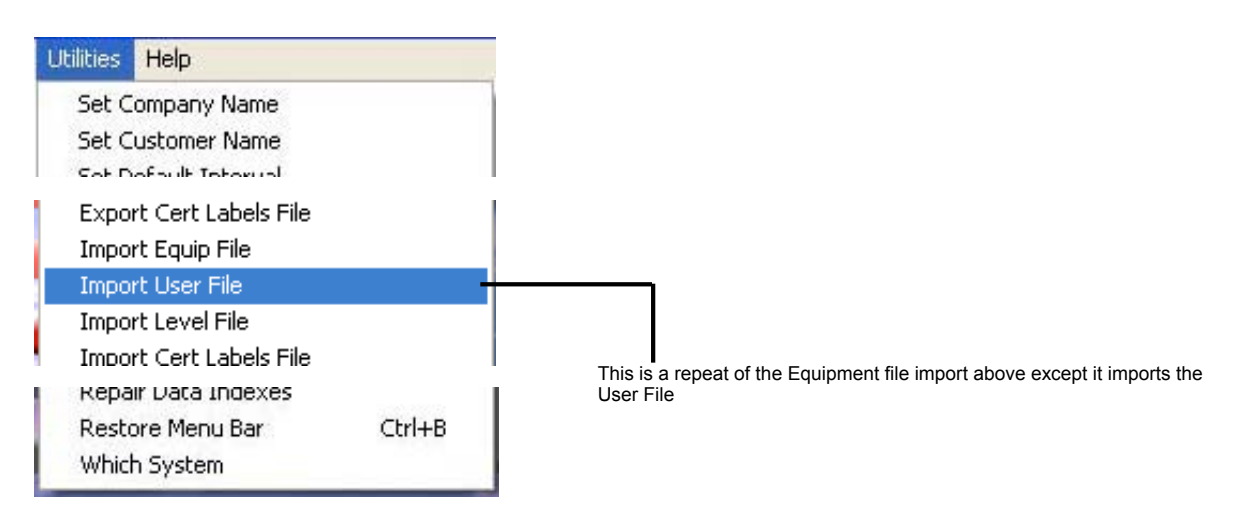

### **Import Level File**

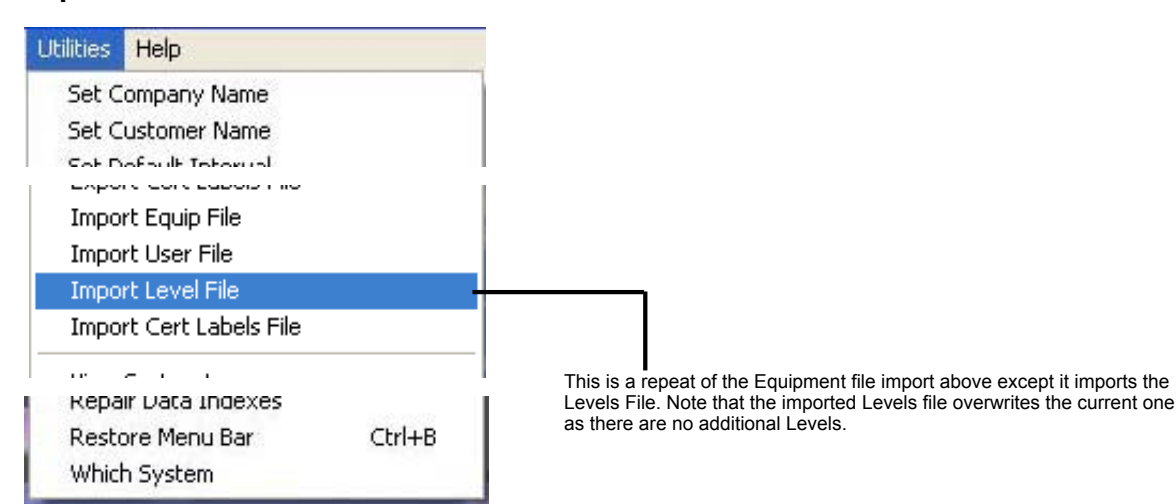

### **Import Cert Labels File**

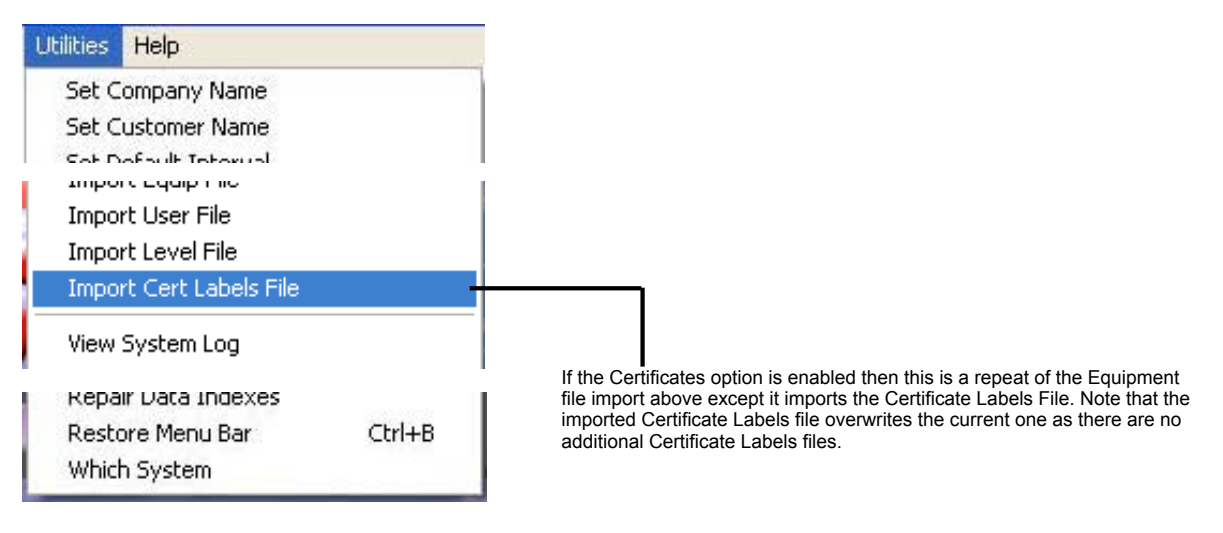

### **View System Log**

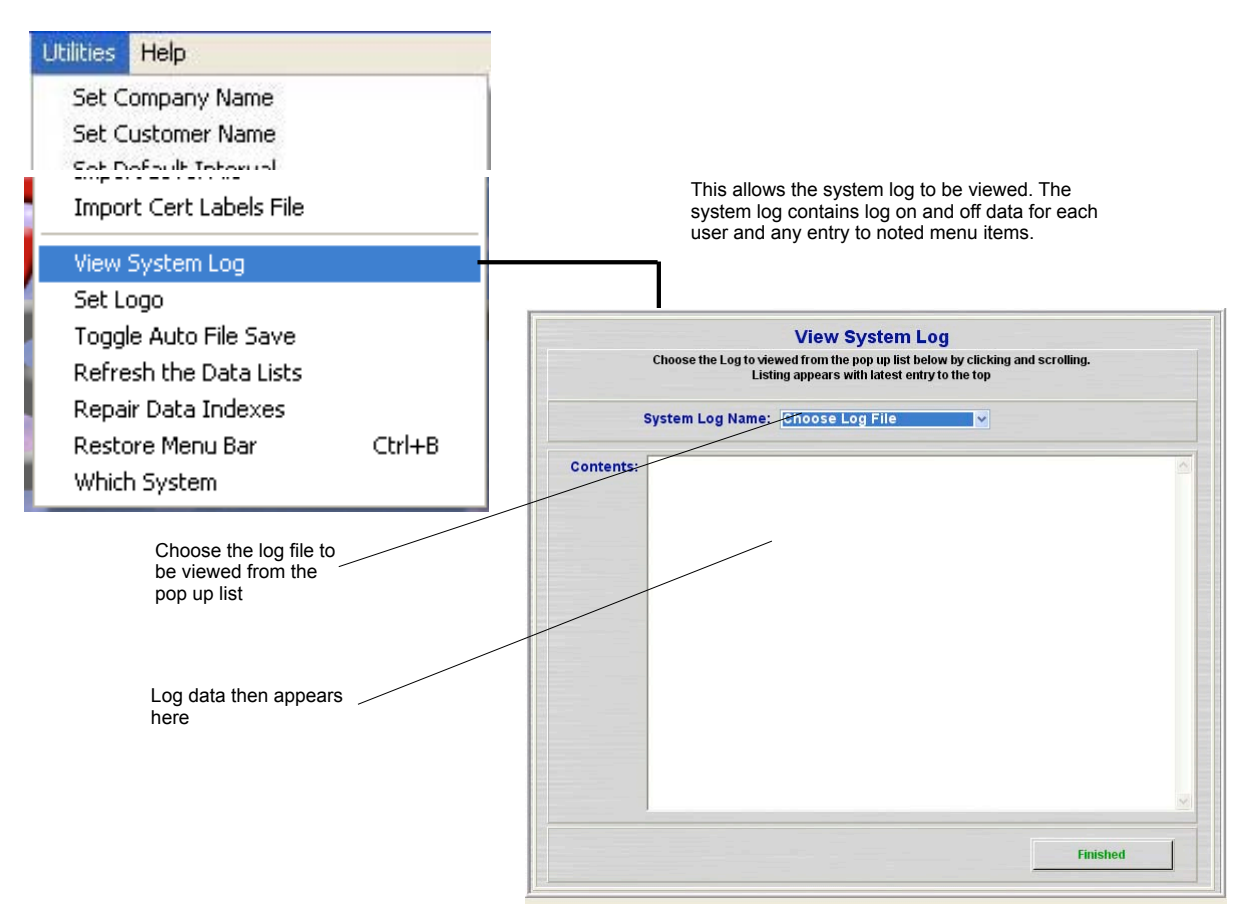

### Set Logo

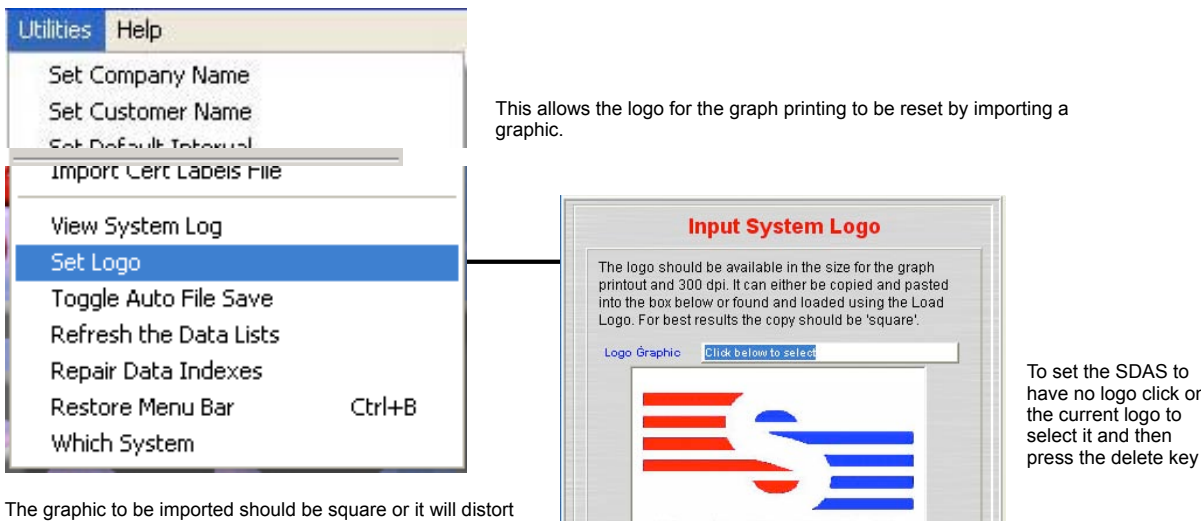

when displayed. The logo should be saved to storage media in jpg form. This is then found by the normal PC load routine after clicking the Load Logo button.

The other way is for the logo to be captured to the clipboard of the PC in the usual way. Then click on the existing logo graphic and paste your new graphic. If the graphic is too small or not square some distortion may occur.

The first method gives the most reliable results.

If you do not have a graphic of your logo either leave the existing one or replace it with a 'blank' graphic.

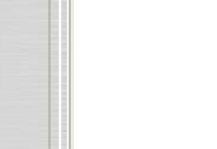

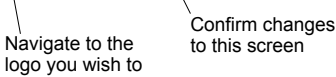

Enter Logo

have no logo click on

Cancel

Do not make any

changes here

INSTRUMENTATION

dLogo

import.

# Toggle Auto File Save

| Utilities | Help               |        |                  |                         |                    |                        |
|-----------|--------------------|--------|------------------|-------------------------|--------------------|------------------------|
| Set       | Company Name       |        |                  |                         |                    |                        |
| Set       | Customer Name      |        |                  |                         |                    |                        |
| Sahl      | Default Tetorual   |        | I                |                         |                    |                        |
| - mp      | от сетстарев на    |        |                  |                         |                    |                        |
| Viev      | v System Log       |        |                  |                         |                    |                        |
| Set       | Logo               |        |                  |                         |                    |                        |
| Tog       | gle Auto File Save | •      |                  | 1                       |                    |                        |
| Refr      | esh the Data Lists |        |                  |                         |                    |                        |
| Rep       | air Data Indexes   |        |                  |                         |                    |                        |
| Res       | tore Menu Bar      | Ctrl+B | When this option | n is active - this togg | les on or off eacl | n time it is selected. |
| Whi       | ch System          |        | end of each test |                         |                    |                        |

### Refresh the Data Lists

| Utilities Help                                                                                                    |        |                                                                                                    |
|----------------------------------------------------------------------------------------------------|--------|----------------------------------------------------------------------------------------------------|
| Set Company Name<br>Set Customer Name<br>Import Cert Labers Hie<br>View System Log<br>Set Logo<br>Toggle Auto File Save |        |                                                                                                    |
| Refresh the Data Lists<br>Repair Data Indexes<br>Restore Menu Bar<br>Which System                                       | Ctrl+B | The Data Lists are used to allow the user to pick data or graphs saved<br>by label and user references. If an item appears on a list but is not found<br>by the system then this routine should be run. Also, if you are sure you<br>have saved a file or graph that does not appear on a list for choosing<br>then running this routine should correct the list. Note that large<br>databases may take several minutes to rebuild these lists. |

### **Restore Menu Bar**

| Utilities | Help                |        |
|-----------|---------------------|--------|
| Set C     | ompany Name         |        |
| Set C     | ustomer Name        |        |
| Set D     | of sult Totorius!   |        |
| tubo      | rt Cert Labeis Hile |        |
| View      | System Log          |        |
| Set L     | ogo                 |        |
| Тодд      | le Auto File Save   |        |
| Refre     | esh the Data Lists  |        |
| Repa      | ir Data Indexes     |        |
| Rest      | ore Menu Bar        | Ctrl+B |
| Whic      | h System            |        |

The menu bar is removed once a menu item has been selected to avoid the user trying to select it while operation screens are active. Should a system error occur then the SDAS may reset to the start screen but not showing the menus.

In this case this menu and menu item will not be visible either but it can be activated by holding the Control key down and pressing the B key. Once this is restored then you should go through the close down routine of the SDAS unit, switch off the SDAS, and then restart to ensure all the other linking electronics have reset correctly.

# Which System Utilities Help Set Company Name Set Customer Name Set Customer Name Set Customer Name Set Default Tetorual Import Cert Labels File View System Log Set Logo Toggle Auto File Save Refresh the Data Lists Repair Data Indexes Restore Menu Bar Which System Util+B

This is included for debugging purposes as certain components of this structure operate differently in different systems. This is just checking the SDAS program is resolving this data correctly.

# **Other SDAS Devices**

# Starting the SDAS program on a PC

The SDAS system can be run from a USB stick or a SDAS-5 program downloaded to a PC or PC laptop. This is then used to read from the stand alone range of scotia loggers. These loggers are set up and log using their own controls. The gathered data is then downloaded after the tests are complete. The downloading of the Scotialogger3 and SUDS devices are described here.

The folder containing the SDAS-5 must be found on the PC or USB stick. The folder will be labelled SDAS5034.PC where the 5034 will vary with the version of the current SDAS-5 program in use. Open this folder and identify the item SDAS.exe. Double click on it to launch the program. It should open full screen on the PC.

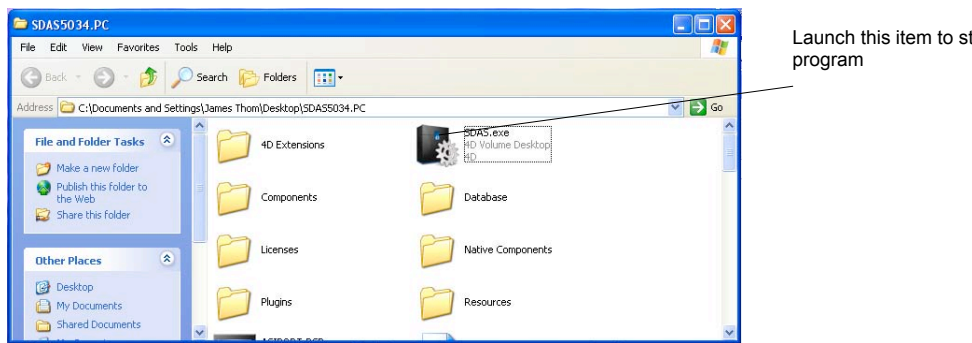

Launch this item to start the SDAS-5

When launched this screen appears on the PC

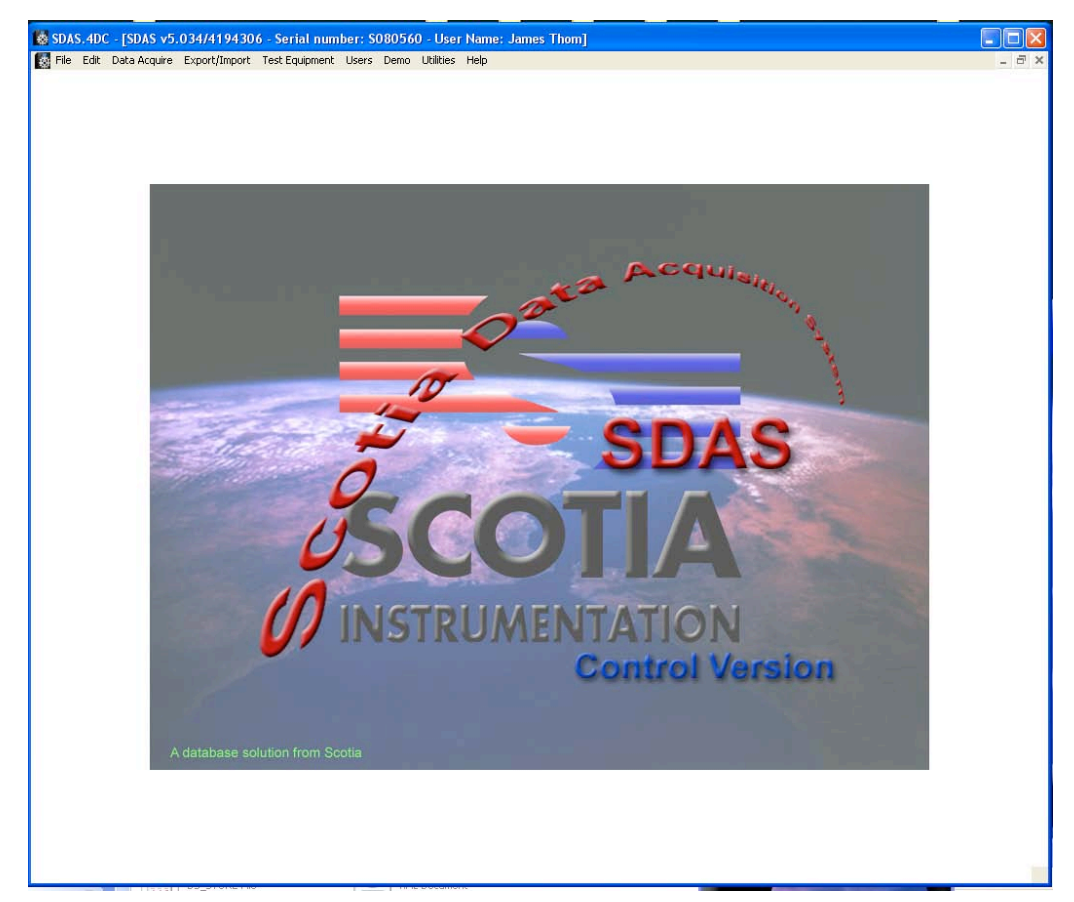

# Scotialogger3

The Scotialogger3 device is a ruggedised single 4-20mA and 2 temperature device. When the data is gathered by the device it is stored in files which are displayed to the SDAS-5 software for downloading. The user can download as many files as they require. Note that the SDAS-5 program supplied with a ScotiaLogger3 is matched to the device. If the ScotiaLogger3 serial number does not match that stored in the SDAS-5 program then you cannot proceed to gather data.

Select from the menus along the top of the screen.

### **Start Acquiring Data**

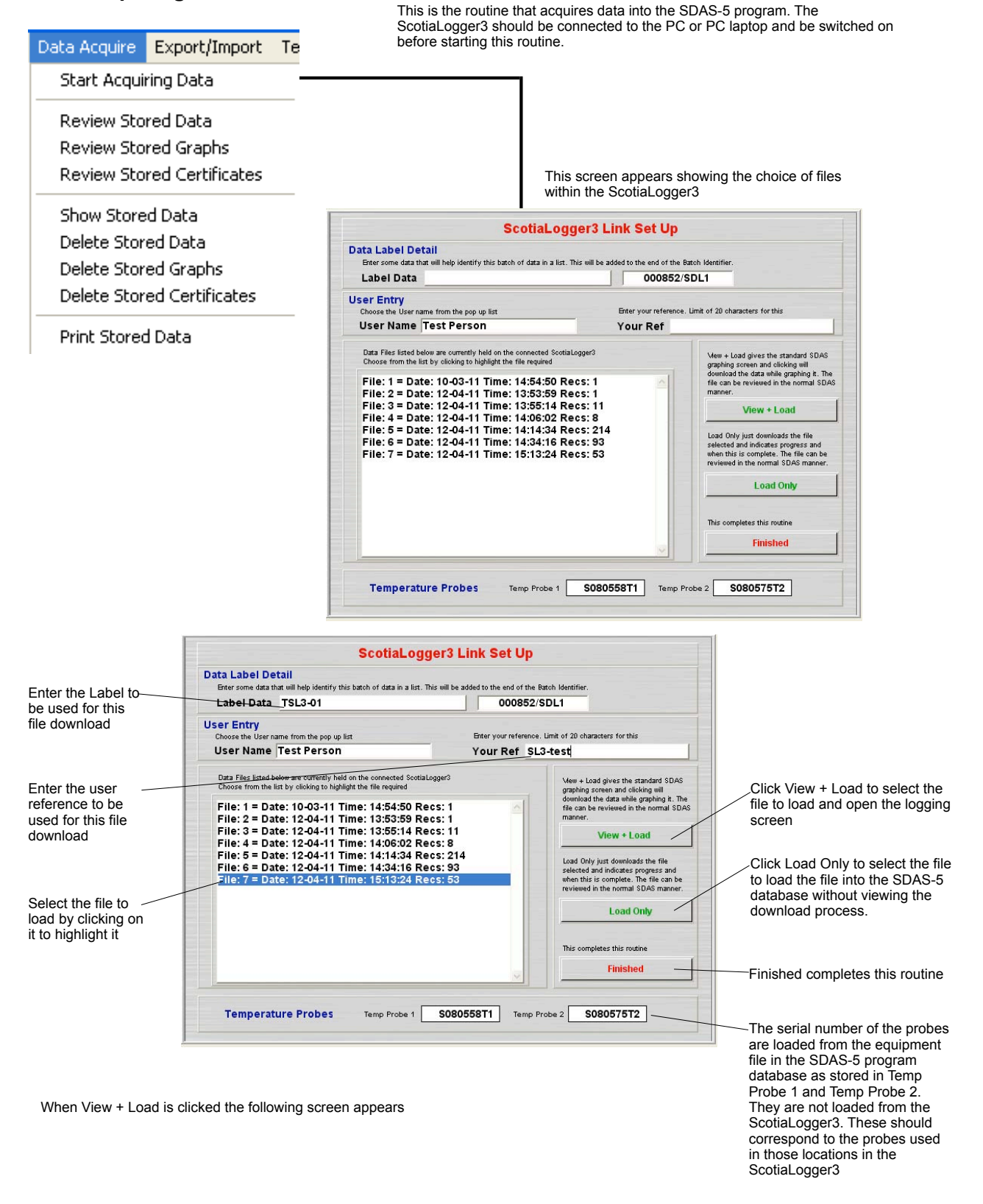

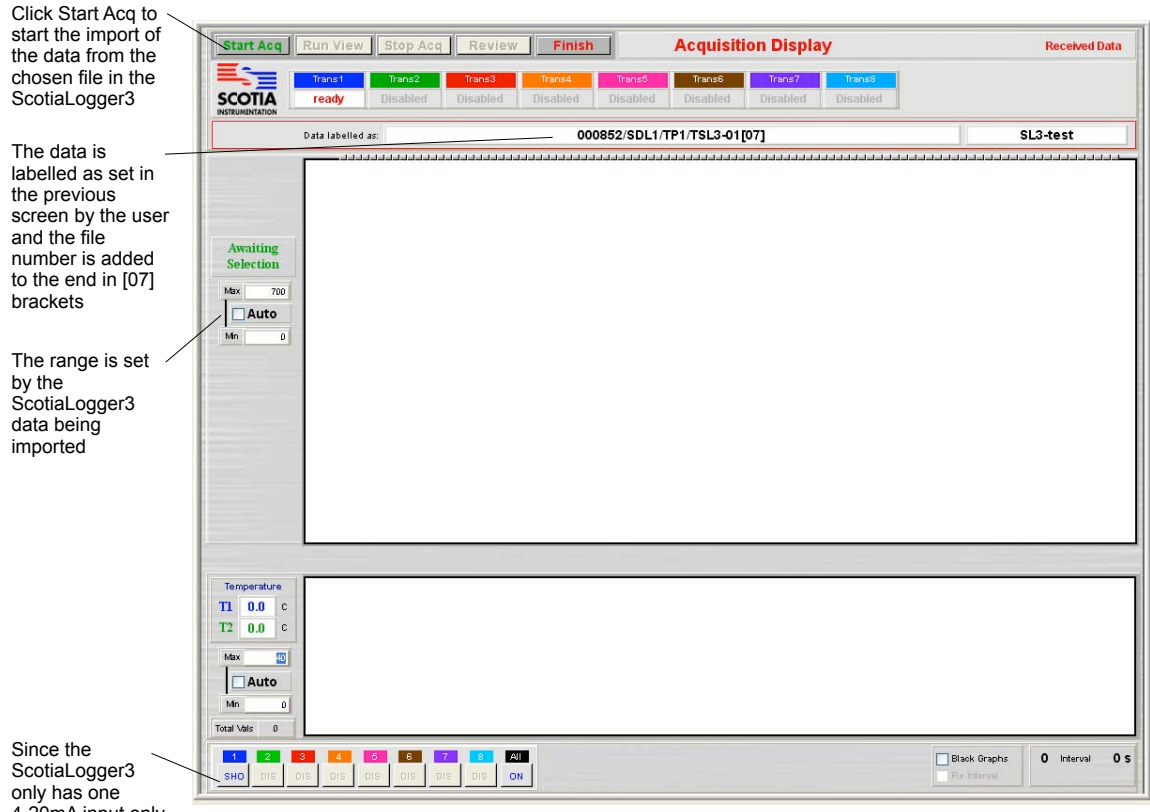

4-20mA input only one channel is active

Review operates as the Review button in the normal SDAS-5

The file is then imported and shows graphing as it arrives. Importing stops at the end of the chosen file. The data is now saved in the SDAS-5 database

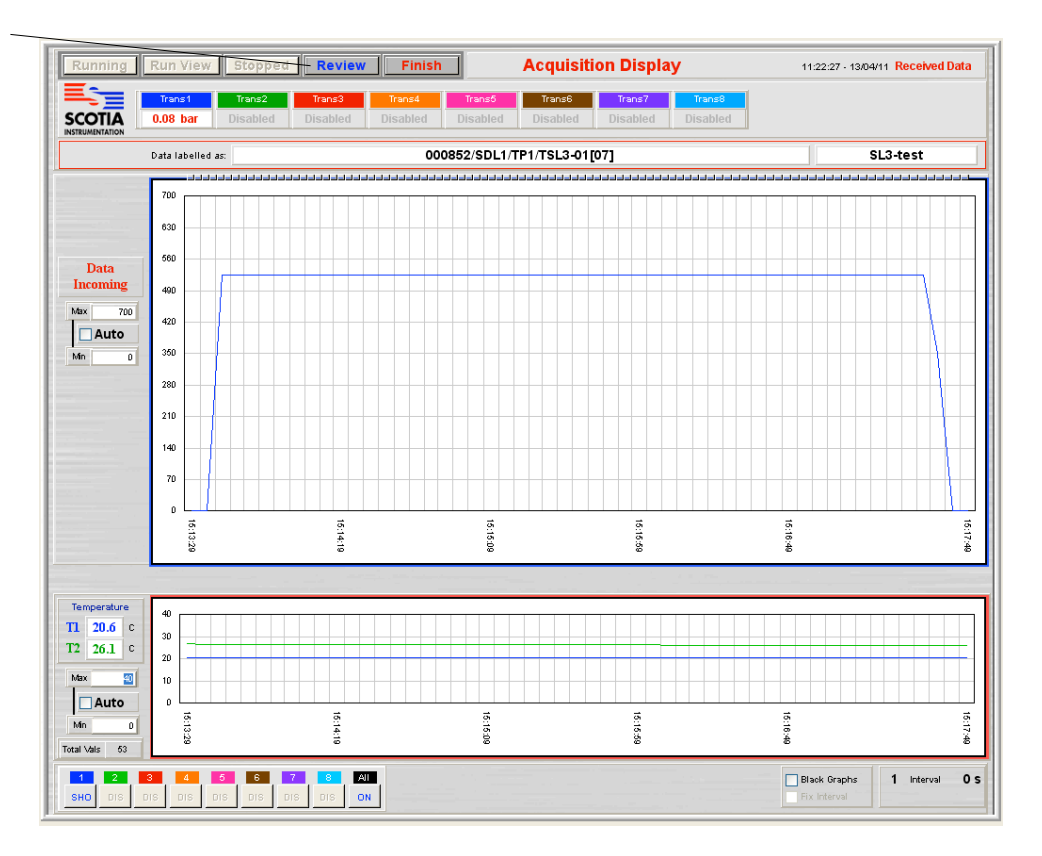

Clicking Finish returns to the import screen to allow another file to be imported. Enter the Label and reference data and select another file for importing or click Finished to end this routine.

|                                                 | ScottaLoggers i                                                                                                    | Link Set Op             |                                              |                                                                                                    |                      |
|-------------------------------------------------|----------------------------------------------------------------------------------------------------|-------------------------|----------------------------------------------|----------------------------------------------------------------------------------------------------|----------------------|
| ata Label De<br>Enter some data th              | tail<br>at will help identify this batch of data in a list. This will be                                             | added to the end of the | Batch Identifier.                            |                                                                                                    |                      |
| Label Data                                      |                                                                                                    | 000853                  | /SDL1                                        |                                                                                                    |                      |
| ser Entry<br>Choose the User na                 | ime from the pop up list                                                                                             | Enter your reference    | e. Limit of 20 cha                           | aracters for this                                                                                                    |                      |
| oser Name                                       |                                                                                                    | Tour Ker                | 61                                           |                                                                                                    |                      |
| Data Files listed b<br>Choose from the li       | alow are ourrently held on the connected ScotiaLogger3<br>st by clicking to highlight the file required              |                         | View + L<br>graphing                         | oad gives the standard SDAS<br>screen and clicking will                                                                    |                      |
| File: 1 = Dat<br>File: 2 = Dat                  | te: 10-03-11 Time: 14:54:50 Recs: 1<br>te: 12-04-11 Time: 13:53:59 Recs: 1                                           | ~                       | file can l<br>manner.                        | be reviewed in the normal SDAS                                                                                             |                      |
| File: 3 = Dat<br>File: 4 = Dat                  | te: 12-04-11 Time: 13:55:14 Recs: 11<br>te: 12-04-11 Time: 14:06:02 Recs: 8                                          |                         | _                                            | View + Load                                                                                                    |                      |
| File: 5 = Dat<br>File: 6 = Dat<br>File: 7 = Dat | te: 12-04-11 Time: 14:14:34 Recs: 21<br>te: 12-04-11 Time: 14:34:16 Recs: 93<br>te: 12-04-11 Time: 15:13:24 Recs: 53 | 4                       | Load On<br>selected<br>when this<br>reviewed | ly just downloads the file<br>and indicates progress and<br>s is complete. The file can be<br>i in the normal SDAS manner. |                      |
|                                                 |                                                                                                    |                         |                                              | Load Only                                                                                                    |                      |
|                                                 |                                                                                                    |                         | This corr                                    | pletes this routine                                                                                                    |                      |
|                                                 |                                                                                                    | 2                       |                                              | Finished                                                                                                    | Finished completes t |
|                                                 |                                                                                                    |                         |                                              |                                                                                                    | routine              |

### SUDS

The Scotia Underwater Datalogger System (SUDS) device is a logger system designed to operate at low power and be housed in a subsea enclosure pod although it can be deployed elsewhere. It can have five 4-20mA inputs, 1 pt-100 temperature input and 3 flow inputs. When the data is gathered by the device it is stored in files which are displayed to the SDAS-5 software for downloading. The user can download as many files as they require. Note that the SDAS-5 program supplied with a SUDS is matched to the device. If the SUDS serial number does not match that stored in the SDAS-5 program then you cannot proceed to gather data. The transmitters used by the SUDS must also be included in the equipment data file of the SDAS-5 program otherwise the SDAS-5 Review system cannot determine the range of transmitters. Failure to do this will result in warnings that the ranges may be incorrect.

Select from the menus along the top of the screen.

### **Start Acquiring Data**

This is the routine that acquires data into the SDAS-5 program. The SUDS should be connected to the PC or PC laptop and be switched on before starting this routine.

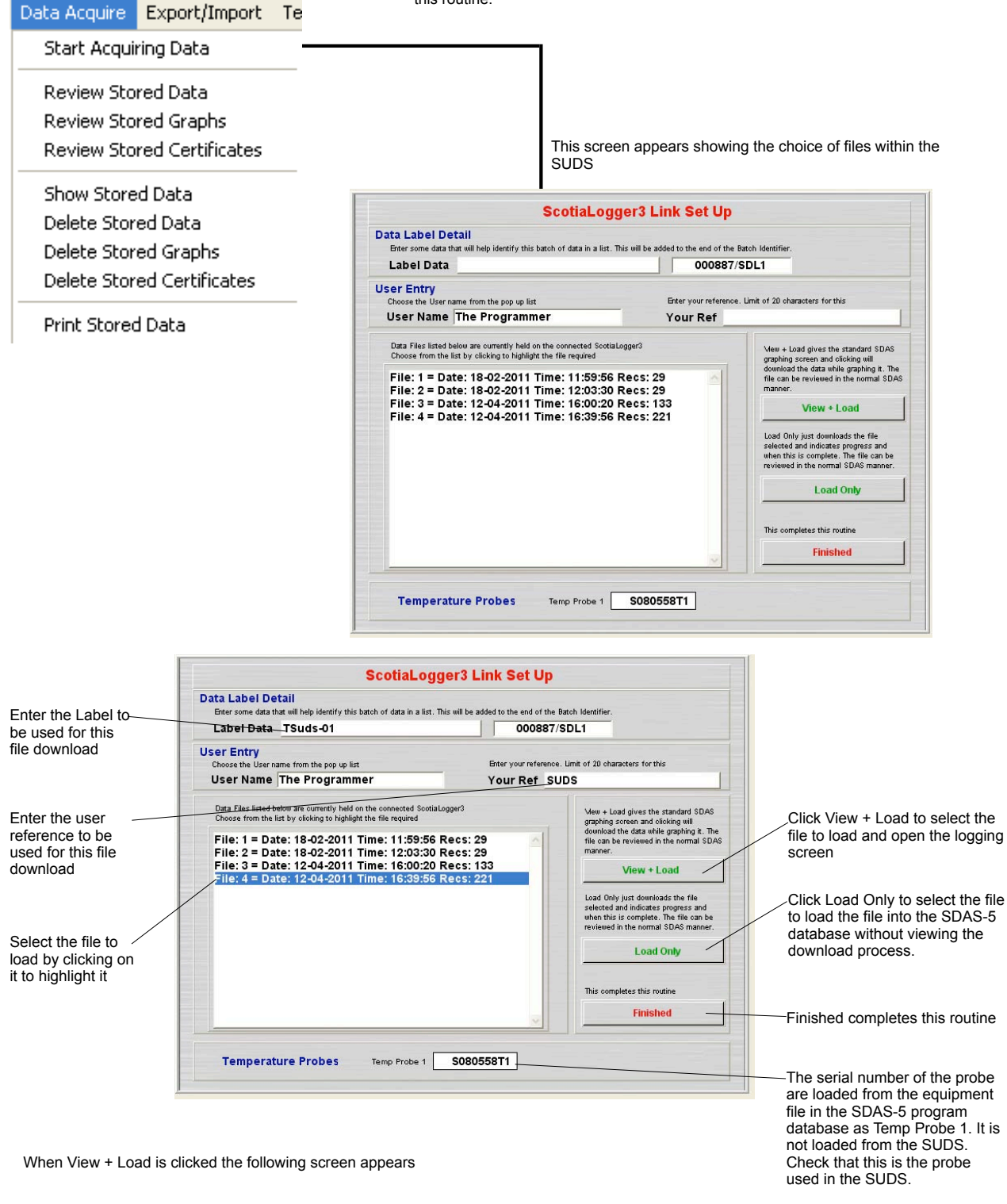

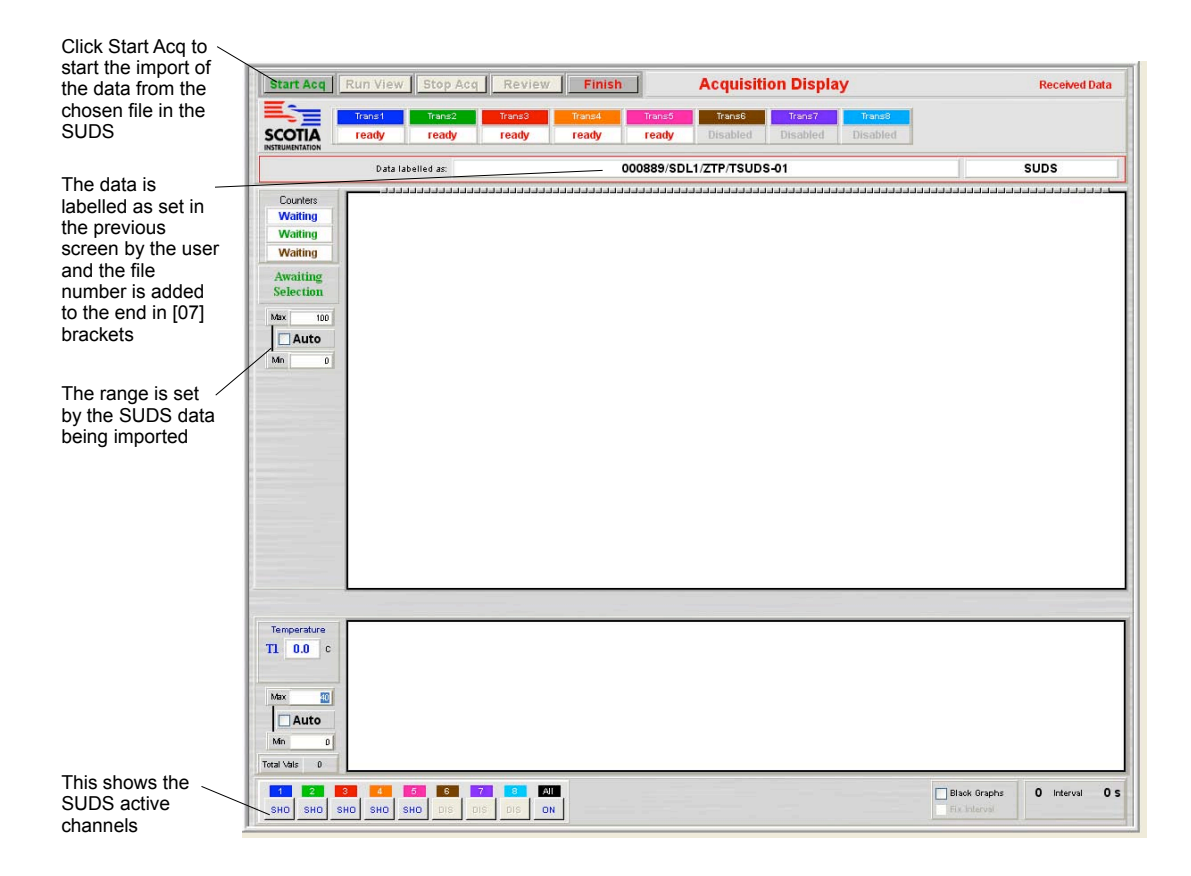

The file is then imported and shows graphing as it arrives. Importing stops at the end of the chosen file. The data is now saved in the SDAS-5 database

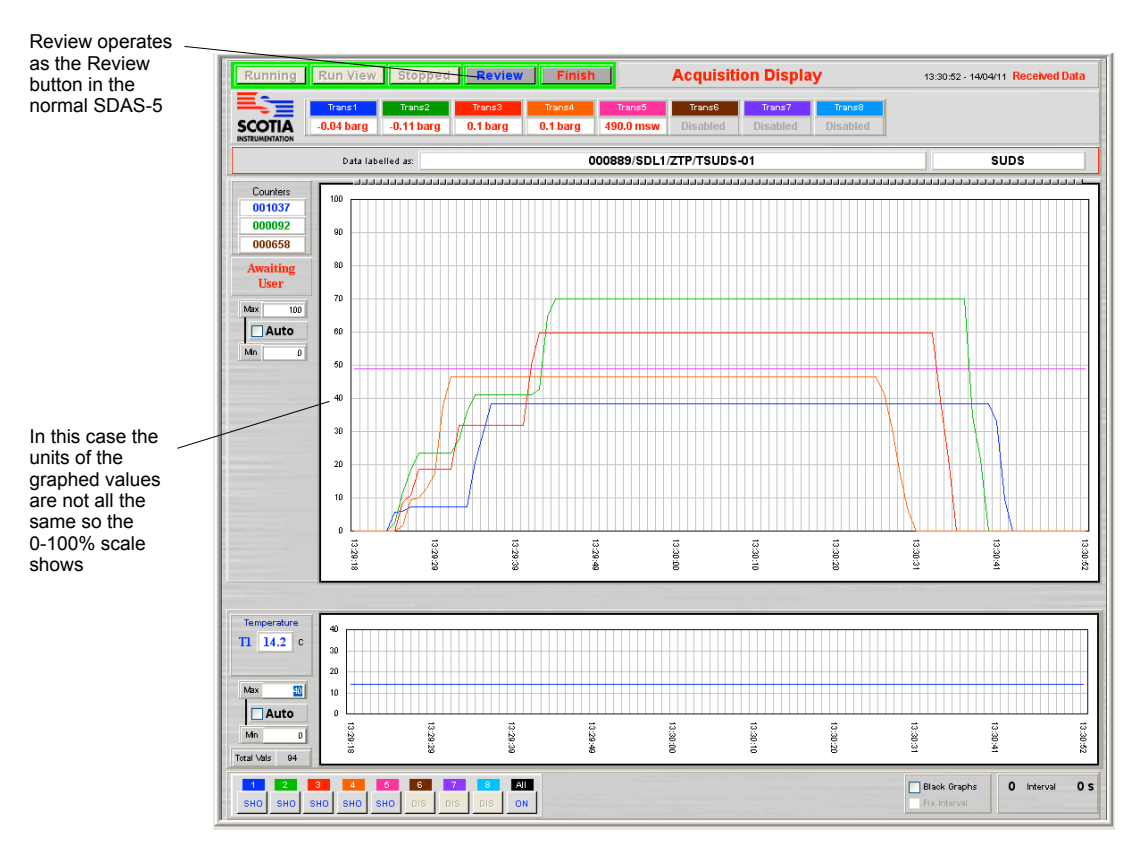

Clicking Finish returns to the import screen to allow another file to be imported. Enter the Label and reference data and select another file for importing or click Finished to end this routine.

| Data Label Detail<br>Enter some data that will belo identify this batch of data in a list.                                                                                                    | This will be added to the end of the F       | Ratch Identifier.                                                                                                    |  |
|----------------------------------------------------------------------------------------------------|----------------------------------------------|----------------------------------------------------------------------------------------------------|--|
| Label Data                                                                                                    | 000887/                                      | SDL1                                                                                                    |  |
| Ser Entry<br>Choose the User name from the pop up list<br>User Name The Programmer                                                                                                    | Enter your reference<br>Your Ref             | . Limit of 20 characters for this                                                                                                    |  |
| Data Files listed below are currently held on the connected Soctia<br>Choose from the list by cloking to hiphlight the file required<br>File: 1 = Date: 18-02-2011 Time: 11:59:56<br>File: 2 = Date: 18-02-2011 Time: 12:03:30<br>File: 3 = Date: 12-04-2011 Time: 16:00:20<br>File: 4 = Date: 12-04-2011 Time: 16:39:56 | Loger3<br>Recs: 29<br>Recs: 133<br>Recs: 221 | Vew + Load gives the standard SDAS<br>graphing soreen and clicking will<br>download the data while graphing to . The<br>file can be reviewed in the normal SDAS<br>manner.<br>View + Load<br>Load Only just downloads the file<br>selected and indicates progress and<br>when this is complete. The file can be<br>reviewed in the normal SDAS manner.<br>Load Only<br>This completes this routine<br>Finished |  |

# **SDAS** Options

The SDAS system can have various options added to meet customer requirements. The following are the available options at version 5.03. If you have a requirement which is not met by the list of standard options then please discuss this with the technical or sales department at Scotia and we will consider adding your requirements to either a special version or adding an additional option.

# **Counter Options**

This adds a counter option to the SDAS.

The SDAS-5 can currently have up to three counters fitted. Counters 1 and 3 have no debounce electronic circuitry and so cannot be used to read the switching of a stroke counter mechanical switch. They are designed to work with an inductive sensor used with items such as a mechanical flow meter. Counter 2 has debounce circuitry to enable it to work with a mechanical counter. It is optimised for this and as such cannot accept fast switching.

The following screens show all three counters active. If any are not active then they do not appear on these screens.

| nmon Ch1 = ON Ch                                                                                              | 2 = ON Ch3 = ON                                             | Ch4 = ON                           | Ch                       | 5 = ON Ch6 =                        | ON C                        | h7 = ON                                      | Ch8 = ON |
|----------------------------------------------------------------------------------------------------|-------------------------------------------------------------|------------------------------------|--------------------------|-------------------------------------|-----------------------------|----------------------------------------------|----------|
|                                                                                                    | Hold shift down a                                           | nd olick to view cha               | annel with               | out changing its state              |                             |                                              |          |
| a Label Detail<br>some data that will help identify<br>abel Data TSC004<br>The above will be added to the end | this batch of data in a lis<br>of the Batch Identifier      | t. There is an 60                  | characte                 | r limit for this entry              | ed data                     |                                              |          |
|                                                                                                    |                                                             |                                    |                          |                                     |                             |                                              |          |
| Choose the User name from the                                                                                 | e pop up list                                               | Enter                              | your refe                | rence. Limit of 20 cha              | acters for this             | . = _                                        |          |
| User Name Test Pe                                                                                             | rson                                                        | You                                | ır Ref                   | CT001                               |                             |                                              |          |
| Acquisition events ra                                                                                         | te (seconds)                                                |                                    | 0                        |                                     |                             |                                              |          |
| Data received will be updated ev<br>will mean the program will save a                                         | ery second but will only be<br>nd graph all received data : | saved and graphed                  | at the inte              | erval set here in seco              | nds. Setting th             | is to zero                                   |          |
| Reset<br>Labels                                                                                               | Trans2<br>Trans3<br>Trans4<br>Trans5<br>Trans6              | Auto Auto Auto Auto Auto Auto Auto | Min<br>Min<br>Min<br>Min | 0 mex 0 Mex 0 Mex 0 Mex 0 Mex 0 Mex | 760<br>1000<br>1000<br>1250 | barg<br>barg<br>barg<br>barg<br>barg<br>barg |          |
|                                                                                                    | Trans7                                                      | Auto                               | Min                      | 0 Max                               | 1500                        | barg                                         |          |
|                                                                                                    |                                                             | Auto                               | Min                      | 0 Max                               | 1500                        | barg                                         |          |
|                                                                                                    | Trans8                                                      | Auto                               |                          |                                     | 40                          | C                                            |          |
|                                                                                                    | Trans8<br>Temperature                                       | Auto                               | Min                      | 0 Max                               |                             |                                              |          |
| Temperature Probes                                                                                            | Trans8<br>Temperature                                       | Auto                               | <u>Min</u><br>1 Te       | 0 Max                               | 080558T                     | 2 Pro                                        | oe 2 Off |
| Temperature Probes<br>Counter Readings                                                                        | Trans8<br>Temperature<br>Temp Probe 1                       | Auto Auto S080558T                 | Min<br>1 Te<br>0         | 0 Max<br>mp Probe 2 S               | 080558T                     | 2 □ Pro                                      | oe 2 Off |

With this active the counter section is shown. The counters are zeroed for starting. They appear here for confirmation.

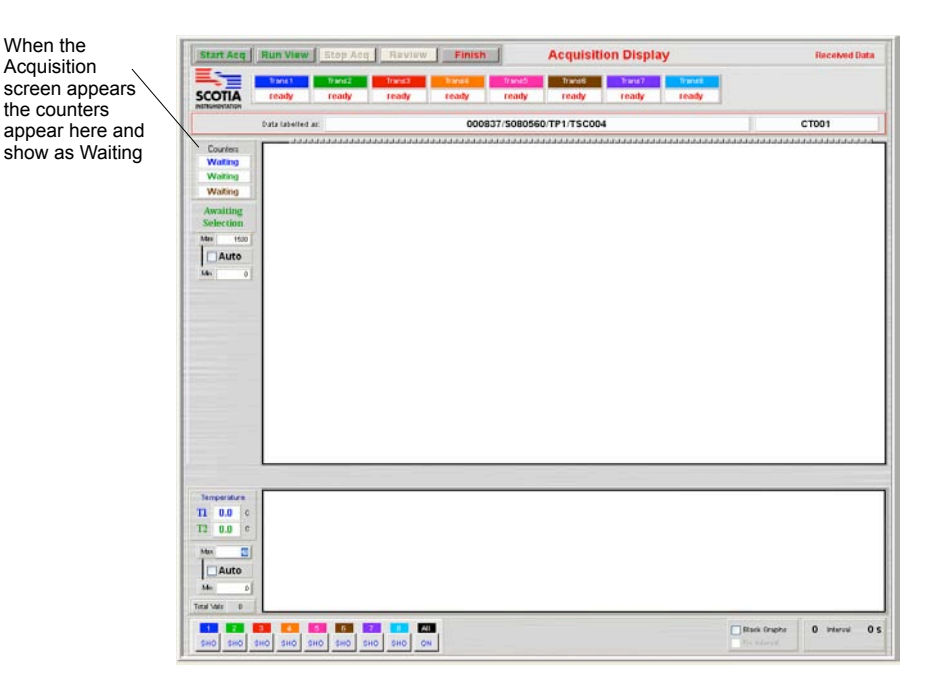

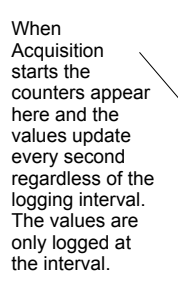

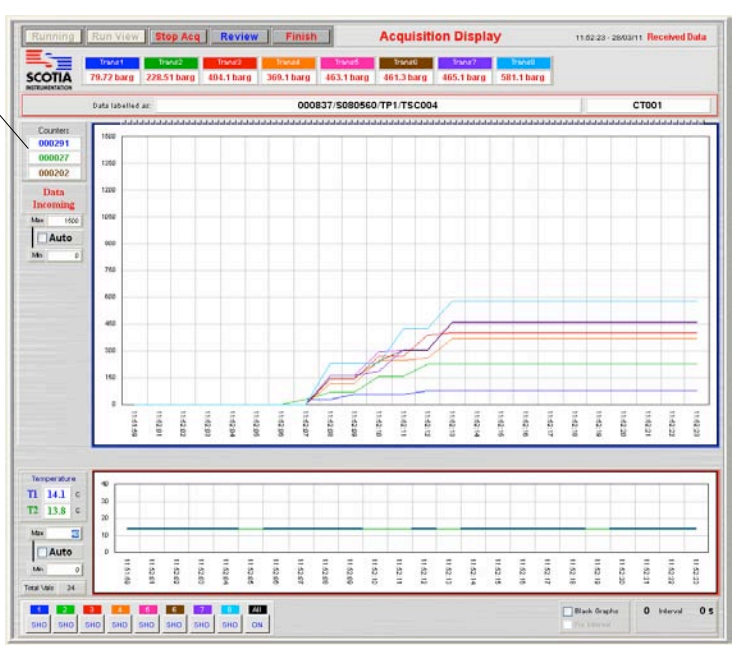

In Review the counters appear here.

Note that in Review the counters show the count difference between the start and finish of the visible graph unless the Data Pointer bar is active (not fully left). If this bar is active then the counters show the count at the position of the pointer bar

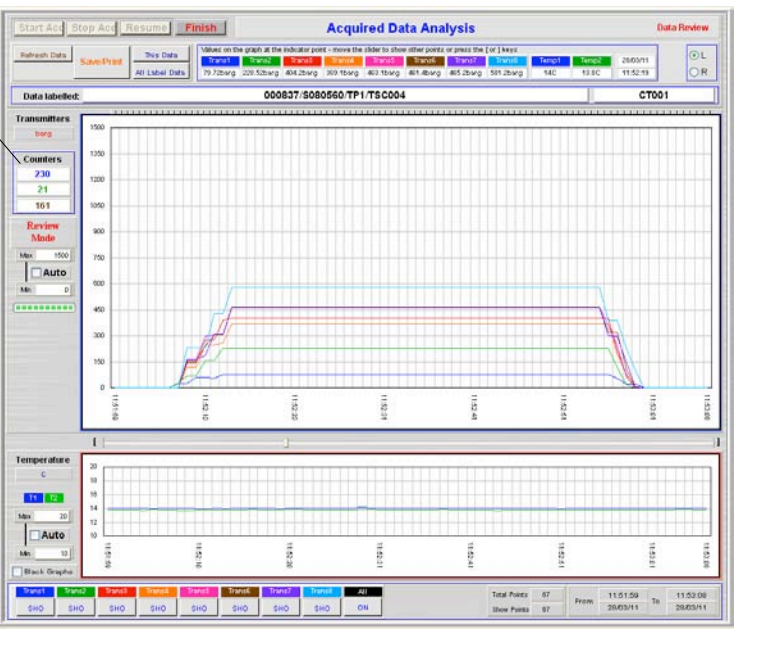

 Graphical Results Preview

 October not set
 Close

 Outcomer not set
 Customer not set

 Outcomer not set
 Customer not set

 Outcomer not set
 Customer not set

 Outcomer not set
 Customer not set

 Outcomer not set
 Customer not set

 Outcomer not set
 Customer not set

 Outcomer not set
 Customer not set

 Outcomer not set
 Customer not set

 Outcomer not set
 Customer not set

 Outcomer not set
 Customer not set

 Outcomer not set
 Outcomer not set

 Outcomer not set
 Outcomer not set

 Outcomer not set
 Outcomer not set

 Outcomer not set
 Outcomer not set

 Outcomer not set
 Outcomer not set

 Outcomer not set
 Outcomer not set

 Outcomer not set
 Not set
 Not set

 Outcomer not set
 Not set
 Not set

 Outcomer not set
 Not set
 Not set

 Outcomer not set
 Not set
 Not set

 Outcomer not set
 Not set
 Not set

 Outcomer not set
 Not set
 Not set

When saving or reviewing Graphical results the counters appear here if active

Note that in Graph the counters show the count difference between the start and finish of the graph showing

# Variable Data Rate Option

This allows the user to set the rate at which data is saved to the data file at the start and then change this rate while gathering data. Note that the data will update on screen every second but will be saved to the data file at the rate set. It should also be noted that the time line shows data events and does not alter if you change the time between events. This can be misleading if the user reads the graph time line as linear. The time line is marked correctly and all the data is time and date marked correctly.

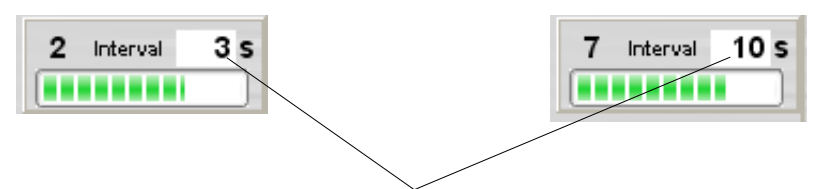

When this option is active the Set value can be changed by clicking on the item and typing a new value in. Note that the entry is live and the rate of data gathering will act on the new value as you type it in. Note: If the data is gathered with zero interval then the interval is inactive for the duration of the test

# **Hold Period Timer Option**

This is a stopwatch option which allows the user to time any event in a countdown mode. The user sets the period of countdown at the start of the acquisition sequence. At any time the countdown can be started. When the time has elapsed the timer shows 'Finish'. The timer can be reset at any time and the countdown restarted. When the data acquisition is stopped the timer countdown also pauses and restarts when the acquisition restarts.

| Set Hold Period Time                                                                                                    |                                                                                                    | Enter the hold period in minutes or        |
|----------------------------------------------------------------------------------------------------|----------------------------------------------------------------------------------------------------|--------------------------------------------|
| This sets the operating parameters for the hold period timer.<br>This is a user operated timer which counts down from operator ac<br>defore activation the Timer button shows Timer Start' in blue. Onci-<br>changes to 'Ready'. When the Timer is activated the display counts<br>ndicates 'Finish' flashing in red/orange. Clicking the Timer button<br>oreset value and leave it waiting for activation and return the button                                                                              | tivation for the time set below.<br>I logging begins the button<br>I down. The Timer button then<br>again will reset the time to the<br>to 'Ready' in blue.                                                      | seconds and check the time units b         |
| Enter the hold period and set the time units                                                                                                    | Seconds                                                                                                    |                                            |
|                                                                                                    | 1                                                                                                    |                                            |
| Stop                                                                                                    | Continue                                                                                                    |                                            |
| Set Hold Period Time                                                                                                    |                                                                                                    |                                            |
| Stop<br>Set Hold Period Time<br>This sets the operating parameters for the hold period timer.<br>This is a user operated timer which counts down from operator a<br>Before activation the Timer button shows Timer Start in blue. On<br>changes to Ready. When the Timer is activated the display coun<br>indicates 'Finish'flashing in red/orange. Clicking the Timer button<br>preset value and leave it waiting for activation and return the buttor                                                       | er<br>ctivation for the time set below.<br>ce logging begins the button<br>ts down. The Timer button then<br>h again will reset the time to the<br>in to 'Ready' in blue.                                        |                                            |
| Stop<br>Set Hold Period Time<br>This sets the operating parameters for the hold period timer.<br>This is a user operated timer which counts down from operator a<br>Before activation the Timer button shows 'Timer Start' in blue. On<br>changes to 'Ready'. When the Timer is activated the display coun<br>incideates 'Timish' flashing in red/orange. Clicking the Timer button<br>preset value and leave it waiting for activation and return the buttor<br>Enter the hold period and set the time units | continue<br>er<br>ctivation for the time set below.<br>ce logging begins the button<br>ts down. The Timer button then<br>n again will reset the time to the<br>in to 'Ready' in blue.<br>30 Minutes<br>• Seconds | Setting to 30 seconds would look like this |

button

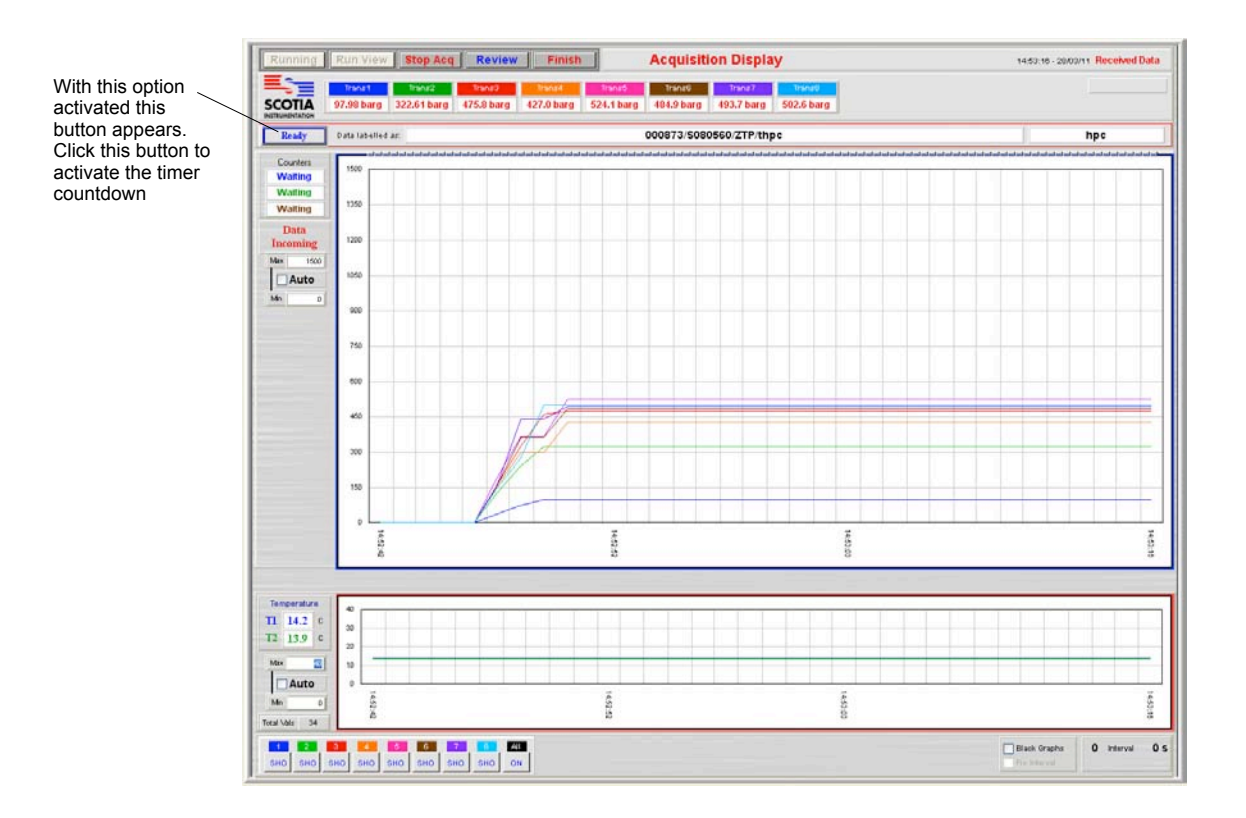

When the timer has been activated the button changes to counting down the time to the finish. If clicked again it then resets the Hold Timer

| Ruppink | Run View   | Stop And    | Roview     | Finich     |   |
|---------|------------|-------------|------------|------------|---|
| Running | I RUH VIEW | Stop Acq    | Keview     | Finish     |   |
|         | Trans1     | Trans2      | Trans3     | Trans4     | Γ |
| SCOTIA  | 97.98 barg | 322.61 barg | 475.8 barg | 427.0 barg |   |

When the timer finishes counting down it changes to Finish and flashes red and orange /

| Running | Run View   | Stop Acq    | Review     | Finish     |     |
|---------|------------|-------------|------------|------------|-----|
|         | Trans1     | Trans2      | Trans3     | Trans4     | п   |
| SCOTIA  | 97.98 barg | 322.61 barg | 475.8 barg | 427.0 barg | 524 |

# **Test Event Log Option**

This option allows the user to view events that have happened during an Acquisition. Most buttons are reported to this log. This can allow the period of the Acquisition to be checked for any events which might compromise the continuity of the test.

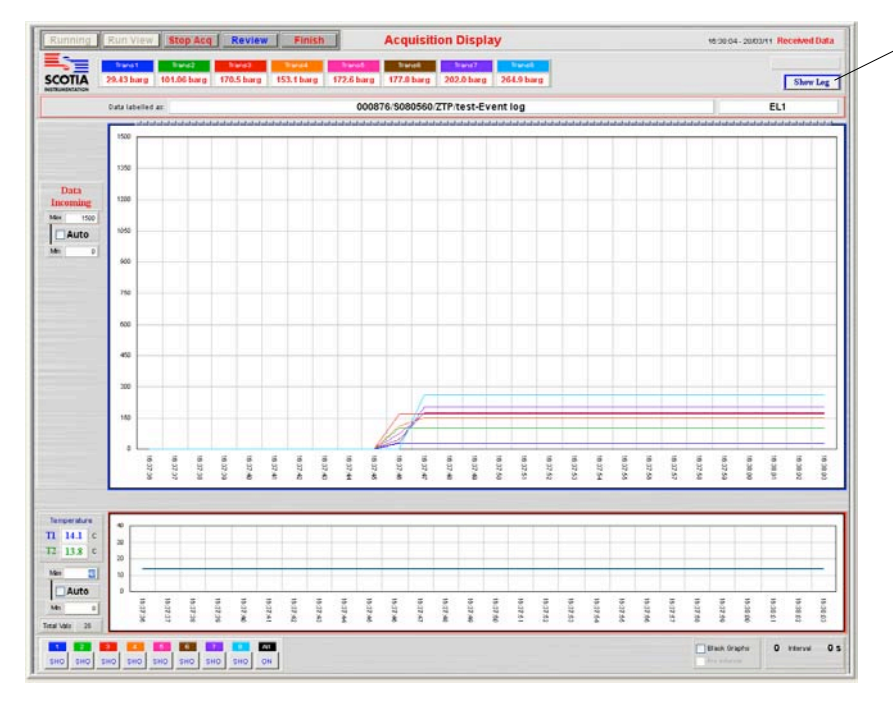

The Show Log shows when this option is active. Clicking this displays the event log screen.

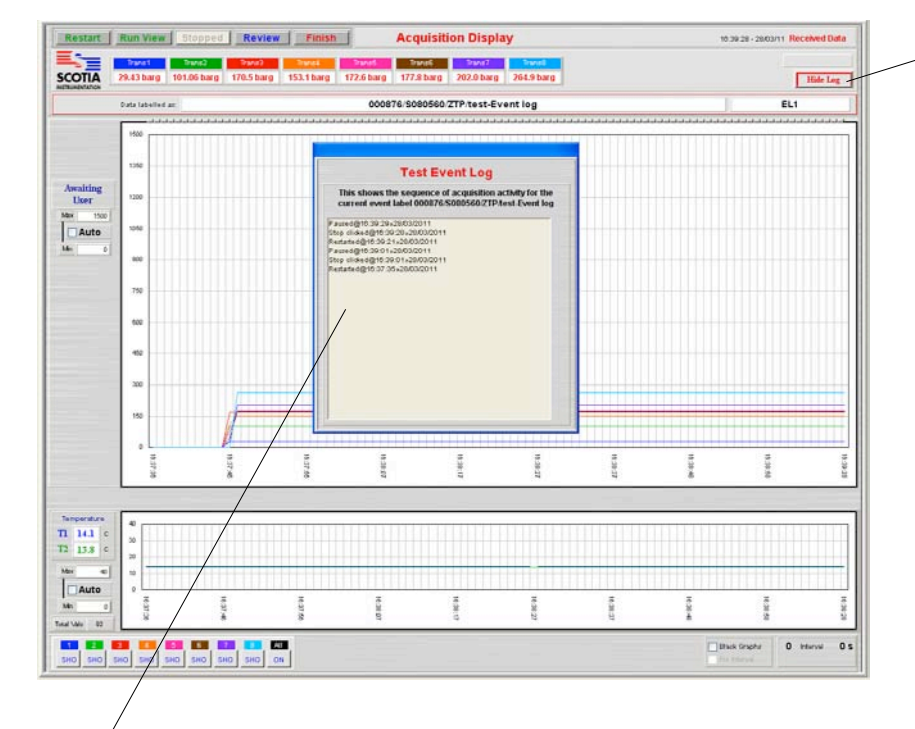

When activated the button changes to 'Hide Log'. Clicking this button again hides the Log screen.

When this log screen is visible it is totally inert. It merely blocks the view of the screen under where it is sitting. It can be moved about the screen by clicking on the top bar and holding the mouse down as it is dragged. Acquisition is not affected by the appearance of this log screen. The log screen is removed by clicking the Hide Log button or stopping acquisition. Event data is added to the top of the log file. The log window closes after 30s.

After acquisition has finished the event log can be seen from the Utilities menu - View System Log.

| ļ | Utilities Help              |                                                                                               |                |                                   |
|---|-----------------------------|-----------------------------------------------------------------------------------------------|----------------|-----------------------------------|
| ļ | Set Company Name            |                                                                                               |                |                                   |
|   | Set Customer Name           |                                                                                               |                |                                   |
|   | Set Default Interval        |                                                                                               |                |                                   |
|   | Set No of Channels          |                                                                                               |                |                                   |
|   | Set Graph Limit             |                                                                                               |                |                                   |
|   | Set Filter Sig Fig Limit    |                                                                                               |                |                                   |
|   | Set Data Listing Limit      |                                                                                               |                |                                   |
|   | Set Default Saving Location |                                                                                               |                |                                   |
| I | Set Certificate Labels      |                                                                                               |                |                                   |
|   | Set Certificate Type        |                                                                                               |                |                                   |
|   | Set Next Data Label         |                                                                                               |                |                                   |
|   | Print Setup                 |                                                                                               |                |                                   |
|   |                             |                                                                                               |                |                                   |
|   | Restart Setup               |                                                                                               |                |                                   |
|   | Set Comms Port              |                                                                                               |                |                                   |
|   | Export Equip File           |                                                                                               |                |                                   |
|   | Export User File            |                                                                                               |                |                                   |
|   | Export Levels File          |                                                                                               |                |                                   |
|   | Export Cert Labels File     |                                                                                               |                |                                   |
| 1 | Import Equip File           |                                                                                               |                |                                   |
|   | Import User File            |                                                                                               |                |                                   |
|   | Import Levels File          |                                                                                               |                |                                   |
|   | Import Cert Labels File     |                                                                                               |                |                                   |
|   | View System Log             |                                                                                               |                |                                   |
|   | Set Logo                    |                                                                                               |                |                                   |
|   | Toggle Auto File Save       |                                                                                               |                |                                   |
|   | Refresh the Data Lists      |                                                                                               |                |                                   |
|   | Restore Menu Bar Ctrl+B     |                                                                                               |                |                                   |
|   | Which System                |                                                                                               |                |                                   |
| ł |                             |                                                                                               |                |                                   |
|   |                             | Marrie Charles and Land                                                                       |                |                                   |
|   |                             | View System Log                                                                               |                | When this option is active this   |
|   | Choose the Lo               | Is to viewed from the pop up list below by cho<br>Listing appears with latest entry to the to | p              | button appears on the View        |
|   |                             |                                                                                               | /              | System Log screen. Clicking this  |
|   | System Log I                | lame: Choose Log File                                                                         | View Test Logs | button brings up a file selection |
|   |                             |                                                                                               |                | screen.                           |
|   | Contents:                   |                                                                                               | <u>^</u>       |                                   |
|   |                             |                                                                                               |                |                                   |
|   |                             |                                                                                               |                |                                   |
|   |                             |                                                                                               |                |                                   |
|   |                             |                                                                                               |                |                                   |
|   |                             |                                                                                               |                |                                   |
|   |                             |                                                                                               |                |                                   |
|   |                             |                                                                                               |                |                                   |
|   |                             |                                                                                               |                |                                   |
|   |                             |                                                                                               |                |                                   |
|   |                             |                                                                                               |                |                                   |
|   |                             |                                                                                               |                |                                   |
|   |                             |                                                                                               |                |                                   |
|   |                             |                                                                                               |                |                                   |
|   |                             |                                                                                               |                |                                   |
|   |                             |                                                                                               |                |                                   |
|   |                             |                                                                                               |                |                                   |
|   |                             |                                                                                               |                |                                   |
|   |                             |                                                                                               | ×              |                                   |
|   |                             |                                                                                               |                |                                   |
|   |                             |                                                                                               | Finished       |                                   |
|   |                             |                                                                                               | Finished       |                                   |

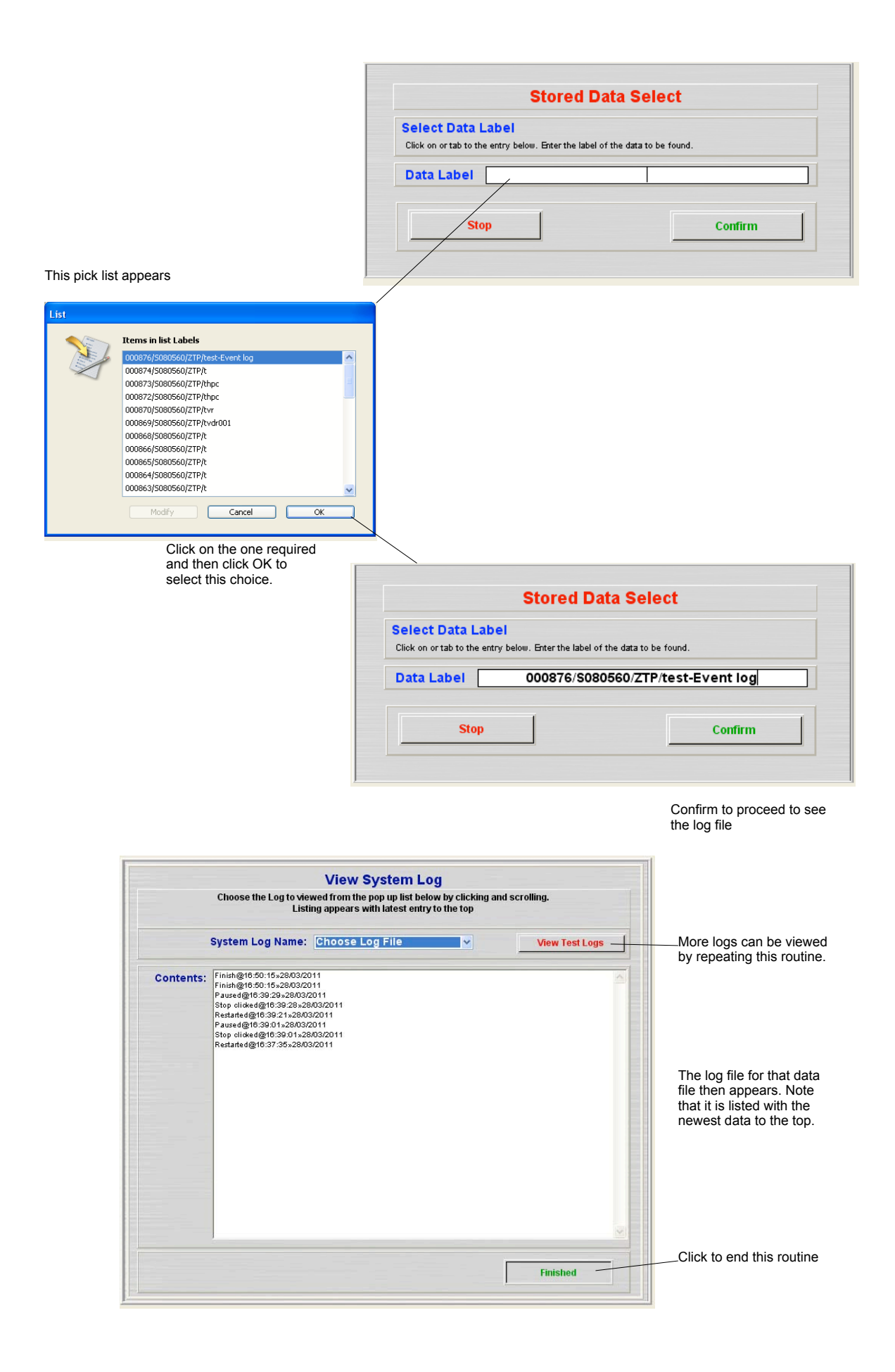

# **Alarm Option**

This option allows the user to set an alarm for each channel of the SDAS transmitter channels. The alarm is not only announced visually on screen but the SDAS unit also closes a relay with volt-free contacts. This can be connected to an external alarm system. Note that there is just one alarm switch and it will go into closed mode and stay closed while any of the alarms are active. Each of the alarms can be triggered in either rising or falling mode. In rising mode the alarm is triggered when the value of the transmitter rises above the set value. The alarm stays triggered until it is reset or the acquisition is stopped. When in falling mode the alarm is armed when the value of the transmitter rises above the set value and then is triggered when the value drops below this value. Each alarm can be cancelled separately. If the acquisition is stopped then this cancels all alarm modes. Each alarm can be cancelled and reset separately.

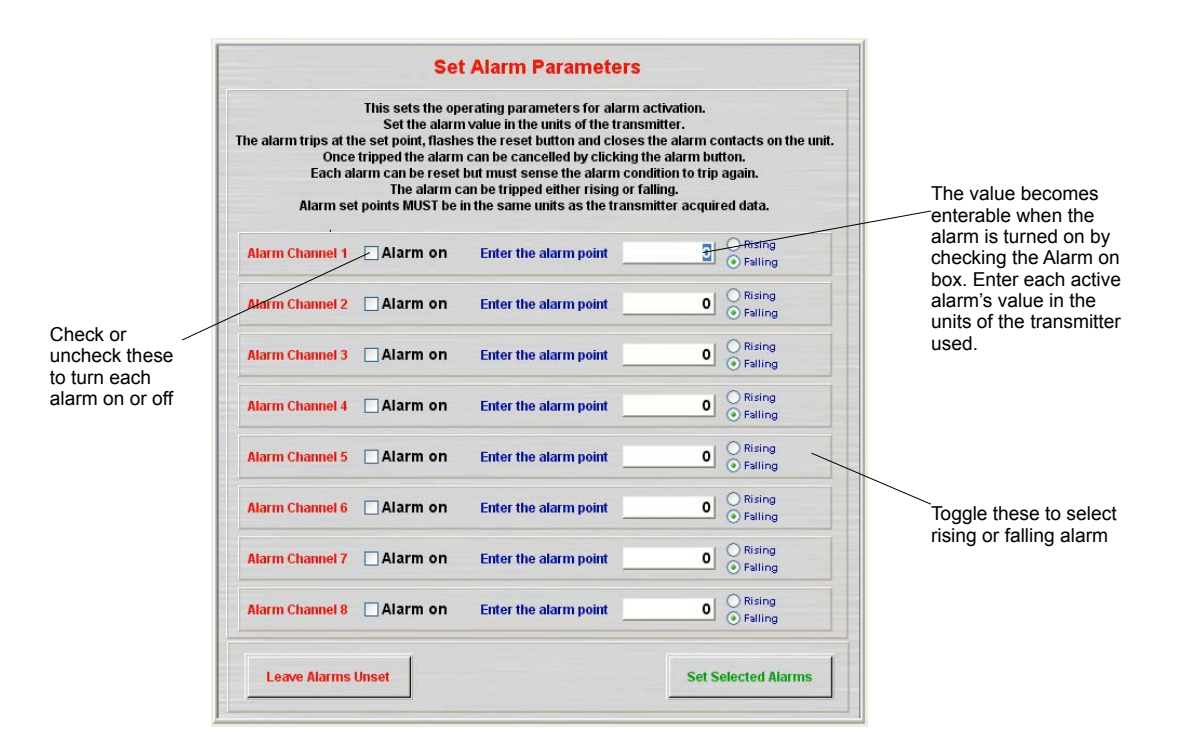

In this case alarms for channels 1 2 and 6 are set to falling alarms and alarms for 3 4 5 and 8 are not set

|               | Set Alarm Parameters                                                                                                    |                                 |
|---------------|----------------------------------------------------------------------------------------------------|---------------------------------|
|               | This sets the operating parameters for alarm activation.<br>Set the alarm value in the units of the transmitter.<br>The alarm trips at the set point, flashes the reset button and closes the alarm contacts on the unit.<br>Once tripped the alarm can be cancelled by clicking the alarm button.<br>Each alarm can be reset but must sense the alarm condition to trip again.<br>The alarm can be traped either rising or failing.<br>Alarm set points MUST be in the same units as the transmitter acquired data. |                                 |
|               | Alarm Channel 1 Alarm on Enter the alarm point 300 O Rising                                                                                                    |                                 |
|               | Alarm Channel 2 Alarm on Enter the alarm point 500 Filing                                                                                                    |                                 |
|               | Alarm Channel 3 Alarm on Enter the alarm point O Falling                                                                                                    |                                 |
|               | Alarm Channel 4 Alarm on Enter the alarm point O Faling                                                                                                    |                                 |
|               | Alarm Channel 5 Alarm on Enter the alarm point O Faling                                                                                                    |                                 |
|               | Alarm Channel 6 Alarm on Enter the alarm point 750 Faling                                                                                                    |                                 |
|               | Alarm Channel 7 Alarm on Enter the alarm point O Faling                                                                                                    |                                 |
|               | Alarm Channel 8 Alarm on Enter the alarm point O Falling                                                                                                    |                                 |
| This proceeds | Leave Alarms Unset                                                                                                    | This confirms the alarms as set |

| Start Acq                                                                     | Run View          | Stop Acq        | Review               | Finish                     | Acquisit             | tion Display                 |                 |        | Received Data           |
|-------------------------------------------------------------------------------|-------------------|-----------------|----------------------|----------------------------|----------------------|------------------------------|-----------------|--------|-------------------------|
|                                                                               | Trans1<br>ready   | Trans2<br>ready | Trans3<br>ready      | Trans4 Trans<br>ready read | 5 Trans6<br>ly ready | Trans7<br>ready              | Trans8<br>ready |        |                         |
|                                                                               | Data labelled a   | IS:             |                      | 00083                      | 8/S080560/ZJT/1      | FAlarm01                     |                 |        | A01                     |
| Awaiting<br>Selection<br>Away 1500<br>Auto<br>Mn 0                            |                   |                 |                      |                            |                      |                              |                 |        |                         |
| Temperature<br>T1 0.0 C<br>T2 0.0 C<br>Max 10<br>Auto<br>Mn 0<br>Total Vals 0 |                   |                 |                      |                            |                      |                              |                 |        |                         |
| 1 2<br>Sho Sho                                                                | 3 4<br>SHO SHO SH | 6 6 F           | 7 8 All<br>10 Sh0 ON | 1 300<br>5 Not Set         | 2 500 3<br>6 750 7   | Not Set 4 No<br>Not Set 8 No | of Set          | Eix In | s Graphs 0 Interval 0 S |

When the acquisition starts the state of the alarms for each channel are shown here numbered and colour coded to the channel graph. Those set have their set value indicated in green. Those not set have 'Not Set' showing and are disabled.

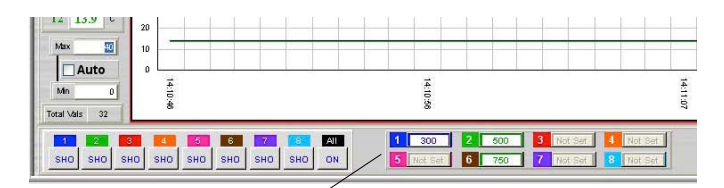

If the alarm is set for Falling Alarm the indication changes to Armed and the set value in blue flashing alternately. If the data acquisition is stopped this setting is held waiting for acquisition to restart. If the button is clicked then this cancels the alarm arming and it changes to Set Off. Clicking it again resets alarm to its initial state allowing it be triggered again. Note that the value needs to pass through the trigger point for the alarm to become active.

| Min D<br>Total Vals 82 | 0 14:10:48    |                | 14:10:56   | 14:11:07 | 14:11:17  | 14:11:27    | 14:11:38 |
|------------------------|---------------|----------------|------------|----------|-----------|-------------|----------|
| 1 2 SHO SHO SI         | но <u>sho</u> | б б<br>ѕно ѕно | 7<br>SHD S | E AU 1   | 300 2 500 | 3 Not Set 4 | Not Set  |

More than one alarm can be armed at the same time.

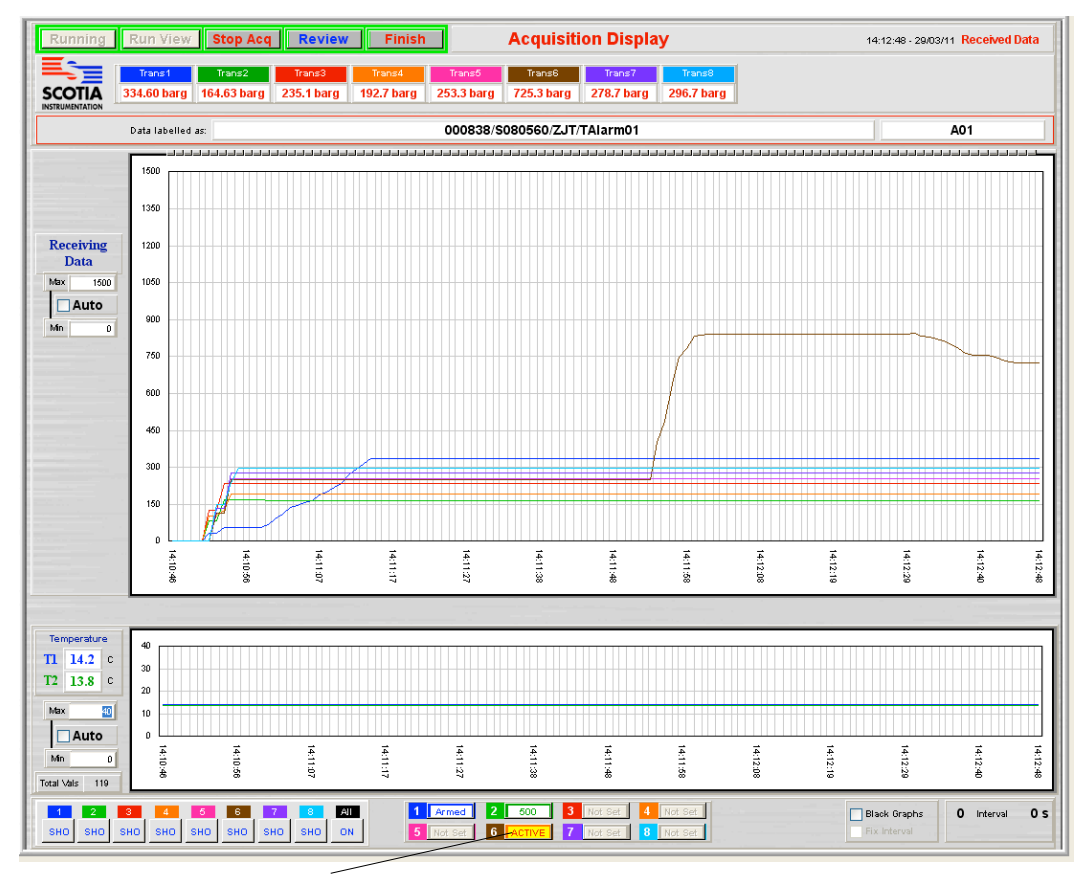

Channel 6 is now in alarm and shows ALARM ACTIVE alternately in red on yellow. The SDAS also activates it internal alarm switch which can be wired to an audible or visual externally powered system.

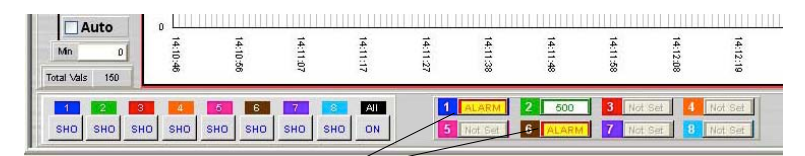

More than one alarm can be active at once - although only one external alarm can be connected. The alarm switch is held active until all the alarms are cancelled.

| Auto                    | 10       |          |          |          |          |          |         |          |             |          |           |             |
|-------------------------|----------|----------|----------|----------|----------|----------|---------|----------|-------------|----------|-----------|-------------|
| Min 0<br>Total Vals 172 | 14:10:46 | 14:10:56 | 14:11:07 | 14:11:17 | 14:11:27 | 14:11:38 | 4:11:48 | 14:11:58 | 14:12:08    | 14:12:19 | 14:12:29  | Constant of |
| 1 2                     | 4        | 6        | . 7      | , 📧 , 🛛  | រាម      | 1        | ARM 2   | 500      | <b>3</b> No | it Set   | Not Set   | [           |
| SHO SHO SH              | IO SHO   | SHO SH   | O SHO    | SHO 0    | )N       | 5 10     | r Set   | Set Off  | 7 No        | nt Set   | B Not Set |             |

If an alarm button is clicked when in alarm it goes to Set Off. When clicked at Set Off it then resets to Reset if acquisition is currently stopped and the set point in green if the acquisition is running. If clicked again it changes to Set Off. When at Reset it changes to the set point in green when acquisition restarts.

When acquisition stops any active alarms are set to Set Off and the internal alarm switch sets to off.

# Set Filter Sig Fig Limit Option

| Utilities Help                                                                                                    |                                                                                                    |
|----------------------------------------------------------------------------------------------------|----------------------------------------------------------------------------------------------------|
| Set Date and Time                                                                                                    |                                                                                                    |
| Set Company Name                                                                                                    |                                                                                                    |
| Set Customer Name                                                                                                    |                                                                                                    |
| Set Default Interval                                                                                                    |                                                                                                    |
| Set No of Channels                                                                                                    |                                                                                                    |
| Set Graph Limit                                                                                                    | When this option is active it allows setting of various display<br>and acquisition significant figures.                                                                                                    |
| Set Filter Sig Fig Limit                                                                                                    |                                                                                                    |
| Set Data Listing Limit                                                                                                    |                                                                                                    |
| Коран Баса тнаскоз                                                                                                    |                                                                                                    |
| Restore Menu Bar Ctrl+B                                                                                                    | Filter - Decimal Place - Setting Significant Figures Limits                                                                                                    |
| Which System                                                                                                    | Filter value This online suspans the rest transmitter values over a number of restrings. The distributed value is then the suspans of the set                                                                                                    |
|                                                                                                    | number of consistence readings. Note that setting this may create a delay affect on any changing transmitter values as the<br>averaging affect will delay any change.                                                                                                    |
| This option allows the readings<br>received to be filtered by averaging<br>over the number of values set. This just                                                                                                    | With a value above 1 entered here the Filter On/Off toggle button will appear on the Acquisition screen. The Acquisition screen<br>appears with this toggled to off. The ability to switch this filter on or of allows steady values to have any fluctuations filtered out<br>while avoiding the tagging effort when values are changing due to process. In normal use the operator would leave the filter off until a<br>steady value is expected. The filter is then toggled to on. When the measured value is expected to move again this can be toggled to<br>off. |
| affects the visual display. Values stored are as received. Fluctuating values due                                                                                                    | Note that this only attests the display and does not alter the value of the recorded data.                                                                                                    |
| to process can be steadied with this                                                                                                    | Set the number below to the number of values to be averaged or filtered in the range 1 to 9.                                                                                                    |
| period of rising or falling readings will                                                                                                    | Filter value 5                                                                                                    |
| cause the snown value to lag behind<br>the actual changing value. To overcome<br>this the option is toggled to off when the<br>acquisition screen appears and must<br>be toggled on to activate it. It can then<br>be toggled off again if required. A value<br>of 1 entered as the filter value is the<br>equivalent of turning the option off. | Choose the component to set by selecting below           Decimal         Display Sig Fig         Recorded Sig Fig                                                                                                    |
|                                                                                                    | Abort                                                                                                    |
|                                                                                                    |                                                                                                    |

Selecting Decimal leads to this screen

| Display Set Number of Decimal Places                    |                                                                                                   |
|---------------------------------------------------------|---------------------------------------------------------------------------------------------------|
| his option allows the number of decimal places of th    | e display to be set between 0 and 8 digits. The maximum number of                                 |
| ignificant places is δ so setting to 8 decimal places ι | will only display 8 places when the actual reading is of the form 0.00012345.                     |
| ansmitter output which can be interpreted as variation  | ded data. The setting of this is generally used to hide small detations in the<br>ons in reading. |
| Web this set to 0 then 100 d& will display as 100 and   | 122.64 will disalaw as 124                                                                        |
| our uns secto pluten 123.40 om display as 123 and       | 123.04 will display as 125                                                                        |
| lote that the setting of this component will override o | ther display settings in this set up.                                                             |
| ou must check the activation-hutton for this setting    | to take effect.                                                                                   |
| Activate this component                                 | Display Decimal Places value                                                                      |
|                                                         |                                                                                                   |
|                                                         |                                                                                                   |
|                                                         |                                                                                                   |
|                                                         |                                                                                                   |
|                                                         |                                                                                                   |
|                                                         |                                                                                                   |
|                                                         |                                                                                                   |
|                                                         |                                                                                                   |
|                                                         |                                                                                                   |
| Choose the c                                            | omponent to set by selecting below                                                                |
| Choose the c                                            | omponent to set by selecting below                                                                |
| Choose the c                                            | omponent to set by selecting below<br>Display Sig Fig Recorded Sig Fig                            |

This option allows the number of decimal places to be set for the displayed readings. This just affects the visual display. Values stored are as received. You must check the box to activate this option. Selecting Display Sig Fig leads to this screen

| Disular Cinuificant Ci         |                                                                                                    |                                                 |
|--------------------------------|----------------------------------------------------------------------------------------------------|-------------------------------------------------|
| Display Significant Fi         | jure value<br>distanti di stato di stato di stato di stato di stato di stato di stato di stato di stato di stato di stato di s | in diversity operations distantion disclose and |
| zero. Only the display is aff  | g digits of the display to be set between 3 and 5 digits. In<br>acted and the unaltered data is granhed and recorded           | is fixes the smallest digits in the display at  |
| ,,,                            |                                                                                                    |                                                 |
| Note that if set to 3 then the | value 12345 will display as 12300 and 12354 as 12400. 1                                                                        | 123.45 will display as 123.00. The zeros will n |
| change.                        |                                                                                                    |                                                 |
| Set the number below to the    | new value required.                                                                                                    |                                                 |
|                                |                                                                                                    |                                                 |
|                                |                                                                                                    |                                                 |
|                                |                                                                                                    |                                                 |
|                                | Dis                                                                                                    | play Sig Fig value 5                            |
|                                |                                                                                                    |                                                 |
|                                |                                                                                                    |                                                 |
|                                | Choose the component to set by sele                                                                                            | cting below                                     |
|                                | Choose the component to set by sele                                                                                            | cting below                                     |
| Eiter                          | Choose the component to set by sele                                                                                            | cting below                                     |
| Filter                         | Choose the component to set by sele                                                                                            | cting below<br>Recorded Sig Fig )               |
| Filter                         | Choose the component to set by sele                                                                                            | cting below<br>Recorded Sig Fig                 |

This option allows the significant figures of the displayed values. This just affects the visual display. Values stored are as received. As shown the value of 12345 will display as 12300 if 3 is entered for the significant figures here. Since 5 is the normal significant figures displayed in the SDAS then setting 5 is the equivalent of turning this option off.

### Selecting Recorded Sig Fig leads to this screen

This option allows the resolution of the SDAS to be reduced not only in the display but in the recorded values too. Note that this affects the stored values. You must be clear why you would want to do this. The value of 12345 will display and be stored as 12300 if 3 is entered for the significant figures here. 123.45 will display as 123.00. Note also that in order to protect the integrity of the SDAS data gathering the stored data event will note any altering to the received values made in this way. Since 5 is the normal significant figures displayed in the SDAS then setting 5 is the equivalent of turning this option off.

|                                                                    | main lace - beamy bignificant rightes climits                                                                                                    |
|--------------------------------------------------------------------|----------------------------------------------------------------------------------------------------|
| ecorded Significant Fig                                            | gure value                                                                                                    |
| is option allows the resolution<br>this will affect the recorded d | of the SDAS to be reduced by discarding the lower digits. You must be clear why you are doing this<br>lata by reducing the resolution. A value between 3 and 5 digits can be set. |
| this is set to 3 then the numbe                                    | er 12346 will be recorded as 12300 and 123.46 will be recorded as 123.00                                                                                                    |
| t the number below to the new                                      | ) value required.                                                                                                    |
|                                                                    | Recorded Sig Fig value 5                                                                                                    |
|                                                                    |                                                                                                    |
| that the setting of the above                                      | e is recorded with the stored data so any resolution reduction will be recorded in the data file                                                                                  |
|                                                                    |                                                                                                    |
|                                                                    |                                                                                                    |
|                                                                    |                                                                                                    |
|                                                                    |                                                                                                    |
|                                                                    |                                                                                                    |
|                                                                    |                                                                                                    |
|                                                                    |                                                                                                    |
|                                                                    | Choose the component to set by selecting below                                                                                                    |
|                                                                    | Chouse the component to set by selecting below                                                                                                    |
| Filter                                                             | Chouse the component to set by selecting below           Decimal         Display Sig Fig                                                                                          |
| Filter                                                             | Chouse the component to set by selecting below           Decimal         Display Sig Fig                                                                                          |
# **Certificates Option**

### Set Certificate Labels

| Utilities Help              |                                                                                          |                                     |
|-----------------------------|------------------------------------------------------------------------------------------|-------------------------------------|
| Set Company Name            |                                                                                          |                                     |
| Set Customer Name           |                                                                                          |                                     |
| Set Default Interval        |                                                                                          |                                     |
| Set No of Chappels          |                                                                                          |                                     |
| Set Croph Limit             |                                                                                          |                                     |
| Set Graph Limit             |                                                                                          |                                     |
| Set Data Listing Limit      |                                                                                          |                                     |
| Set Data Listing Linit      |                                                                                          |                                     |
| Set Derault Saving Location |                                                                                          |                                     |
| Set Certificate Labels      | When this option is active it allows creating and printing a                             | test certificate. The labels of the |
| Set Certificate Type        | certificate can be set in the utilities menu initially and this r                        | eeds to be set by the user before   |
| Set Next Data Label         | creating any certificates. Once set the detail is saved and                              | can be exported for use by other    |
| Print Setup                 | SDAS units creating certificates.                                                        | can be exported for use by other    |
| Restart Setup               |                                                                                          |                                     |
| Set Comms Port              |                                                                                          |                                     |
| Function Film               |                                                                                          | (                                   |
| Export Equip File           | Test Inspection Certificate Labels                                                       |                                     |
| Export User File            | This sets the labels for this test certificate . Enter or change the Label Details below |                                     |
| Export Levels File          | This search dees to any text of mode - and of orange the case below                      |                                     |
| Export Cert Labels File     | Certificate Title Hydrostatic Test Inspection Certificate                                |                                     |
| Import Equip File           | Issuing Company Company Testing Centre Ltd                                               |                                     |
| Import User File            | Issuing Coy Address CTC Place, Somewhere, Aberdeen                                       | Each of the areas with a            |
| Import Levels File          | Client                                                                                   | white background can be set         |
| Import Cert Labels File     | Client Contract                                                                          | to any typed entry These            |
| View System Log             | Client Job No                                                                            | labels appear in the                |
| Set lege                    | CTC Reference                                                                            | cortificate against data            |
| Sec Logo                    | SDAS Data Label                                                                          | optorod                             |
| Toggle Auto File Save       | Items inspected                                                                          | entereu.                            |
| Rerresh the Data Lists      | Secol Ma(c)                                                                              | This sives a versatile              |
| Restore Menu Bar Ctrl+B     |                                                                                          | I his gives a versatile             |
| Which System                | Location                                                                                 | certificate labeling system         |
|                             | Test Type                                                                                | that will allow changes as the      |
|                             | Test Pressure                                                                            | user requires within the            |
|                             | Test Medium                                                                              | constraints of the overall          |
|                             | Test Duration                                                                            | certificate system.                 |
|                             | Time Date Pressure                                                                       |                                     |
|                             | Test On                                                                                  | The labels are saved with           |
|                             | Test Off                                                                                 | the certificate so future           |
|                             |                                                                                          | changes to the labels will not      |
|                             | SDAS Serial Number                                                                       | be reflected in previously          |
|                             | Pressure Transmitter                                                                     | saved certificates.                 |
|                             | Kange                                                                                    |                                     |
|                             | Pinawall Temperature Prohe Cerial No.                                                    |                                     |
|                             |                                                                                          |                                     |
|                             |                                                                                          |                                     |
|                             |                                                                                          |                                     |
|                             | Cancel Confirm                                                                           |                                     |
|                             |                                                                                          |                                     |
|                             |                                                                                          |                                     |

### **Creating Certificates**

When this option is active it allows creating and printing a test certificate. The labels of the certificate must be set in the utilities menu initially and this needs to be set by the user before creating any certificates. The labels are saved with each certificate so changing the labels for later certificates does not alter the saved form of previous certificates.

The certificates are linked to a test being performed using the SDAS. In order to utilise some of the data from the saved test the certificate creation is not called from a menu item but from within the Review of the test data.

To create a Certificate the user enters Review of the stored data either from the Review button on the Acquire routine or from Review Stored Data menu item. Choose the part of the graph area which represents the period of the test - e.g. the hold period - and then choose Save/Print.

Enter Review of Data - find your test and display all the test and then reduce the test period to the period over which you are issuing the test certificate using the trimming bar or the Data buttons. If it is a hold test then choose the start and finish of the hold period.

Note: Currently the certificate routine only works for Graphs with just one graph line. You must choose to show just one graph line before proceeding to save the Graph and the Certificate. Multi line graphs can be used but a certificate can only be produced for one line on a test. You MUST reduce the graph to the line and section of it that you wish to use before clicking Save/Print.

#### Data gathering

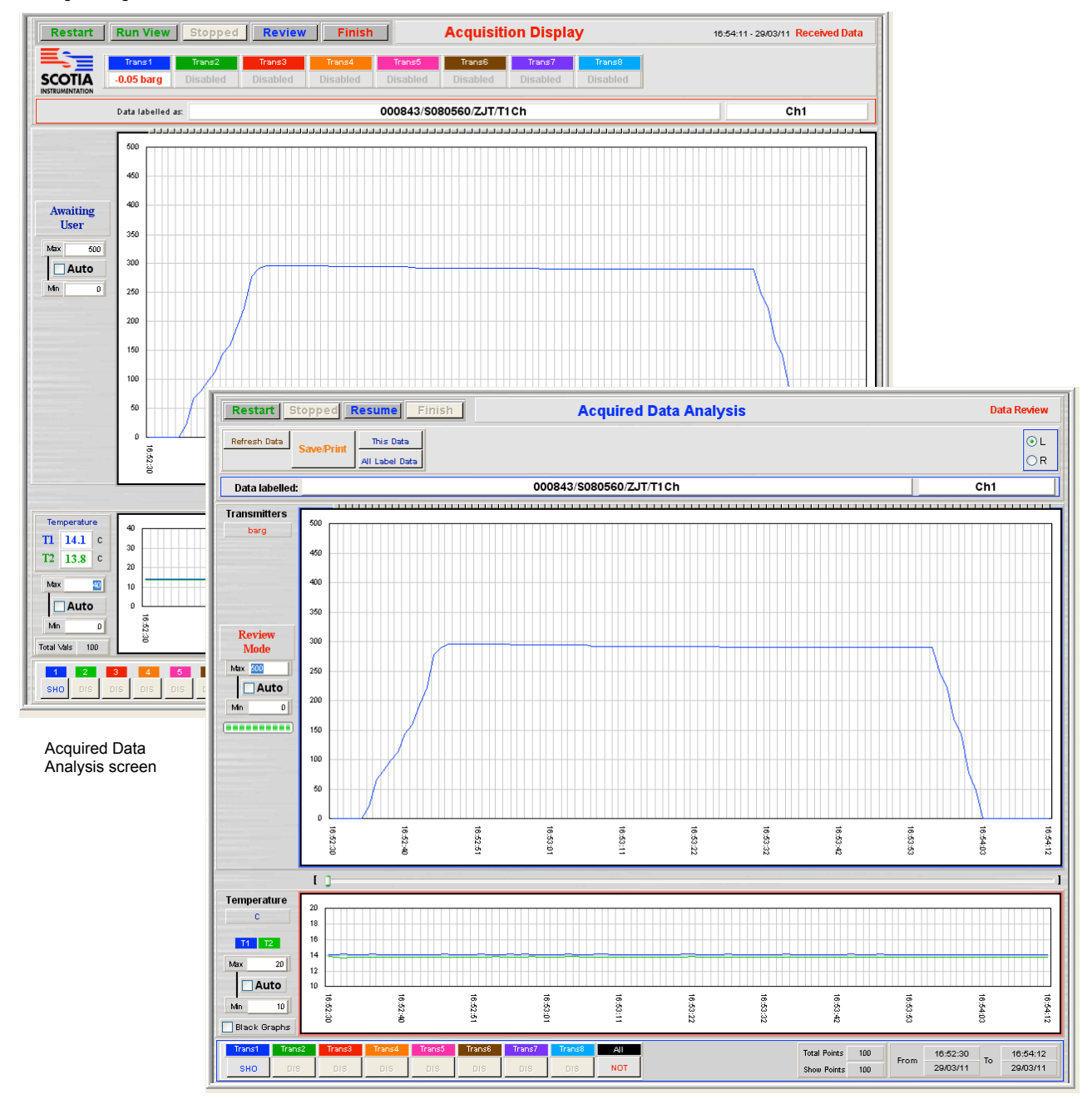

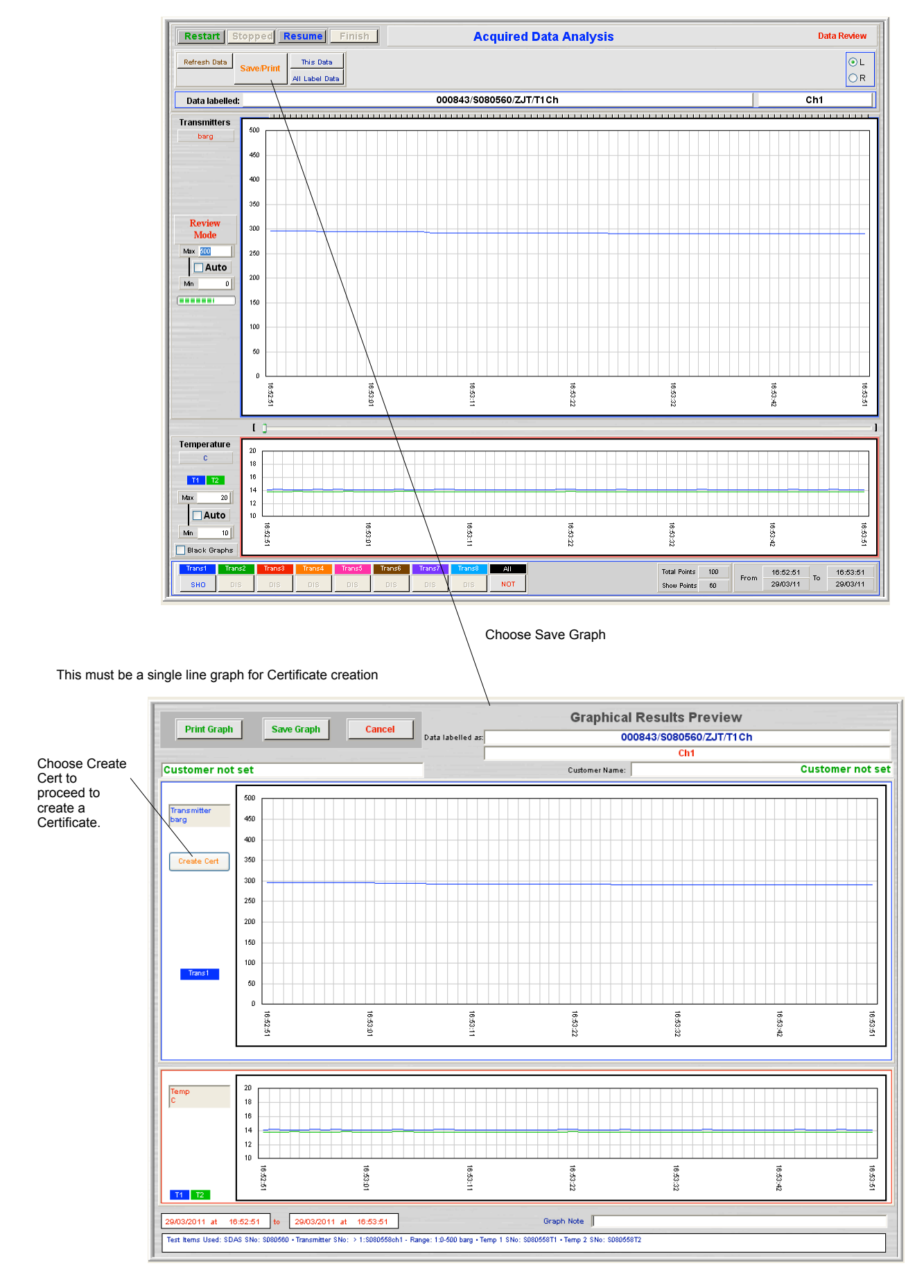

Note that if you have not created the Certificate Labels at this stage then you cannot proceed. If you have a Certificate already created for this Test then this button shows Modify Cert. You can only have one certificate for each test.

| ampus 1 - A                 | berdeen Sci   | ence Park - Aberdee | en - AB22 8 | GT             |            |     |             |
|-----------------------------|---------------|---------------------|-------------|----------------|------------|-----|-------------|
| Client Name                 |               | Client Name         |             |                |            |     |             |
| Customer                    |               | Customername        |             |                |            |     |             |
| Client Job N                | umber         | ABC123              |             |                |            |     |             |
| SDAS Data                   | Label         | 000843/\$08056      | 30/ZJT/T10  | :h : Ch1       |            |     |             |
| lterns Inspec               | ted           | Detail of item      |             |                |            |     |             |
| Drawing No(                 | s)            | A6564               |             |                |            |     |             |
| Spool No(s)                 |               | S9876 S9877         |             |                |            |     |             |
| Spool No(s)                 |               |                     |             |                |            |     |             |
| Loo                         | Location      |                     |             | South Yard     | 1          |     |             |
| Tes                         | Test Type     |                     |             | Hydrostatic    |            |     |             |
| Tes                         | Test Pressure |                     |             | 295 barg       |            |     |             |
| Tes                         | Test Medium   |                     | Water       |                |            |     |             |
| Tes                         | Test Duration |                     |             | 1 minute       |            |     |             |
|                             |               | Time                | Da          | ate            | Pressure b | arg | Temperature |
| Test On                     |               | 16:52:51            | 29/0        | 3/11           | 296.5      | 7   | 14.1        |
| Test Off                    |               | 16:53:51            | 29/0        | 3/11           | 290.9      | 3   | 13.8        |
| SDAS Seria                  | l Number      | in a second second  |             | \$080560       |            |     |             |
| Pressure Tra                | Insmitter     |                     |             | > 1:S080558ch1 |            |     |             |
| Range                       |               |                     |             | 1:0-500 barg   |            |     |             |
| Traceable S                 | tandard       |                     |             | UKAS Lab 0208  |            |     |             |
| Temperature Probe Serial No |               |                     | S080558T1   |                |            |     |             |
| Our Compa                   | ny            |                     |             | I              |            |     |             |
| Signed By                   |               | James Tho           | n           | Certificate    | Date       | 29  | 9/03/2011   |

The Client, Test No, and Test On and off times and pressures are pre-filled taken from the ends of the graph defined by the user.

The test equipment detail, user and current date are also prefilled.

Other detail needs to be filled by the user.

Data with a white background can be altered by the user.

This does not save the data entered

This brings up the normal print dialogue before printing and then saves the data entered in the Certificate file. The print is in the form shown as follows

This saves the data entered in the Certificate file

The printed certificate looks like this

Hydrostatic Test Inspection Certificate

Campus 1 - Aberdeen Science Park - Aberdeen - AB22 8GT

**Client Name** 

Detail of item

S9876 S9877

A6564

ABC123

Customer name

000843/S080560/ZJT/T1Ch : Ch1

Scotia Instrumentation Ltd

Client Name

Client Job Numbe

SDAS Data Label

Items inspected

Drawing No(s)

ol No(s)

Spool No(s)

Customer

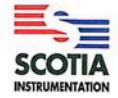

The logo used is set in the Utilities menu

The test certificate prints out on A4 paper

|                             | Location                   |            |             | South Y  | South Yard     |             |  |
|-----------------------------|----------------------------|------------|-------------|----------|----------------|-------------|--|
|                             | Test Type<br>Test Pressure |            |             | Hydrost  | tatic          |             |  |
|                             |                            |            |             | 295 bar  | 295 barg       |             |  |
|                             | Test Mediur                | n          |             | Water    |                |             |  |
|                             | Test Duratio               | n          | a           | 1 minut  | e              |             |  |
|                             |                            | Time       |             | Date     | Pressure barg  | Temperature |  |
| Test O                      | n .                        | 16:52:5    | 1           | 29/03/11 | 296.57         | 14.1        |  |
| Test O                      | st Off 16:53:51            |            | 1           | 29/03/11 | 290.93         | 13.8        |  |
| Equipm                      | ent Used in Te             | est        |             | Equipr   | nent Data      |             |  |
| SDAS :                      | Serial Number              | k          |             | S0805    | \$080560       |             |  |
| Pressu                      | re Transmitter             |            |             | > 1:S0   | > 1:S080558ch1 |             |  |
| Range                       |                            |            |             | 1:0-500  | 1:0-500 barg   |             |  |
| Traceable Standard          |                            |            | UKAS        | Lab 0208 |                |             |  |
| Temperature Probe Serial No |                            |            | S0805       | 58T1     |                |             |  |
| Our Co                      | mpany                      | _          |             | -        |                |             |  |
| Signed                      | By .                       | lames Thom | Accepted by | y:       | Accepted by    |             |  |
| Our Co                      | mpany                      |            | Company:    |          | Company:       |             |  |
| Signatu                     | re                         |            | Signature:  |          | Signature:     |             |  |
| Date                        | 29/0                       | 3/2011     | Date:       |          | Datas          |             |  |

When the certificate is printed or saved the screen returns to the saved Graph screen

### **Review Stored Certificates**

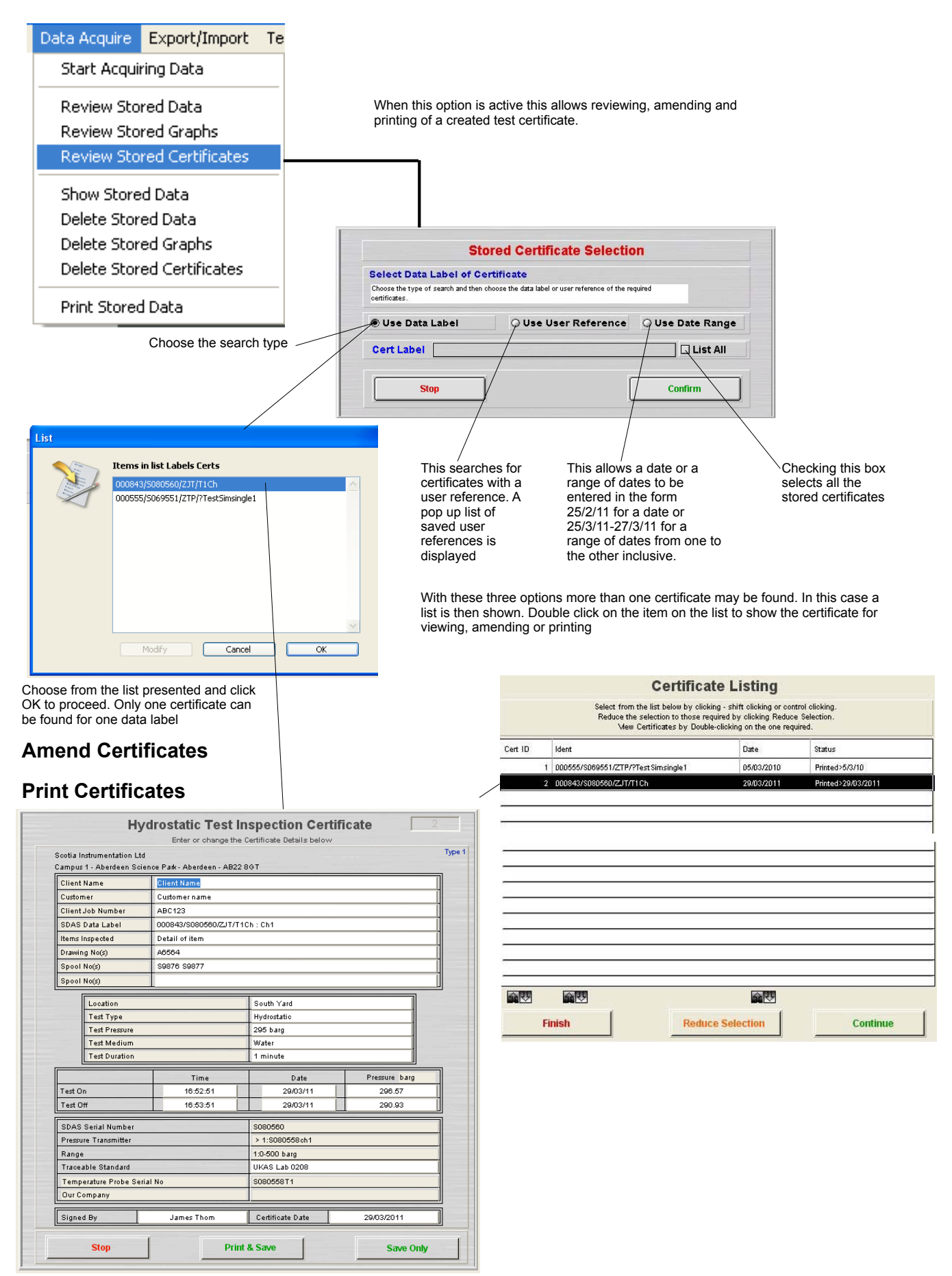

These can be amended and printed from here

### **Delete Stored Certificates**

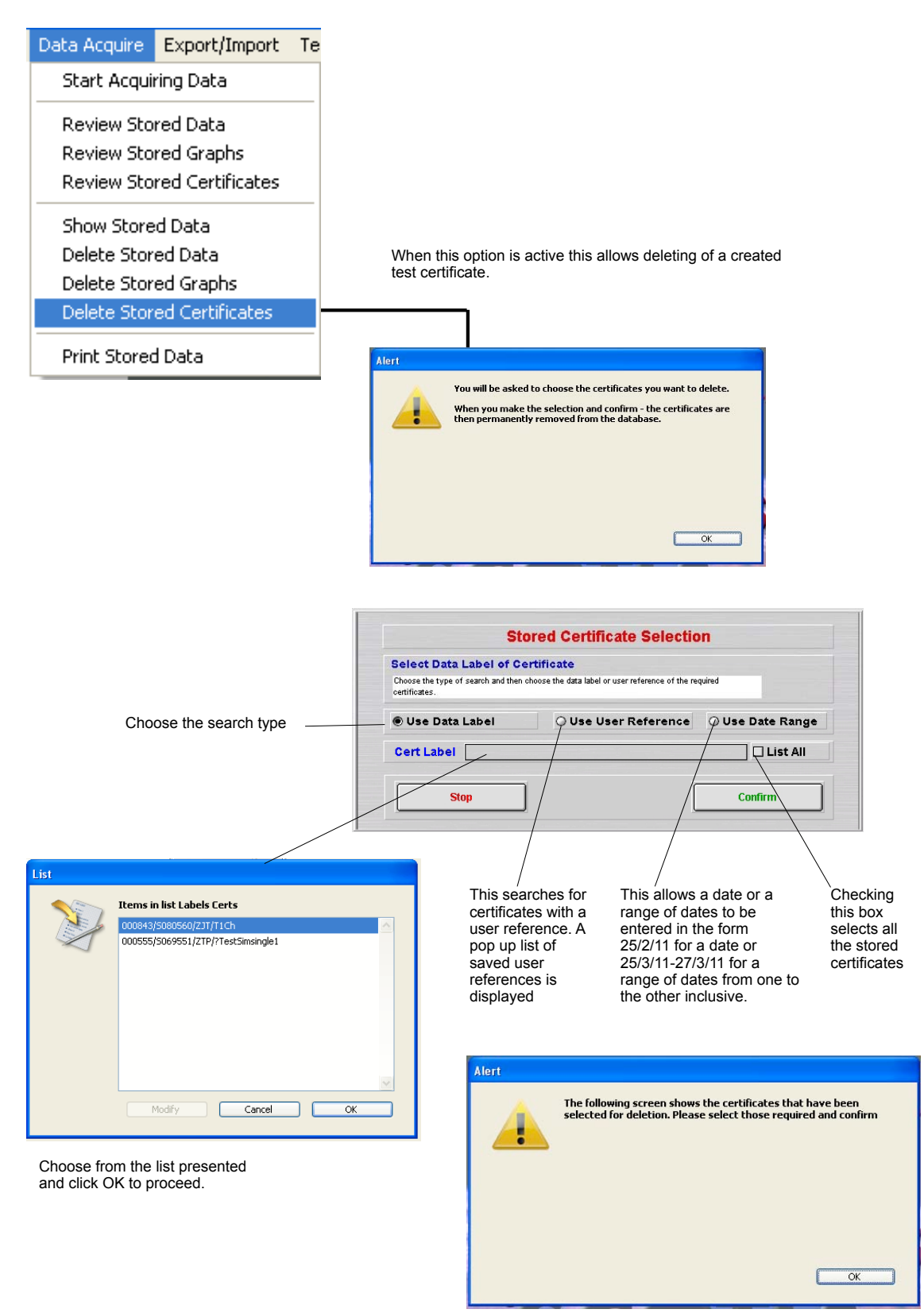

### Listing of Certificates for Deletion

A list of the matching certificates is then shown. Double click on the item on the list to show the certificate for viewing. Any left on the list when Continue is clicked will be deleted after confirmation.

|                                                        |                      | Certificate Listing                                                                                                    |                                                                                                |                                             |                             |  |  |
|--------------------------------------------------------|----------------------|----------------------------------------------------------------------------------------------------|------------------------------------------------------------------------------------------------|---------------------------------------------|-----------------------------|--|--|
|                                                        |                      | Select from the list below by clicking - shift clicking or control clicking<br>Reduce the selection to those required by clicking Reduce Selection<br>Mew Certificates by Double-clicking on the one required. |                                                                                                |                                             |                             |  |  |
|                                                        | Cert ID              | Ident                                                                                                    |                                                                                                | Date                                        | Status                      |  |  |
|                                                        | 2                    | 000843/\$080560/2                                                                                                    | ZJT/T1Ch                                                                                       | 29/03/2011                                  | Printed>29/03/2011          |  |  |
| These sort<br>the column -<br>above them<br>up or down | Fir                  | nish                                                                                                    | Redi                                                                                           | ice Selection                               | Continue                    |  |  |
| This<br>rout                                           | s stops this<br>tine | This<br>the c<br>thos<br>click                                                                                                    | reduces the selecti<br>certificates chosen.<br>e required by clickir<br>ing or control clickir | ion to only<br>Highlight<br>ng, shift<br>ng | This continues this routine |  |  |

You get one final chance to stop the deletion.

| Confirm | OK = Delete the selected certificates<br>Cancel = Reconsider this action | ancel X                                               |
|---------|--------------------------------------------------------------------------|-------------------------------------------------------|
|         |                                                                          |                                                       |
|         | The certificates are not deleted                                         | No more chances after this The certificates are gone. |

### **Export Certificate File**

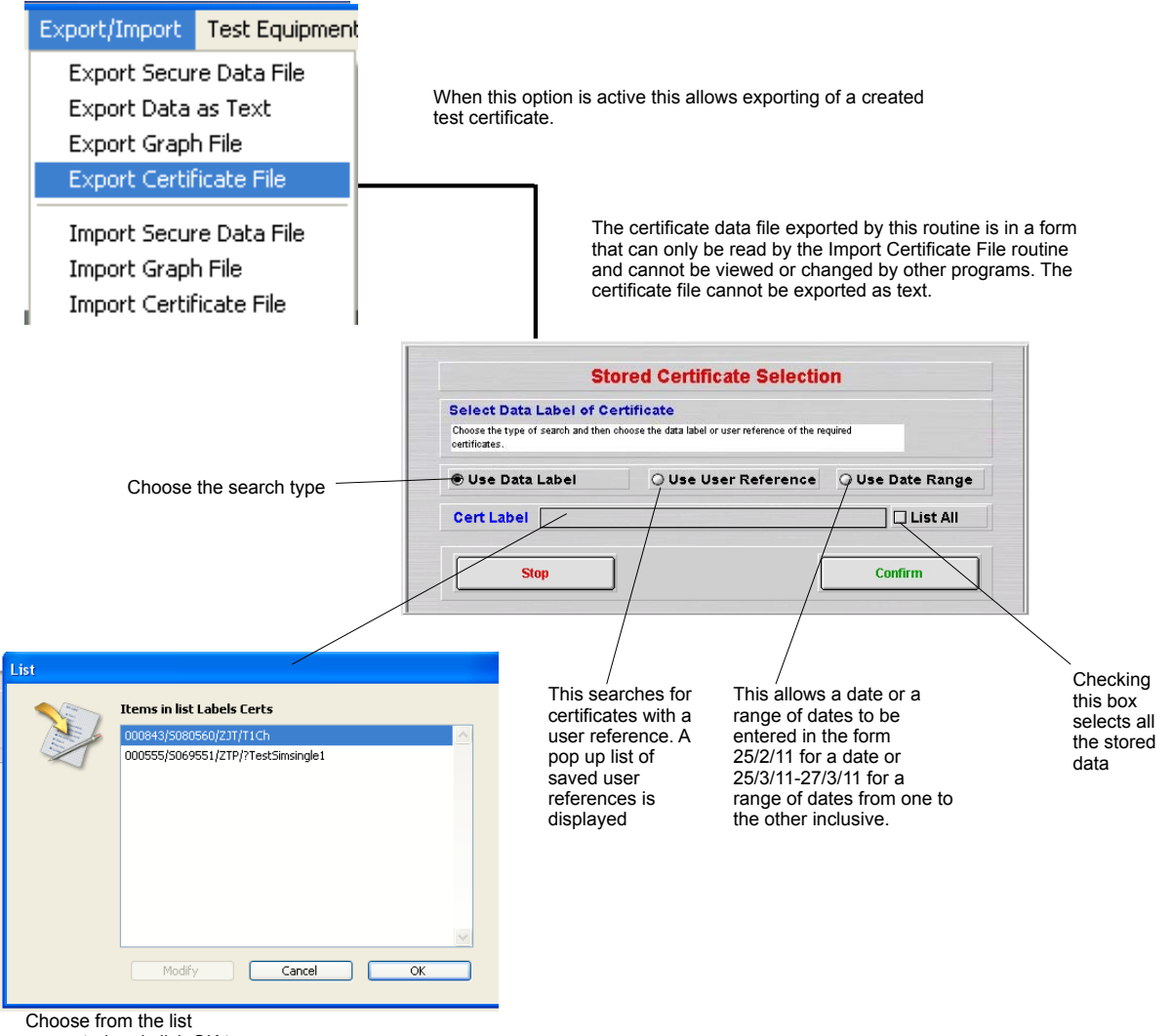

presented and click OK to proceed.

### Listing of Certificates for Export

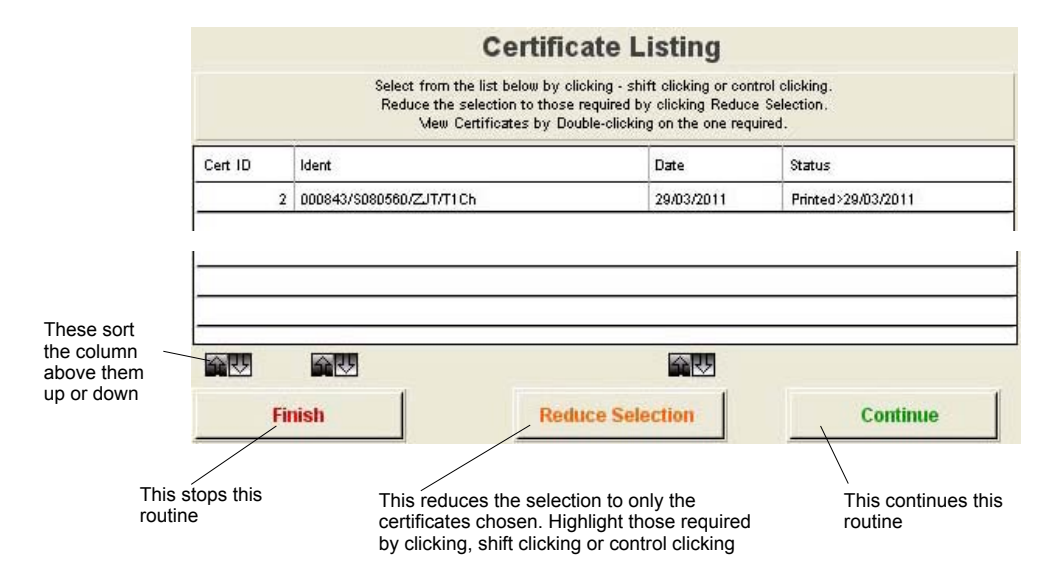

Note that all the listed certificates will be exported. You need to reduce the selection to the certificates you wish to export.

The standard save dialogue box appears to allow you to navigate to the saving location and name the file being saved. A confirmation screen shows when export is complete.

#### **Import Certificate File**

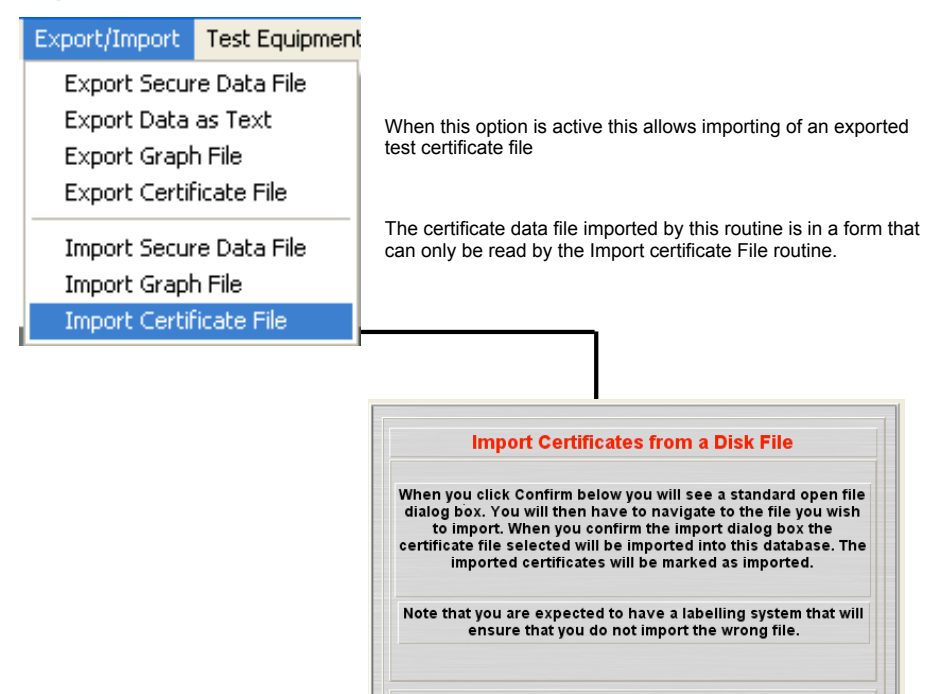

Stop

The standard import dialogue box appears to allow you to navigate to the location and name the file being loaded. You must have a naming system that will ensure that you import the correct file. If the file header is incorrect the import will terminate.

Confirm

No duplicate check is applied to this import as there is no impact on generated displays. A confirmation screen is given to indicate import is complete.

### **Door Alarm Option**

When this option is active this allows a switch to be connected to any function. Initially this was designed to alert the users to the door to the testing bay being open but it could alert the user to any action operating this switch.

When activated while logging, the user is alerted by a screen indication which covers a large section of the logging graph screen. An audible or visual alarm can also be connected to the SDAS-5 which can be used to supplement this warning.

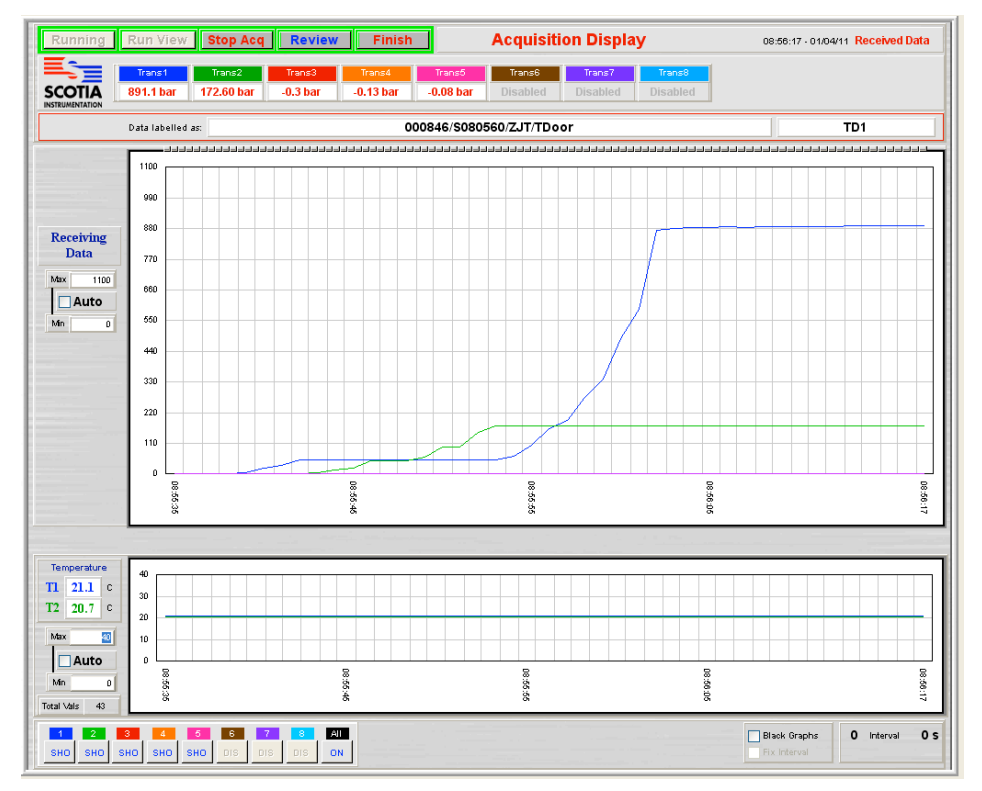

With logging in progress as above, if the door switch goes 'open' then this alert appears and an audible alarm sounds

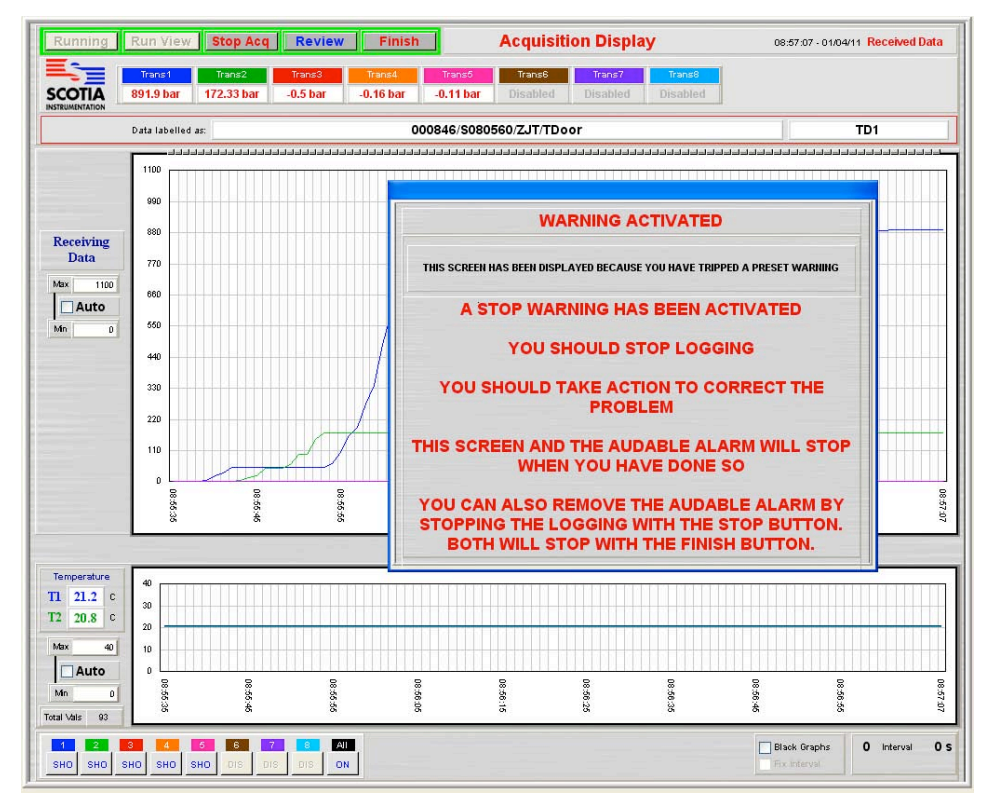

Logging continues while the alarm sounds and the screen alert shows. This alarm is recorded in the Event log. The alarm can be cancelled by closing the door switch. The audible alarm will stop if the Stop Acq button is clicked. The alarm will stop and the screens will close when the Finish button is clicked.

# **SDAS-5** Hardware

### **SDAS-5** Unit front

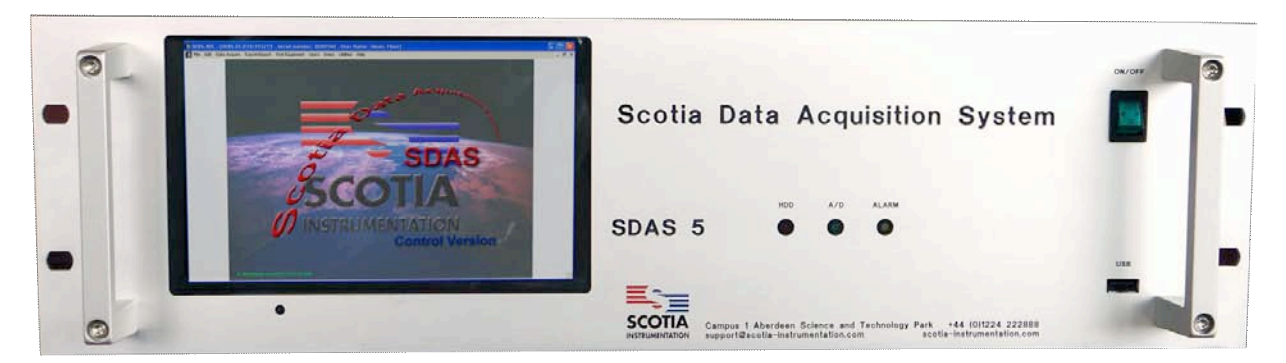

A version is available without the additional screen and another in a rack mount form

### SDAS-5 Unit back

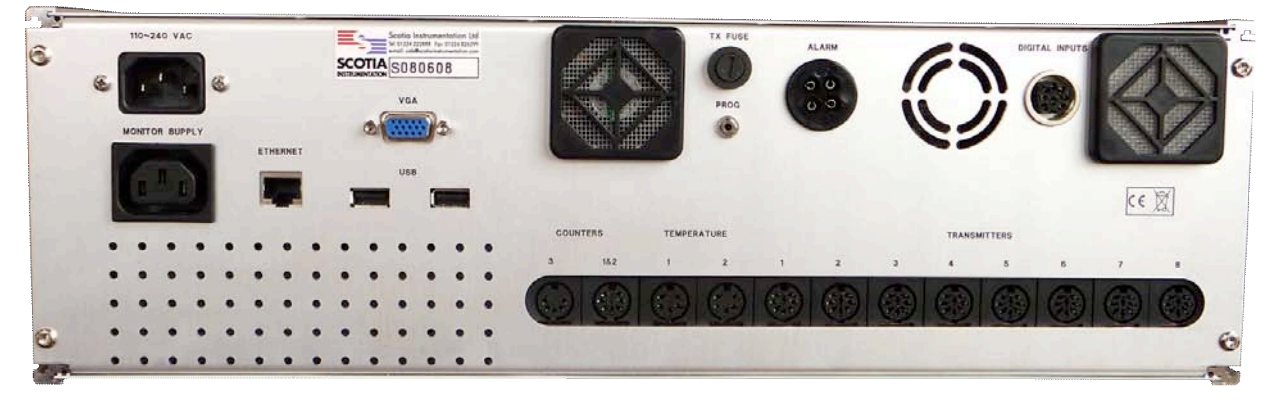

Note that all connections below should be made prior to switching the SDAS unit on. The SDAS PC is configured to allow the user a minimum of access. Note that attaching items to ports may cause the PC to attempt to load drivers which it then cannot access. This may cause failure of the internal PC. You should have the SDAS set up to operate with any devices you intend to use by the technical staff at Scotia.

| ON/OFF         | Mains Switch     | Illuminated rocker switch toggles mains power on or off                                                                                                    |
|----------------|------------------|----------------------------------------------------------------------------------------------------|
| 110~240 VAC    | Mains Power      | Mains power is supplied to a IEC male socket via the mains lead supplied.<br>Voltage in range 90 to 264 VAC 47-63 Hz. Current in range 1.1 to 2.1A depending<br>on voltage. |
| MONITOR SUPPLY | Monitor Power    | Monitor power is available from this IEC female socket                                                                                                    |
| VGA            | External Monitor | Connect the 15 way D connector from monitor to this port                                                                                                    |

| USB<br>Front   | USB            | USB 2.0/1.1. These ports can be used to attach keyboards, mouse, memory devices or printers. Note that these may have to have drivers installed prior to you plugging them in. The standard SDAS keyboard has a mousepad built in. |
|----------------|----------------|----------------------------------------------------------------------------------------------------|
| USB            |                |                                                                                                    |
| Rear           |                |                                                                                                    |
| ETHERNET       | Network        | Connect via RJ45 plug to network. Provides LAN connection as NIC 10/100. Note that connection to a network may require some IT input as the standard setup is via DHCP.                                                            |
| TX FUSE        | TX Fuse        | A 200 mA fuse protects the transmitter supply                                                                                                    |
|                | Alarm          | With the Alarm option enabled this LED illuminates when the alarm is triggered                                                                                                    |
| HDD A/D ALARM  | Hard Drive     | This LED indicates to indicate internal hard drive activity                                                                                                    |
|                | A/D            | This indicates activity in the data collection microcontroller. When powered up before logging this is illuminated. When gathering and transmitting data it flashes.                                                               |
|                |                |                                                                                                    |
|                | Alarm Socket   | This is a circular 3 pin Bulgin socket which are connected to volt free contacts.<br>The connections are L=normally closed, N=normally open, E=common                                                                              |
| DIGITAL INPUTS | Digital Inputs | These accept a logic signal of 0 or 5v and can be used to attach switches or extra indicators. This needs to be programmed into the system at Scotia.                                                                              |
| PROG           | Prog           | This allows access to the firmware in the unit. This is for Scotia use only.                                                                                                    |

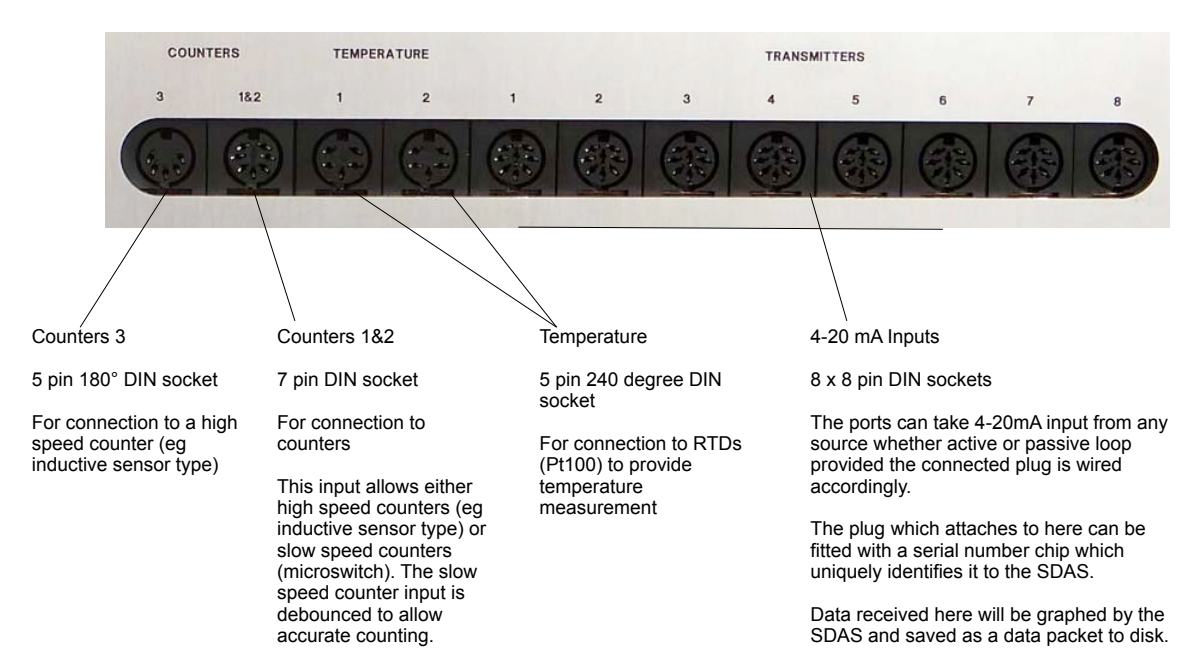

The SDAS will detect if chipped transmitters are plugged in to the sockets. Those with no chips will be set to off unless they are switched on at the start of data acquire. Transmitters not chipped must be selected before they can be used for acquiring.

# **SDAS3 Specification**

| Power supply                                        |                                                                                                    |  |  |
|-----------------------------------------------------|----------------------------------------------------------------------------------------------------|--|--|
| Input voltage<br>Input current<br>Tx output voltage | 90 to 264V 47-63 Hz<br>2.1 A @ 110VAC, 1.1A @ 230 VAC<br>24V DC fused at 125mA                                                                       |  |  |
| Inputs                                              |                                                                                                    |  |  |
| Counters                                            | High speed counter pulse input<br>Slow speed counter with debounced inputs using change over switch                                                  |  |  |
| Temperature                                         | Pt100 sensor – 4 wire configuration<br>Accuracy = 0.2 degrees C                                                                                      |  |  |
| 4-20 mA inputs                                      | Active or passive loop depending on plug configuration<br>Identified by electronic serial number<br>Loop resistor = 100 ohms<br>Accuracy = 0.0001 mA |  |  |
| Operating range                                     | -10 to +40 degrees C                                                                                                    |  |  |
| Weight                                              | 8.7 kg                                                                                                    |  |  |
| Dimensions                                          | Width 320 mm<br>Height 180 mm<br>Length 430 mm                                                                                                    |  |  |

All connections must be made prior to switch on. Connect keyboard mouse and monitor and the inputs from the sensors. The SDAS determines what is attached to it at start up and applies this to the data it collects.

If sensors are changed the system MUST be restarted. Hot swapping of inputs is not permitted and may cause internal damage.

## **SDAS5** Specification

| Power supply                                        |                                                                                                    |  |  |
|-----------------------------------------------------|----------------------------------------------------------------------------------------------------|--|--|
| Input voltage<br>Input current<br>Tx output voltage | 90 to 264V 47-63 Hz<br>2.1 A @ 110VAC, 1.1A @ 230 VAC<br>24V DC fused at 200mA                                                                       |  |  |
| Inputs                                              |                                                                                                    |  |  |
| Counters                                            | 2 x High speed counter pulsed input<br>Slow speed counter with debounced inputs using change over switch                                             |  |  |
| Temperature                                         | Pt100 sensor – 4 wire configuration<br>Accuracy = 0.2 degrees C                                                                                      |  |  |
| 4-20 mA inputs                                      | Active or passive loop depending on plug configuration<br>Identified by electronic serial number<br>Loop resistor = 100 ohms<br>Accuracy = 0.0001 mA |  |  |
| Digital                                             | 0v = Low 5v = High                                                                                                    |  |  |
| Operating range                                     | -10 to +40 °C                                                                                                    |  |  |
| Weight                                              | 6.0 kg rack 11.2 kg case                                                                                                    |  |  |
| Dimensions                                          | Width320 mmHeight180 mmLength430 mm                                                                                                    |  |  |

All connections must be made prior to switch on. Connect keyboard mouse and monitor and the inputs from the sensors. The SDAS determines what is attached to it at start up and applies this to the data it collects.

If sensors are changed the system MUST be restarted. Hot swapping of inputs is not permitted and may cause internal damage.

### **Scotiadatabox Unit**

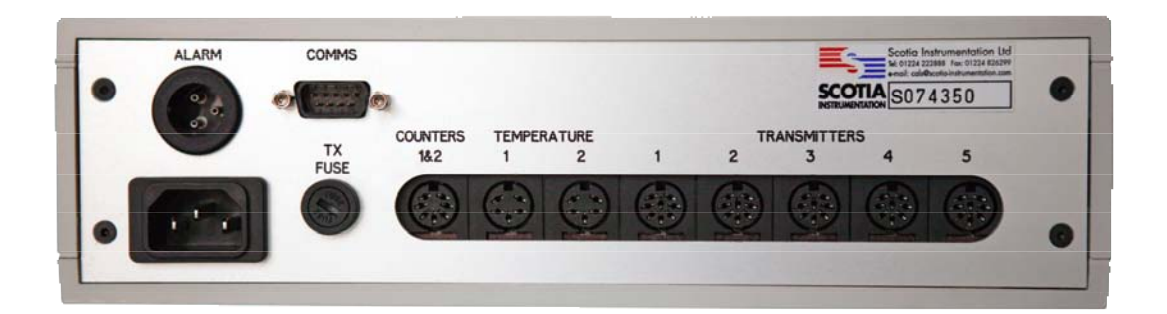

The sockets and specification of the Scotiadatabox are the same as the SDAS except that the Comms port is used for connection to a PC computer. This PC must have an SDAS program installed and running either on from its hard drive or on a plugged in USB stick.

# Spares and Accessories List

#### Stock No Description Addit Description

| 1018113 | Transmitt                      | er <10000psi      | 4-20mA, DIN 43650 plug & socket c/w chip + cable   |  |
|---------|--------------------------------|-------------------|----------------------------------------------------|--|
| 1021722 | Transmitt                      | er >10000psi      | 4-20mA, DIN 43650 plug & socket, c/w chip + cable. |  |
|         | F250C at                       | utoclave fitting, |                                                    |  |
| 1022874 | Connecto                       | orFree socket co  | nnector for alarm option                           |  |
| 1022870 | Fuse 125                       | mA , 20mm Anti-   | surge fuse                                         |  |
| 1020405 | Leads                          | 1m Extension I    | _ead Pressure                                      |  |
| 1019859 | Leads                          | 10m Extensior     | n Lead Pressure                                    |  |
| 1018392 | Leads                          | 10m Extension     | Lead Temperature Probe                             |  |
| 1018391 | Leads                          | 15m Extensior     | n Lead Temperature                                 |  |
| 1018390 | Leads                          | 15m Extension     | Lead Pressure                                      |  |
| 1020954 | Leads                          | 20m Extension     | Lead Pressure                                      |  |
| 1020955 | Leads                          | 20m Extension     | Lead Temperature                                   |  |
| 1022872 | Leads                          | 3m Network Le     | ead                                                |  |
| 1022892 | Leads                          | Stroke counter    | connection lead                                    |  |
| 1021633 | Key                            | board & Integral  | Keypad                                             |  |
| 1021634 | Mai                            | ns Lead 2 Way, 4  | 4m                                                 |  |
| 1021637 | USE                            | 3 Printer, Lead & | PSU                                                |  |
| 1022858 | 17"                            | TFT Monitor       |                                                    |  |
| 1022877 | Tem                            | perature probe of | c/w 1m cable                                       |  |
| 1022878 | Temperature patch c/w 1m cable |                   |                                                    |  |
| 1022894 | USE                            | 3 stick           |                                                    |  |
| 1017998 | Case                           | Storage Case f    | for SDAS                                           |  |
| 1018572 | Case                           | Transit Case for  | or ScotiaDatabox                                   |  |
| 1022884 | Case                           | Transit Case for  | or SDAS c/w wheels and handle                      |  |
|         |                                |                   |                                                    |  |

# Appendix 1

### Starting the SDAS unit

The SDAS unit is started by switching on the power button. The SDAS has a basic interface along the bottom is a task bar from which you can do various tasks. These include shutting down the SDAS safely, starting the main SDAS application, viewing the SDAS manual, file and printer operations, advanced configuration, noting the operating system version and registration status and setting the current time. The following screen appears when the system starts up.

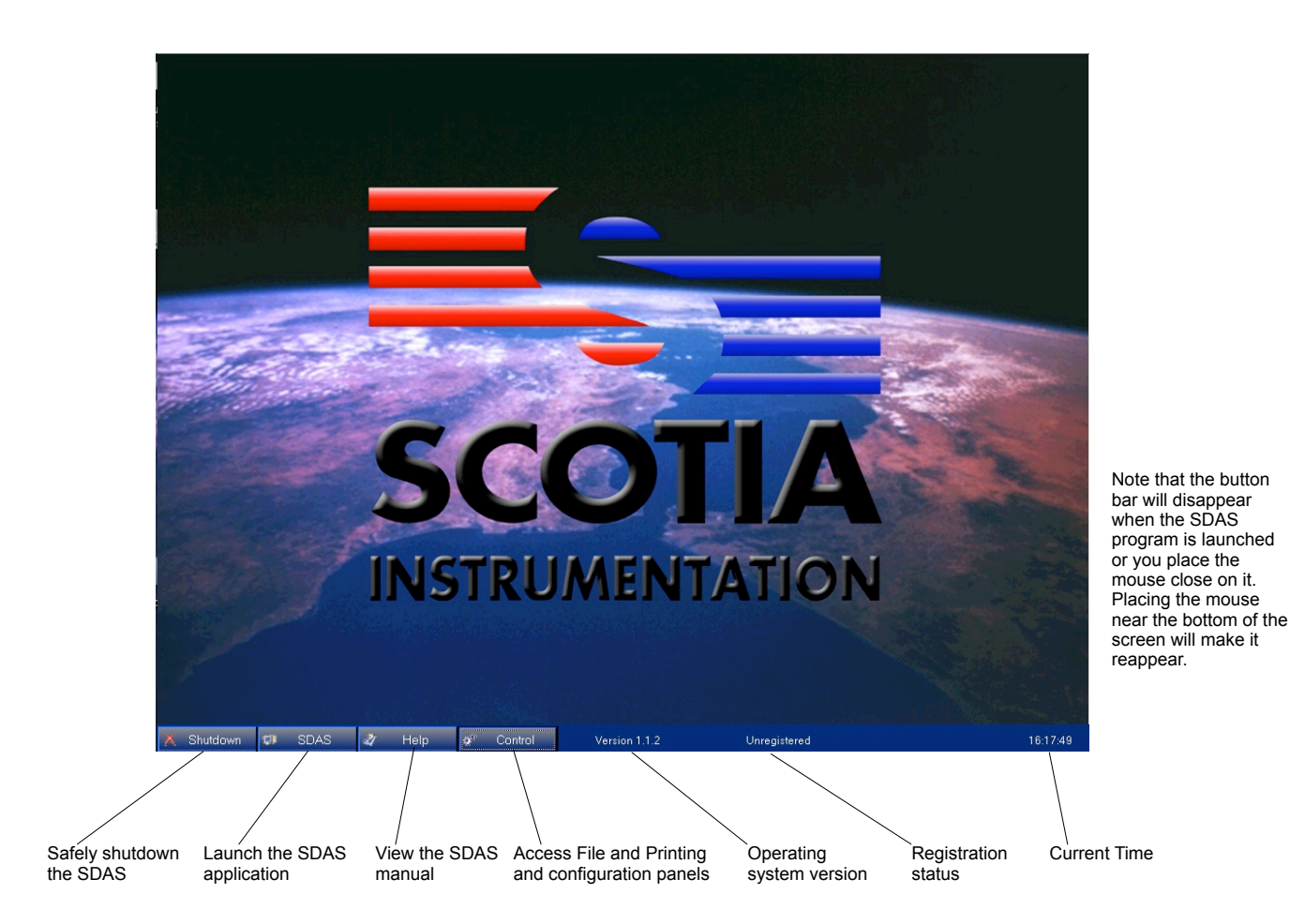

### Shutdown - Shutting down the SDAS unit

The shutdown button safely shuts down the SDAS unit. When pressed you will receive a confirmation dialog or if the SDAS application is still running you will be prompted to Shutdown the SDAS application. Once you have closed the SDAS application you will need to click the shutdown button again.

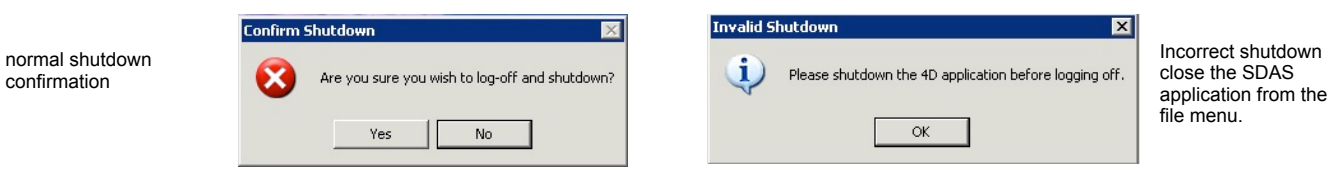

## **SDAS - Launching the SDAS program**

The SDAS button will launch the SDAS application. If the running SDAS application has been minimised for some reason then this button will restore the SDAS application to full size. The SDAS program should never be minimised while logging.

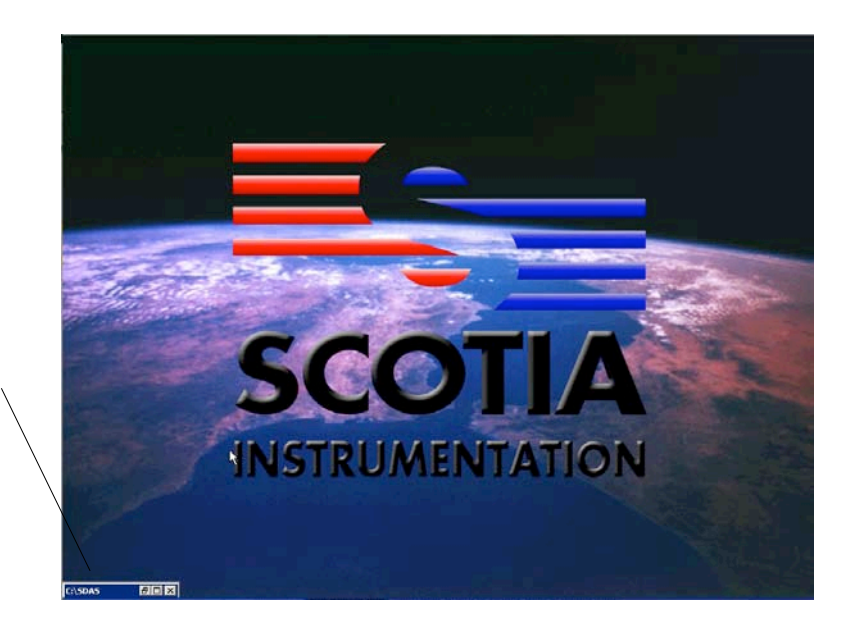

Minimised SDAS application.

### Help - Operation manual pdf

The Help button launches the SDAS manual in a new window as shown below.

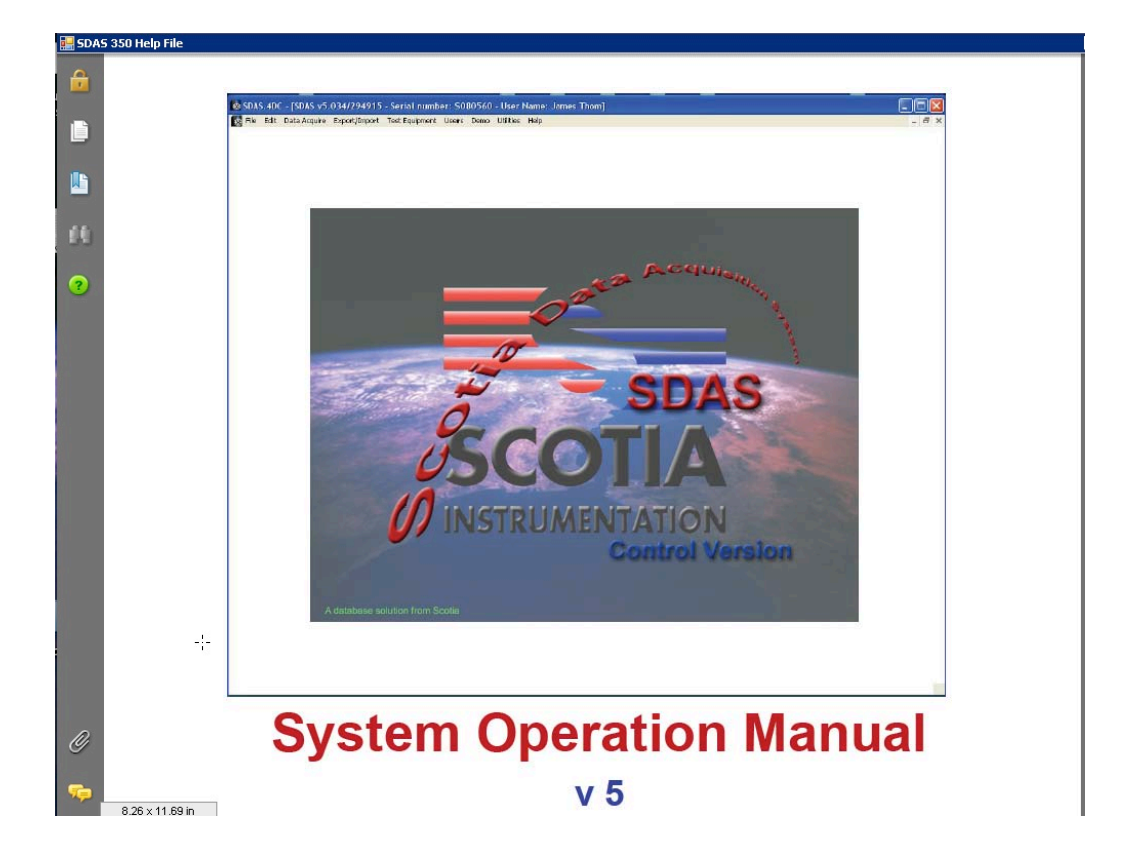

Along the side of the window are some useful tools. Note that the lock, paperclip and speech bubble items currently offer no useable features.

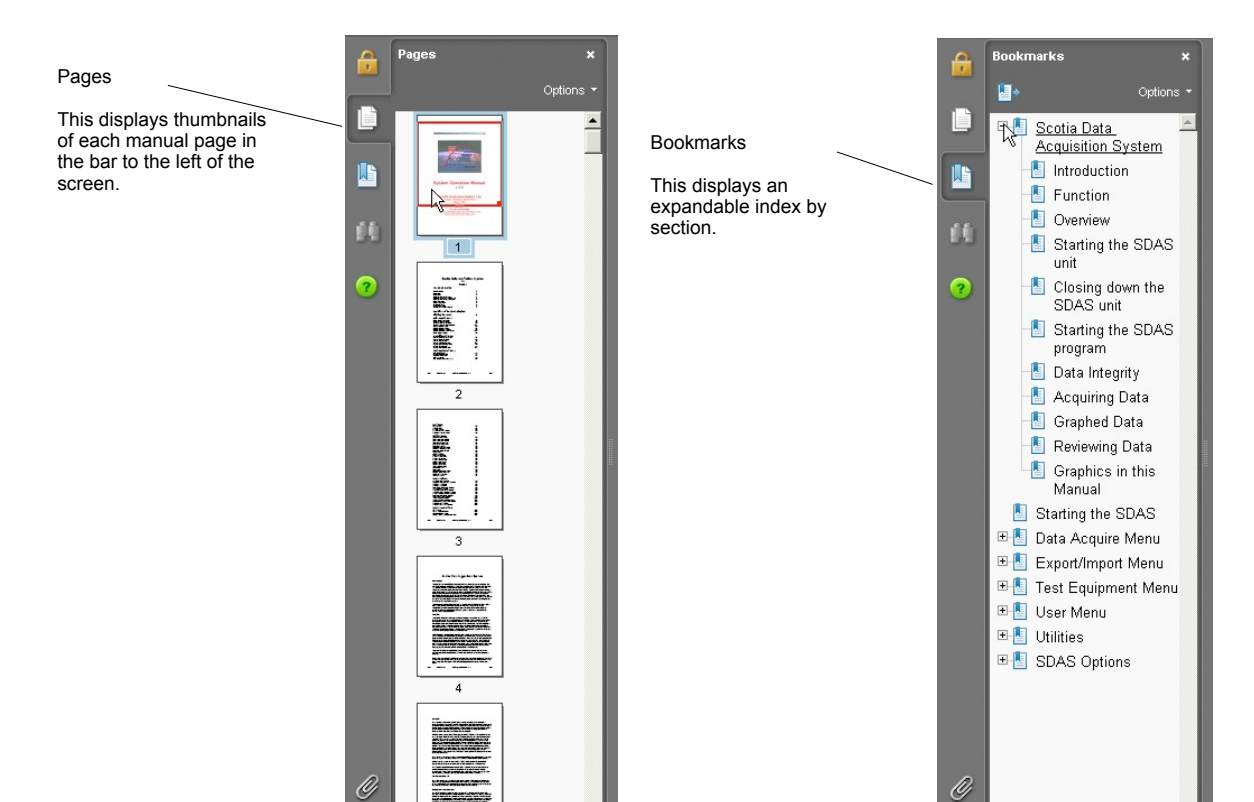

#### Search

This displays a search window which allows you to search through the manual by a variety of means including phrases and keywords.

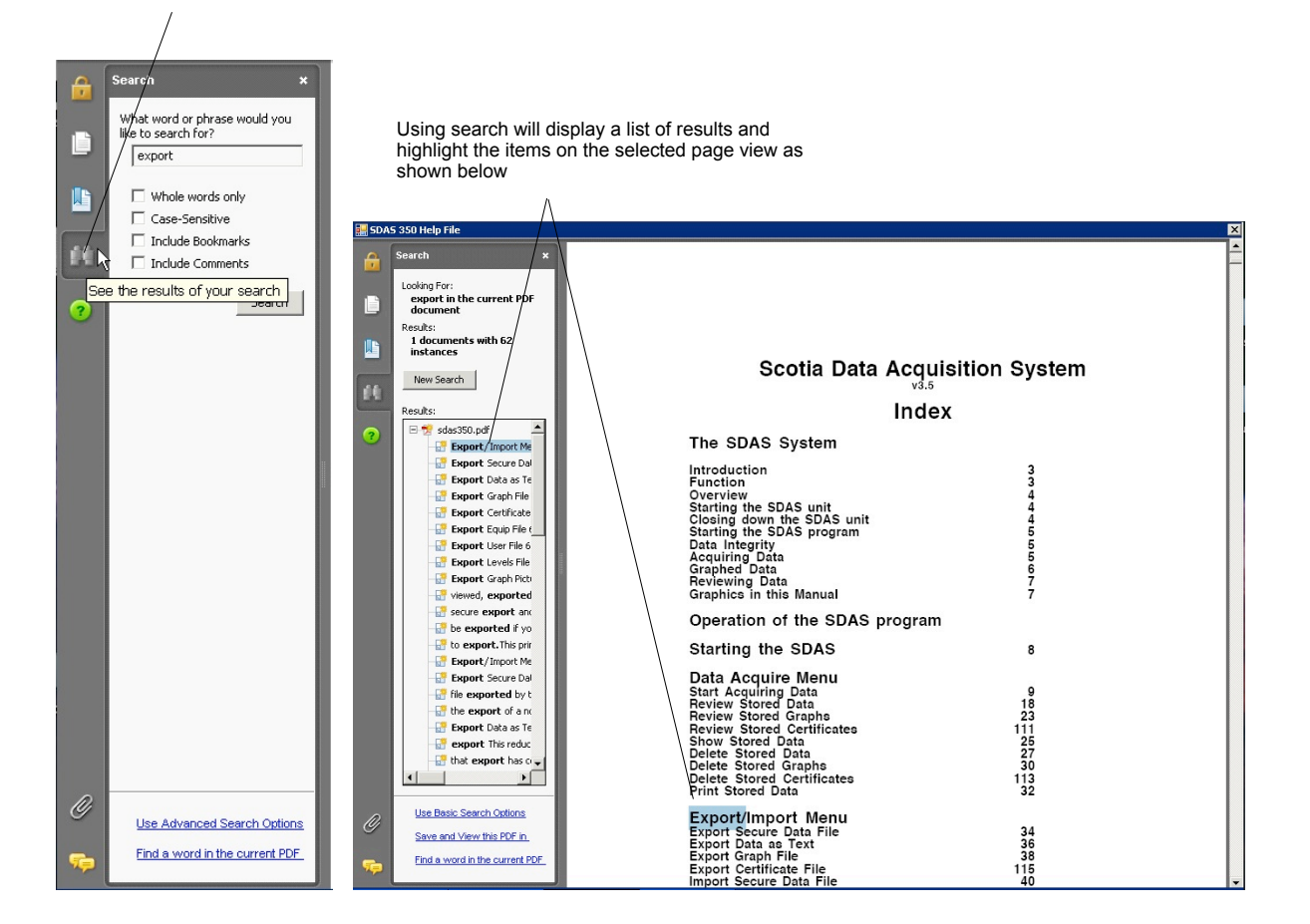

## **Control - Accessing the OS controls**

The control button will open a menu with User, Technician and Engineer Tabs.

The default tab is the User which requires no password to use. The Technician and Engineer Tabs require passwords and the Engineer Tab is currently restricted to Scotia Personnel only.

The user tab has 2 main functions. The selection of a default printer and the File menu. The file menu lets you manually copy saved data files if you chose not to write them to the correct location or you wish to copy them elsewhere or simply wish to delete them.

### User tab

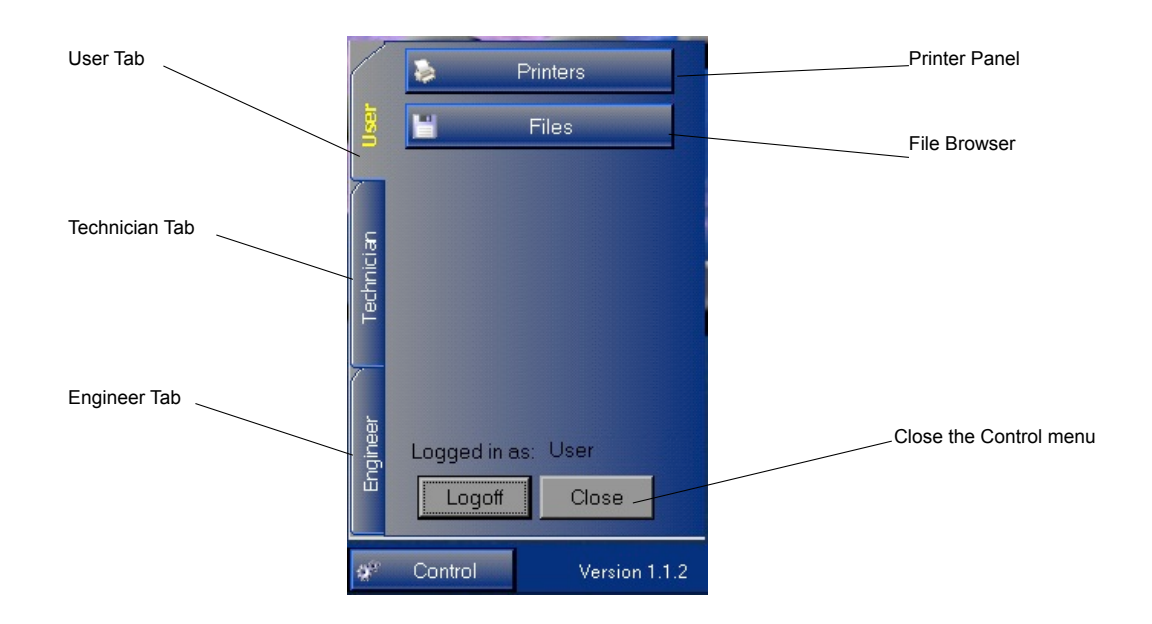

### **Printers - Selecting a printer**

If you click the Printers button the printer panel will open in a separate window.

By default most SDAS units have only one printer. If you have more than one printer you can choose the default printer by double clicking the icon of the printer. It will turn green to signify it is the default printer and the text at the side will also indicate the current default printer.

| Printers            |                                            |
|---------------------|--------------------------------------------|
| Installed Printers: |                                            |
|                     | Current Default Printer:                   |
| HP LaserJet<br>2200 | HP LaserJet 2200                           |
| Ŗ                   |                                            |
|                     | Double-click to set as the default printer |

Example of a normal single printer panel.

Note the printer name will be different depending on what printer or printers are installed on your SDAS.

| 🔜 Printers                                                       | ×                                                          |                                    |
|------------------------------------------------------------------|------------------------------------------------------------|------------------------------------|
| Installed Printers:<br>HP LaserJet HP LaserJet<br>2200 2200 Seri | Current Default Printer:<br>HP LaserJet 2200<br>Series PCL | Example of an SDAS with 2 Printers |
| L.                                                               | Double-click to set as<br>the default printer              |                                    |

#### **Files - Accessing files**

If you click the Files button the file browser will open in a separate window. The file browser is similar to the normal windows file browser with a few exceptions. The browser will only display folders, TXT and JPG files. Other files types will be hidden. For this reason please ensure you leave the .txt extensions on any files exported from the SDAS Application or will not be able to access them.

On the local machine only the SDAS folder can be written into. We recommend you use the created Export and Import folders for files you wish to store on your SDAS. Do not alter the 4D client or 4D software folder as this may stop the SDAS application operating.

All folders on a USB device or network share are accessible but the type of files displayed are restricted to folders TXT, and JPG files.

|                                                                                          | Name                                         | Size           | Type                                                     | Date Modified                                                                                              |
|------------------------------------------------------------------------------------------|----------------------------------------------|----------------|----------------------------------------------------------|----------------------------------------------------------------------------------------------------|
| older Tasks :<br>Map Network Drive<br>Disconnect Network Drive                           | 4d client<br>4D Software<br>Export<br>Import |                | File Folder<br>File Folder<br>File Folder<br>File Folder | 10/11/2010 4:02 PM<br>10/11/2010 4:02 PM<br>10/11/2010 4:01 PM<br>10/11/2010 4:01 PM<br>10/11/2010 4:01 PM |
| iolders 2<br>Scotia<br>→ UOCAL Machine<br>⊕ → SDAS                                       | 8                                            | L <sub>3</sub> |                                                          |                                                                                                    |
| <b>&gt;etails ;</b><br>5 <b>DA5</b><br>Be Folder<br>Jate Modified: 10/11/2010<br>1:02 PM | 2                                            |                |                                                          |                                                                                                    |

If you have a USB memory key or hard drive attached it will appear below the local machine. Similarly if you have a network share mapped it will appear below the local machine. The map network and disconnect network drive functions are disabled in user mode. They are active in technician mode.

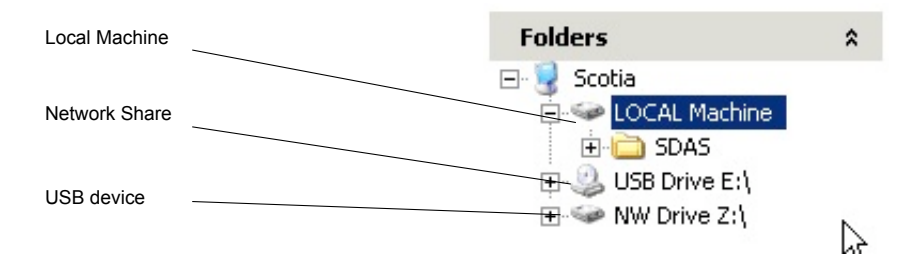

Clicking the plus symbol will expand the folder tree. Right clicking or selecting a file then using the edit menu will allow you to copy, paste and delete files.

# **Technician tab**

The Technician Tab offers a number of configuration options. This tab should only be accessed by approved staff as adjustments may cause undesirable operation.

When clicked you will be prompted for a Password in a login window. Please note once you have logged in you will not be logged off until you restart the SDAS or click the log off button. Please ensure you log off when you are finished or you may leave panels open for use by users not approved for this access.

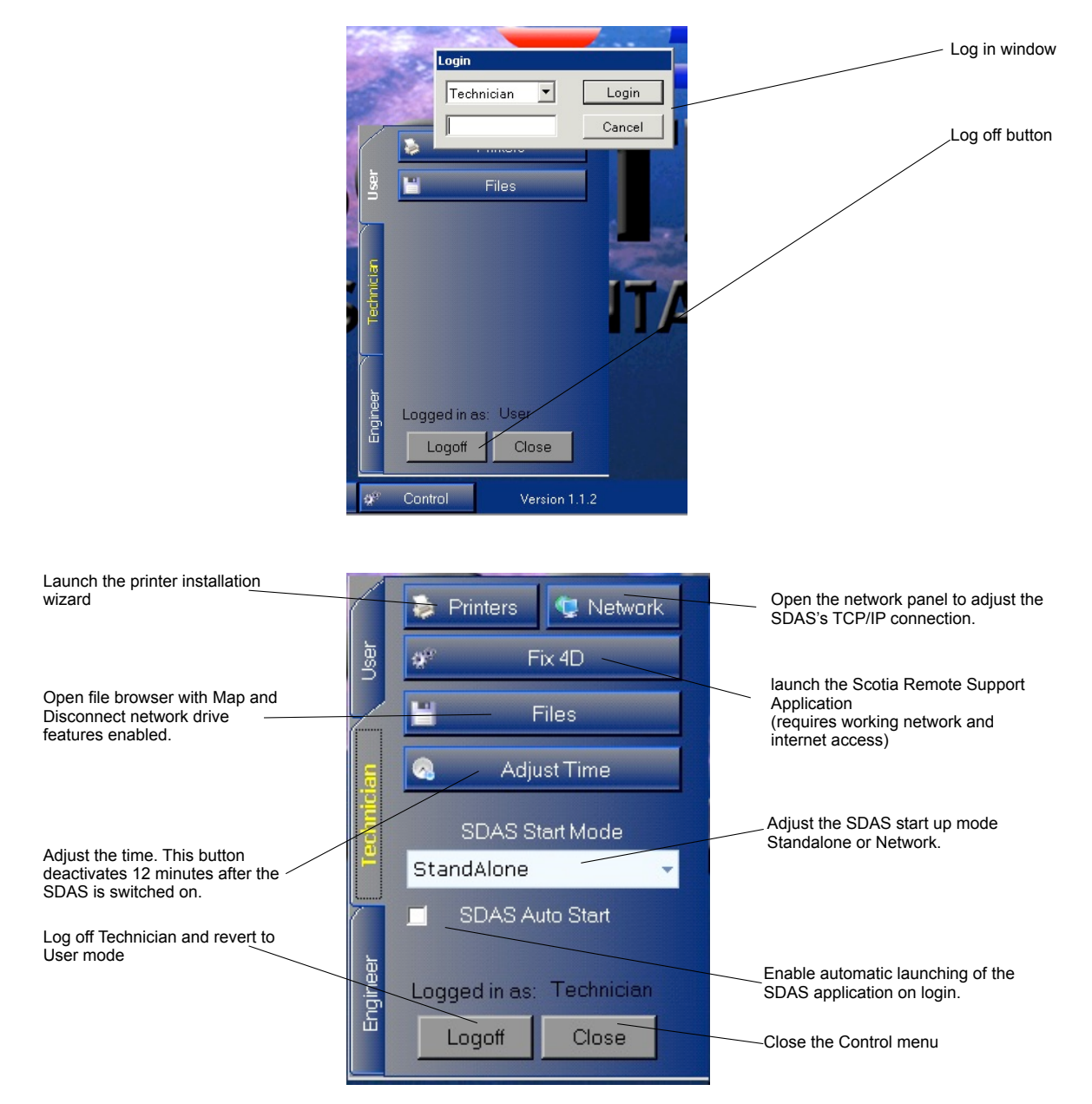

### Printers - Installing a printer driver

Clicking the Printer button in technician brings up the Add Printer Wizard this functions the same as the Windows XP printer installation wizard and you can install USB or network printers to the SDAS unit.

Please note that installation of printers by non-Scotia staff is at your own risk as some third party drivers may result in an unstable or inoperable SDAS.

| Add Printer Wizard |                                                                                                    |
|--------------------|----------------------------------------------------------------------------------------------------|
|                    | Welcome to the Add Printer<br>Wizard                                                                                                    |
|                    | This wizard helps you install a printer or make printer connections.  If you have a Plug and Play printer that connects through a USB port (or any other hot pluggable port, such as IEEE 1934, infrared, and so on), you do not need to use this wizard. Click Cancel to close the wizard, and then plug the printer's cable into your computer or point the printer toward your into your computer or point the printer toward your into your computer or point the printer toward your printer toward your printer towa |
|                    | Windows will automatically install the printer for you.<br>To continue, click Next.                                                                                                    |
|                    | < Back Next > Cancel                                                                                                    |

Although almost any printer will work with the SDAS unit some printers cannot be installed by this wizard and will require installation by Scotia technicians.

To be compatible with the SDAS the drivers need to conform to the following requirements.

Drivers must be Windows XP SP2 compatible.

Drivers must be INF file format.

Drivers must not install non standard application to work such as system tray based ink monitors or replacement printing systems, the operating system is XP embedded and these kind of applications may result in a non bootable system.

Most basic Hewlet Packard INF Driver only packages are suitable. The SDAS also has some printer drivers bundled with it.

#### Note the following:

Generic printer drivers that require configuration after installation can be installed but there will be no way configure the driver after installation these include the HP universal network printer driver.

EXE Installers cannot be used unless installed by Scotia Technicians.

The wizard may prompt for files not present in the OS install and these will need to be extracted from a Windows XP SP2 CD or may be present in the C: \windows\system32\drvstore folder.

#### Network - Configuring access to a network

Clicking the Network button will open the TCP/IP configuration panel in a new window. By default SDAS units are set to use DHCP and if your network is configured to support DHCP you not need to do any further configuration.

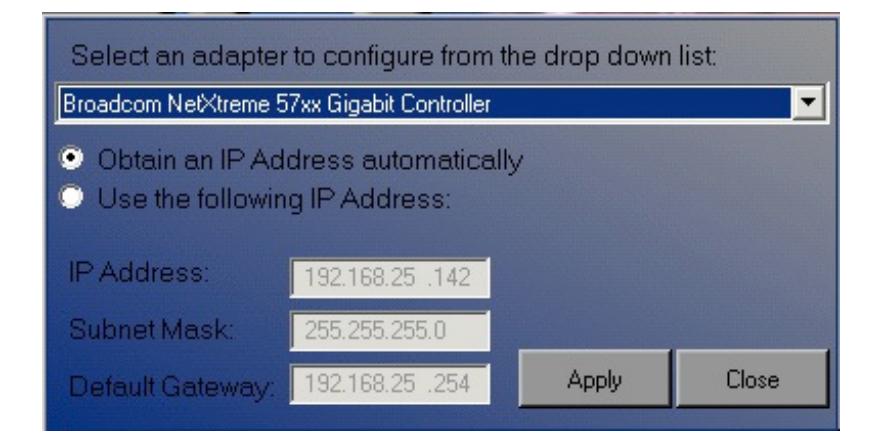

If you require you can set the SDAS unit to have a Static IP address. To do this simply check the "Use the following IP Address" radio button and enter the IP address, Subnet Mask and Default Gateway you wish to use then click apply.

| Select an adapter to configure from the drop down list:                                       |                        |       |       |  |
|-----------------------------------------------------------------------------------------------|------------------------|-------|-------|--|
| Broadcom NetXtreme 5                                                                          | 7xx Gigabit Controller |       | •     |  |
| <ul> <li>Obtain an IP Address automatically</li> <li>Use the following IP Address:</li> </ul> |                        |       |       |  |
| IP Address:                                                                                   | 192.168.25 .142        |       |       |  |
| Subnet Mask:                                                                                  | 255.255.255.0          |       |       |  |
| Default Gateway:                                                                              | 192.168.25 .254        | Apply | Close |  |

You should then receive a prompt once the address has been set.

| IP Configured 🗙 |                                  |  |
|-----------------|----------------------------------|--|
| <b>i</b>        | The IP address has been changed. |  |
|                 | OK                               |  |

After the IP address has been set to a static address you can reset it to DHCP by simply checking the "Obtain an IP Address automatically" and the SDAS will obtain an IP address from your DHCP server. When an address has been obtained you will receive a prompt confirming DHCP has been enabled.

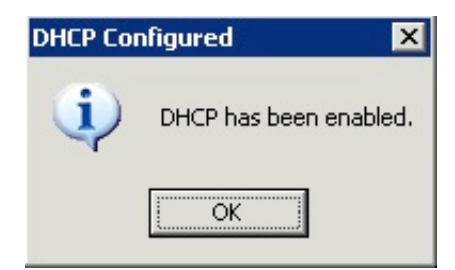

### Fix 4D - using the remote support program

Clicking Fix 4D button launches the Scotia Remote Support application in a new window.

The Scotia Remote Support application allows a Scotia Technician to take control of your SDAS remotely over the internet in order to do repairs to data files or investigate reported problems.

The remote support application includes full encryption, based on RSA private-/public key exchange and AES (256 Bit) session encoding. This technology is based on the same standards as https/SSL and is considered completely safe by today's standards. The key exchange also guarantees a full client-to-client data protection.

In addition to the PartnerID the support application generates a session password that changes with every software start to provide additional security against unauthorized access to a remote system. Security relevant functions like file transfer require additional, manual confirmation from the remote partner. Also it is not possible to invisibly control the SDAS. For data protection reasons the person operating the SDAS has to be able to detect when someone is accessing the machine.

All support sessions have to be initiated from the SDAS. A fully working internet connection is required for the support application to work for this reason the SDAS must be set to use DHCP. The support application is able to traverse Firewalls and NAT without further configuration. Proxy server use may require additional configuration.

To initiate a Support session you will need to launch the Support application and provide the ID and Password to a scotia engineer, these are clearly displayed in the SDAS Remote Support window. Please note that if you do not have a maintenance agreement you may be charged for remote support but this will be fully explained along with charges at the time.

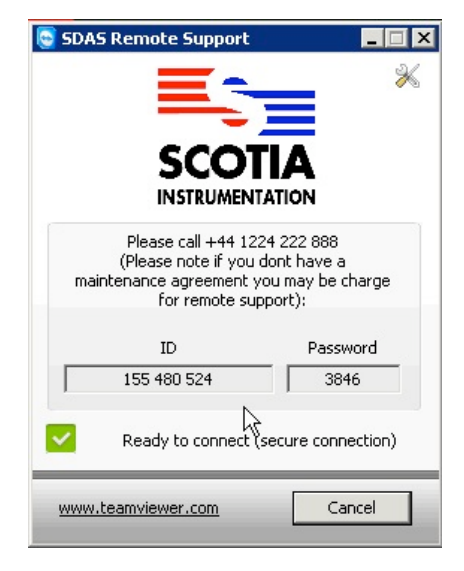

#### **Files - Accessing files**

Clicking the Files button will open the Files browser as in the User tab, however the Map Network Drive and Disconnect Network Drive functions will be enabled.

|                          | C:\SDAS                                                                     |               |      |             |                    |  |
|--------------------------|-----------------------------------------------------------------------------|---------------|------|-------------|--------------------|--|
|                          | Eile <u>Vi</u> ew <u>T</u> ools <u>E</u> dit                                |               |      |             |                    |  |
| Map Network Drive        | 🛛 🕄 Back 👻 🌍 Forward 👻 😥                                                    | Folders 🗌 📰 👻 |      |             |                    |  |
|                          |                                                                             | Name          | Size | Туре        | Date Modified      |  |
|                          | Folder Tasks 🏾 🕆                                                            | 4d client     |      | File Folder | 10/11/2010 4:02 PM |  |
|                          | Map Network Drive                                                           | Export        |      | File Folder | 10/11/2010 4:02 PM |  |
| Disconnect Network Drive | bisconnect Network Drive                                                    | import 🔁      |      | File Folder | 10/11/2010 4:01 PM |  |
|                          | Folders *                                                                   | i l           |      |             |                    |  |
|                          | B Socia<br>B CoCAL Machine<br>B SoAS<br>B USB Drive E:\<br>B ≪ NW Drive Z:\ |               |      |             |                    |  |
|                          | Details A                                                                   | 6             |      |             |                    |  |
|                          | SDAS<br>File Folder<br>Date Modified: 10/11/2010<br>4:02 PM                 |               |      |             |                    |  |

The Map Network Drive and Disconnect Network Drive functions can also be accessed from the Tools menu. This allows you to connect to SMB

Clicking Map Network Drive will open a Map Network Drive Wizard in a new window. Simply choose the drive letter you want to assign to the network share E: through to Z: a possible 22 connections.

Although you can select D: as a 23rd connection it is recommended that you do not use this but leave it for use with USB devices.

After you have selected the drive letter you wish to use enter the UNC path of the folder you wish to connect to. For example \\server.scotia.local\sdas or \ \192.168.0.1\share.

You can also use the "Browse..." button to find the SMB network share you wish to use but this may have difficulty finding your share depending on how your local network is setup and network security policies. Consult your IT department for UNC paths.

Check the Reconnect at logon if you wish the SDAS to remember the connection if you do not check this option the SDAS will forget the connection when it is restarted.

After choosing your Drive letter and entering the path and checking Reconnect at log on, if required, press the "Finish" button. You will then receive a prompt for the user name and password for the share you are trying to access. In some cases the user name will need a qualification to work for example "scotia.local\sdasuser", "192.168.0.1\sdasuser" or "sdasuser@scotia.local". Please consult your IT department for the correct username and password.

| ×                                                                                                    | 1                                                                                                    |
|----------------------------------------------------------------------------------------------------|----------------------------------------------------------------------------------------------------|
| Windows can help you connect to a shared network folder<br>and assign a drive letter to the connection so that you can<br>access the folder using My Computer.         Specify the drive letter for the connection and the folder<br>that you want to connect to:         Drive:       Y:         Folder:       Image: The connect to a shared network folder         Example:       \seconnect to:         Drive:       Y:         Folder:       Image: The connect to:         Example:       \seconnect to logon         Connect using a different user name.       Sign up for online storage or connect to a network server.             < | Drive letter UNC path Reconnect at logon                                                                                                    |
|                                                                                                    | Windows can help you connect to a shared network folder<br>and assign a drive letter to the connection so that you can<br>access the folder using My Computer.         Specify the drive letter for the connection and the folder<br>that you want to connect to:         Drive:       Y:         Folder:       Image: The connect to a provide the folder         Example:       Image: The connect to a provide the folder         Example:       Image: The connect to a provide the folder         Connect using a different user name.       Stan up for online storage or connect to a network server. |

After mapping a drive you may need to close the File browser and reopen it for the share to appear. If your network share still does not appear please ensure you checked reconnect at logon then restart the SDAS. The network share will appear in the file browser as NW Drive and the letter you chose. Multiple network shares you have mapped will appear in alphabetical order.

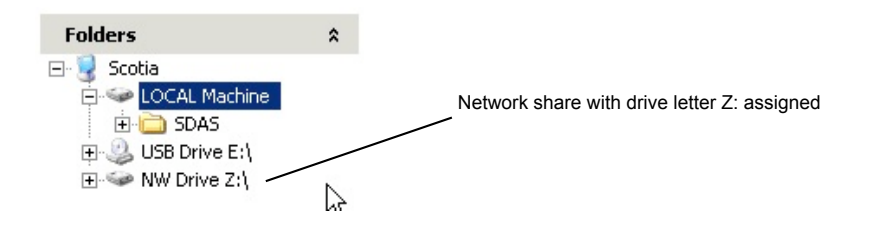

Please note that currently SDAS units do not support SMB 2.0 or SSL signed SMB connections. Some server configurations require SMB 2.0 and the automatic switching between SMB 2.0 and SMB 1.0 can cause slow performance. Depending on your SMB shares setup in Windows 2003/2008 Server, Windows 7 and Windows Vista you may need to disable SMB 2.0. Please consult your IT department for advice.

Clicking Disconnect Network Drive will open a prompt window asking you to select the drive you wish to disconnect. Simply select the drive you wish to remove then click ok. You may need to restart the file browser or SDAS for this to take effect.

| 🖁 Disconnect Netw     | ork Drives           |                 |              |        |
|-----------------------|----------------------|-----------------|--------------|--------|
| Select the network dr | ive(s) you want to c | lisconnect, the | en click OK. |        |
| Network Drives:       |                      |                 |              |        |
| Z:                    | .19\SDAS             |                 |              |        |
|                       |                      |                 |              |        |
|                       | N                    |                 |              |        |
|                       | 43                   |                 |              |        |
|                       |                      |                 |              |        |
|                       |                      |                 |              |        |
|                       |                      |                 |              |        |
| I                     |                      |                 |              |        |
|                       |                      |                 | OK           | Cancel |

#### Adjust Time - Setting the OS time

Clicking the Adjust Time button will bring up a panel allowing you to change the time and date on the SDAS. This button will only work for 12 minutes after the SDAS is turned on or until the SDAS program is launched. The button will disable and grey out as shown below after 12 minutes or the SDAS program launch. You will need to restart the SDAS unit to reactivate it. Note that if the SDAS Auto Start feature is enabled the adjust time button will be permanently disabled until the Auto Start is turned off as the SDAS starts in a mode that does not allow this function.

Clicking the button opens a window where you can change the time and date. Simply click in each box and make the changes you wish and click apply.

| User       | <ul> <li>Printers</li> <li>Network</li> <li>Fix 4D</li> <li>Files</li> </ul> | Disabled adjust time button | Current system time:<br>14:48:31<br>New time (24Hr clock) |
|------------|------------------------------------------------------------------------------|-----------------------------|-----------------------------------------------------------|
| Technician | Carl Adjust Time<br>SDAS Start Mode<br>StandAlone                            | Change time window          | 14   48   31   Date (dd:mm:yyyy)                          |
| Engineer   | SDAS Auto Start Logged in as: Technician Logoff Close                        |                             | 01 11 2010<br>Apply Close                                 |

### **SDAS Start Mode - Local or Network**

This allows a choice between the standalone and network modes of the SDAS. The network mode will require a network setup and a Server version of the SDAS program to be running on that network for this function to operate. The operating code and data are obtained and saved to that network Server.

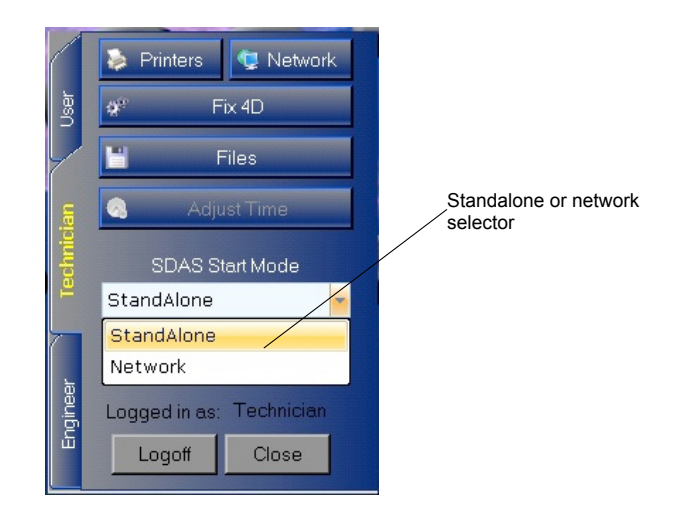

### SDAS Auto Start - SDAS with start up

This allows you to choose between the SDAS program launching when the unit is turned on or having to be manually started from the SDAS tab.

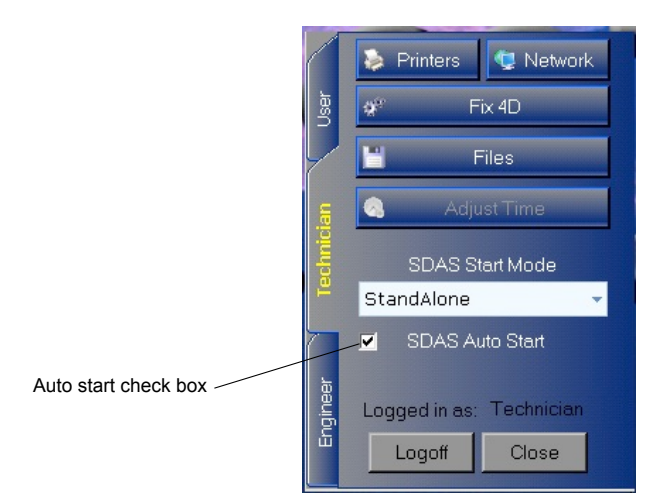

# Appendix 2

### 4D Error messages

When the system hits a bug or develops an error of some kind then system error messages appear which look like the screen below. There are buttons on the screen which give options. If you choose to Continue then you should do so only to allow you to complete an immediate task.

YOU SHOULD NOT CONTINUE TO DO ANY IMPORTANT LOGGING WORK

These events are very unusual and often occur as a result of a combination of tasks which may not have been covered in testing. Please capture the error message. A good method of doing that is to simply use a camera or the camera on a phone. Do a close picture of the message and a longer shot of the whole screen. It would be very helpful if you could note what task you were doing and any unusual thing that happened.

Report the error to Scotia immediately either by phone or email. Do not continue to use the SDAS system until either the problem is fixed with an upgrade or you are advised by Scotia that you can continue.

The error showing below was as a result of a database index becoming corrupted somehow. If the user ignores this error and continues to do logging then the system appears to run normally but is unable to save any logging data to disk. This cannot happen from v506 onwards as the system now warns that this is happening at each save of data.

| Syntax Error |                                                                            |
|--------------|----------------------------------------------------------------------------|
|              | Error when executing the method "rRevMulti" at line number 9               |
|              | Query cannot be completed                                                  |
|              | OUERY([Datalog]:[Datalog]Label=xLD) 'get those with current customer label |
| 📀 Details    | Edit Trace Continue Abort                                                  |